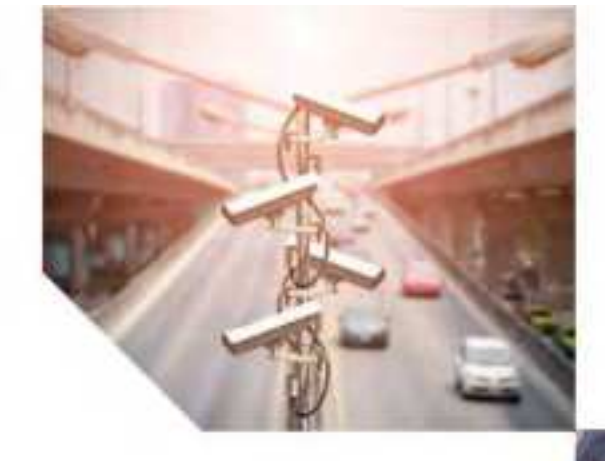

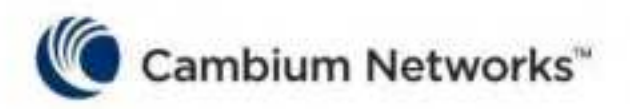

# CONFIGURATION GUIDE

# PMP/ PTP450 Series

# System Release 24.0

Covers: PMP450 AP/ PMP450 SM/ PTP450 / PMP450d PMP450i/ PTP450i PMP450b/ PMP450b6/PTP450b PMP450 MicroPoP PMP/PTP450 b Retro PMP450v

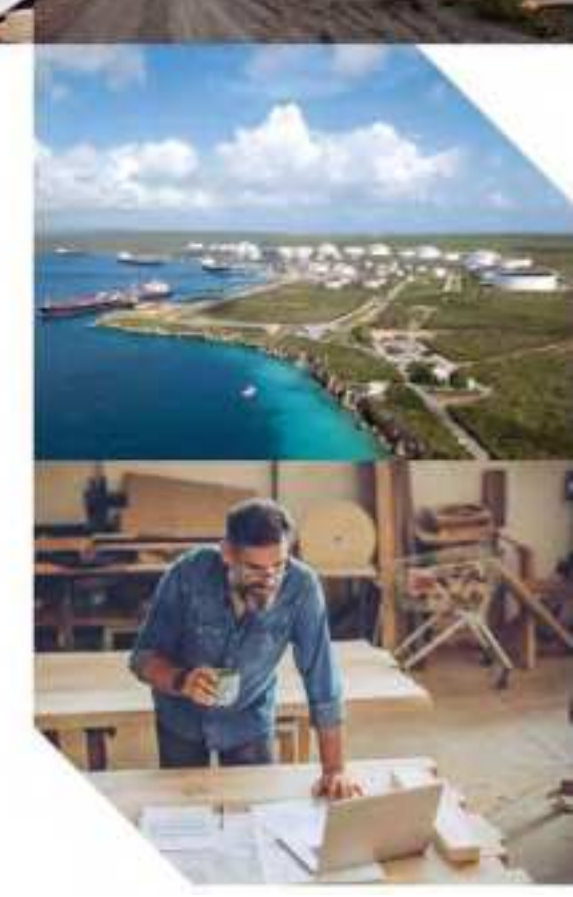

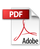

#### **Reservation of Rights**

Cambium reserves the right to make changes to any products described herein to improve reliability, function, or design, and reserves the right to revise this document and to make changes from time to time in content hereof with no obligation to notify any person of revisions or changes. Cambium recommends reviewing the Cambium Networks website for the latest changes and updates to products. Cambium does not assume any liability arising out of the application or use of any product, software, or circuit described herein; neither does it convey license under its patent rights or the rights of others. It is possible that this publication may contain references to, or information about Cambium products (machines and programs), programming, or services that are not announced in your country. Such references or information must not be construed to mean that Cambium intends to announce such Cambium products, programming, or services in your country.

#### Copyrights

This document, Cambium products, and 3<sup>rd</sup> Party software products described in this document may include or describe copyrighted Cambium and other 3<sup>rd</sup> Party supplied computer programs stored in semiconductor memories or other media. Laws in the United States and other countries preserve for Cambium, its licensors, and other 3<sup>rd</sup> Party supplied software certain exclusive rights for copyrighted material, including the exclusive right to copy, reproduce in any form, distribute and make derivative works of the copyrighted material. Accordingly, any copyrighted material of Cambium, its licensors, or the 3<sup>rd</sup> Party software supplied material contained in the Cambium products described in this document may not be copied, reproduced, reverse engineered, distributed, merged or modified in any manner without the express written permission of Cambium. Furthermore, the purchase of Cambium products shall not be deemed to grant either directly or by implication, estoppel, or otherwise, any license under the copyrights, patents or patent applications of Cambium or other 3<sup>rd</sup> Party supplied software, except for the normal non-exclusive, royalty free license to use that arises by operation of law in the sale of a product.

#### Restrictions

Software and documentation are copyrighted materials. Making unauthorized copies is prohibited by law. No part of the software or documentation may be reproduced, transmitted, transcribed, stored in a retrieval system, or translated into any language or computer language, in any form or by any means, without prior written permission of Cambium.

#### License Agreements

The software described in this document is the property of Cambium and its licensors. It is furnished by express license agreement only and may be used only in accordance with the terms of such an agreement.

#### **High Risk Materials**

Cambium and its supplier(s) specifically disclaim any express or implied warranty of fitness for any highrisk activities or uses of its products including, but not limited to, the operation of nuclear facilities, aircraft navigation or aircraft communication systems, air traffic control, life support, or weapons systems ("High Risk Use").

This product is not restricted in the EU. Any High Risk is unauthorized, is made at your own risk and you shall be responsible for any and all losses, damage or claims arising out of any High-Risk Use.

© 2024 Cambium Networks Limited. All rights reserved

# Contents

| Contents                                                    | 3  |
|-------------------------------------------------------------|----|
| About This User Guide                                       |    |
| Contacting Cambium Networks                                 |    |
| Purpose                                                     | 14 |
| Product notation conventions in document                    | 14 |
| Cross references                                            |    |
| Feedback                                                    |    |
| Important regulatory information                            |    |
| Application software                                        |    |
| USA specific information                                    |    |
| Canada specific information                                 |    |
| Renseignements specifiques au Canada                        |    |
| EU Declaration of Conformity                                | 22 |
| Specific expertise and training for professional installers | 22 |
| Ethernet networking skills                                  |    |
| Lightning protection                                        | 22 |
| Training                                                    |    |
| Problems and warranty                                       | 23 |
| Reporting problems                                          |    |
| Repair and service                                          | 23 |
| Hardware warranty                                           | 24 |
| Security advice                                             | 24 |
| Warnings, cautions, and notes                               | 24 |
| Warnings                                                    | 24 |
| Cautions                                                    | 24 |
| Notes                                                       |    |
| Caring for the environment                                  |    |
| In EU countries                                             | 25 |

| In non-EU countries                                               |          |
|-------------------------------------------------------------------|----------|
| Chapter 1: Configuration                                          |          |
| Preparing for configuration                                       |          |
| Safety precautions                                                |          |
| Regulatory compliance                                             |          |
| Connecting to the unit                                            |          |
| Configuring the management PC                                     | 27       |
| Connecting to the PC and powering up                              |          |
| Using the web interface                                           |          |
| Logging into the web interface                                    |          |
| Web GUI                                                           |          |
| Using the menu options                                            |          |
| Quick link setup                                                  |          |
| Initiating Quick Start Wizard                                     |          |
| Configuring time settings                                         |          |
| Viewing the Session Status of the AP/BHM to determine test regist | ration42 |
| Configuring IP and Ethernet interfaces                            | 46       |
| Configuring the IPv4 interface                                    | 46       |
| Auxiliary port                                                    |          |
| NAT, DHCP Server, DHCP Client and DMZ                             |          |
| DHCP                                                              | 60       |
| Reconnecting to the management PC                                 | 76       |
| VLAN configuration for PMP                                        |          |
| VLAN configuration for PTP                                        |          |
| PPPoE page of SM                                                  |          |
| IPv4 and IPv6                                                     |          |
| Upgrading the software version and using CNUT                     |          |
| Checking the installed software version                           |          |
| Upgrading to a new software version                               |          |
| General configuration                                             |          |

|     | PMP 450m and PMP/PTP 450i Series                      | 99    |
|-----|-------------------------------------------------------|-------|
|     | PMP/PTP 450b Series                                   | 115   |
|     | PMP/PTP 450 Series                                    | 124   |
| Со  | nfiguring Unit Settings page                          | 140   |
|     | Unit Settings page of 450 Platform Family - AP/BHM    | 141   |
|     | Unit Settings page of PMP/PTP 450i SM/BHS             | . 142 |
| Set | ting up time and date                                 | .143  |
|     | Time page of 450 Platform Family - AP/BHM             | .143  |
| Со  | nfiguring synchronization                             | . 145 |
|     | Sync Input                                            | . 145 |
|     | Free Run Before GPS Sync                              | .147  |
|     | Device Type                                           | .148  |
|     | Verify GPS Message Checksum                           | . 148 |
|     | Sync Aux Port Config                                  | . 148 |
|     | Aux Port Power to UGPS                                | 149   |
| Со  | nfiguring security                                    | . 149 |
|     | Managing module access by password                    | . 150 |
|     | Isolating from the internet - APs/BHMs                | 153   |
|     | Encrypting radio transmissions                        | 153   |
|     | Requiring SM Authentication                           | 153   |
|     | Filtering protocols and ports                         | .154  |
|     | Encrypting downlink broadcasts                        | 158   |
|     | Isolating SMs                                         | . 158 |
|     | Filtering management through Ethernet                 | . 159 |
|     | Allowing management only from specified IP addresses  | . 159 |
|     | Restricting radio Telnet access over the RF interface | .159  |
|     | Configuring SNMP Access                               | 161   |
|     | Configuring Security                                  | 163   |
| Со  | nfiguring 802.1X authentication                       | . 183 |
| 80  | 2.1X authentication page of AP                        | . 184 |

| 802.1x authentication page of SM                |  |
|-------------------------------------------------|--|
| Configuring radio parameters                    |  |
| PMP 450m Series – configuring radio             |  |
| 450v Series - configuring radio                 |  |
| PMP/PTP 450i Series - Configuring Radio         |  |
| PMP/PTP 450b Series - configuring radio         |  |
| PMP 450b6 Series - configuring radio            |  |
| PMP/PTP 450 Series - configuring radio          |  |
| Custom Frequencies page                         |  |
| DFS for 5 GHz Radios                            |  |
| Contention slots                                |  |
| MIMO-A mode of operation                        |  |
| Improved PPS performance of 450 Platform Family |  |
| Setting up SNMP agent                           |  |
| Configuring SM/BHS's IP over-the-air access     |  |
| Configuring SNMP                                |  |
| Configuring syslog                              |  |
| Syslog event logging                            |  |
| Configuring system logging                      |  |
| Syslog page of AP/BHM                           |  |
| Syslog page of SM                               |  |
| Syslog page of BHS                              |  |
| Configuring remote access                       |  |
| Accessing SM/BHS over-the-air by Web Proxy      |  |
| Monitoring the Link                             |  |
| Link monitoring procedure                       |  |
| Exporting Session Status page of AP/BHM         |  |
| Configuring quality of service                  |  |
| Maximum Information Rate (MIR) Parameters       |  |
| Token Bucket Algorithm                          |  |

|      | MIR Data Entry Checking                                          | 292   |
|------|------------------------------------------------------------------|-------|
|      | Committed Information Rate (CIR)                                 | . 292 |
|      | Bandwidth from the SM Perspective                                | . 293 |
|      | Interaction of Burst Allocation and Sustained Data Rate Settings | . 293 |
|      | SM Prioritization                                                | . 293 |
|      | Weighted Fair Queuing (WFQ)                                      | 295   |
|      | Proportional Scheduler                                           | . 297 |
|      | High Priority Bandwidth Traffic                                  | 298   |
|      | Traffic Scheduling                                               | 299   |
|      | Setting the Configuration Source                                 | 300   |
|      | Configuring Quality of Service (QoS)                             | . 303 |
|      | Quality of Service (QoS) page of SM                              | .306  |
|      | Quality of Service (QoS) page of BHM                             | 310   |
|      | Quality of Service (QoS) page of BHS                             | 311   |
| Citi | izens Broadband Radio Service (CBRS)                             | 314   |
|      | PMP 450 Series AP/BHM - CBRS configuration                       | . 314 |
|      | PMP 450 Series SM/BHS-CBRS configuration                         | 318   |
| Inst | tallation Color Code                                             | 319   |
| Zer  | o Touch Configuration Using DHCP Option 66                       | .320  |
|      | Configuration Steps                                              | .320  |
|      | Troubleshooting                                                  | .324  |
| Cor  | nfiguring Radio via config file                                  | 325   |
|      | Import and Export of config file                                 | . 326 |
| Cor  | nfiguring cnMaestroTM Connectivity                               | 327   |
|      | Onboarding                                                       | 327   |
|      | Prerequisites for onboarding to cnMaestro™                       | . 328 |
|      | Knowledge Based articles for onboarding                          | . 330 |
|      | Order of Device Onboarding                                       | . 330 |
|      | Device Agent Logs                                                | . 330 |
|      | AFC Log                                                          | 331   |

| CBRS Log                                                                              |     |
|---------------------------------------------------------------------------------------|-----|
| Monitoring Tools for PMP Devices on cnMaestro™                                        |     |
| Zero Touch on boarding of the PMP SMs when the corresponding AP is on boarded         | 334 |
| Configuring a RADIUS server                                                           |     |
| Understanding RADIUS for PMP 450 Platform Family                                      |     |
| Choosing Authentication Mode and Configuring for Authentication Servers - AP $\ldots$ |     |
| SM Authentication Mode - Require RADIUS or Follow AP                                  | 341 |
| Handling Certificates                                                                 |     |
| Configuring RADIUS servers for SM authentication                                      |     |
| Assigning SM management IP addressing via RADIUS                                      |     |
| Configuring RADIUS server for SM configuration                                        |     |
| Configuring RADIUS server for SM configuration using Zero Touch feature               | 355 |
| Using RADIUS for centralized AP and SM user name and password management $\ldots$     |     |
| RADIUS Device Data Accounting                                                         |     |
| RADIUS Device Re-authentication                                                       |     |
| RADIUS Change of Authorization and Disconnect Message                                 |     |
| Microsoft RADIUS support                                                              |     |
| Cisco ACS RADIUS Server Support                                                       |     |
| Monitoring Logs                                                                       |     |
| Configuring Ping Watchdog                                                             | 378 |
| Chapter 2: Tools                                                                      |     |
| Using Spectrum Analyzer tool                                                          |     |
| Mapping RF Neighbor Frequencies                                                       |     |
| Spectrum Analyzer tool                                                                |     |
| Remote Spectrum Analyzer tool                                                         |     |
| Using the Alignment Tool                                                              |     |
| Aiming page and Diagnostic LED – SM/BHS                                               |     |
| Alignment Tone                                                                        |     |
| Using the Link Capacity Test tool                                                     |     |
| Performing Link Test                                                                  |     |

| Performing Extrapolated Link Test                |     |
|--------------------------------------------------|-----|
| Link Capacity Test page of AP                    |     |
| Link Capacity Test page of BHM/BHS/SM            |     |
| Using AP Evaluation tool                         |     |
| AP Evaluation page                               |     |
| Using BHM Evaluation tool                        |     |
| BHM Evaluation page of BHS                       |     |
| Using the OFDM Frame Calculator tool             |     |
| Using the Subscriber Configuration tool          |     |
| Using the Link Status tool                       | 418 |
| Link Status – AP/BHM                             | 418 |
| Link Status – SM/BHS                             |     |
| Using BER Results tool                           |     |
| Using the Sessions tool                          | 429 |
| Using the Ping Test tool                         |     |
| Firmware Upgrade                                 | 430 |
| Chapter 3: Operation                             |     |
| System information                               |     |
| Viewing General Status                           |     |
| Viewing Session Status                           |     |
| Viewing Remote Subscribers                       | 471 |
| Interpreting messages in the Event Log           |     |
| Viewing the Network Interface                    |     |
| Viewing the Layer 2 Neighbors                    |     |
| System statistics                                |     |
| Viewing the Scheduler Statistics                 |     |
| Viewing list of Registration Failures statistics |     |
| Interpreting Bridging Table statistics           | 480 |
| Interpreting Translation Table statistics        |     |
| Interpreting Ethernet statistics                 |     |

| Interpreting RF Control Block statistics               |     |
|--------------------------------------------------------|-----|
| Interpreting Sounding statistics for AP                |     |
| Interpreting VLAN statistics                           |     |
| Interpreting Data Channels statistics                  |     |
| Interpreting Proportional Scheduler                    |     |
| Interpreting MIR/Burst statistics                      |     |
| Interpreting Throughput statistics                     |     |
| Interpreting Overload statistics                       |     |
| Interpreting Power Adjust History                      |     |
| Interpreting DHCP Relay statistics                     |     |
| Interpreting Filter statistics                         |     |
| Viewing ARP statistics                                 |     |
| Viewing NAT statistics                                 |     |
| Viewing NAT DHCP Statistics                            |     |
| Interpreting Sync Status statistics                    |     |
| Interpreting PPPoE Statistics for Customer Activities  | 506 |
| Interpreting Bridge Control Block statistics           |     |
| Interpreting Pass Through Statistics                   |     |
| Interpreting SNMPv3 Statistics                         | 511 |
| Interpreting syslog statistics                         |     |
| CBRS Statistics for AP/SM                              |     |
| Interpreting Frame Utilization statistics              |     |
| Interpreting Channel Change History statistics         |     |
| Interpreting Spatial Utilization statistics            |     |
| Radio Recovery                                         |     |
| Radio Recovery Console- PMP/PTP 450i/450b and PMP 450m |     |
| Using the Default/Override Plug                        |     |
| Chapter 4: Reference information                       |     |
| Equipment specifications                               | 533 |
| Specifications for 5/6 GHz 450v Series - AP            |     |
|                                                        |     |

|     | Specifications for 5 GHz PMP 450m Series - AP                   | 537 |
|-----|-----------------------------------------------------------------|-----|
|     | Specifications for 3 GHz PMP 450m Series - AP                   | 541 |
|     | Specifications for PMP 450i Series - AP                         | 544 |
|     | Specifications for PMP 450 MicroPoP - AP                        |     |
|     | Specifications for PMP/PTP 450b Retro - SM                      |     |
|     | Specifications for 450v Series - SM                             |     |
|     | Specifications for PMP 450i Series - SM                         |     |
|     | Specifications for PTP 450i Series - BH                         |     |
|     | Specifications for PMP 450b 5 GHz Mid-Gain Series - SM          |     |
|     | Specifications for PMP 450b 5 GHz High Gain Series – SM         |     |
|     | Specifications for PMP/PTP 450b 3 GHz High Gain Series – SM/BHS |     |
|     | Specifications for PMP 450 Series - AP                          |     |
|     | Specifications for PMP 450 Series - SM                          | 598 |
|     | Specifications for PTP 450 Series - BH                          | 604 |
|     | PSU specifications                                              | 608 |
| Dat | ta network specifications                                       | 610 |
|     | Ethernet interface                                              | 610 |
| Wi  | reless specifications                                           | 611 |
|     | General wireless specifications                                 | 611 |
|     | Link Range and Throughput                                       | 612 |
| Co  | untry specific radio regulations                                | 612 |
|     | Type approvals                                                  | 612 |
|     | DFS for 2.4 and 5 GHz Radios                                    | 614 |
| Equ | uipment Disposal                                                | 616 |
|     | Waste (Disposal) of Electronic and Electric Equipment           | 616 |
| Co  | untry specific band range maximum transmit power                | 616 |
|     | Maximum transmit power 900 MHz band                             | 617 |
|     | Maximum transmit power 2.4 GHz band                             | 619 |
|     | Maximum transmit power 3 GHz band                               | 620 |
|     | Maximum transmit power 4.9 GHz band                             |     |

|   | Maximum transmit power 5.1 GHz band                                            |     |
|---|--------------------------------------------------------------------------------|-----|
|   | Maximum transmit power 5.2 GHz band                                            | 628 |
|   | Maximum transmit power 5.4 GHz band                                            | 632 |
|   | Maximum transmit power 5.8 GHz band                                            | 637 |
|   | Maximum transmit power 6 GHz band                                              | 643 |
| C | Country specific frequency range                                               | 644 |
|   | Frequency range 900 MHz band                                                   |     |
|   | Frequency range 2.4 GHz band                                                   | 645 |
|   | Frequency range 3.5 GHz band                                                   | 645 |
|   | Frequency range 3.65 GHz band                                                  | 647 |
|   | Frequency range 4.9 GHz band                                                   | 649 |
|   | Frequency range 5.1 GHz band                                                   |     |
|   | Frequency range 5.2 GHz band                                                   | 657 |
|   | Frequency range 5.4 GHz band                                                   |     |
|   | Frequency range 5.8 GHz band                                                   |     |
| F | ederal Communication Commission (FCC) specific information                     | 675 |
|   | FCC compliance testing                                                         |     |
|   | FCC Interference Statement                                                     | 676 |
|   | Industry Canada (IC)                                                           | 677 |
|   | FCC IDs                                                                        | 677 |
|   | FCC approved antenna list for 450i                                             | 678 |
|   | FCC approved antenna list for 450b Connectorized and 450 MicroPoP              |     |
| h | nnovation Science and Economic Development Canada (ISEDC) specific information | 680 |
|   | 900 MHz ISEDC notification                                                     | 680 |
|   | 4.9 GHz ISEDC notification                                                     |     |
|   | Utilisation de la bande 4.9 GHz FCC et ISEDC                                   | 680 |
|   | 5.2 GHz and 5.4 GHz ISEDC notification                                         |     |
|   | Utilisation de la bande 5.2 and 5.4 GHz ISEDC                                  |     |
|   | ISEDC notification 5.8 GHz                                                     | 681 |
|   | Utilisation de la bande 5.8 GHz ISEDC                                          |     |

| ISEDC certification numbers                                         | 682 |
|---------------------------------------------------------------------|-----|
| Canada approved antenna list                                        | 686 |
| Chapter 5: Troubleshooting                                          |     |
| General troubleshooting procedure                                   |     |
| General planning for troubleshooting                                |     |
| General fault isolation process                                     | 690 |
| Secondary Steps                                                     | 691 |
| Troubleshooting procedures                                          | 691 |
| Module has lost or does not establish connectivity                  | 692 |
| NAT/DHCP-configured SM has lost or does not establish connectivity  | 693 |
| SM Does Not Register to an AP                                       | 694 |
| Module has lost or does not gain sync                               | 695 |
| Module does not establish Ethernet connectivity                     | 696 |
| CMM4 does not pass proper GPS sync to connected modules             |     |
| Module Software Cannot be Upgraded                                  | 697 |
| Module Functions Properly, Except Web Interface Became Inaccessible | 697 |
| Power-up troubleshooting                                            | 698 |
| Registration and connectivity troubleshooting                       |     |
| Logs                                                                | 699 |
| Persistent Logging                                                  | 699 |
| Automated Frequency Coordination Logging                            |     |
| PMP 450m Reference information                                      | 700 |
| Quality of Service (QoS) Glossary                                   |     |
| Cambium Networks                                                    |     |

# About This User Guide

This guide describes configuration and operation of the Cambium Point-To-Point (PTP) and Point-To-Multipoint (PMP) wireless Ethernet bridges. It covers PMP/PTP 450, 450i, 450b, 450d, PMP 450m, and 450v platform Series. It is intended for use by the system designer, system installer and system administrator.

For system configuration, tools and troubleshooting, refer to the following chapters:

- Chapter 1: Configuration
- Chapter 2: Tools
- Chapter 3: Operation
- Chapter 4: Reference information
- Chapter 5: Troubleshooting

# **Contacting Cambium Networks**

| Main website:             | http://www.cambiumnetworks.com                                                                                         |
|---------------------------|----------------------------------------------------------------------------------------------------|
| Sales enquiries:          | solutions@cambiumnetworks.com                                                                                          |
| Support/Repair enquiries: | https://support.cambiumnetworks.com                                                                                    |
| Telephone number list:    | http://www.cambiumnetworks.com/contact                                                                                 |
| Address:                  | Cambium Networks Limited,<br>Linhay Business Park,<br>Eastern Road,<br>Ashburton,<br>Devon, TQ13 7UP<br>United Kingdom |

### **Purpose**

Cambium Networks PMP/PTP 450 documents are intended to instruct and assist personnel in the operation, installation and maintenance of the Cambium PMP/PTP equipment and ancillary devices of 450 Platform Family. It is recommended that all personnel engaged in such activities be properly trained.

Cambium disclaims all liability whatsoever, implied or express, for any risk of damage, loss or reduction in system performance arising directly or indirectly out of the failure of the customer, or anyone acting on the customer's behalf, to abide by the instructions, system parameters, or recommendations made in this document.

### Product notation conventions in document

This document covers Cambium 450 Series, 450b series, 450i Series and 450m Series products. The following notation conventions are followed while referring to product series and product family:

| Product notation    | Description                                                                                                    |  |  |
|---------------------|----------------------------------------------------------------------------------------------------|--|--|
| 450 Platform Family | Refers to the complete 450 Series family, which includes 450 Series, 450i<br>Series, 450b Series, 450m Series, 450 MicroPoP Series and 450b Retro Series |  |  |
| 450 Series          | Refers to 450 Series devices in the following configurations:                                                                                            |  |  |
|                     | • PMP 450                                                                                                    |  |  |
|                     | <ul> <li>AP [2.4, 3.5, 3.65, 5 GHz]</li> </ul>                                                                                                    |  |  |
|                     | <ul> <li>Connectorized/Integrated</li> </ul>                                                                                                    |  |  |
|                     | <ul> <li>SM [900 MHz and 2.4, 3.5, 3.65, 5 GHz]</li> </ul>                                                                                               |  |  |
|                     | <ul> <li>Connectorized/Integrated</li> </ul>                                                                                                    |  |  |
|                     | • PTP 450 BHM/ BHS [900 MHz and 3.5, 3.65, 5 GHz]                                                                                                    |  |  |
|                     | <ul> <li>Connectorized/Integrated</li> </ul>                                                                                                    |  |  |
|                     | • PMP 450d SM [5 GHz]                                                                                                    |  |  |
| 450i Series         | Refers to 450i Series devices in the following configurations:                                                                                           |  |  |
|                     | • PMP 450i                                                                                                    |  |  |
|                     | <ul> <li>AP [900 MHz and 3, 5 GHz]</li> </ul>                                                                                                    |  |  |
|                     | <ul> <li>Connectorized/Integrated</li> </ul>                                                                                                    |  |  |
|                     | <ul> <li>SM [3 GHz and 5 GHz]</li> </ul>                                                                                                    |  |  |
|                     | <ul> <li>Connectorized/Integrated</li> </ul>                                                                                                    |  |  |
|                     | • PTP 450i BHM/ BHS [3 GHz and 5 GHz]                                                                                                    |  |  |
|                     | <ul> <li>Connectorized/Integrated</li> </ul>                                                                                                    |  |  |
| 450b Series         | Refers to 450b Series devices in the following configurations:                                                                                           |  |  |
|                     | PMP 450b Mid-Gain                                                                                                    |  |  |
|                     | • SM [5 GHz]                                                                                                    |  |  |
|                     | <ul> <li>Integrated</li> </ul>                                                                                                    |  |  |
|                     | • PMP 450b High Gain                                                                                                    |  |  |
|                     | <ul> <li>SM [3 GHz and 5 GHz] - Dish</li> </ul>                                                                                                    |  |  |
|                     | • PTP 450b Mid-Gain                                                                                                    |  |  |
|                     | ○ BHM/BHS [5 GHz]                                                                                                    |  |  |
|                     | <ul> <li>Integrated</li> </ul>                                                                                                    |  |  |

| Product notation  | Description                                                    |  |  |  |
|-------------------|----------------------------------------------------------------|--|--|--|
|                   | PTP 450b High Gain                                             |  |  |  |
|                   | <ul> <li>BHM/BHS [3 GHz and 5 GHz] - Dish</li> </ul>           |  |  |  |
| 450m Series       | Refers to 450m Series device configuration:                    |  |  |  |
|                   | • PMP 450m AP (5 GHz)                                          |  |  |  |
|                   | • Integrated                                                   |  |  |  |
|                   | • PMP 450m AP (3 GHz)                                          |  |  |  |
|                   | • Integrated                                                   |  |  |  |
| 450 MicroPoP AP   | Refers to 450 MicroPoP Series device configuration:            |  |  |  |
| Series            | PMP 450 MicroPoP Omni 5 GHz Integrated                         |  |  |  |
|                   | PMP 450 MicroPoP Sector 5 GHz Integrated                       |  |  |  |
|                   | PMP 450 MicroPoP 5 GHz Connectorized                           |  |  |  |
| 450b Retro Series | Refers to 450b Retro Series device configuration:              |  |  |  |
|                   | PMP 450b Retro SM 5 GHz Integrated                             |  |  |  |
| 450v              | Refers to 450v Series devices in the following configurations: |  |  |  |
|                   | • AP 5/6 GHz (4x4)                                             |  |  |  |
|                   | • Integrated                                                   |  |  |  |
|                   | • SM 5/6 GHz (4x4)                                             |  |  |  |
|                   | <ul> <li>Integrated</li> </ul>                                 |  |  |  |
|                   | • SM 5/6 GHz (2x2)                                             |  |  |  |
|                   | <ul> <li>Integrated</li> </ul>                                 |  |  |  |

### **Cross references**

References to external publications are shown in italics. Other cross references, emphasized in blue text in electronic versions, are active links to the references.

This document is divided into numbered chapters that are divided into sections. Sections are not numbered but are individually named at the top of each page, and are listed in the table of contents.

# Feedback

We appreciate feedback from the users of our documents. This includes feedback on the structure, content, accuracy, or completeness of our documents. To provide feedback, visit our support website. <a href="https://support.cambiumnetworks.com">https://support.cambiumnetworks.com</a>.

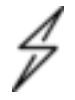

#### Caution

This device complies with Part 15 of the FCC Rules. Operation is subject to the following two conditions:

- This device may not cause harmful interference, and
- This device must accept any interference received, including interference that may cause undesired operation

# Important regulatory information

The 450 Platform Family products are certified as an unlicensed device in frequency bands where it is not allowed to cause interference to licensed services (called primary users of the bands).

### **Application software**

Download the latest 450 Platform Family software and install it in the Outdoor Units (ODUs) before deploying the equipment. Instructions for installing software are provided in Upgrading the software version and using CNUT on page 1.

### **USA specific information**

The USA Federal Communications Commission (FCC) requires manufacturers to implement special features to prevent interference to weather radar systems that operate in the band 5600 MHz to 5650 MHz. These features must be implemented in all products able to operate outdoors in the band 5470 MHz to 5725 MHz.

Manufacturers must ensure that such radio products cannot be configured to operate outside of FCC rules; specifically, it must not be possible to disable or modify the radar protection functions that have been demonstrated to the FCC.

Cambium supplies variants of the 5 GHz 450, 450i, 450b, and 450m Series specifically for operation in the USA to comply with FCC requirements (KDB 905462 D02 UNII DFS Compliance Procedures New Rules v02). These variants are only allowed to operate with license keys that comply with FCC rules.

To ensure compliance when using PMP 450 Series and PTP 450 Series, follow the recommendation in Avoidance of weather radars (USA only).

#### **External antennas**

When using a connectorized version of the product, the conducted transmit power may need to be reduced to ensure the regulatory limit on transmitter EIRP is not exceeded. The installer must have an understanding of how to compute the effective antenna gain from the actual antenna gain and the feeder cable losses.

The range of permissible values for maximum antenna gain and feeder cable losses are included in this user guide together with a sample calculation. The product GUI automatically applies the correct conducted power limit to ensure that it is not possible for the installation to exceed the EIRP limit, when the appropriate values for antenna gain and feeder cable losses are entered into the GUI.

#### Avoidance of weather radars (USA only)

To comply with FCC rules (KDB 443999: Interim Plans to Approve UNII Devices Operating in the 5470 - 5725 MHz Band with Radar Detection and DFS Capabilities), units which are installed within 35 km (22 miles) of a Terminal Doppler Weather Radar (TDWR) system (or have a line of sight propagation path to such a system) must be configured to avoid any frequency within +30 MHz or -30 MHz of the frequency of the TDWR device. This requirement applies even if the master is outside the 35 km (22 miles) radius but communicates with outdoor clients which may be within the 35 km (22 miles) radius of the TDWRs. If interference is not eliminated, a distance limitation based on line-of-sight from TDWR will need to be used. Devices with bandwidths greater than 20 MHz may require greater frequency separation.

When planning a link in the USA, visit <u>http://spectrumbridge.com/udia/home.aspx</u>, enter the location of the planned link and search for TDWR radars. If a TDWR system is located within 35 km (22 miles) or has line of sight propagation to the PTP device, perform the following tasks:

- Register the installation on <a href="http://spectrumbridge.com/udia/home.aspx">http://spectrumbridge.com/udia/home.aspx</a>.
- Make a list of channel center frequencies that must be barred, that is, those falling within +30 MHz or -30 MHz of the frequency of the TDWR radars.

The 450 Platform Family AP must be configured to not operate on the affected channels.

## Canada specific information

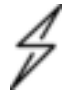

### Caution

This device complies with ISEDC 's license-exempt RSSs. Operation is subject to the following two conditions:

(1) This device may not cause interference; and

(2) This device must accept any interference, including interference that may cause undesired operation of the device.

ISEDC requires manufacturers to implement special features to prevent interference to weather radar systems that operate in the band 5600 MHz to 5650 MHz. These features must be implemented in all products able to operate outdoors in the band 5470 MHz to 5725 MHz.

Manufacturers must ensure that such radio products cannot be configured to operate outside of ISEDC rules; specifically it must not be possible to disable or modify the radar protection functions that have been demonstrated to ISEDC.

In order to comply with these ISEDC requirements, Cambium supplies variants of the 450 Platform Family for operation in Canada. These variants are only allowed to operate with license keys that comply with ISEDC rules. In particular, operation of radio channels overlapping the band 5600 MHz to 5650 MHz is not allowed and these channels are permanently barred.

In addition, other channels may also need to be barred when operating close to weather radar installations.

Other variants of the 450 Platform Family are available for use in the rest of the world, but these variants are not supplied to Canada except under strict controls, when they are needed for export and deployment outside Canada.

Devices shall not be used for control of or communications with unmanned aircraft systems.

Les appareils ne doivent pas être utilisés pour contrôler ou communiquer avec des systèmes d'aéronefs sans pilote.

Operation on oil platforms, automobiles, trains, maritime vessels and aircraft shall be prohibited.

L'exploitation sur les plates-formes pétrolières, les automobiles, les trains, les navires maritimes et les aéronefs est interdite.

The antenna height shall be determined by the installer or operator of the standard-power access point or fixed client device, or by automatic means. This information shall be stored internally in the device. Provision of accurate device information is mandatory.

La hauteur de l'antenne doit être déterminée par l'installateur ou l'opérateur du point d'accès à puissance standard ou de l'appareil client fixe, ou par des moyens automatiques. Ces informations doivent être stockées en interne dans l'appareil. La fourniture d'informations précises sur l'appareil est obligatoire.

# Renseignements specifiques au Canada

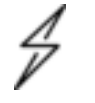

#### Attention

Le présent appareil est conforme aux CNR d'Industrie Canada applicables aux appareils radio exempts de licence. L'exploitation est autorisée aux deux conditions suivantes :

(1) l'appareil ne doit pas produire de brouillage, et

(2) l'utilisateur de l'appareil doit accepter tout brouillage radioélectrique subi, même si le brouillage est susceptible d'en compromettre le fonctionnement.

ISEDC a demandé aux fabricants de mettre en œuvre des mécanismes spécifiques pour éviter d'interférer avec des systèmes radar fonctionnant dans la bande 5600 MHz à 5650 MHz. Ces mécanismes doivent être mis en œuvre dans tous les produits capables de fonctionner à l'extérieur dans la bande 5470 MHz à 5725 MHz.

Les fabricants doivent s'assurer que les produits de radiocommunications ne peuvent pas être configurés pour fonctionner en dehors des règles ISEDC, en particulier, il ne doit pas être possible de désactiver ou modifier les fonctions de protection des radars qui ont été démontrés à ISEDC.

Afin de se conformer à ces exigences de ISEDC, Cambium fournit des variantes du 450 Platform Family exclusivement pour le Canada. Ces variantes ne permettent pas à l'équipement de fonctionner en dehors des règles de ISEDC. En particulier, le fonctionnement des canaux de radio qui chevauchent la bande 5600-5650 MHz est interdite et ces canaux sont définitivement exclus.

#### **ISEDC** approved antennas

The list of antennas used to obtain ISEDC approvals is provided in section Country specific radio regulations, Innovation Science and Economic Development Canada (ISEDC) specific information, Table 233 Canada approved dedicated external antenna list 4.9 and 5.8 GHz.

#### Figure 1: 450v AP

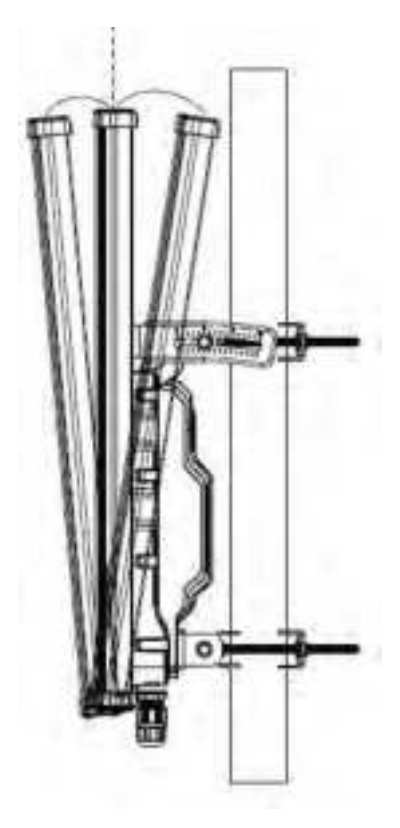

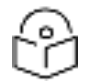

#### Note

When the 450v AP unit aligns with a 2-degree downtilt, the antenna pattern complies with the +21 dBm EIRP requirement from +30 degrees above the horizon to -180 degrees for FCC and Canada in the 5150MHz to 5250MHz band (U-NII-1).

#### Figure 2: 450v SM

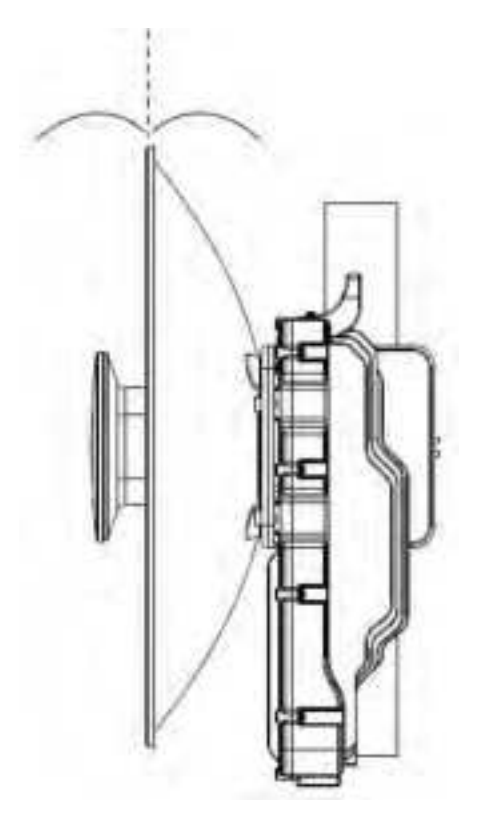

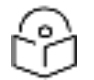

#### Note

Align the 450v SM to zero degrees elevation to guarantee compliance, ensuring that all emissions above 30 degrees are below +21 dBm EIRP.

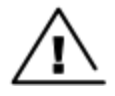

#### Warning

The operation of the 450v device is prohibited on oil platforms, cars, trains, boats, and aircraft.

Operation of transmitters in the 5.925-7.125 GHz band is prohibited for control of or communications with unmanned aircraft systems.

#### **Exposure distances for PMP 450v devices**

Below provides information about exposure distances for PMP 450v devices based on device type and antenna configuration:

| Device type | Antenna Type  | Exposure Distance (cm) |
|-------------|---------------|------------------------|
| 450v AP     | -             | 36                     |
| 450v SM     | Dish antenna  | 108                    |
|             | Patch antenna | 20                     |

#### Antennas externes

Lorsque vous utilisez une version du produit sans antenne intégrée, il peut être nécessaire de réduire la puissance d'émission pour garantir que la limite réglementaire de puissance isotrope rayonnée équivalente (PIRE) n'est pas dépassée. L'installateur doit avoir une bonne compréhension de la façon de calculer le gain de l'antenne réelle et les pertes dans les câbles de connections.

La plage de valeurs admissibles pour un gain maximal de l'antenne et des pertes de câbles de connections sont inclus dans ce guide d'utilisation avec un exemple de calcul. L'interface utilisateur du produit applique automatiquement la limite de puissance menée correct afin de s'assurer qu'il ne soit pas possible pour l'installation de dépasser la limite PIRE, lorsque les valeurs appropriées pour le gain d'antenne et les pertes de câbles d'alimentation sont entrées dans l'interface utilisateur.

#### Antennes approuvées par ISEDC

La liste des antennas approveés pour l'operation au Canada est founie dans le chapitre Country specific radio regulations, Innovation Science and Economic Development Canada (ISEDC) specific information tableaux Table 233 Canada approved dedicated external antenna list 4.9 and 5.8 GHz.

## **EU Declaration of Conformity**

Hereby, Cambium Networks declares that the Cambium 450 Series, 450b Series, 450i Series and 450m Series Wireless Ethernet Bridge complies with the essential requirements and other relevant provisions of Radio Equipment Directive 2014/53/EU. The declaration of conformity may be consulted at:

https://www.cambiumnetworks.com/eu\_dofc

### Specific expertise and training for professional installers

To ensure that the 450 Platform Family products – PMP/PTP 450 Series, PMP/PTP 450i Series, PMP 450m Series are installed and configured in compliance with the requirements of ISEDC and the FCC, installers must have the radio engineering skills and training described in this section.

The Cambium Networks technical training program details can be accessed from below link:

https://www.cambiumnetworks.com/training/

### **Ethernet networking skills**

The installer must have the ability to configure IP addressing on a PC and to set up and control products using a web browser interface.

### **Lightning protection**

To protect outdoor radio installations from the impact of lightning strikes, the installer must be familiar with the normal procedures for site selection, bonding and grounding. Installation guidelines for the 450 Platform Family can be found in Chapter 2: System hardware and Chapter 3: System planning of 450 Platform Planning and Installation Guide.

### Training

The installer needs to have basic competence in radio and IP network installation. The specific requirements applicable to the 450 Platform should be gained by reading:

Chapter 4: Preparing for installation and Chapter 5: Installation of 450 Platform Planning and
Installation Guide

- Chapter 1: Configuration, Chapter 2: :Tools, and Chapter 3: Operation of 450 Platform Configuration Guide (this document),
- And by performing sample set ups at base workshop before live deployments.

The Cambium Networks technical training program details can be accessed from below link:

https://www.cambiumnetworks.com/training/

FCC

The operation of this device is prohibited on oil platforms, cars, trains, boats, and aircraft.

Operation of transmitters in the 5.925 - 7.125 GHz band is prohibited for control of or communications with unmanned aircraft systems.

IC

Devices shall not be used for control of or communications with unmanned aircraft systems.

Les appareils ne doivent pas être utilisés pour contrôler ou communiquer avec des systèmes d'aéronefs sans pilote.

Operation on oil platforms, automobiles, trains, maritime vessels and aircraft shall be prohibited.

L'exploitation sur les plates-formes pétrolières, les automobiles, les trains, les navires maritimes et les aéronefs est interdite.

The antenna height shall be determined by the installer or operator of the standard-power access point or fixed client device, or by automatic means. This information shall be stored internally in the device. Provision of accurate device information is mandatory.

La hauteur de l'antenne doit être déterminée par l'installateur ou l'opérateur du point d'accès à puissance standard ou de l'appareil client fixe, ou par des moyens automatiques. Ces informations doivent être stockées en interne dans l'appareil. La fourniture d'informations précises sur l'appareil est obligatoire.

# **Problems and warranty**

### **Reporting problems**

If any problems are encountered when installing or operating this equipment, follow this procedure to investigate and report:

- 1. Search this document and the software release notes of supported releases.
- 2. Visit the support website.
- 3. Ask for assistance from the Cambium product supplier.
- 4. Gather information from affected units, such as any available diagnostic downloads.
- 5. Escalate the problem by emailing or telephoning support.

### **Repair and service**

If unit failure is suspected, obtain details of the Return Material Authorization (RMA) process from the support website (http://www.cambiumnetworks.com/support).

### Hardware warranty

Cambium's standard hardware warranty is for one (1) year from date of shipment from Cambium Networks or a Cambium distributor. Cambium Networks warrants that hardware will conform to the relevant published specifications and will be free from material defects in material and workmanship under normal use and service. Cambium shall within this time, at its own option, either repair or replace the defective product within thirty (30) days of receipt of the defective product. Repaired or replaced product will be subject to the original warranty period but not less than thirty (30) days.

To register PMP and PTP products or activate warranties, visit the support website. For warranty assistance, contact the reseller or distributor. The removal of the tamper-evident seal will void the warranty.

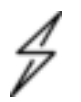

#### Caution

Using non-Cambium parts for repair could damage the equipment or void warranty. Contact Cambium for service and repair instructions.

Portions of Cambium equipment may be damaged from exposure to electrostatic discharge. Use precautions to prevent damage.

# Security advice

Cambium Networks systems and equipment provide security parameters that can be configured by the operator based on their particular operating environment. Cambium recommends setting and using these parameters following industry recognized security practices. Security aspects to be considered are protecting the confidentiality, integrity, and availability of information and assets. Assets include the ability to communicate, information about the nature of the communications, and information about the parties involved.

In certain instances Cambium makes specific recommendations regarding security practices, however the implementation of these recommendations and final responsibility for the security of the system lies with the operator of the system.

# Warnings, cautions, and notes

The following describes how warnings and cautions are used in this document and in all documents of the Cambium Networks document set.

### Warnings

Warnings precede instructions that contain potentially hazardous situations. Warnings are used to alert the reader to possible hazards that could cause loss of life or physical injury. A warning has the following format:

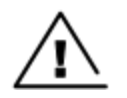

#### Warning

Warning text and consequence for not following the instructions in the warning.

### Cautions

Cautions precede instructions and are used when there is a possibility of damage to systems, software, or individual items of equipment within a system. However, this damage presents no danger to personnel. A caution has the following format:

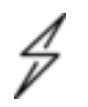

Caution

Caution text and consequence for not following the instructions in the caution.

### Notes

A note means that there is a possibility of an undesirable situation or provides additional information to help the reader understand a topic or concept. A note has the following format:

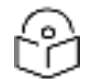

Note text.

Note

# Caring for the environment

The following information describes national or regional requirements for the disposal of Cambium Networks supplied equipment and for the approved disposal of surplus packaging.

### **In EU countries**

The following information is provided to enable regulatory compliance with the European Union (EU) directives identified and any amendments made to these directives when using Cambium equipment in EU countries.

#### **Disposal of Cambium equipment**

European Union (EU) Directive 2012/19/EU Waste Electrical and Electronic Equipment (WEEE) Do not dispose of Cambium equipment in landfill sites. For disposal instructions, refer to

https://www.cambiumnetworks.com/support/compliance/

#### **Disposal of surplus packaging**

Do not dispose of surplus packaging in landfill sites. In the EU, it is the individual recipient's responsibility to ensure that packaging materials are collected and recycled according to the requirements of EU environmental law.

### In non-EU countries

In non-EU countries, dispose of Cambium equipment and all surplus packaging in accordance with national and regional regulations.

# Chapter 1: Configuration

This chapter describes how to use the web interface to configure the 450 Platform link. This chapter contains the following topics:

- Preparing for configuration
- Connecting to the unit
- Using the web interface
- Quick link setup
- Configuring IP and Ethernet interfaces
- Upgrading the software version and using CNUT
- General configuration
- Configuring Unit Settings page
- Setting up time and date
- Configuring synchronization
- Configuring security
- Configuring 802.1X authentication
- Configuring radio parameters
- Setting up SNMP agent
- Configuring syslog
- Configuring remote access
- Monitoring the Link
- Configuring quality of service
- Citizens Broadband Radio Service (CBRS)
- Installation Color Code
- Zero Touch Configuration Using DHCP Option 66
- Configuring Radio via config file
- Configuring a RADIUS server

# Preparing for configuration

This section describes the checks to be performed before proceeding with unit configuration and antenna alignment.

# Safety precautions

All national and local safety standards must be followed while configuring the units and aligning the antennas.

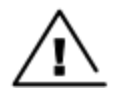

#### Warning

Ensure that personnel are not exposed to unsafe levels of RF energy. The units start to radiate RF energy as soon as they are powered up. Respect the safety standards defined in Legal and Open Sources Guide, in particular the minimum separation distances.

Observe the following guidelines:

Never work in front of the antenna when the ODU is powered.

Always power down the PSU before connecting or disconnecting the drop cable from the PSU, ODU or LPU.

### **Regulatory compliance**

All applicable radio regulations must be followed while configuring the units and aligning the antennas. For more information, refer to chapter Compliance with radio regulations in Legal and Open Sources Guide.

# Connecting to the unit

This section describes how to connect the unit to a management PC and power it up.

### **Configuring the management PC**

Use this procedure to configure the local management PC to communicate with the 450 Platform ODU.

Procedure 1 Configuring the management PC

| 1Select Properties for the Ethernet port. In Windows 7 this is found in Control Panel > NetworkInternet > Network Connections > Local Area Connection. |                                    |
|----------------------------------------------------------------------------------------------------|------------------------------------|
| 2                                                                                                    | Select Internet Protocol (TCP/IP): |

|   | L Local Area Connection 2 Properties                                                                                                    |
|---|----------------------------------------------------------------------------------------------------|
|   | General Authentication Advanced                                                                                                    |
|   | Connect using:                                                                                                    |
|   | Broadcom NetXtreme 57xx Gigabit C Configure                                                                                                    |
|   | This connection uses the following items:                                                                                                    |
|   | File and Printer Sharing for Microsoft Networks Network Monitor Driver Internet Protocol (TCP/IP)                                                                                                    |
|   | Install Uninetall Properties Description Transmission Control Protocol/Internet Protocol. The default wide area network protocol that provides communication across diverse interconnected networks. |
|   | <ul> <li>Show icon in notification area when connected</li> <li>Notify me when this connection has limited or no connectivity</li> </ul>                                                             |
|   | OK. Cancel                                                                                                    |
| 3 | Click Properties.                                                                                                    |
| 4 | Enter an IP address that is valid for the 169.254.X.X network, avoiding 169.254.0.0 and 169.254.1.1.<br>A good example is 169.254.1.3:                                                               |

| oerea                                                                                              | I manufacture of the second second                                                      |  |
|----------------------------------------------------------------------------------------------------|-----------------------------------------------------------------------------------------|--|
| You can get IP settings assign<br>this capiability: Otherwise, you<br>the appropriate IP settings. | ed automatically it your network supports<br>need to ask your network administrator to: |  |
| C Bblain an IP address au                                                                          | omatically                                                                              |  |
| · Use the following IP add                                                                         | eur                                                                                     |  |
| Peddet:                                                                                            | 169.254.1.3                                                                             |  |
| Sybret mask:                                                                                       | 255.255.0.0                                                                             |  |
| Detault galeway:                                                                                   | 1                                                                                       |  |
| C Use the following DNS a<br>Defended DNS rerver:                                                  | enver addressen"                                                                        |  |
| Atemate DNS server.                                                                                |                                                                                         |  |
|                                                                                                    | Advanced                                                                                |  |
|                                                                                                    | OK Cancel                                                                               |  |

### Connecting to the PC and powering up

Use this procedure to connect a management PC and power up the 450 platform ODU.

Procedure 2 Connecting to the PC and powering up

| 1 | Check that the ODU and PSU are correctly connected.                                                    |  |
|---|----------------------------------------------------------------------------------------------------|--|
| 2 | Connect the PC Ethernet port to the LAN port of the PSU using a standard (not crossed) Ethernet cable. |  |
| 3 | Apply mains or battery power to the PSU. The green Power LED should illuminate continuously.           |  |
| 4 | After about several seconds, check that the orange Ethernet LED starts with 10 slow flashes.           |  |
| 5 | Check that the Ethernet LED then illuminates continuously.                                             |  |

# Using the web interface

This section describes how to log into the 450 Platform Family web interface and use its menus.

# Logging into the web interface

Use this procedure to log into the web interface as a system administrator.

#### Procedure 3 Logging into the web interface

| Type the IP a                                                                                                    | ddress of the unit into t                                                                                                    | he address bar. The factory default I                                                                                                    | P address is 169.254.1.1 |
|----------------------------------------------------------------------------------------------------|----------------------------------------------------------------------------------------------------|----------------------------------------------------------------------------------------------------|--------------------------|
| Press ENTER                                                                                                    | . The web interface me                                                                                                    | nu and System Summary page are di                                                                                                    | splayed:                 |
|                                                                                                    |                                                                                                    |                                                                                                    |                          |
| 6                                                                                                    |                                                                                                    |                                                                                                    |                          |
| 1000                                                                                                    |                                                                                                    |                                                                                                    |                          |
| Cam                                                                                                    | bium Networks                                                                                                    |                                                                                                    |                          |
|                                                                                                    |                                                                                                    |                                                                                                    |                          |
| A Annual Contractor                                                                                                    | Conserval Martin                                                                                                    |                                                                                                    |                          |
| * Cayrate                                                                                                    | A CONTRACTOR OF A CONTRACTOR OFTA CONTRACTOR OFTA CONTRACTOR OFTA CONTRACTOR O | AND SHOPPING AND ADDRESS OF A                                                                                                    |                          |
| diamage .                                                                                                    | н                                                                                                    | ome General Status                                                                                                    |                          |
|                                                                                                    |                                                                                                    | Contract of the second parts                                                                                                    |                          |
| There is a second second second second second second second second second second second second second second se                                                                                                    | 510                                                                                                    | PERMITIO OF DI - ACCESE PONT.                                                                                                    |                          |
| and the second second se                                                                                                    |                                                                                                    | 08-00-38-81-30-49                                                                                                    |                          |
| and the second second s | Deven information                                                                                                    | and a second second second second second second second second second second second second second second second                                                                                                    |                          |
| Account, none                                                                                                    | Device Type                                                                                                    | 5.70Hz MIMO CFDM - Arcans Pant - 0x00-3ext-35-41                                                                                                    | 1                        |
| ABAN GURST                                                                                                    | Board Tipe                                                                                                    | P12                                                                                                    |                          |
| and a second second second                                                                                                    | Product Type                                                                                                    | PMP ADD                                                                                                    |                          |
| and the second second s | Econol Ast No.                                                                                                    | EXCEPTION APPROX                                                                                                    |                          |
| DANOPS-                                                                                                    | FPCA Verset                                                                                                    | DE1716                                                                                                    |                          |
| and the second second s | FLD Version                                                                                                    | H                                                                                                    |                          |
|                                                                                                    | listere                                                                                                    | 00.31.50                                                                                                    | 1                        |
|                                                                                                    | Bytherp Tarse                                                                                                    | 09.16.17 11/10/2016 UTC                                                                                                    |                          |
|                                                                                                    | Main Etherner Intertace                                                                                                    | 100Bpte-TK Full Duplex                                                                                                    |                          |
|                                                                                                    | Hingsh Code                                                                                                    | Savare States                                                                                                    | 4                        |
|                                                                                                    | Anterna Sites                                                                                                    | F stored                                                                                                    | 4                        |
|                                                                                                    | Channel Flements                                                                                                    | STED 0 MHH                                                                                                    |                          |
|                                                                                                    | Charvel Europeath                                                                                                    | 20.0144                                                                                                    |                          |
|                                                                                                    | Cyclic Freite                                                                                                    | 0/46                                                                                                    |                          |
|                                                                                                    | Frank Pariot                                                                                                    | 21m                                                                                                    |                          |
|                                                                                                    | Culter Chille                                                                                                    | 67                                                                                                    |                          |
|                                                                                                    | Max Range                                                                                                    | 40 Miles                                                                                                    | 4                        |
|                                                                                                    | Tutal dottersta from                                                                                                    | R dE di di adanta a fi dE identali                                                                                                    |                          |
|                                                                                                    | Serverstate                                                                                                    | 35 10 / 54 F                                                                                                    |                          |
|                                                                                                    |                                                                                                    |                                                                                                    |                          |
|                                                                                                    | Access Point State                                                                                                    |                                                                                                    | A.:                      |
|                                                                                                    | Registered BM Court                                                                                                    | 1-12 CMA VCa)                                                                                                    | 1                        |
|                                                                                                    | Syne Pulse Shake                                                                                                    | Carvel Marg Sym                                                                                                    |                          |
|                                                                                                    | Masteries Court of Escatamet RMs                                                                                                    | 2 del suerenze                                                                                                    |                          |
|                                                                                                    |                                                                                                    | Arts losses and a second second second second second second second second second second second second second s                                                                                                    |                          |
|                                                                                                    | coldarate: Goversion Stats                                                                                                    | IN COMPANY OF THE OWNER OF THE OWNER OWNER OWNER | A.:                      |
|                                                                                                    | Carriection Status .                                                                                                    | Corrected pillod cardiometwola comp                                                                                                    |                          |
|                                                                                                    | Accounted .                                                                                                    | CANANK                                                                                                    | 1                        |
|                                                                                                    | She Manufak                                                                                                    | and the second second se                                                                                                    |                          |
|                                                                                                    | forta Name -                                                                                                    | No Site Name                                                                                                    | 1                        |
|                                                                                                    | filte Cottact :                                                                                                    | No Sile Contact                                                                                                    | 1                        |
|                                                                                                    | Side Location                                                                                                    | No Site Location                                                                                                    | 1                        |
|                                                                                                    |                                                                                                    | 7109 - 199 - 200                                                                                                    | <u></u>                  |
|                                                                                                    |                                                                                                    |                                                                                                    |                          |
| 1                                                                                                    |                                                                                                    |                                                                                                    |                          |

|   | Home     Copyright     Username:     admin     Password:      Login                                                  |
|---|----------------------------------------------------------------------------------------------------|
|   | Account: none<br>Level: GUEST<br>Mode: Read-Only                                                                     |
| 4 | Enter Username (factory default username is admin) and Password (factory default password is admin) and click Login. |

### Web GUI

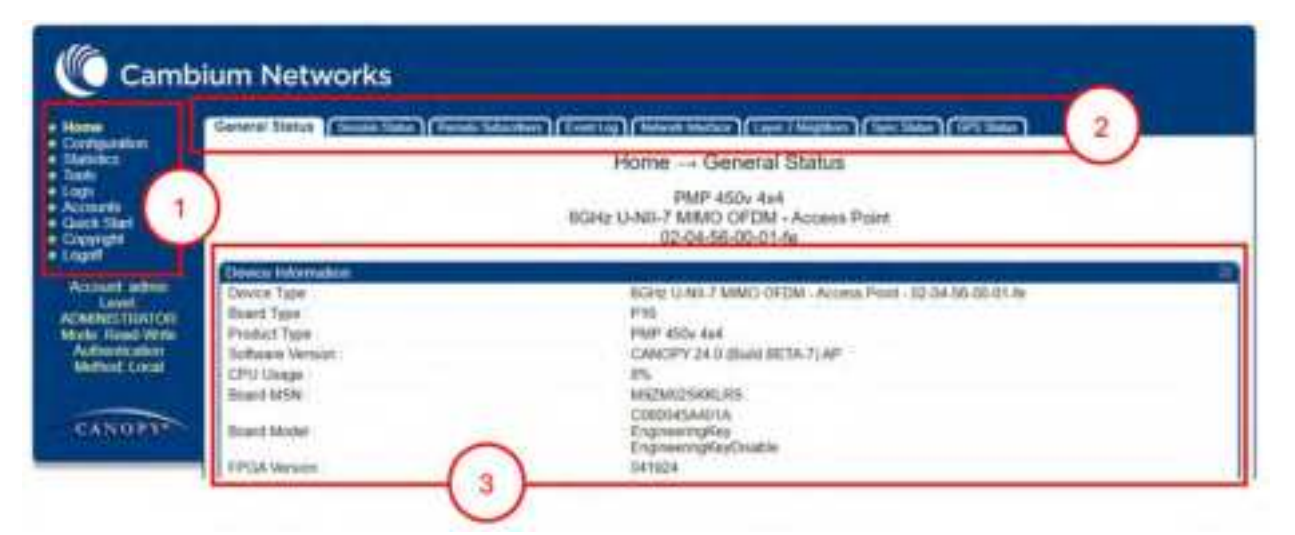

| Field Name      | Description                                                                                                    |  |
|-----------------|----------------------------------------------------------------------------------------------------|--|
| Main Menu       | Click an option in side navigation bar (area marked as "1"). Multiple options in sub-<br>navigation bars appear |  |
| Menu<br>Options | Click top sub-navigation bar to choose one configuration page (area marked as "2")                              |  |
| Parameters      | To configure the parameters (e.g. area marked as "3")                                                           |  |
| Save Charges    | Press "Save Changes" to confirm and save the changes                                                            |  |

| Field Name | Description       |
|------------|-------------------|
| Reboot     | To reboot the ODU |

# Using the menu options

Use the menu navigation bar in the left panel to navigate to each web page. Some of the menu options are only displayed for specific system configurations. Use below table to locate information about using each web page.

Table 1: Menu options and web pages

| Main<br>menu       | Menu options     | Applicable<br>module | Description                            |
|--------------------|------------------|----------------------|----------------------------------------|
| • Home             |                  |                      |                                        |
| G                  | eneral Status    | All                  | Viewing General Status                 |
| Se                 | ession Status    | AP, BHM              | Viewing Session Status                 |
|                    | Event Log        | All                  | Interpreting messages in the Event Log |
| Net                | work Interface   | All                  | Viewing the Network Interface          |
| Lay                | er 2 Neighbors   | All                  | Viewing the Layer 2 Neighbors          |
| Configuration      |                  |                      |                                        |
|                    | General          | All                  | General configuration                  |
|                    | IP               | All                  | Configuring IP and Ethernet interfaces |
| Radio              |                  | All                  | Configuring radio parameters           |
| SNMP               |                  | All                  | Setting up SNMP agent                  |
|                    | cnMaestro        | All                  | Configuring cnMaestroTM Connectivity   |
| Quality            | of Service (QoS) | All                  | Configuring quality of service         |
|                    | Security         | All                  | Configuring security                   |
|                    | Time             | AP, BHM              | Setting up time and date               |
|                    | VLAN             | All                  | VLAN configuration for PMP             |
|                    |                  |                      | VLAN configuration for PTP             |
|                    | DiffServ         | All                  | IPv4 and IPv6 Prioritization           |
| Protocol Filtering |                  | All                  | Filtering protocols and ports          |
|                    | Syslog           | All                  | Configuring syslog                     |
| Ping Watchdog      |                  | All                  | Configuring Ping Watchdog              |

| Main<br>menu | Menu options               | Applicable<br>module | Description                                           |
|--------------|----------------------------|----------------------|-------------------------------------------------------|
|              | Unit Setting               | All                  | Configuring Unit Settings page                        |
| Statistics   |                            |                      |                                                       |
| Schedul      | er                         | All                  | Viewing the Scheduler statistics                      |
|              | Registration<br>Failures   | АР, ВНМ              | Viewing list of Registration Failures statistics      |
|              | Bridge Control<br>Block    | All                  | Interpreting Bridge Control Block statistics          |
|              | Bridging Table             | All                  | Interpreting Bridging Table statistics                |
|              | Ethernet                   | All                  | Interpreting Ethernet statistics                      |
|              | Radio                      | All                  | Interpreting RF Control Block statistics              |
|              | VLAN                       | All                  | Interpreting VLAN statistics                          |
|              | Data Channels              | All                  | Interpreting Data Channels statistics                 |
|              | MIR/Burst                  | AP, SM               | Interpreting MIR/Burst statistics                     |
|              | Throughput                 | AP, BHM              | Interpreting Throughput statistics                    |
|              | Filter                     | All                  | Interpreting Filter statistics                        |
|              | ARP                        | All                  | Viewing ARP statistics                                |
|              | Overload                   | All                  | Interpreting Overload statistics                      |
|              | Syslog Statistics          | All                  | Interpreting syslog statistics                        |
|              | Translation Table          | SM                   | Interpreting Translation Table statistics             |
|              | DHCP Relay                 | AP                   | Interpreting DHCP Relay statisticson page 1           |
|              | NAT Stats                  | SM                   | Viewing NAT statistics                                |
|              | NAT DHCP                   | SM                   | Viewing NAT DHCP Statistics                           |
|              | Pass Through<br>Statistics | AP                   | Interpreting Pass Through Statistics                  |
|              | Sync Status                | AP                   | Interpreting Sync Status statistics                   |
|              | PPPoE                      | SM                   | Interpreting PPPoE Statistics for Customer Activities |
|              | SNMPv3<br>Statistics       | All                  | Interpreting SNMPv3 Statistics                        |
|              | Frame Utilization          | AP, BH               | Interpreting Frame Utilization statistics             |
| Tools        |                            |                      |                                                       |

| Main<br>menu | Menu options                   | Applicable<br>module | Description                             |
|--------------|--------------------------------|----------------------|-----------------------------------------|
|              | Link Capacity<br>Test          | All                  | Using the Link Capacity Test tool       |
|              | Spectrum<br>Analyzer           | All                  | Spectrum Analyzer tool                  |
|              | Remote<br>Spectrum<br>Analyzer | All                  | Remote Spectrum Analyzer tool           |
|              | АР/ВНМ                         | SM, BHS              | Using AP Evaluation tool                |
|              | Evaluation                     |                      | Using BHM Evaluation tool               |
|              | Subscriber<br>Configuration    | AP                   | Using the Subscriber Configuration tool |
|              | OFDM Frame<br>Calculator       | All                  | Using the OFDM Frame Calculator tool    |
|              | BER results                    | SM, BHS              | Using BER Results tool                  |
|              | Alignment Tool                 | SM, BHS              | Using the Alignment Tool                |
|              | Link Status                    | All                  | Using the Link Status tool              |
|              | Sessions                       | AP, BHM              | Using the Sessions tool                 |
|              | Ping Test                      | All                  | Using the Ping Test tool                |
| • Lo         | ogs                            |                      |                                         |
| • Ac         | counts                         |                      |                                         |
|              | Change User<br>Setting         | All                  | Changing a User Setting                 |
|              | Add user                       | All                  | Adding a User for Access to a module    |
|              | Delete User                    | All                  | Deleting a User from Access to a module |
|              | User                           | All                  | Users account                           |
| Quick Start  |                                |                      |                                         |
|              | Quick Start                    | AP, BHM              | Quick link setup                        |
|              | Region Settings                | AP, BHM              | Quick link setup                        |
|              | Radio Carrier<br>Frequency     | АР, ВНМ              | Quick link setup                        |

| Main<br>menu | Menu options                     | Applicable<br>module | Description                                                                                                    |
|--------------|----------------------------------|----------------------|----------------------------------------------------------------------------------------------------|
|              | Synchronization                  | AP, BHM              | Quick link setup                                                                                                    |
|              | LAN IP Address                   | AP, BHM              | Quick link setup                                                                                                    |
|              | Review and Save<br>Configuration | АР, ВНМ              | Quick link setup                                                                                                    |
| PDA          |                                  |                      |                                                                                                    |
|              | Quick Status                     | SM                   | The PDA web-page includes 320 x 240 pixel formatted<br>displays of information important to installation and<br>alignment for installers using legacy PDA devices. All device<br>web pages are compatible with touch devices such as smart<br>phones and tablets. |
|              | Spectrum Results<br>(PDA)        | SM                   |                                                                                                    |
|              | Information                      | SM                   |                                                                                                    |
|              | BHM Evaluation                   | SM                   |                                                                                                    |
|              | AIM                              | SM                   |                                                                                                    |
| Copyright    |                                  |                      |                                                                                                    |
|              | Copyright<br>Notices             | All                  | The Copyright web-page displays pertinent device copyright information.                                                                                                    |
| Logoff       |                                  | All                  |                                                                                                    |

# **Quick link setup**

This section describes how to use the Quick Start Wizard to complete the essential system configuration tasks that must be performed on a PMP/PTP configuration.

# **Initiating Quick Start Wizard**

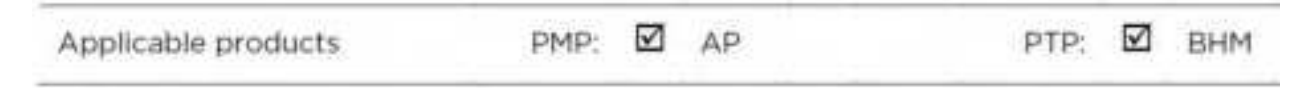

To start with Quick Start Wizard: after logging into the web management interface click the Quick Start button on the left side of main menu bar. The AP/BHM responds by opening the Quick Start page.

#### Figure 3: Disarm Installation page (top and bottom of page shown)

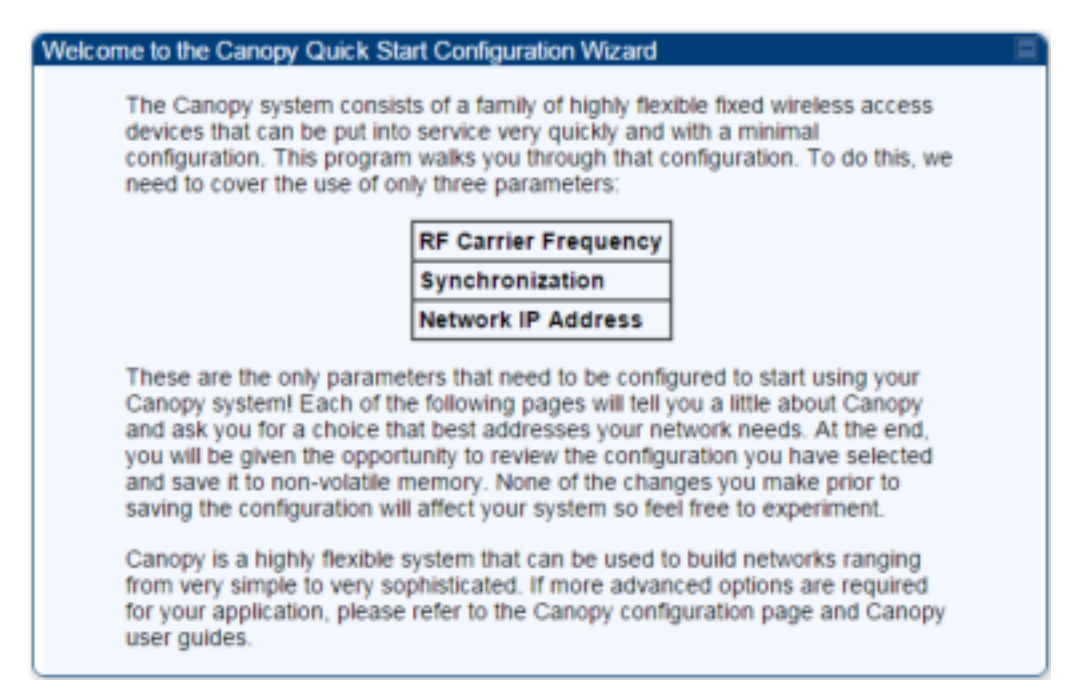

Quick Start is a wizard that helps you to perform a basic configuration that places an AP/BHM into service. Only the following parameters must be configured:

- Region Code
- RF Carrier Frequency
- Synchronization
- LAN (Network) IP Address

In each Quick Start page, you can

- specify the settings to satisfy the requirements of the network.
- review the configuration selected.
- save the configuration to non-volatile memory.

#### Procedure 4 Quick start wizard

| 1 | At the bottom of the Quick Start tab, click Go To Next Page .            |
|---|--------------------------------------------------------------------------|
| 2 | From the pull-down menu, select the region in which the AP will operate. |
|   | Figure 4: Regional Settings tab of AP/BHM                                |
|                                                                                                    | Region Settings Desc<br>To comply with various<br>transmit unless a valid                                                                                                    | riptions<br>s internation<br>region code                                                                                                    | al regu<br>e is set.                                                                                                    | ulations, a region setting is required. This unit will NOT<br>t. Please select your region code from the drop down                                                                                                    |  |
|----------------------------------------------------------------------------------------------------|----------------------------------------------------------------------------------------------------|----------------------------------------------------------------------------------------------------|----------------------------------------------------------------------------------------------------|----------------------------------------------------------------------------------------------------|--|
|                                                                                                    | menu. If your region a                                                                                                    | oes not app                                                                                                    | ear, the                                                                                                    |                                                                                                    |  |
|                                                                                                    | Region Settings                                                                                                    |                                                                                                    |                                                                                                    |                                                                                                    |  |
|                                                                                                    | Region :                                                                                                    |                                                                                                    | O                                                                                                    | Dther - Regulatory ▼                                                                                                    |  |
|                                                                                                    | Country :                                                                                                    |                                                                                                    | O                                                                                                    | Dther - FCC 🔻                                                                                                    |  |
|                                                                                                    |                                                                                                    | <=Go T                                                                                                    | o Previo                                                                                                    | ious Page   Go To Next Page=>                                                                                                    |  |
|                                                                                                    |                                                                                                    |                                                                                                    |                                                                                                    |                                                                                                    |  |
| 3                                                                                                    | Click the Go To Next Pa                                                                                                    | age button.                                                                                                    |                                                                                                    |                                                                                                    |  |
| 4                                                                                                    | From the pull-down me                                                                                                    | enu, select a                                                                                                    | freque                                                                                                    | ency for the test.                                                                                                    |  |
|                                                                                                    | Figure 5: Radio Carrier                                                                                                    | Frequency                                                                                                    | tab of ,                                                                                                    | AP/BHM                                                                                                    |  |
|                                                                                                    | Radio Carrier Frequency                                                                                                    |                                                                                                    |                                                                                                    | Ξ.                                                                                                    |  |
|                                                                                                    | To communicate, each<br>must be assigned a spe<br>set at the factory to ens<br>unintended frequency.<br>platforms has two basic<br>1. Two radios located<br>same frequency she<br>2. Generally for PMP -<br>3.5/3.65 GHz platfo<br>Channel Support" is<br>5/3/2 MHz for 20/10<br>5/5/2.5 MHz guard 1<br>We recommend multip<br>where convenient. For<br>twice with the back-to-b<br>Please see the Canopy | Access Point (A<br>ecific carrier freq<br>sure that new un<br>For our purpose<br>crules:<br>at a single locati<br>pould not have an<br>450, no guard be<br>rm, which can al<br>senabled. Other<br>1/5 MHz channel<br>band is required<br>oint AP clusters<br>a 360 degree m<br>pack units sharin<br>v User's Guide or | P) and B:<br>uency. By<br>its do not<br>s, frequer<br>on (such :<br>overlappi<br>and is nee<br>so operativise 3.5/3<br>bandwidt<br>for 20/10<br>use frequi<br>utipoint A<br>g the sam | Sackhaul (BH) timing master<br>ly default, this frequency is not<br>t accidentally transmit on an<br>ency selection for OFDM<br>as an AP cluster) and on the<br>ping pattern.<br>eded. With the exception of<br>the with no guard band if "Adjacent<br>(3.65 will need a guard band of<br>this. For PMP 430 and PTP 230,<br>0/5 MHz channels bandwidths.<br>uencies separated by 15 MHz<br>AP, each frequency is used<br>me frequency.<br>the latest information. |  |
|                                                                                                    | Access Point                                                                                                    | Frequency                                                                                                    | ID                                                                                                    | Symbol A B                                                                                                    |  |
|                                                                                                    | Northeast                                                                                                    | 5495 MHz                                                                                                    | 1                                                                                                    | BA                                                                                                    |  |
|                                                                                                    | Southeast                                                                                                    | 5545 MHz                                                                                                    | 2                                                                                                    |                                                                                                    |  |
|                                                                                                    | Southwest                                                                                                    | 5495 MHz                                                                                                    | 1                                                                                                    | A                                                                                                    |  |
|                                                                                                    | Northwest                                                                                                    | 5545 MHz                                                                                                    | 2                                                                                                    | B                                                                                                    |  |
| AP Carrier Frequency Parameter<br>Please select Carrier Frequency from 5490.0 •<br>the list :<br><pre></pre> |                                                                                                    |                                                                                                    |                                                                                                    |                                                                                                    |  |
| 5                                                                                                    | Click the Go To Next Pa                                                                                                    | age button.                                                                                                    |                                                                                                    |                                                                                                    |  |
| 6                                                                                                    | At the bottom of this ta<br>Figure 6: Synchronizat                                                                                                    | ab, select Ge<br><i>ion tab of A</i>                                                                                                    | enerate<br>P/BHM                                                                                                    | e Sync Signal.<br>প                                                                                                    |  |

|   | Synchronization =                                                                                                    |
|---|----------------------------------------------------------------------------------------------------|
|   | When any radio transmits, it radiates energy, if a nearby radio is trying to<br>receive at the same time another is transmitting, interference can result. One<br>of the mechanisms used by Canopy to avoid this issue is to synchronize all<br>transmissions. This approach ensures that all Canopy units will transmit and<br>receive during the same time interval.                                                                                                    |
|   | To accomplish this, Canopy Cluster Management Module's (CMM) each<br>contain a GPS receiver. This receiver is used to create a precision timing<br>signal which is then used by the attached APs/BHs (Backhauls). For systems<br>that have only one AP/BH, this signal can be generated by selecting<br>"Generate Sync" which causes AP/BH to use a simulated synchronization.<br>For systems that have multiple APs/BHs, GPS synchronization should be<br>used.                                                                                                    |
|   | Each AP or BH timing master (BHM) must be programmed to either generate<br>its own synchronization pulse (for single AP/BHM use only) or to use an<br>external pulse. If you are using a CMM or other source of synchronization<br>timing, you should select "AutoSync"; if not, you should select "Generate<br>Sync". There are three methods on the AP/BHM from which the<br>synchronization is received<br>1/Power Port (Not applicable for PTP450)<br>2/Timing Port<br>3/On-board GPS (PMP 450 AP only)<br>If the power port is being used, only one cable is necessary to obtain power<br>and the synchronization pulse. If the timing port is used, two cables will be<br>necessary, one to obtain power and the other for the synchronization pulse. |
|   | Selecting "AutoSync + Free Run" will allow the AP/BHM to continue to<br>transmit even after the sync pulse is lost. Otherwise if "AutoSync" is selected<br>and synchronization pulse is lost, the AP/BHM will immediately stop<br>transmitting. This is done to prevent interference with other Canopy systems.                                                                                                    |
|   | Please be aware that operating multiple APs/BHs without an external GPS<br>timing source may lead to degraded system operation.                                                                                                    |
|   | Also, use the Frame Calculator tool for complete transmit and receive<br>synchronization across different Canopy products                                                                                                    |
|   | Synchronization Parameters                                                                                                    |
|   | (Synchronization Senerate Sync                                                                                                    |
| , | Click the Go To Next Page button.                                                                                                    |
| 3 | At the bottom of the IP address configuration tab, either                                                                                                    |
|   | <ul> <li>specify an IP Address, a Subnet Mask, and a Gateway IP Address for management of the<br/>AP and leave the DHCP state set to Disabled.</li> </ul>                                                                                                    |
|   | <ul> <li>set the DHCP state to Enabled to have the IP address, subnet mask, and gateway IP<br/>address automatically configured by a domain name server (DNS).</li> </ul>                                                                                                    |
|   | Figure 7: LAN IP Address tab of the AP/BHM                                                                                                    |

| LAN IP Addre                                                                         | :55                                                                                                    |                                                                                                    |                                                                                                    |                                                                                                    |                                    |        |
|--------------------------------------------------------------------------------------|----------------------------------------------------------------------------------------------------|----------------------------------------------------------------------------------------------------|----------------------------------------------------------------------------------------------------|----------------------------------------------------------------------------------------------------|------------------------------------|--------|
| The II<br>order<br>this p<br>with ti<br>Each<br>traffic<br>You ir<br>below<br>If you | P address of the Ca<br>to monitor, update,<br>age (which you app<br>he Canopy AP/BH to<br>network has its own<br>between network e<br>beed to select the IP<br>itend to use to com<br>to<br>don't know what th | anopy AP/BH timing ma<br>and manage the Cano<br>ear to be doing now), y<br>using this IP address.<br>In collection of IP address<br>elements such as APs, IP<br>address, Default Gate<br>municate with the AP/B<br>ese are, please consult | ister is used to ta<br>py system. If you<br>our browser is co<br>ases that are use<br>BHs, Routers, ar<br>way, and Netwo<br>H timing master<br>your local netwo | lik to the unit in<br>u are viewing<br>ommunicating<br>of to route<br>of Computers.<br>rk Mask which<br>in the space<br>ork specialist. |                                    |        |
| LAN1 Networ                                                                          | rk Interface Configu                                                                                                    | ration                                                                                                    |                                                                                                    |                                                                                                    |                                    |        |
| IP Address :                                                                         |                                                                                                    | 10.110.65.90                                                                                                    |                                                                                                    |                                                                                                    |                                    |        |
| Subnet Mask                                                                          | :                                                                                                    | 255,255,255.0                                                                                                    |                                                                                                    |                                                                                                    |                                    |        |
| Gateway IP A                                                                         | ddress :                                                                                                    | 10.110.65.254                                                                                                    |                                                                                                    |                                                                                                    |                                    |        |
| DHCP state :                                                                         |                                                                                                    | <ul> <li>Enabled</li> <li>Disabled</li> </ul>                                                                                                    |                                                                                                    |                                                                                                    |                                    |        |
| DHCP DNS IF                                                                          | P Address :                                                                                                    | Obtain Automatically     Set Manually                                                                                                    |                                                                                                    |                                                                                                    |                                    |        |
| Preferred DN                                                                         | S Server :                                                                                                    | 10.110.12.31                                                                                                    |                                                                                                    |                                                                                                    |                                    |        |
| Alternate DNS                                                                        | S Server :                                                                                                    | 10.110.12.30                                                                                                    |                                                                                                    |                                                                                                    |                                    |        |
| Domain Name                                                                          | 8 C                                                                                                    | pool.ntp.org                                                                                                    |                                                                                                    |                                                                                                    |                                    |        |
| P                                                                                    | Note<br>Cambium enco<br>configuration a<br>changes are af                                                                                                    | ourages you to expe<br>and reboot the AP a<br>fected.                                                                                                    | riment with th<br>fter you save                                                                                                    | ne interface. Un<br>the configurati                                                                                                    | nless you save<br>ion, none of the | a<br>e |
| Click the Go                                                                         | o To Next Page b                                                                                                    | outton.                                                                                                    |                                                                                                    |                                                                                                    |                                    |        |
| Ensure that                                                                          | the initial param                                                                                                    | neters for the AP ar                                                                                                    | e set as you in                                                                                                    | tended.                                                                                                    |                                    |        |
| Figure 8: R                                                                          | eview and Save                                                                                                    | Configuration tab c                                                                                                    | f the AP/BHM                                                                                                    | 1                                                                                                    |                                    |        |

| Review and Save Configuration                                                             | E.                                                                                                    |
|-------------------------------------------------------------------------------------------|----------------------------------------------------------------------------------------------------|
| The narameters below refle                                                                | of the selections you have made. From here, you                                                                                                    |
| may:                                                                                      | to the anticipation you marter market, you                                                                                                    |
| Change any                                                                                | parameter                                                                                                    |
| Save the pa                                                                               | arameters to non-volatile memory                                                                                                    |
| Undo all cho                                                                              | ances since the unit was last reset.                                                                                                    |
| Reset all set                                                                             | tions to their factory default values                                                                                                    |
| Behost the                                                                                | ing in the second second second second second second second second second second second second second second s                                                                                                    |
| Postores the                                                                              |                                                                                                    |
| It is important to know that i<br>unit will take effect until the<br>unit is ready to go! | no configuration changes you make to the Canopy<br>unit is rebooted. Once you reboot, your Canopy                                                                                                    |
|                                                                                           |                                                                                                    |
| AP Carrier Frequency Parameter                                                            |                                                                                                    |
| from the list :                                                                           | 5490.0 *                                                                                                    |
|                                                                                           |                                                                                                    |
| Region Settings                                                                           | Chev. Respiritor 4                                                                                                    |
| Negion :                                                                                  | Citier - Hegulatory *                                                                                                    |
| Country :                                                                                 | UTRE T                                                                                                    |
| Synchronization Parameters                                                                |                                                                                                    |
| Synchronization :                                                                         | Generale Sync 🔹                                                                                                    |
| A AMI Maharak Interferen Continue                                                         |                                                                                                    |
| DANT Network Interface Configura                                                          | 500 m                                                                                                    |
| Suboal Mask                                                                               | 0.326.336.336.336.336.336.336.336.336.336                                                                                                    |
| Gateway IP Address                                                                        | 10 110 46 264                                                                                                    |
| Galendy IP Matress .                                                                      | 0 Enabled                                                                                                    |
| DHCP state :                                                                              | # Disabled                                                                                                    |
| DHCP DNS IP Address :                                                                     | Obtain Automatically     Set Manually                                                                                                    |
| Preferred DNS Server :                                                                    | 10.110.12.31                                                                                                    |
| Alternate DNS Server :                                                                    | 10.110.12.30                                                                                                    |
| Domain Name :                                                                             | pool rdp.org                                                                                                    |
| 11-3 MEds Observes                                                                        |                                                                                                    |
| Undo Unit-Wide                                                                            | Saved Changes Set to Factory Defaults                                                                                                    |
|                                                                                           | <ul> <li>KuGo To Previous Page</li> </ul>                                                                                                    |
|                                                                                           | Rais Channes                                                                                                    |
|                                                                                           | and the feet of the second second s |
|                                                                                           | Rebot                                                                                                    |
| Click Save Changes bu                                                                     | utton.                                                                                                    |
|                                                                                           |                                                                                                    |
| Click the Reboot butto                                                                    | on.                                                                                                    |
| RESULT. The AP resu                                                                       | onds with the message Reboot Has Reen Initiated                                                                                                    |
| REGOLI. THE AT TESP                                                                       |                                                                                                    |
| Wait until the indicato                                                                   | r LEDs are not red.                                                                                                    |
| Trigger your browser                                                                      | to refresh the page until the AP redisplays the General Status tab.                                                                                                    |
|                                                                                           |                                                                                                    |

# Configuring time settings

To proceed with the test setup, click the Configuration link on the left side of the General Status page. When the AP responds by opening the Configuration page to the General page, click the Time tab.

#### Figure 9: Time tab of the AP/BHM

|                                     | E August Barris Barris Marca                                                 |   |
|-------------------------------------|------------------------------------------------------------------------------|---|
| NTP Server (Name or IP Address)     | <ul> <li>Append LNIS Domain Name</li> <li>Disable DNS Domain Name</li> </ul> |   |
| NTP Server 1 (Name or IP Address)   | 0000                                                                         |   |
| NTP Server 2 (Name or IP Address)   | 0000                                                                         |   |
| NTP Server 3 (Name or IP Address) : | 0.000                                                                        |   |
| NTP Server(s) In Use                | No NTP Server Configured                                                     |   |
| Current System Time                 |                                                                              |   |
| Time Zone                           | (UTC) Coordinated Universal Time                                             | ÷ |
| System Time                         | 11.04.03 11/19/2020 UTC                                                      |   |
| Last NTP Time Update :              | 10 59 48 11/19/2020 UTC                                                      |   |
| Allow GPS to set System Time :      | Enabled                                                                      |   |
| Time and Date                       |                                                                              | - |
| Time                                | 10 22 43 UTC                                                                 |   |
| Date                                | 11 / 15 / (2020<br>Set Time and Date                                         |   |
| NTP Update Log                      |                                                                              |   |
| and shirt and                       |                                                                              |   |

To have each log in the AP/BHM correlated to a meaningful time and date, either a reliable network element must pass time and date to the AP/BHM or you must set the time and date whenever a power cycle of the AP/BHM has occurred. A network element passes time and date in any of the following scenarios:

- A connected CMM4 passes time and date (GPS time and date, if received).
- A separate NTP server is addressable from the AP/BHM.

If the AP/BHM should obtain time and date from a CMM4, or a separate NTP server, enter the IP address of the CMM4 or NTP server on this tab. To force the AP/BHM to obtain time and date before the first (or next) 15-minute interval query of the NTP server, click Get Time through NTP.

If you enter a time and date, the format for entry is:

Figure 10: Time and date entry formats

| Time: | hh | / | mm | / | SS   |
|-------|----|---|----|---|------|
| Date: | ММ | / | dd | / | уууу |

where

| hh | represents the two-digit hour in the range 00 to 24 |
|----|-----------------------------------------------------|
|----|-----------------------------------------------------|

# **Configuring IP and Ethernet interfaces**

This task consists of the following sections:

- Configuring the IPv4 interface
- NAT, DHCP Server, DHCP Client and DMZ
- IP interface with NAT disabled SM
- IP interface with NAT enabled SM
- NAT tab with NAT disabled SM
- NAT tab with NAT enabled SM
- NAT DNS Considerations SM
- DHCP BHS
- VLAN configuration for PMP
- VLAN page of AP
- VLAN page of SM
- VLAN Membership tab of SM
- VLAN configuration for PTP
- NAT Port Forwarding tab SM

# Configuring the IPv4 interface

The IPv4 interface allows users to connect to the 450 Platform Family web interface, either from a locally connected computer or from a management network.

| Applicable | PMP: | þ | AP | þ | SM | PTP: | þ | BHM | þ | BMS |
|------------|------|---|----|---|----|------|---|-----|---|-----|
| products   |      |   |    |   |    |      |   |     |   |     |

To configure the IP interface, follow these instructions:

#### Procedure 8 Configuring the AP/BHM IPv4 interface

1 Select menu option **Configuration > IP**. The LAN configuration page is displayed:

|                                                                                                    | 109.204.1.1                                                                                                    |           |
|----------------------------------------------------------------------------------------------------|----------------------------------------------------------------------------------------------------|-----------|
| Subnet Mask :                                                                                                    | 255.255.0.0                                                                                                    |           |
| Gateway IP Address :                                                                                                    | 169.254.0.0                                                                                                    |           |
| DHCP state :                                                                                                    | <ul> <li>Enabled</li> <li>Disabled</li> </ul>                                                                                                    |           |
| DNS IP Address :                                                                                                    | Obtain Automatically Set Manually                                                                                                    |           |
| Preferred DNS Server :                                                                                                    | 0.0.0.0                                                                                                    |           |
| Alternate DNS Server :                                                                                                    | 0.0.0                                                                                                    |           |
| Domain Name :                                                                                                    | example.com                                                                                                    |           |
| I AN2 Network Interface Configura                                                                                                    | tion (Radio Private Interface - Must end in 1)                                                                                                    |           |
| IP Address '                                                                                                    | 192.168.101.1                                                                                                    |           |
| Update IPv4 Address, Subnet<br>specified by the network adm<br>Review the other IP interface<br>Click Save. "Reboot Required"                                                                                                    | Mask and Gateway IP Address to meet network req<br>inistrator).<br>attributes and update them, if necessary (see ).<br>' message is displayed:                                                                                                    | uirements |
| Update IPv4 Address, Subnet<br>specified by the network adm<br>Review the other IP interface<br>Click Save. "Reboot Required"                                                                                                    | Mask and Gateway IP Address to meet network req<br>inistrator).<br>attributes and update them, if necessary (see ).<br>" message is displayed:                                                                                                    | uirements |
| Update IPv4 Address, Subnet<br>specified by the network adm<br>Review the other IP interface<br>Click Save. "Reboot Required"                                                                                                    | Mask and Gateway IP Address to meet network req<br>inistrator).<br>attributes and update them, if necessary (see ).<br>' message is displayed:                                                                                                    | uirements |
| Update IPv4 Address, Subnet<br>specified by the network adm<br>Review the other IP interface<br>Click Save. "Reboot Required"<br>LAN1 Network Interface Configur<br>IP Address<br>Subnet Mask                                                                                                    | Mask and Gateway IP Address to meet network requisitrator).<br>attributes and update them, if necessary (see ).<br>' message is displayed:<br>align<br>169 254 1 2<br>255 255 0 0                                                                                                    | uirements |
| Update IPv4 Address, Subnet<br>specified by the network adm<br>Review the other IP interface<br>Click Save. "Reboot Required"<br>LAN1 Network Interface Configur<br>P Address<br>Subnet Mask<br>Gateway IP Address                                                                                                    | Mask and Gateway IP Address to meet network requinistrator).<br>attributes and update them, if necessary (see ).<br>' message is displayed:<br>illin<br>169 254 1 2<br>255 255 0 0<br>169 254 0 0                                                                                        | uirements |
| Update IPv4 Address, Subnet<br>specified by the network adm<br>Review the other IP interface<br>Click Save. "Reboot Required"<br>Click Save. "Reboot Required"<br>Click Save. "Reboot Required"<br>Click Save. "Reboot Required"<br>Click Save. "Reboot Required"<br>Click Save. "Reboot Required"<br>Click Save. "Reboot Required"<br>Click Save. "Reboot Required"<br>Click Save. "Reboot Required"<br>Click Save. "Reboot Required"<br>Click Save. "Reboot Required"<br>Click Save. "Reboot Required"<br>Click Save. "Reboot Required"<br>Click Save. "Reboot Required"                                                                                        | Mask and Gateway IP Address to meet network requisitrator).<br>attributes and update them, if necessary (see ).<br>" message is displayed:<br>align<br>169 254 1 2<br>255 255 0 0<br>169 254 0 0<br>C Enabled<br>C Disabled                                                              | uirements |
| Update IPv4 Address, Subnet<br>specified by the network adm<br>Review the other IP interface<br>Click Save. "Reboot Required"<br>LANT Network Interface Configur<br>IP Address<br>Subnet Mask:<br>Gateway IP Address<br>DHCP state<br>DNS IP Address :                                                                                                    | Mask and Gateway IP Address to meet network requisitrator).<br>attributes and update them, if necessary (see ).<br>' message is displayed:<br>align<br>169 254 1 2<br>255 255 0 0<br>169 254 0 0<br>C Enabled<br>C Enabled<br>C Enabled<br>C Enabled<br>C Set Manually<br>C Set Manually | uirements |
| Update IPv4 Address, Subnet<br>specified by the network adm<br>Review the other IP interface<br>Click Save. "Reboot Required"<br>LANT Network Interface Configur<br>IP Address<br>Subnet Mask<br>Gateway IP Address<br>DHCP state<br>DNS IP Address<br>Preferred DNS Server                                                                                                    | Mask and Gateway IP Address to meet network requisitrator).<br>attributes and update them, if necessary (see ).<br>' message is displayed:<br>idion<br>169 254.1.2<br>255 255 0.0<br>169 254.0<br>169 254.0<br>0<br>6 Enabled<br>0 Obtain Automatically<br>5 Set Manually<br>0 0.0       | uirements |
| Update IPv4 Address, Subnet<br>specified by the network adm<br>Review the other IP interface<br>Click Save. "Reboot Required"<br>Click Save. "Reboot Required"<br>Click Save. "Reboot Required"<br>Click Save. "Reboot Required"<br>Click Save. "Reboot Required"<br>Click Save. "Reboot Required"<br>Click Save. "Reboot Required"<br>Click Save. "Reboot Required"<br>Click Save. "Reboot Required"<br>Click Save. "Reboot Required"<br>Click Save. "Reboot Required"<br>Pathwark Interface Configure<br>P Address<br>Subnet Mask:<br>Click Save. "Reboot Required"<br>P Address<br>DHCP state<br>DNS IP Address<br>Protemed DNS Server<br>Atternate DNS Server | Mask and Gateway IP Address to meet network requisitrator).<br>attributes and update them, if necessary (see ).<br>" message is displayed:<br>alion<br>169 254 1 2<br>255 255 0 0<br>159 254 0 0<br>C Enabled<br>C Enabled<br>C Disabled<br>C Set Manually<br>D 0 0 0                    | uirements |

The IP page of AP/SM/BHM/BHS is explained in below table.

Figure 12: IPv4 interface attributes

| LAN1 Network Interface Configuration |                                                                |  |  |  |  |
|--------------------------------------|----------------------------------------------------------------|--|--|--|--|
| IP Address :                         | 10.110.245.135                                                 |  |  |  |  |
| Subnet Mask :                        | 255.255.255.0                                                  |  |  |  |  |
| Gateway IP Address :                 | 10.110.245.254                                                 |  |  |  |  |
| DHCP state :                         | © Enabled<br>© Disabled                                        |  |  |  |  |
| DHCP DNS IP Address :                | <ul> <li>Obtain Automatically</li> <li>Set Manually</li> </ul> |  |  |  |  |
| Preferred DNS Server :               | 10.110.12.30                                                   |  |  |  |  |
| Alternate DNS Server :               | 10.110.12.31                                                   |  |  |  |  |
| Domain Name :                        | example.com                                                    |  |  |  |  |

### Advanced LAN1 IP Configuration

Default alternative LAN1 IP address :

Enabled
 Disabled

| Aux Ethernet Port       | E                                             |
|-------------------------|-----------------------------------------------|
| AUX Ethernet Port :     | <ul> <li>Enabled</li> <li>Disabled</li> </ul> |
| AUX Ethernet Port PoE : | <ul> <li>Enabled</li> <li>Disabled</li> </ul> |
|                         | Reset AUX PoE                                 |

# LAN2 Network Interface Configuration (Radio Private Interface - Must end in .1) IP Address : 192.168.101.1

| Attribute             | Meaning                                                                                                    |
|-----------------------|----------------------------------------------------------------------------------------------------|
| IP Address            | Internet Protocol (IP) address. This address is used by family of Internet protocols to uniquely identify this unit on a network.                                                                                                    |
| Subnet Mask           | Defines the address range of the connected IP network.                                                                                                    |
| Gateway IP<br>Address | The IP address of a computer on the current network that acts as a gateway. A gateway acts as an entrance and exit to packets from and to other networks.                                                                                                    |
| DHCP state            | If Enabled is selected, the DHCP server automatically assigns the IP configuration<br>(IP address, subnet mask, and gateway IP address) and the values of those individual<br>parameters (above) are not used. The setting of this DHCP state parameter is also<br>viewable (read only), in the Network Interface tab of the Home page. |

| Attribute                                                                                  | Meaning                                                                                                    |                 |                        |
|--------------------------------------------------------------------------------------------|----------------------------------------------------------------------------------------------------|-----------------|------------------------|
| DNS IP Address                                                                             | Canopy devices allow for configuration of a preferred and alternate DNS server IP address either automatically or manually. Devices must set DNS server IP address manually when DHCP is disabled for the management interface of the device. DNS servers may be configured automatically from the DHCP response when DHCP is enabled for the management interface of the devices may be configured to set the DNS server IP address manually when DHCP is enabled for the device. DNS servers may be configured to set the DNS server IP address manually when DHCP is enabled for the management interface. The default DNS IP addresses are 0.0.0.0 when configured manually. |                 |                        |
| Preferred DNS<br>Server                                                                    | The first address used for DNS resolution.                                                                                                    |                 |                        |
| Alternate DNS<br>Server                                                                    | If the Preferred DNS server cannot be reache                                                                                                    | ed, the Alterna | te DNS Server is used. |
| Domain Name                                                                                | The operator's management domain name may be configured for DNS. The domain<br>name configuration can be used for configuration of the servers in the operator's<br>network. The default domain name is example.com, and is only used if configured as<br>such.                                                                                                    |                 |                        |
| Advanced LAN1<br>IP<br>Configuration –<br>Default<br>alternate LAN1<br>IP address          | Hardcoded default alternate IP address (169.254.1.1) that is available only when connected to the Ethernet port. When enabled, user can configure a second IP address for the bridge which is other than the hardcoded IP address (169.254.1.1).                                                                                                    |                 |                        |
| AUX Ethernet                                                                               | Enabled: Data is enabled for Auxiliary port                                                                                                    |                 |                        |
| Port – AUX<br>Ethernet Port                                                                | Disabled: Data is disabled for Auxiliary port                                                                                                    |                 |                        |
| AUX Ethernet                                                                               | Enabled: PoE out is enable for Auxiliary port                                                                                                    |                 |                        |
| Port – AUX<br>Ethernet Port<br>PoE                                                         | Disabled: PoE out is disabled for Auxiliary port                                                                                                    |                 |                        |
| LAN2 Network<br>Interface<br>Configuration<br>(Radio Private<br>Interface) – IP<br>Address | It is recommended not to change this parameter from the default AP/BHM private IP<br>address of 192.168.101.1. A /24 CIDR subnet is used to communicate with each of the<br>SMs/BHS that are registered. The AP/BHM uses a combination of the private IP and<br>the LUID (logical unit ID) of the SM/BHS.<br>It is only displayed for AP and BHM.<br>Table 3: SM/BHS private IP and LUID                                                                                                    |                 |                        |
|                                                                                            | SM/BHS                                                                                                    | LUID            | Private IP             |
|                                                                                            | First SM/BHS registered                                                                                                    | 2               | 192.168.101.2          |
|                                                                                            | Second SM registered                                                                                                    | 3               | 192.168.101.3          |
| 1                                                                                          |                                                                                                    |                 |                        |

### **Configuring the IPv6 interface**

The IPv6 interface allows users to connect to the 450 Platform Family web interface, either from a locally connected computer or from a management network.

To configure the IPv6 interface, follow these instructions:

#### Configuring the AP/BHM IPv6 interface

To enable this feature,

- 1. Go to Configuration > IP > LAN1 IPv6 Network Interface Configuration.
- 2. Set the **IPv6** parameter as Enabled.

| LAN1 IPv6 Network Interface Cor | nfiguration         |  |
|---------------------------------|---------------------|--|
| IPv6                            | Enabled             |  |
| IPv6 Address :                  |                     |  |
| Prefix Length :                 | 64                  |  |
| Gateway IPv6 Address :          | E                   |  |
| Preferred DNS Server :          |                     |  |
| Alternate DNS Server :          | C                   |  |
| DHCPv6                          | Enabled     Enabled |  |

3. Once IPv6 is enabled and the device is rebooted, the device generates a link-local IPv6 address using the EUI-64 format.

When the IPv6 feature is enabled, the IPv6 LAN interface addresses are displayed on **General > Network Interface** page of the radio GUI.

| LAN1 IPv6 Network Interface |                                               | 10 |
|-----------------------------|-----------------------------------------------|----|
| Global IPv6 Address         | FD01: 1111 123 (Static)                       |    |
| Link Local IPv6 Address :   | FE80 A00 3EFF FEBB 7945                       |    |
| Gateway IPv6 Address        | FE80: 2                                       |    |
| Primary DNS IPv6 Address    | 2620 119 35 35                                |    |
| Secondary DNS IPv6 Address  | 2620 119 53 53                                |    |
| DHCPv6 status               | Disabled                                      |    |
| Multicast Addresses         | FF02 1 FF11 123<br>FF02 1<br>FF02 1 FF88 7045 |    |

Once the Stateless Auto Address Configuration (SLAAC) IP is received, Network Interface page is updated with most recent SLAAC IP address and gateway information as follows:

| LAN1 IPv6 Network Interface |                                 | 1 |
|-----------------------------|---------------------------------|---|
| Global IPv6 Address         | FD01_A00 3EFF FEBB 7945 (SLAAC) |   |
| Link Local IPv6 Address     | FE80: A00 3EFF FEB8 7945        |   |
| Gateway IPv6 Address :      | FE80 2                          |   |
| Primary DNS IPv6 Address    |                                 |   |
| Secondary DNS IPv6 Address  |                                 |   |
| DHCPv6 status :             | Disabled                        |   |
| Multicast Addresses         | FF02: 1<br>FF02: 1 FFBB:7945    |   |

### **IPv6 Trap Addresses**

Go to **Configuration > SNMP > IPv6 Trap Addresses** of radio to configure a maximum of five IPv6 trap addresses. Any changes made to the IPv6 Trap Addresses requires a reboot.

| Pv6 Trap Addresses |              |   |
|--------------------|--------------|---|
| Trap Address 1     | FD91: ABCD 1 | 1 |
| Trap Address 2     | -            |   |
| Trap Address 3     |              |   |
| Trap Address 4 :   |              |   |
| Trap Address 5     |              | 1 |

### **IPv6 Statistics**

Go to Statistics > IPv6 MIB Statistics of radio to view the IPv6 and ICMPv6 MIB statistics.

| IPv6 MIB Statistics | E |
|---------------------|---|
| Forwarding:2        |   |
| DefaultHopLimit:0   |   |
| Interfaces:0        |   |
| IfTableLastChange:0 |   |
| RouteNumber:0       |   |
| DiscardedRoutes:0   |   |
| IptinPkts.849       |   |
| ipblinErrs.18       |   |
| ipoinDrops:0        |   |
| IpelinUnknown:0     |   |
| IpoCuIPKIS:1093     |   |
| ipoOutens.0         |   |

| ICMPv6 MiB Statistics                                                                                                    | (第 |
|----------------------------------------------------------------------------------------------------|----|
| ICMPv6 MIELSINItations<br>ICMPv6 stats for face et0<br>InMsgs 17<br>InErrors 0<br>InDestUnreachs 0<br>InAdminProhibs 0<br>InTimeExcds 0<br>InParmProblems 0<br>InPetTooBigs 0<br>InEchoRopiles 0<br>InRouterSolicits 0<br>InRouterSolicits 5<br>InNeighborSolicits 5<br>InNeighborSolicits 5<br>InNeighborSolicits 5<br>InNeighborSolicits 5<br>InNeighborSolicits 5<br>InNeighborSolicits 5<br>InNeighborSolicits 5<br>InNeighborSolicits 5<br>InNeighborSolicits 5<br>InRedirects 0<br>InGroupMembResponses 0<br>InGroupMembResponses 0<br>InGroupMembReductions 0<br>OutEntors 0<br>OutEntors 0<br>OutEntors 0<br>OutParmProblems 0<br>OutParmProblems 0<br>OutParmProblems 0<br>OutEchoReplies 0<br>OutEchoReplies 0<br>OutEchoReplies 0<br>OutEchoReplies 0<br>OutEchoReplies 0<br>OutEchoReplies 0<br>OutEchoReplies 0 |    |
| OutDestUnreachs 0<br>OutAdminProhibs 0<br>OutTimeExcds 0<br>OutParmProblems 0<br>OutPktTooBigs 0                                                                                                    |    |
| OutEchoRopies 0<br>OutEchoRopies 0<br>OutRouterAdvertisements 0<br>OutReighborSolicits 12<br>OutNeighborAdvertisements 5<br>OutReighborAdvertisements 5                                                                                                    |    |
| OutGroupMembQuenes:0<br>OutGroupMembResponses:0<br>OutGroupMembReduction:0                                                                                                    |    |

### **IPv6 Neighbor Discovery Cache**

Go to Statistics > IPv6 Neighbor Discover Cache of the AP/SM GUI to view Neighbor Discovery Cache.

| interface | Pending | IPv6 Address             | State         | Timeout    | MAC Address       |
|-----------|---------|--------------------------|---------------|------------|-------------------|
| et0       | n       | 2620 119 35:35           | NDS_STALE     | 4294967273 | 38-0e-4d-8b-08-b2 |
| et0       | 8       | FE80.2                   | NDS_STALE     | 174268     | 38-0e-4d-8b-08-b2 |
| et0       | n       | FE80 C476 56E9 3E90 DCF7 | NDS REACHABLE | 4294967003 | 8c-ec-4b-ec-50-e4 |

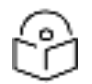

### Note

The IPv6 feature is supported with HTTP, HTTPS, SSH, Telnet, SNMPv2c, and SNMPv3 application protocols.

### **IPv6 Ping Test**

To perform IPv6 ping test,

- 1. Go to Tools > Ping Test > Ping IPv6 Test Settings of the radio.
- 2. Configure the IPv6 Address parameter

- 3. Configure the **Count** parameter with any value from 3 to 64.
- 4. Click Perform Ping v6 Test. The IPv6 ping test results are displayed under Ping IPv6 Test Results.

| Ping IPv6 Test Settings                                              |                          | E.       |  |
|----------------------------------------------------------------------|--------------------------|----------|--|
| IPv6 Address :                                                       | FD01::A00:3EFF:FEB8:427E |          |  |
| Count :                                                              | 3                        |          |  |
|                                                                      | Perform Ping v6 Test     |          |  |
| Direct D. & Tool December                                            |                          |          |  |
| Ping IPvo lest Results                                               |                          | <u>_</u> |  |
| ping6, sending 3 pings of 64 byte length to FD01::A00:3EFF:FEBB:427E |                          |          |  |
| Sent ping; sess: 0, Seq: 1 to FD01::A00:3EFF:FEBB:427E               |                          |          |  |
| ping6 reply for session 0 (seq. 0) [FD01::A00:3EFF:FEBB:427E]        |                          |          |  |
| Sent ping, sessi 0, Seq. 2 to FD01: A0013EFF/FEBB/427E               |                          |          |  |
| pinglo reply for session 0 (seq. 1) (FL01_AUU_3EFF;FEBS,427E)        |                          |          |  |
| Sent ping, sessi 0, Seq: 310 FD01: A00 3EFFFEBB/427E                 |                          |          |  |
| pingto repry tor session 0 (seq. 2) (FD01_A00.3EFF.FEBD.427E)        |                          |          |  |
| End of session 0, sent 3, recv.3                                     |                          |          |  |

### DHCPv6

DHPCv6 can either be enabled explicitly or can be enabled when radio receives **Managed** bit set in Router Advertisement (RA).

DHCPv6 Status can be: Disabled/Enabled (explicitly enabled) or Managed (DHCPv6 enabled due to M-bit been set in RA).

| LAN1 IPv6 Network Interface |                                                      |  |
|-----------------------------|------------------------------------------------------|--|
| Giobal IPv6 Address         | FD01 2046 2917 458E C322 (DHCPv6)                    |  |
| Link Local IPv6 Address     | FE80: A00:3EFF FEB8 7945                             |  |
| Gateway IPv6 Address :      | FE80.2                                               |  |
| Primary DNS IPv6 Address    | 2620 119 35 35                                       |  |
| Secondary DNS IPv6 Address  | 2620 119 53 53                                       |  |
| DNS Suffix Search List      | cembiumnetworks.com                                  |  |
| DHCPv6 status               | Managed<br>Lease Remaining 00 14 39<br>Release Remov |  |
| DHCPv6 IAID :               | 01bb7945                                             |  |
| DHCPv6 Client BUID          | 00-03-00-01-0a-00-3e-bb-79-45                        |  |
| Multicast Addresses         | FF02 1 FF8E C322<br>FF02 1<br>FF02 1 FF88 7945       |  |

#### **AP Statistics:**

When this feature is enabled a new statistics page is available on the AP GUI. To access this page,

Go to Statistics > DHCPv6 Stastistics.

| DHCPv6 Statistics          |  |
|----------------------------|--|
| DHCPv6 stats for flace et0 |  |
| Solicit 2                  |  |
| Advertise: 2               |  |
| Request 2                  |  |
| Confirm 0                  |  |
| Renew 4                    |  |
| Rebind: 0                  |  |
| Reply 7                    |  |
| Release 1                  |  |
| Decline: 0                 |  |
| Reconfigure 0              |  |
| Information Request 0      |  |
| Relay Forward. 0           |  |
| Relay Reply: 0             |  |

#### DHCPv6 Relay Agent

DHCPv6 relay agent currently supports **Inserting Option 82** only. **Full Relay Operation** mode is currently not supported with DHCPv6. DHCP Relay Agent configuration is common for both DHCPv4 and DHCPv6.

| DHCP Relay Agent                              |                                                                        |
|-----------------------------------------------|------------------------------------------------------------------------|
| DHCP Relay Agent :                            | Enable - Only Insert Option 82                                         |
| DHCP Server (Name or IP Address) :            | Append DNS Domain Name<br>- Disable DNS Domain Name<br>265.255.255.255 |
| Option 82 Circuit ID :                        | Sagmact/S                                                              |
| Option 82 Remote ID :                         | Sevenachia                                                             |
| Option 82 Vendor Specific ID :                | Same:S                                                                 |
| Note: DHCPv6 relay is supported only in "Ins- | ert Option 82" mode                                                    |

DHCPv4 Option 82 sub-options are mapped to DHCPv6 options as follows:

| DHCPv4 sub options                         | DHCPv6 options                                                                                       |
|--------------------------------------------|----------------------------------------------------------------------------------------------------|
| Sub option 1 (Agent Circuit-ID)            | Option 18 (Interface-ID)                                                                             |
| Sub option 2 (Agent Remote-ID)             | Option 37 (Remote-Identifier)                                                                        |
| Sub option 2 (Agent Remote-ID)             | Option 37 (Remote-Identifier)                                                                        |
| Sub option 9 (Vendor Specific information) | Option 17 (Vendor Specific information)                                                              |
|                                            | Note<br>Sub option is replaced with<br>encapsulated vendor specific option,<br>option ID '1'.        |
|                                            | Option 16 (vendor Class) will have radio model information, for example: <b>Cambium PMP 450 AP</b> . |

Following is an example of **Statistics > DHCP Relay** page:

| DHCPv6 Relay Statistics                                                               |   |
|---------------------------------------------------------------------------------------|---|
| Requests Received :                                                                   | 9 |
| Requests Relayed :                                                                    | 9 |
| Requests Discarded :                                                                  | 0 |
| Replies Received :                                                                    | 0 |
| Replies Relayed :                                                                     | 0 |
| Replies Discarded :                                                                   | 0 |
| Relay Info Exceeding Max Message Size (DHCPv6<br>message relayed without Option 82) : | 0 |

| Bubernber            | LUID |                               | Cacuit ID<br>Sapmachill | Pennite ID<br>Simmaids# | Vonder Specific ID<br>Bernard               |
|----------------------|------|-------------------------------|-------------------------|-------------------------|---------------------------------------------|
|                      |      |                               |                         |                         | Binary Option 82 Data                       |
|                      |      | tinary                        | Os0COes2edd2            | Dx003es13114            | 000000e10e13080108326e6420534a              |
| Died Stat            | 002  | ASON                          |                         | Section of the          | 2nd SM                                      |
| ALLER MALL           | 1    | Full Option 82 Binary<br>Data | 522101060±003e          | abed:202060a003e        | (131140904000000a10a13080108326e6420534c    |
|                      |      | Briary                        | 0x000ea7edd2            | 0x003xb1bx3x            | 000000a110130e010e4e6/2053697468204e616365  |
| And Minist Stations. | 1000 | ASOI                          |                         |                         | No Ste Norre                                |
| No see teatre        |      | Full Option 82 Binary<br>Dela | 822701060a003e          | =2+05202060+003+        | 17x2a2915000004110130x010x4x802053897485204 |

#### **DNSv6**

DNS information can be obtained 3 different ways in IPv6:

- 1. Router Advertisement support DNS information as mentioned by <u>RFC 8106</u>. If the router sends DNSv6 information, radio will display on Network Interface page.
- 2. **Stateless DHCPv6**: In this scenario Router Advertisement won't send any DNS information but will set O-bit. Radio will initiate a DHCPv6 Information Request transaction (<u>RFC 8415</u>) and fetch the DNS information from server.
- 3. **Stateful DHCPv6**: Router Advertisement will be sent with M-bit set, Radio will initiate a complete DHCPv6 transaction to obtain IPv6 address and DNSv6 information.

| LAN1 IPv6 Network Interface  |                                    | B |
|------------------------------|------------------------------------|---|
| Global IPv6 Address :        | FD01::2046:2917:458E:C322 (DHCPv6) |   |
| Link Local IPv6 Address :    | FE80::A00:3EFF:FEBB:7945           |   |
| Gateway IPv6 Address :       | FE80::2                            |   |
| Primary DNS IPv6 Address :   | 2620.119.35:35                     |   |
| Secondary DNS IPv6 Address : | 2620:119:53::53                    |   |
| DNS Suffix Search List :     | cambiumnetworks.com                |   |

Maximum two DNS IPv6 servers are supported. If there is a static entry configured, it will be overridden with received value.

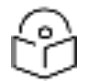

### Note

Currently we only support vendor options DNS Recursive Name Serve and DNS Suffix Search List.

#### **DNS IPv6 Resolution**

DNS test tool can be used to resolve IPv6 address for Fully Qualified Domain Name (FQDN) using **DNS IPv6 Lookup**.

| DNS Test Settings                        |                         | E |
|------------------------------------------|-------------------------|---|
| Fully Qualified Domain Name :            | www.google.com          |   |
|                                          | Perform DNS Lookup      |   |
| l                                        | Perform DNS IPv6 Lookup |   |
| DNR Test Bosuits                         |                         |   |
| DNS Test Results                         |                         | = |
| www.google.com resolves to: 2404:6800:40 | 09:800::2004            |   |

The IPv6 page of AP/SM/BHM/BHS is explained in below table.

Figure 13: IPv6 interface attributes

| n                                                                |                                                                                                    |
|------------------------------------------------------------------|----------------------------------------------------------------------------------------------------|
| 10.110.215.234                                                   |                                                                                                    |
| 255.255.250.0                                                    |                                                                                                    |
| 10 110.215.254                                                   |                                                                                                    |
| Enabled<br>* Disabled                                            |                                                                                                    |
| <ul> <li>Obtain Automatically</li> <li>* Set Manually</li> </ul> |                                                                                                    |
| 0.0.0                                                            |                                                                                                    |
| 0.0.0                                                            |                                                                                                    |
| example.com                                                      |                                                                                                    |
|                                                                  | 10.110.215.234<br>255.255.250.0<br>10.110.215.254<br>Enabled<br>Disabled<br>Obtain Automatically<br>Set Manually<br>0.0.0<br>0.0.0<br>example.com |

| LAN1 IPv6 Network Interface Configuration |                       |   |
|-------------------------------------------|-----------------------|---|
| IPv6 ;                                    | * Enabled             |   |
| IPv6 Address :                            | F001.234              |   |
| Prefix Length :                           | 64                    |   |
| Gateway IPv6 Address :                    |                       |   |
| Preferred DNS Server :                    | ED01-35               |   |
| Alternate DNS Server :                    | FD01 36               | 1 |
| DHCPv6 :                                  | # Enabled<br>Disabled |   |

### Advanced LAN1 IP Configuration

| and a second second state of the second second second second second second second second second second second s |                                               |  |
|----------------------------------------------------------------------------------------------------|-----------------------------------------------|--|
| Default alternative LAN1 IP address :                                                                           | <ul> <li>Enabled</li> <li>Disabled</li> </ul> |  |
|                                                                                                    |                                               |  |

| LAN1 IPv6 Network Interface Cor | figuration                                    |  |
|---------------------------------|-----------------------------------------------|--|
| IPv6 :                          | * Enabled<br>Disabled                         |  |
| IPv6 Address :                  |                                               |  |
| Prefix Length :                 | 64                                            |  |
| Gateway IPv6 Address :          | ÷                                             |  |
| Preferred DNS Server :          | 1                                             |  |
| Alternate DNS Server :          |                                               |  |
| DHCPv6 :                        | <ul> <li>Enabled</li> <li>Disabled</li> </ul> |  |

| Default alternative LAN1 IP address : | Enabled     Disabled                                                                                                    |
|---------------------------------------|----------------------------------------------------------------------------------------------------|
| Aux Ethernet Port                     |                                                                                                    |
| AUX Ethernet Port :                   | <ul> <li>Enabled</li> <li>Disabled</li> <li>Please Note:</li> <li>Enabling the Aux Ethernet port will disrupt the Aux Power to UGPS</li> </ul> |
| AUX Ethernet Port PoE :               | © Enabled<br>* Disabled                                                                                                    |
|                                       | Reset AUX PoE                                                                                                    |

LAN2 Network Interface Configuration (Radio Private Interface - Must end in .1) IP Address : 182 168 101 1

| Attribute               | Meaning                                                                                                    |
|-------------------------|----------------------------------------------------------------------------------------------------|
| IP Address              | Internet Protocol (IP) address. This address is used by family of Internet protocols to uniquely identify this unit on a network.                                                                                                    |
| Subnet Mask             | Defines the address range of the connected IP network.                                                                                                    |
| Gateway IP<br>Address   | The IP address of a computer on the current network that acts as a gateway. A gateway acts as an entrance and exit to packets from and to other networks.                                                                                                    |
| DHCP state              | If Enabled is selected, the DHCP server automatically assigns the IP configuration<br>(IP address, subnet mask, and gateway IP address) and the values of those individual<br>parameters (above) are not used. The setting of this DHCP state parameter is also<br>viewable (read only), in the Network Interface tab of the Home page.                                                                                                    |
| DHCP DNS IP<br>Address  | Canopy devices allow for configuration of a preferred and alternate DNS server IP address either automatically or manually. Devices must set DNS server IP address manually when DHCP is disabled for the management interface of the device. DNS servers may be configured automatically from the DHCP response when DHCP is enabled for the management interface of the devices may be configured to set the DNS server IP address manually when DHCP is enabled for the management interface. The default DNS IP addresses are 0.0.0.0 when configured manually. |
| Preferred DNS<br>Server | The first address used for DNS resolution.                                                                                                    |
| Alternate DNS<br>Server | If the Preferred DNS server cannot be reached, the Alternate DNS Server is used.                                                                                                    |
| Domain Name             | The operator's management domain name may be configured for DNS. The domain<br>name configuration can be used for configuration of the servers in the operator's<br>network. The default domain name is example.com, and is only used if configured as<br>such.                                                                                                    |
| IPv6                    | Provision to Enable/Disable IPv6 option.                                                                                                    |
| IPv6 Address            | Internet Protocol version 6 (IPv6) address. This address is used by family of Internet protocols to uniquely identify this unit on a network.                                                                                                    |

| Attribute                                                                                  | Meaning                                                                                                    |      |               |  |
|--------------------------------------------------------------------------------------------|----------------------------------------------------------------------------------------------------|------|---------------|--|
| Prefix Length                                                                              | Displays the number of leading bits in the prefix that are valid (from 0 to 128 bits).                                                                                                    |      |               |  |
| Gateway IPv6<br>Address                                                                    | This field displays the gateway IPv6 address for the device.                                                                                                    |      |               |  |
| Preferred DNS<br>Server                                                                    | The first address used for DNS resolution.                                                                                                    |      |               |  |
| Alternate DNS<br>Server                                                                    | If the Preferred DNS server cannot be reached, the Alternate DNS Server is used.                                                                                                    |      |               |  |
| DHCPv6                                                                                     | If Enabled is selected, the DHCP server automatically assigns the IP configuration<br>(IP address, subnet mask, and gateway IP address) and the values of those individual<br>parameters (above) are not used. The setting of this DHCP state parameter is also<br>viewable (read only), in the Network Interface tab of the Home page.                                                  |      |               |  |
| Advanced<br>LAN1 IP<br>Configuration –<br>Default<br>alternate LAN1<br>IP address          | Hardcoded default alternate IP address (169.254.1.1) that is available only when connected to the Ethernet port. When enabled, user can configure a second IP address for the bridge which is other than the hardcoded IP address (169.254.1.1).                                                                                                    |      |               |  |
| AUX Ethernet<br>Port – AUX                                                                 | Enabled: Data is enabled for Auxiliary port                                                                                                    |      |               |  |
| Ethernet Port                                                                              |                                                                                                    |      |               |  |
| AUX Ethernet                                                                               | Enabled: PoE out is enable for Auxiliary port                                                                                                    |      |               |  |
| Ethernet Port<br>PoE                                                                       | Disabled: PoE out is disabled for Auxiliary port                                                                                                    |      |               |  |
| LAN2 Network<br>Interface<br>Configuration<br>(Radio Private<br>Interface) - IP<br>Address | It is recommended not to change this parameter from the default AP/BHM private IP<br>address of 192.168.101.1. A /24 CIDR subnet is used to communicate with each of the<br>SMs/BHS that are registered. The AP/BHM uses a combination of the private IP and<br>the LUID (logical unit ID) of the SM/BHS.<br>It is only displayed for AP and BHM.<br>Table 4: SM/BHS private IP and LUID |      |               |  |
|                                                                                            | SM/BHS                                                                                                    | LUID | Private IP    |  |
|                                                                                            | First SM/BHS registered                                                                                                    | 2    | 192.168.101.2 |  |
|                                                                                            | Second SM registered 3 192.168.101.3                                                                                                    |      |               |  |

# **Auxiliary port**

An additional Ethernet port labeled **Aux** for Auxiliary port is implemented for downstream traffic. This feature is supported only for PTP/PMP 450i ODUs.

To enable the Aux port, follow these instructions:

#### Procedure 9 Enabling Aux port interface

| 1 | Select menu option Configuration > IP > Aux Network Interface tab.:                |  |
|---|------------------------------------------------------------------------------------|--|
|   | Aux Notwork Interface                                                              |  |
|   | Aux Ethernet Port Port Pisabled                                                    |  |
|   | Aux Ethornal Port PoE Enabled                                                      |  |
| 2 | Click Enable button of Aux Ethernet Port parameter to enable Aux Ethernet port     |  |
| 3 | Click Enable button of Aux Ethernet Port PoE parameter to enable Aux port PoE out. |  |
| 4 | Click Save. "Reboot Required" message is displayed.                                |  |
| 5 | Click Reboot.                                                                      |  |

Table 5: Aux port attributes

| Aux Network Interface |                                               |  |
|-----------------------|-----------------------------------------------|--|
| Aux Ethernet Port     | <ul> <li>Enabled</li> <li>Disabled</li> </ul> |  |
| Aux Ethernet Port PoE | <ul> <li>Enabled</li> <li>Disabled</li> </ul> |  |

| Attribute             | Meaning                                                                                           |  |
|-----------------------|---------------------------------------------------------------------------------------------------|--|
| Aux Ethernet Port     | Enabled: Data is enabled for Auxiliary port<br>Disabled: Data is disabled for Auxiliary port      |  |
| Aux Ethernet Port PoE | Enabled: PoE out is enable for Auxiliary port<br>Disabled: PoE out is disabled for Auxiliary port |  |

By disabling this feature, the data at the Auxiliary port will be disabled.

# NAT, DHCP Server, DHCP Client and DMZ

| Applicable | PMP: | þ SM |
|------------|------|------|
| products   |      |      |

The system provides NAT (Network Address Translation) for SMs in the following combinations of NAT and DHCP (Dynamic Host Configuration Protocol):

- NAT Disabled
- NAT with DHCP Client (DHCP selected as the Connection Type of the WAN interface) and DHCP Server
- NAT with DHCP Client(DHCP selected as the Connection Type of the WAN interface)
- NAT with DHCP Server
- NAT without DHCP

#### NAT

NAT isolates devices connected to the Ethernet or wired side of a SM from being seen directly from the wireless side of the SM. With NAT enabled, the SM has an IP address for transport traffic (separate from its address for management), terminates transport traffic and allows you to assign a range of IP addresses to devices that are connected to the Ethernet or wired side of the SM.

In the Cambium system, NAT supports many protocols, including HTTP, ICMP (Internet Control Message Protocols), and FTP (File Transfer Protocol). For virtual private network (VPN) implementation, L2TP over IPSec (Level 2 Tunneling Protocol over IP Security) and PPTP (Point to Point Tunneling Protocol) are supported.

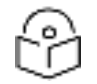

### Note

When NAT is enabled, a reduction in throughput is introduced in the system (due to processing overhead).

### DHCP

DHCP enables a device to be assigned a new IP address and TCP/IP parameters, including a default gateway, whenever the device reboots. Thus, DHCP reduces configuration time, conserves IP addresses, and allows modules to be moved to a different network within the Cambium system.

In conjunction with the NAT features, each SM provides the following:

- A DHCP server that assigns IP addresses to computers connected to the SM by Ethernet protocol.
- A DHCP client that receives an IP address for the SM from a network DHCP server.

#### DMZ

In conjunction with the NAT features, a DMZ (Demilitarized Zone) allows the allotment of one IP address behind the SM for a device to logically exist outside the firewall and receive network traffic. The first three octets of this IP address must be identical to the first three octets of the NAT private IP address.

- A DHCP server that assigns IP addresses to computers connected to the SM by Ethernet protocol.
- A DHCP client that receives an IP address for the SM from a network DHCP server.

#### **NAT Disabled**

The NAT Disabled implementation is illustrated in below figure.

Figure 14: NAT disabled implementation

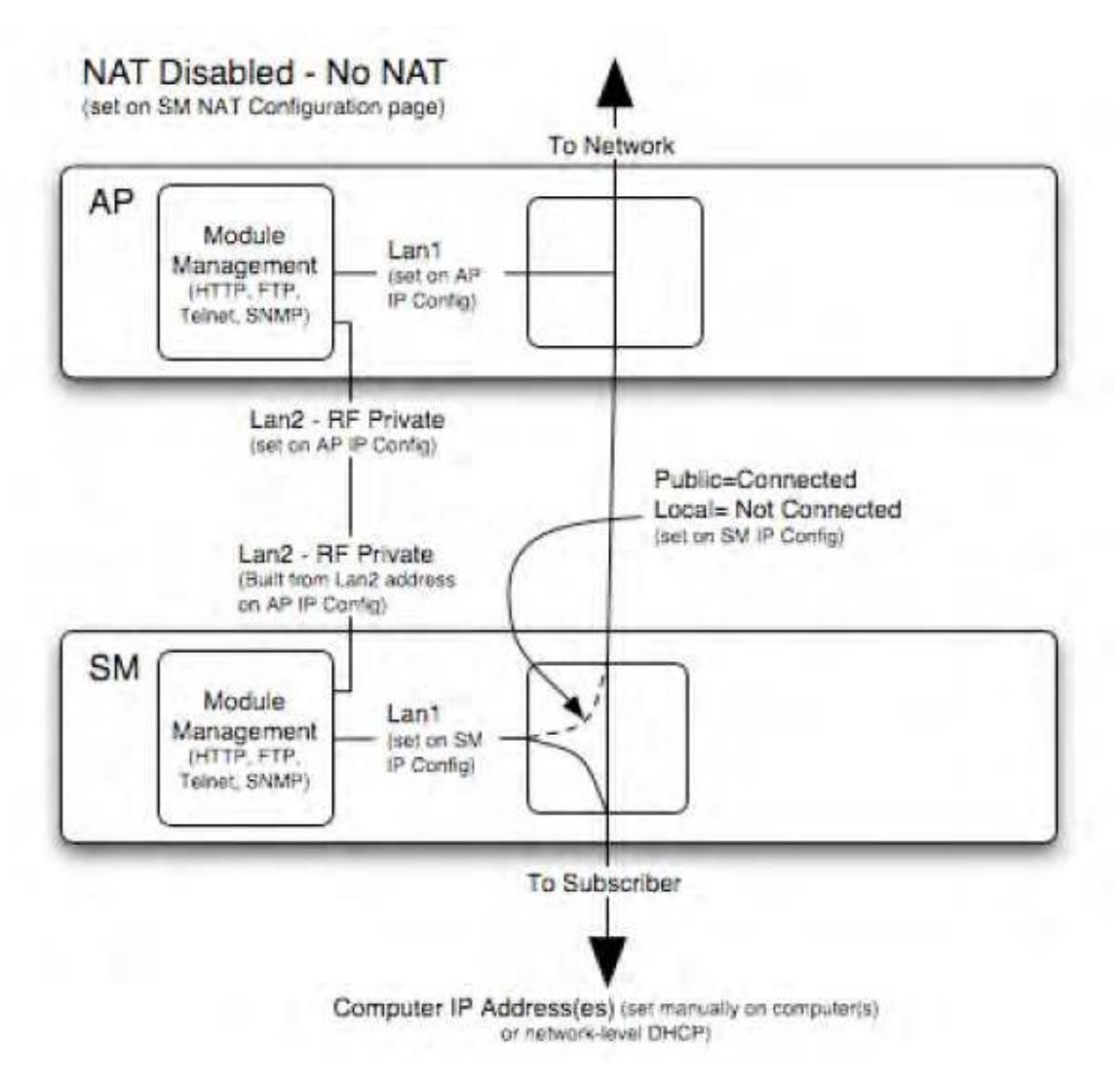

### **NAT with DHCP Client and DHCP Server**

The NAT with DHCP Client and DHCP server is illustrated in below figure.

Figure 15: NAT with DHCP client and DHCP server implementation

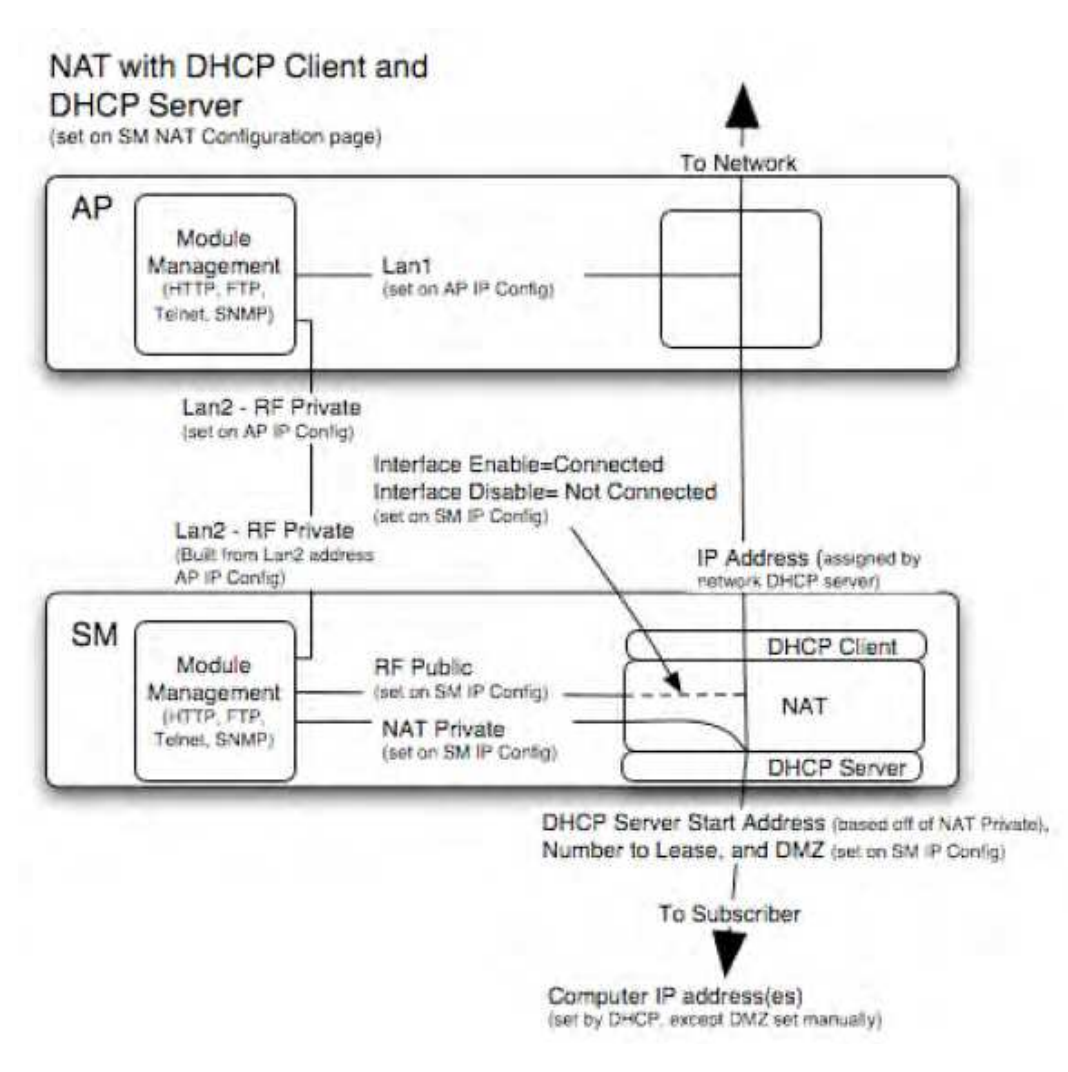

### **NAT with DHCP Client**

#### Figure 16: NAT with DHCP client implementation

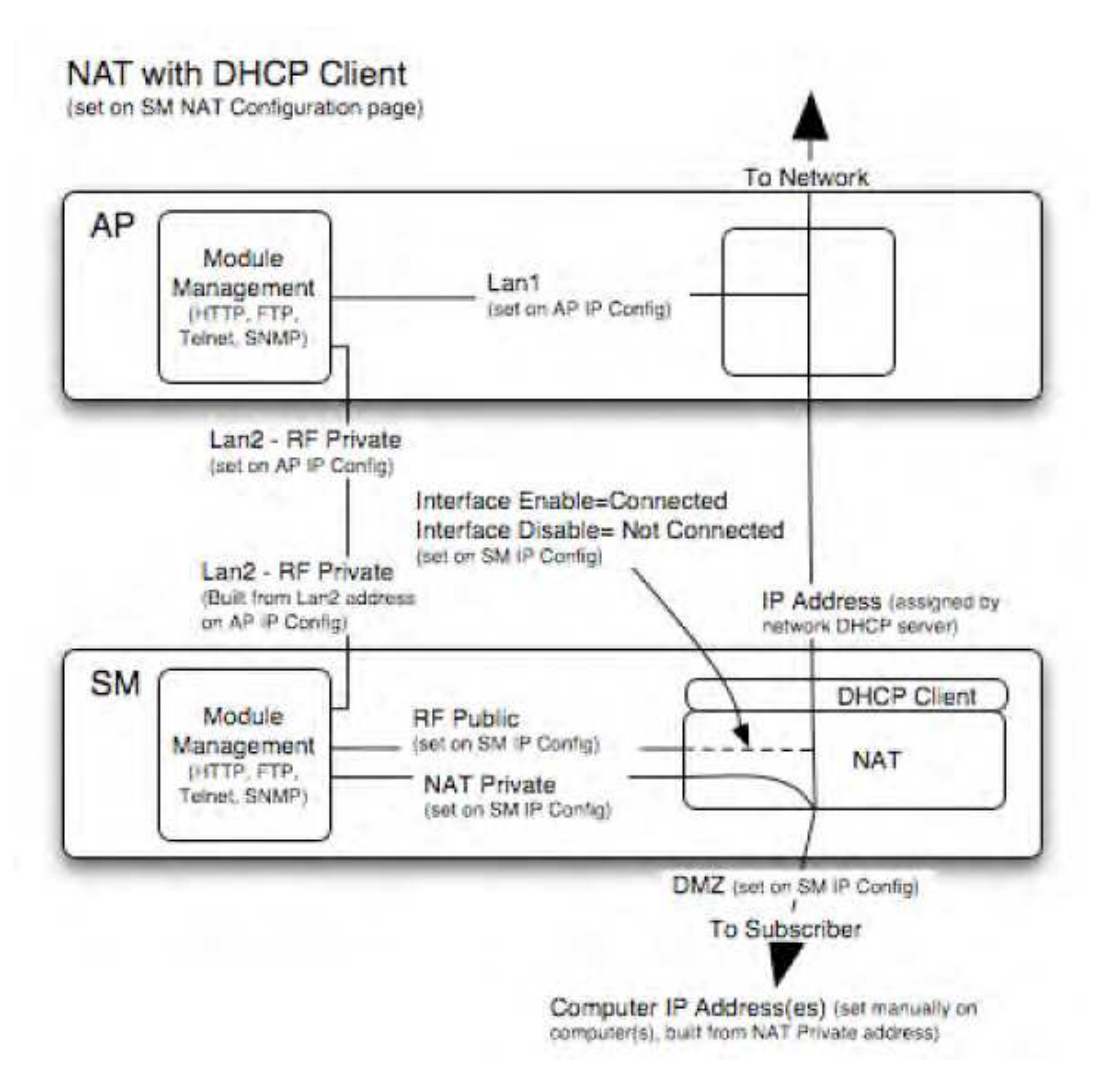

### **NAT with DHCP Server**

#### Figure 17: NAT with DHCP server implementation

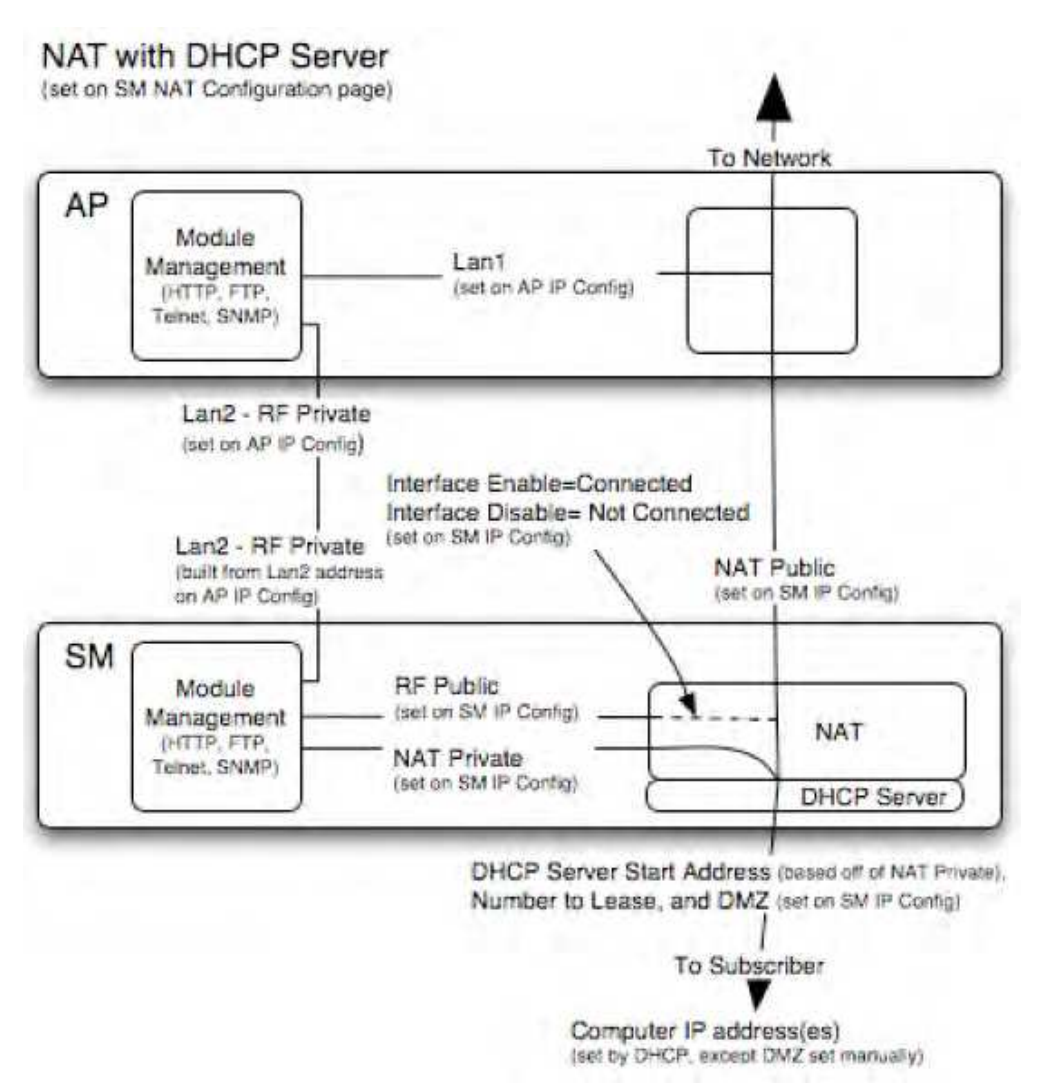

### **NAT without DHCP**

#### Figure 18: NAT without DHCP implementation

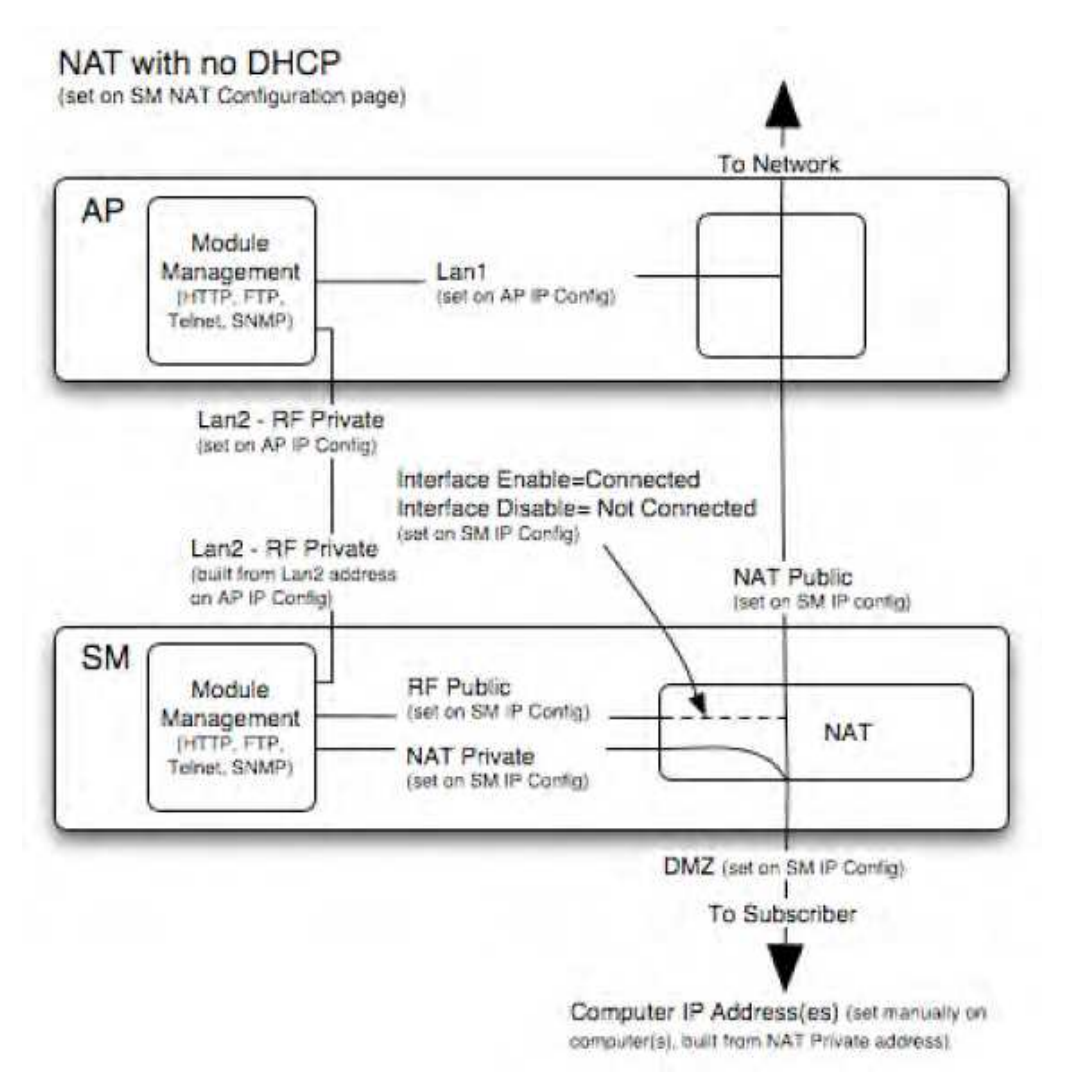

### **NAT and VPNs**

VPN technology provides the benefits of a private network during communication over a public network. One typical use of a VPN is to connect employees remotely (who are at home or in a different city), with their corporate network through a public Internet. Any of several VPN implementation schemes is possible. By design, NAT translates or changes addresses, and thus interferes with a VPN that is not specifically supported by a given NAT implementation.

With NAT enabled, SM supports L2TP over IPSec (Level 2 Tunneling Protocol over IP Security) VPNs and PPTP (Point to Point Tunneling Protocol) VPNs. With NAT disabled, SM supports all types of VPNs.

#### **IP interface with NAT disabled - SM**

The IP page of SM with NAT disabled is explained in below table.

Table 6: IP attributes - SM with NAT disabled

| LAN1 Network Interface Configuration |                                        |
|--------------------------------------|----------------------------------------|
| IP Address :                         | 10.120.216.15                          |
| Network Accessibility :              | Public     Docal                       |
| Subnet Mask :                        | 255 255 255 0                          |
| Gateway IP Address :                 | 10.120.216.254                         |
| DHCP state :                         | © Enabled<br>Disabled                  |
| DHCP DNS IP Address :                | Obtain Automatically     Oset Manually |
| Preferred DNS Server :               | 0.0.0                                  |
| Alternate DNS Server :               | 0.0.0                                  |
| Domain Name :                        | example.com                            |

| Attribute                | Meaning                                                                                                    |  |  |
|--------------------------|----------------------------------------------------------------------------------------------------|--|--|
| IP Address               | Enter the non-routable IP address to associate with the Ethernet connection on this SM. (The default IP address from the factory is 169.254.1.1.) If you forget this parameter, you must both:                                                                                                    |  |  |
|                          | physically access the module.                                                                                                    |  |  |
|                          | <ul> <li>use recovery mode to access the module configuration parameters at<br/>169.254.1.1.</li> </ul>                                                                                                    |  |  |
|                          | Note                                                                                                    |  |  |
| Ŭ                        | Note or print the IP settings from this page. Ensure that you can readily associate these IP settings both with the module and with the other data that you store about the module.                                                                                                    |  |  |
| Network<br>Accessibility | Specify whether the IP address of the SM must be visible to only a device connected to the SM by Ethernet (Local) or be visible to the AP/BHM as well (Public).                                                                                                    |  |  |
| Subnet Mask              | Enter an appropriate subnet mask for the SM to communicate on the network. The default subnet mask is 255.255.0.0.                                                                                                    |  |  |
| Gateway IP<br>Address    | Enter the appropriate gateway for the SM to communicate with the network. The default gateway is 169.254.0.0.                                                                                                    |  |  |
| DHCP state               | If you select Enabled, the DHCP server automatically assigns the IP configuration<br>(IP address, subnet mask, and gateway IP address) and the values of those individual<br>parameters (above) are not used. The setting of this DHCP state parameter is also<br>viewable, but not settable, in the Network Interface tab of the Home page. |  |  |
|                          | In this tab, DHCP State is settable only if the Network Accessibility parameter in the IF tab is set to Public. This parameter is also settable in the NAT tab of the Configuration web page, but only when NAT is enabled.                                                                                                    |  |  |

| Attribute               | Meaning                                                                                                    |  |  |
|-------------------------|----------------------------------------------------------------------------------------------------|--|--|
|                         | If the DHCP state parameter is set to Enabled in the Configuration > IP sub-menu of the SM/BHS, do not check the BootpClient option for Packet Filter Types in its Protocol Filtering tab, because doing so can block the DHCP request. (Filters apply to all packets that leave the SM via its RF interface, including those that the SM itself generates.) If you want to keep DHCP enabled and avoid the blocking scenario, select the Bootp Server option instead. This will result in responses being appropriately filtered and discarded.                    |  |  |
| DHCP DNS IP<br>Address  | Canopy devices allow for configuration of a preferred and alternate DNS server IP address either automatically or manually. Devices must set DNS server IP address manually when DHCP is disabled for the management interface of the device. DNS servers may be configured automatically from the DHCP response when DHCP is enabled for the management interface of the devices may be configured to set the DNS server IP address manually when DHCP is enabled for the management interface. The default DNS IP addresses are 0.0.0.0 when configured manually. |  |  |
| Preferred<br>DNS Server | The first DNS server used for DNS resolution.                                                                                                    |  |  |
| Alternate DNS<br>Server | The second DNS server used for DNS resolution.                                                                                                    |  |  |
| Domain Name             | The operator's management domain name may be configured for DNS. The domain<br>name configuration can be used for configuration of the servers in the operator's<br>network. The default domain name is example.com, and is only used if configured as<br>such.                                                                                                    |  |  |

### IP interface with NAT enabled - SM

The IP page of SM with NAT enabled is explained in below table.

Table 7: IP attributes - SM with NAT enabled

| NAT Network Interface Configuration |               |  |
|-------------------------------------|---------------|--|
| IP Address :                        | 169.254.1.1   |  |
| Subnet Mask :                       | 255.255.255.0 |  |

| Attribute      | Meaning                                                                                                    |
|----------------|----------------------------------------------------------------------------------------------------|
| IP Address     | Assign an IP address for SM/BHS management through Ethernet access to the SM/BHS.<br>Set only the first three bytes. The last byte is permanently set to 1. This address becomes<br>the base for the range of DHCP-assigned addresses. |
| Subnet<br>Mask | Assign a subnet mask of 255.255.255.0 or a more restrictive subnet mask. Set only the last byte of this subnet mask. Each of the first three bytes is permanently set to 255.                                                          |

### NAT tab with NAT disabled - SM

The NAT tab of SM with NAT disabled is explained in below table.

#### Figure 19: NAT attributes - SM with NAT disabled

| NAT Enume                       |                                                                                                    |   |
|---------------------------------|----------------------------------------------------------------------------------------------------|---|
| NAT Engola/Disable              | III Enstaled<br># Disabled                                                                                                    |   |
|                                 | Case Transport                                                                                                    |   |
| WAN Miniface                    |                                                                                                    |   |
| Connection Typic                | DECENTER.                                                                                                    |   |
| # Address                       | <b>特有</b> 非                                                                                                    |   |
| Submet Marsk                    | 201.002.200.3                                                                                                    |   |
| Gateway IP Address              | 17 U 8-6                                                                                                    |   |
| Reply to Pregion VIAN Interface | <ul> <li>Enabled</li> <li>■ Disabled</li> </ul>                                                                                                    |   |
| LAN Infortace                   |                                                                                                    |   |
| IP Address                      | No. COLUMN THE COLUMN                                                                                                    |   |
| Submet Mask                     | 255 255 255 xxx                                                                                                    |   |
| DMZ Enable                      | <ul> <li>Enabled</li> <li>Disabled</li> </ul>                                                                                                    |   |
| DM2 IP Address                  | ADM. REF. 4001.                                                                                                    |   |
| LAN DHCP Server                 |                                                                                                    | 1 |
| DHOP Server Enable/Disable      | <ul> <li>Enabled</li> <li>Disabled</li> </ul>                                                                                                    |   |
| EINOP Server Lease Timoout      | Days (Range : 1 - 30)                                                                                                    |   |
| DHCP Start IP                   | KOX XXX XXX                                                                                                    |   |
| Number of IP's to Lease         | for                                                                                                    |   |
| DNS Serwir Fraxy                | Enabled<br>Direction                                                                                                    | _ |
| DNS IP Address                  | Obtain Automatically (From WAN DHCP or PPPoE)     Sof Merically                                                                                                    |   |
| Preferred DNS IP Address        | 10 0 0 P                                                                                                    |   |
| Alternate DNS IP Address        | a new second second sec |   |

| Remote Configuration Interface                                   |                       |  |  |
|------------------------------------------------------------------|-----------------------|--|--|
| Remote Management Interlace :                                    | Disable *             |  |  |
| Connection Type :                                                | © DHCP<br>@ Static IP |  |  |
| IP Address :                                                     | 0.0.0                 |  |  |
| Subnet Mask :                                                    | 255 255 255 0         |  |  |
| Geteway IP Address :                                             | 0.0.0                 |  |  |
| Ottain Automatically     OHCP DNS IP Address :      Set Manually |                       |  |  |
| Preferred DNS Server :                                           | 0.0.0                 |  |  |
| Atomate DNS Server :                                             | 0.0.0                 |  |  |
| Domain Name :                                                    | example.com           |  |  |

| NAT Protocol Parameters       |      | <u>a</u>                           |
|-------------------------------|------|------------------------------------|
| ARP Cache Timeout :           | 20   | Minutes (Range : 1 — 30)           |
| TCP Session Garbage Timeout : | 120  | Minutes (Range : 4 1440)           |
| UDP Session Garbage Timeout : | 4    | Minutes (Range : 1 1440)           |
| Translation Table Size :      | 2048 | Translations (Range : 1024 - 8192) |

| Attribute                         | Meaning                                                                                                    |
|-----------------------------------|----------------------------------------------------------------------------------------------------|
| NAT<br>Enable/Disable             | This parameter enables or disables the Network Address Translation (NAT) feature<br>for the SM. NAT isolates devices connected to the Ethernet or wired side of a SM<br>from being seen directly from the wireless side of the SM. With NAT enabled, the SM<br>has an IP address for transport traffic separate from its address for management,<br>terminates transport traffic, and allows you to assign a range of IP addresses to<br>devices that are connected to the Ethernet or wired side of the SM. |
|                                   | When NAT is enabled, VLANs are not supported on the wired side of that SM. You can enable NAT in SMs within a sector where VLAN is enabled in the AP/BHM, but this may constrain network design.                                                                                                    |
| IP Address                        | This field displays the IP address for the SM. DHCP Server will not automatically assign this address when NAT is disabled.                                                                                                    |
| Subnet Mask                       | This field displays the subnet mask for the SM. DHCP Server will not automatically assign this address when NAT is disabled.                                                                                                    |
| Gateway IP<br>Address             | This field displays the gateway IP address for the SM. DHCP Server will not automatically assign this address when NAT is disabled.                                                                                                    |
| ARP Cache<br>Timeout              | If a router upstream has an ARP cache of longer duration (as some use 30 minutes),<br>enter a value of longer duration than the router ARP cache. The default value of this<br>field is 20 minutes.                                                                                                    |
| TCP Session<br>Garbage<br>Timeout | Where a large network exists behind the SM, you can set this parameter to lower than the default value of 120 minutes. This action makes additional resources available for greater traffic than the default value accommodates.                                                                                                    |
| UDP Session<br>Garbage<br>Timeout | You may adjust this parameter in the range of 1 to 1440 minutes, based on network performance. The default value of this parameter is 4 minutes.                                                                                                    |
| Translation<br>Table Size         | Total number of minutes that have elapsed since the last packet transfer between the connected device and the SM/BHS.                                                                                                    |

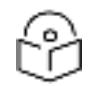

Note

When NAT is disabled, the following parameters are not required to be configurable:

WAN Interface > Connection Type, IP Address, Subnet Mask, Gateway IP address

LAN Interface > IP Address

LAN DHCP Server > DHCP Server Enable/Disable, DHCP Server Lease Timeout, Number of IP's to Lease, DNS Server Proxy, DNS IP Address, Preferred DNS IP address, Alternate DNS IP address

**Remote Management Interface > Remote Management Interface**, IP address, Subnet Mask, DHCP DNS IP Address, Preferred DNS Server, Alternate DNS Server, Domain Name

NAT Protocol Parameters > ARP Cache Timeout, TCP Session Garbage Timeout, UDP Session Garbage Timeout, Translation Table Size

### NAT tab with NAT enabled - SM

The NAT tab of SM with NAT enabled is explained in below table.

Figure 20: NAT attributes - SM with NAT enabled

| NAT Enable                                                                                                    | والمحاجب والمحاجب والمحاج والمحاج والتركي والمحاجر والتركي والمحاج | 12 |
|----------------------------------------------------------------------------------------------------|--------------------------------------------------------------------|----|
| NAT Enable/Disable                                                                                                    | Enabled     Disabled                                               |    |
|                                                                                                    | (Save Charges)                                                     |    |
| WAN Electace                                                                                                    |                                                                    |    |
| Connection Type :                                                                                                    | DHCP 🔛                                                             |    |
| P Address :                                                                                                    | 0203                                                               |    |
| Subnet Mask                                                                                                    | 248.288.285.0                                                      |    |
| Gatevray IP Address :                                                                                                    | 0.2.6.0                                                            |    |
| Reply to Ping on WAN Interface :                                                                                                    | C Enabled<br>Disabled                                              |    |
| LAN Interface                                                                                                    |                                                                    | 12 |
| P Address                                                                                                    | 189.254.3.5                                                        |    |
| Subnet Nask                                                                                                    | 255 255 255 0                                                      |    |
| DMZ Enable :                                                                                                    | Chabled                                                            |    |
| DMZ IP Address :                                                                                                    | 160 254 1 12                                                       |    |
| LAN DHOP Server                                                                                                    |                                                                    | 12 |
| DHCP Server Enable/Disable                                                                                                    | Enabled                                                            |    |
| DHCP Server Lease Timeout                                                                                                    | 30 Deys (Range : 1 - 30)                                           |    |
| DHCP Start IP :                                                                                                    | 169.254.1.2                                                        |    |
| Number of Pis to Lease                                                                                                    | 50                                                                 |    |
| DNS Server Proxy ;                                                                                                    | C Enabled                                                          |    |
| Dris P Address                                                                                                    | Obtain Automatically (From WAN DHCP or PPPoE) Set Manually         |    |
| Preferred DI/S IP Address                                                                                                    | 03.00                                                              |    |
| Alternate CNS P Address                                                                                                    | 0.0.00                                                             |    |
| The second second |                                                                    |    |

| Hermite Configuration Interface |                                      |  |
|---------------------------------|--------------------------------------|--|
| Remote Management Interface     | Enable (Standarone Config)           |  |
| Connection Type :               | C DHCP<br>Static P                   |  |
| IP Address :                    | 108 254 1 2                          |  |
| Subnet Hask                     | 255 255 0 0                          |  |
| Gateway P Address               | 169 254 0.0                          |  |
| DHCP DNS IP Address :           | Obtain Automatically<br>Set Manually |  |
| Preterred DNS Server            | 0.000                                |  |
| Atternate DNS Server            | 0.000                                |  |
| Domain Name :                   | acampia com                          |  |

| NAT Protocol Parameters       |     |                          |
|-------------------------------|-----|--------------------------|
| ARP Cache Timeout             | 20  | Minutes (Range: 1 30)    |
| TCP Session Garbage Timeout   | 120 | Minutes (Range : 4 1440) |
| UDP Session Garbage Timeout : | 4   | Minutes (Range : 1 1440) |

| Attribute                         | Meaning                                                                                                    |
|-----------------------------------|----------------------------------------------------------------------------------------------------|
| NAT<br>Enable/Disable             | See description in NAT tab with NAT disabled - SM.                                                                                                    |
| WAN Interface                     | The WAN interface is the RF-side address for transport traffic.                                                                                                    |
| Connection                        | This parameter may be set to                                                                                                    |
| Гуре                              | Static IP—when this is the selection, all three parameters (IP Address, Subnet Mask, and Gateway IP Address) must be properly populated.                                                                                                    |
|                                   | DHCP—when this is the selection, the information from the DHCP server configures the interface.                                                                                                    |
|                                   | PPPoE—when this is the selection, the information from the PPPoE server configures the interface.                                                                                                    |
| Subnet Mask                       | If Static IP is set as the Connection Type of the WAN interface, then this parameter configures the subnet mask of the SM for RF transport traffic.                                                                                                    |
| Gateway IP<br>Address             | If Static IP is set as the Connection Type of the WAN interface, then this parameter configures the gateway IP address for the SM for RF transport traffic.                                                                                                    |
| Reply to Ping on<br>WAN Interface | By default, the radio interface does not respond to pings. If you use a management system (such as WM) that will occasionally ping the SM, set this parameter to Enabled.                                                                                                    |
| LAN Interface                     | The LAN interface is both the management access through the Ethernet port and<br>the Ethernet-side address for transport traffic. When NAT is enabled, this interface is<br>redundantly shown as the NAT Network Interface Configuration on the IP tab of the<br>Configuration web page in the SM. |
| IP Address                        | Assign an IP address for SM/BHS management through Ethernet access to the SM.<br>This address becomes the base for the range of DHCP-assigned addresses.                                                                                                    |

| Attribute                     | Meaning                                                                                                    |
|-------------------------------|----------------------------------------------------------------------------------------------------|
| Subnet Mask                   | Assign a subnet mask of 255.255.255.0 or a more restrictive subnet mask. Set only the last byte of this subnet mask. Each of the first three bytes is permanently set to 255.                                                                                                    |
| DMZ Enable                    | Either enable or disable DMZ for this SM/BHS.                                                                                                    |
| DMZ IP Address                | If you enable DMZ in the parameter above, set the last byte of the DMZ host IP<br>address to use for this SM when DMZ is enabled. Only one such address is allowed.<br>The first three bytes are identical to those of the NAT private IP address. Ensure that<br>the device that receives network traffic behind this SM is assigned this address.<br>The system provides a warning if you enter an address within the range that DHCP<br>can assign.                                                                                                    |
| DHCP Server                   | This is the server (in the SM) that provides an IP address to the device connected to the Ethernet port of the SM.                                                                                                    |
| DHCP Server<br>Enable/Disable | Select either Enabled or Disabled.<br>Enable to:                                                                                                    |
|                               | <ul> <li>Allow this SM to assign IP addresses, subnet masks, and gateway IP addresses to attached devices.</li> <li>Assign a start address for DHCP.</li> <li>Designate how many IP addresses may be temporarily used (leased).</li> </ul>                                                                                                    |
|                               | <ul> <li>Restrict SM/BHS from assigning addresses to attached devices.</li> </ul>                                                                                                    |
| DHCP Server<br>Lease Timeout  | Based on network performance, enter the number of days between when the DHCP server assigns an IP address and when that address expires. The range of values for this parameter is 1 to 30 days. The default value is 30 days.                                                                                                    |
| DHCP Start IP                 | If you enable DHCP Server below, set the last byte of the starting IP address that the DHCP server assigns. The first three bytes are identical to those of the NAT private IP address.                                                                                                    |
| Number of IPs to<br>Lease     | Enter how many IP addresses the DHCP server is allowed to assign. The default value is 50 addresses.                                                                                                    |
| DNS Server<br>Proxy           | This parameter enables or disables advertisement of the SM/BHS as the DNS server.<br>On initial boot up of a SM with the NAT WAN interface configured as DHCP or<br>PPPoE, the SM module will not have DNS information immediately. With DNS Server<br>Proxy disabled, the clients will renew their lease about every minute until the SM has<br>the DNS information to give out. At this point the SM will go to the full configured<br>lease time period which is 30 days by default. With DNS Server Proxy enabled, the<br>SM will give out full term leases with its NAT LAN IP as the DNS server. |
| DNS IP Address                | Select either:                                                                                                    |
|                               | Obtain Automatically to allow the system to set the IP address of the DNS server                                                                                                    |
|                               | or                                                                                                    |

| Attribute                         | Meaning                                    |                                                                                                    |
|-----------------------------------|--------------------------------------------|----------------------------------------------------------------------------------------------------|
|                                   | Set Manuall<br>address.                    | y to enable yourself to set both a preferred and an alternate DNS IP                                                                                                    |
| Preferred DNS IP<br>Address       | Enter the pr<br>set to Set M               | referred DNS IP address to use when the DNS IP Address parameter is<br>Janually.                                                                                                    |
| Alternate DNS IP<br>Address       | Enter the D<br>Manually an                 | NS IP address to use when the DNS IP Address parameter is set to Set<br>d no response is received from the preferred DNS IP address.                                                                                                    |
| Remote<br>Management<br>Interface | To offer gre<br>configured<br>Managemer    | eater flexibility in IP address management, the NAT-enabled SM's<br>WAN Interface IP address may be used as the device Remote<br>nt Interface (unless the SM's PPPoE client is set to Enabled)                                                                                                    |
|                                   | Disable: Wh<br>address. Ma<br>interface or | en this interface is set to "Disable", the SM is not directly accessible by IP<br>magement access is only possible through either the LAN (Ethernet)<br>a link from an AP web page into the WAN (RF-side) interface.                                                                                                    |
|                                   | Enable (Sta<br>Config)", to<br>information | ndalone Config): When this interface is set to "Enable (Standalone<br>manage the SM/BHS the device must be accessed by the IP addressing<br>provided in the Remote Configuration Interface section.                                                                                                    |
|                                   | 2                                          | Note<br>When configuring PPPoE over the link, use this configuration option<br>(PPPoE traffic is routed via the IP addressing specified in section<br>Remote Configuration Interface).                                                                                                    |
|                                   | Enable (Use<br>Interface)",<br>SM is manag | e WAN Interface): When this interface is set to "Enable (Use WAN<br>the Remote Configuration Interface information is greyed out, and the<br>ged via the IP addressing specified in section WAN Interface).                                                                                                    |
|                                   | 4                                          | Note<br>When using this configuration, the ports defined in section<br>Configuration, Port Configuration are consumed by the device. For<br>example, if FTP Port is configured as 21 by the SM, an FTP server<br>situated below the SM must use a port other than 21. This also applies<br>to DMZ devices; any ports specified in section Configuration, Port<br>Configuration will not be translated through the NAT, they are<br>consumed by the device's network stack for management. |
| Connection                        | This parame                                | eter can be set to:                                                                                                    |
| Туре                              | Static IP: wh<br>and Gatewa                | nen this is the selection, all three parameters (IP Address, Subnet Mask,<br>ay IP Address) must be properly populated.                                                                                                    |
|                                   | DHCP: when<br>the interfac                 | n this is the selection, the information from the DHCP server configures<br>e.                                                                                                    |
| IP Address                        | If Static IP is<br>configures t            | s set as the Connection Type of the WAN interface, then this parameter<br>the IP address of the SM for RF management traffic.                                                                                                    |
| Subnet Mask                       | If Static IP is<br>configures t            | s set as the Connection Type of the WAN interface, then this parameter<br>the subnet mask of the SM for RF management traffic.                                                                                                    |

| Attribute                         | Meaning                                                                                                    |
|-----------------------------------|----------------------------------------------------------------------------------------------------|
| Gateway IP<br>Address             | If Static IP is set as the Connection Type of the WAN interface, then this parameter configures the gateway IP address for the SM for RF management traffic.                                                                       |
|                                   | Note or print the IP settings from this page. Ensure that you can readily associate these IP settings both with the module and with the other data that you store about the module.                                                |
| DHCP DNS IP                       | Select either:                                                                                                    |
| Address                           | Obtain Automatically to allow the system to set the IP address of the DNS server.                                                                                                    |
|                                   | or                                                                                                    |
|                                   | Set Manually to enable yourself to set both a preferred and an alternate DNS IP address.                                                                                                    |
| Preferred DNS<br>Server           | Enter the preferred DNS IP address to use when the DNS IP Address parameter is set to Set Manually.                                                                                                    |
| Alternate DNS<br>Server           | Enter the DNS IP address to use when the DNS IP Address parameter is set to Set<br>Manually and no response is received from the preferred DNS IP address.                                                                         |
| Domain Name                       | Domain Name to use for management DNS configuration. This domain name may be concatenated to DNS names used configured for the remote configuration interface.                                                                     |
| ARP Cache<br>Timeout              | If a router upstream has an ARP cache of longer duration (as some use 30 minutes),<br>enter a value of longer duration than the router ARP cache. The default value of this<br>field is 20 (minutes).                              |
| TCP Session<br>Garbage<br>Timeout | Where a large network exists behind the SM, you can set this parameter to lower than the default value of 120 (minutes). This action makes additional resources available for greater traffic than the default value accommodates. |
| UDP Session<br>Garbage<br>Timeout | You may adjust this parameter in the range of 1 to 1440 minutes, based on network performance. The default value of this parameter is 4 (minutes).                                                                                 |

### **NAT DNS Considerations - SM**

SM DNS behavior is different depending on the accessibility of the SM. When NAT is enabled the DNS configuration that is discussed in this document is tied to the RF Remote Configuration Interface, which must be enabled to utilize DNS Client functionality. Note that the WAN DNS settings when NAT is enabled are unchanged with the addition of the management DNS feature discussed in this document.

| NAT<br>Configuration | Management Interface<br>Accessibility      | DHCP<br>Status   | DNS Status                                   |
|----------------------|--------------------------------------------|------------------|----------------------------------------------|
| NAT Enabled          | RF Remote Management Interface<br>Disabled | N/A              | DNS Disabled                                 |
|                      | RF Remote Management Interface<br>Enabled  | DHCP<br>Disabled | DNS Static Configuration                     |
|                      |                                            | DHCP<br>Enabled  | DNS from DHCP or DNS Static<br>Configuration |

Table 8: SM DNS Options with NAT Enabled

### **NAT Port Forwarding tab – SM**

NAT Port Forwarding allows customers to define an external port as well as an internal port, which could be the same or different. The limitation of 10 entries also has been removed. If there are any NAT Port Forwarding rules that have mismatching internal and external ports, they will be removed upon downgrade to any release before 16.1.1 and these rules will be lost. Any NAT Port Forwarding rules with matching internal and external ports will be preserved upon downgrading to releases prior to 16.1.1 as well as imported upon upgrading from releases older than 16.1.1.

After upgrading to 16.1.1, NAT Port Mapping rules will be automatically applied to NAT Port Forwarding with same external and internal port mapping.

The NAT Port Forwarding tab of the SM is explained in below table.

Table 9: NAT Port Forwarding attributes - SM

| Port Forwarding Config | uration |              |
|------------------------|---------|--------------|
| Internal IP :          |         |              |
| Internal Port :        | 0       | (0-65535)    |
| External Port :        | 0       | (0-65535)    |
| Protocol :             | AJ: P   | Yatocola 🧧   |
|                        | Add/M   | odity Remove |

|    | Internal IP  | Internal Port | External Port | Protocol |
|----|--------------|---------------|---------------|----------|
| 10 | 0.110.215.78 | 80            | 8080          | ALL      |
| 10 | 0.110.215.80 | 443           | 443           | ALL      |

| Attribute     | Meaning                                       |
|---------------|-----------------------------------------------|
| Internal IP   | Enter Internal IP address to access the port. |
| Internal Port | Enter Internal Port to access the port.       |
| External Port | Enter External Port to access the port.       |
| Protocol      | Select protocol for traffic through the port. |

#### DHCP - BHS

| Applicable | PTP: | þ | BHM |
|------------|------|---|-----|
| ducts      |      |   |     |
| -          |      |   |     |

DHCP enables a device to be assigned a new IP address and TCP/IP parameters, including a default gateway, whenever the device reboots. Thus, DHCP reduces configuration time, conserves IP addresses, and allows modules to be moved to a different network within the Cambium system.

In conjunction with the NAT features, each BHS provides:

- A DHCP server that assigns IP addresses to computers connected to the BHS by Ethernet protocol.
- A DHCP client that receives an IP address for the BHS from a network DHCP server.

## **Reconnecting to the management PC**

If the IP Address, Subnet Mask and Gateway IP Address of the unit have been updated to meet network requirements, then reconfigure the local management PC to use an IP address that is valid for the network. See Configuring the management PC

Once the unit reboots, log in using the new IP address. See Logging into the web interface

# **VLAN configuration for PMP**

| Applicable | PMP: | þ | AP | þ | SM |
|------------|------|---|----|---|----|
| products   |      |   |    |   |    |

### **VLAN Remarking**

VLAN Remarking feature allows the user to change the VLAN ID and priority of both upstream and downstream packets at the Ethernet Interface. The remarking configuration is available for:

1. VLAN ID re-marking

Note

2. 802.1p priority re-marking

For Q-in-Q VLAN tagged frame, re-marking is performed on the outer tag.

#### **VLAN ID Remarking**

SM supports the ability to re-mark the VLAN ID on both upstream and downstream VLAN frames at the Ethernet interface. For instance, a configuration can be added to re-mark VLAN ID 'x' to VLAN ID 'y' as shown in below table. AP does not support VLAN ID remarking.

Table 10: VLAN Remarking Example

| VLAN frame direction | Remarking                                                                                                    |
|----------------------|----------------------------------------------------------------------------------------------------|
| Upstream             | SM receives VLAN ID 'x' frame at the Ethernet interface, checks the configuration and re-marks to VLAN ID 'y'. So VLAN ID 'y' frame comes out of AP's Ethernet interface. When SM re-marks, a dynamic entry in VLAN membership table for 'y' is added to allow reception of VLAN ID 'y' downstream packet.                                                                                            |
| Downstream           | AP receives VLAN ID 'y' frame at the Ethernet interface and sends to SM. SM accepts<br>the frame as it has an entry in the membership table and re-marks to VLAN ID 'x'. This<br>reverse re- marking is necessary because the downstream devices do not know of re-<br>marking and are expecting VLAN 'x' frames. This remarking is done just before sending<br>the packet out on Ethernet interface. |
### 802.1P Remarking

AP/BHM and SM/BHS allow re-marking of 802.1p priority bits for the frames received at the Ethernet interface. Priority bits are not re-marked for the packets sent out of Ethernet interface (reverse direction).

Configuration must be added at SM/BHS for upstream frames and at AP/BHM for downstream frames.

### **VLAN Priority Bits configuration**

VLAN Priority Bits Configuration feature allows the user to configure the three 802.1p bits upon assigning VLAN to an ingress packet. The priority bits configuration is available for:

- Default Port VID
- Provider VIDs
- MAC Address mapped Port VID
- Management VID

#### Default Port VID

This VID is used for untagged frames and will correspond to the Q-Tag for 802.1Q frames (if VLAN Port Type is Q), or the C-Tag for 802.1ad frames (if the VLAN Port Type is QinQ).

The priority bits used in the Q-tag/C-tag are configurable.

The configuration can be:

- Promote IPv4/IPv6 priority The priority in the IP header is copied to the Q-tag/C-tag.
- Define priority Specify the priority in the range of 0 to 7. This value is used as priority in the Q-tag/C-tag.

#### MAC Address Mapped VID

If a packet arrives at the SM/BHS that is sourced from a device whose MAC address is in the table, then the corresponding VID is used for that frame's Q-tag (Q port) or C-tag (QinQ port). The priority bits used in the Q-tag/C-tag are configurable similar to default port VID.

#### Provider VID

The provider VID is used for the S-tag. The priority bits used in the S-tag are configurable similar to default port VID. Provider VID has an extra priority configuration:

Copy inner tag 802.1p priority - The priority in the C-tag is copied to the S-tag.

#### Management VID

This VID is used to communicate with AP/BHM and SM/BHS for management purposes. The priority bits used in the Q-tag are configurable similar to default port VID.

Use AP's Management VID for ICC connected SM

This feature allows the SM to use the AP's management VLAN ID when the SM is registered to the AP via ICC. This feature is useful for the customer who uses a different management VID for the SM and AP and Zero Touch feature is enabled for configuration. This parameter may be accessed via the Configuration > VLAN page on the AP's web management interface.

# VLAN page of AP

The VLAN tab of the AP/BHM is explained in below table.

Figure 21: AP/BHM VLAN tab attributes

| VLAN Configuration                                |                                      |                                                                                                    |
|---------------------------------------------------|--------------------------------------|----------------------------------------------------------------------------------------------------|
| VLAN:                                             | Enabled     Disabled                 |                                                                                                    |
| Always use Local VLAN Config :                    | Enat<br>Disal<br>(NOTE)<br>option t  | bled<br>bled<br>If you want to run spectrum analysis on this AP, enable this<br>o keep VLAN settings intact when booting as an SM.) |
| Allow Frame Types :                               | All Frames *                         |                                                                                                    |
| Dynamic Learning :                                | Enabled     Disabled                 |                                                                                                    |
| VLAN Aging Timeout :                              | 25 Minutes (Range: 5 - 1440 Minutes) |                                                                                                    |
| Management VID (Range : 1-4094) :                 | U                                    |                                                                                                    |
| QinQ EtherType :                                  | 0×88a8                               | *                                                                                                    |
| Use AP's Management VID for ICC<br>connected SM : | © Enat<br>• Disa                     | bled                                                                                                    |

# Active Configuration

VLAN Not Active

| VLAN Membership Configuration                                                                                  |            |                    |  |
|----------------------------------------------------------------------------------------------------|------------|--------------------|--|
| VLAN Membership Table Configuration :                                                                          | 1          | (Range : 1 - 4094) |  |
| Contraction and a second second second second second second second second second second second second second s | Add Member | Remove Member      |  |

| VLAN Membership Tal | ble                    |        |                         |   |
|---------------------|------------------------|--------|-------------------------|---|
| Empty Set           |                        | _      |                         |   |
| VLAN 802.1p Remarki | ng                     |        |                         | 8 |
| Source VLAN         |                        | (R     | ange : 1 — 4094)        |   |
| Remark Priority :   | 0                      | (R     | ange : 0 — 7)           |   |
|                     | Add/Modify 802.1p Rema | arking | Remove 802.1p Remarking |   |

| VLAN Remarking Table | 1 |
|----------------------|---|
| Empty Set            |   |

| Attribute                          | Meaning                                                                                                    |  |  |  |
|------------------------------------|----------------------------------------------------------------------------------------------------|--|--|--|
| VLAN                               | Specify whether VLAN functionality for the AP and all linked SMs must (Enabled) or may not (Disabled) be allowed. The default value is Disabled.                                                                                                    |  |  |  |
| Always use<br>Local VLAN<br>Config | Enable this option before you reboot this AP as a SM to use it to perform spectrum analysis. Once the spectrum analysis completes, disable this option before you reboot the module as an AP.                                                                                                    |  |  |  |
| Allow Frame<br>Types               | Select the type of arriving frames that the AP must tag, using the VID that is stored in the Untagged Ingress VID parameter. The default value is All Frames.                                                                                                    |  |  |  |
| Dynamic<br>Learning                | Specify whether the AP must (Enabled) or not (Disabled) add the VLAN IDs (VIDs) of upstream frames to the VID table. (The AP passes frames with VIDs that are stored in the table both upstream and downstream.). The default value is Enabled.                                                                                                    |  |  |  |
| VLAN Aging<br>Timeout              | Specify how long the AP must keep dynamically learned VIDs. The range of values is 5 to 1440 (minutes). The default value is 25 (minutes).                                                                                                    |  |  |  |
|                                    | Note           VIDs that you enter for the Management VID and VLAN Membership parameters do not time out.                                                                                                    |  |  |  |
| Management<br>VID                  | Enter the VID that the operator wishes to use to communicate with the module manager. The range of values is 1 to 4095. The default value is 1.                                                                                                    |  |  |  |
| Default Port<br>VID                | Any untagged frames at AP's Ethernet ingress are tagged with the default port VID.                                                                                                    |  |  |  |
| QinQ<br>EtherType                  | Modules can be configured with 802.1ad Q-in-Q DVLAN (Double-VLAN) tagging<br>which is a way for an operator to put an 802.1Q VLAN inside of an 802.1ad VLAN. A<br>nested VLAN, which is the original 802.1Q tag and a new second 802.1ad tag, allows<br>for bridging of VLAN traffic across a network and segregates the broadcast domains<br>of 802.1Q VLANs. Q-in-Q can be used with PPPoE and/or NAT.<br>The 802.1ad standard defines the S-VLAN as the Service Provider VLAN and the C-<br>VLAN as the customer VLAN. The radio software does 2 layer Q-in-Q whereby the C-<br>VLAN is the 802.1Q tag and the S-VLAN is the second layer Q tag as shown below:<br>Q-in-Q Ethernet frame |  |  |  |
|                                    | EthernetS-VLAN EthTypeC-VLAN EthTypeIP Data EthTypeHeader0x88a80x81000x0800                                                                                                    |  |  |  |
|                                    | The 802.1ad S-VLAN is the outer VLAN that is configurable on the Configuration > VLAN web page of the AP. The Q-in-Q EtherType parameter is configured with a default EtherType of 0x88a8 in addition to four alternate EtherTypes that can be configured to aid in interoperability with existing networks that use a different EtherType than the default.                                                                                                    |  |  |  |

| Attribute                                             | Meaning                                                                                                    |
|-------------------------------------------------------|----------------------------------------------------------------------------------------------------|
|                                                       | The C-VLAN is the inner VLAN tag, which is the same as 802.1Q. As a top-level concept, this operates on the outermost tag at any given time, either "pushing" a tag on or "popping" a tag off. This means packets will at most transition from an 802.1Q frame to an 801.ad frame (with a tag "pushed" on) or an untagged 802.1 frame (with the tag "popped" off. Similarly, for an 802.1ad frame, this can only transition from an 802.1ad frame to an 802.1Q frame (with the tag "popped" off. Similarly, for an 802.1ad frame, this can only transition from an 802.1ad frame to an 802.1Q frame (with the tag "popped" off) since the radio software only supports 2 levels of tags. |
| Use AP's<br>Management<br>VID for ICC<br>connected SM | This field allows the SM to use the AP's management VLAN ID when the SM is registered to the AP via ICC.                                                                                                    |
| VLAN Not<br>Active                                    | When VLAN is enabled in the AP, the Active Configuration block provides the following details as read-only information in this tab. In the Cambium fixed wireless broadband IP network, each device of any type is automatically a permanent member of VID 1. This facilitates deployment of devices that have VLAN enabled with those that do not.                                                                                                    |
| VLAN<br>Membership<br>Table<br>Configuration          | For each VLAN in which you want the AP to be a member, enter the VLAN ID and<br>then click the Add Member button. Similarly, for any VLAN in which you want the AP<br>to no longer be a member, enter the VLAN ID and then click the Remove Member<br>button.                                                                                                    |
| VLAN<br>Membership<br>table                           | This field lists the VLANs that an AP is a member of. As the user adds a number between 1 and 4094, this number is populated here.                                                                                                    |
| Source VLAN<br>(Range: 1-<br>4094)                    | Enter the VID for which the operator wishes to remark the 802.1p priority for the downstream packets. The range of values is 1 to 4094. The default value is 1.                                                                                                    |
| Remark<br>Priority (Range<br>0-7)                     | This is the priority you can assign to the VLAN Tagged packet. Priority of O is the highest.                                                                                                    |
| VLAN<br>Remarking<br>table                            | As the user enters a VLAN and a Remarking priority, this information is added in this table.                                                                                                    |

# VLAN page of SM

The VLAN tab of SM/BHS is explained in below table.

### Table 11: SM VLAN attributes

| VLAN Configuration                                                                                                    |                                                                                                    |                                                                              |                                                                                                 |                                                                                                    |                                                                                                    |
|----------------------------------------------------------------------------------------------------|----------------------------------------------------------------------------------------------------|------------------------------------------------------------------------------|-------------------------------------------------------------------------------------------------|----------------------------------------------------------------------------------------------------|----------------------------------------------------------------------------------------------------|
| VLAN Port Type :                                                                                                    | Q 1                                                                                                    | Q                                                                            |                                                                                                 |                                                                                                    |                                                                                                    |
| Accept QinQ Frames                                                                                                    | * Ena                                                                                                    | Enabled<br>* Disabled                                                        |                                                                                                 |                                                                                                    |                                                                                                    |
| Allow Frame Types                                                                                                    | AD Prat                                                                                                    |                                                                              | 1 :                                                                                             |                                                                                                    |                                                                                                    |
| Dynamic Learning                                                                                                    | * Ena                                                                                                    | bied                                                                         |                                                                                                 |                                                                                                    |                                                                                                    |
| VLAN Aging Timeout :                                                                                                    | 28                                                                                                    | Minutes (Ra                                                                  | nge 5-1                                                                                         | 440 Minutes)                                                                                                    |                                                                                                    |
| Management VID (Range : 1 - 4094)                                                                                            | 1                                                                                                    | Priority #                                                                   | (0-7)                                                                                           | Promote #V-41P-6 pr                                                                                                    | karity 🔻                                                                                                    |
| SM Management VID Pass-through                                                                                               | © Dis<br>© Ena<br>(NOTE<br>interfa<br>based                                                                                                    | able<br>ible<br>E If disabled, MY<br>ce Also, if Mana<br>), then this settin | /ID traffic wi<br>igement VIE<br>ig vill be ign                                                 | If not be allowed to<br>) is the same as a<br>lored and assume                                                                                         | o or from the SM wired<br>Port VID (Default or MAC-<br>d to be Enabled )                                                                                                    |
| Default Port VID (Range: 1 - 4094)                                                                                           | 1                                                                                                    | Priority #                                                                   | (0-7)                                                                                           | Promote (Pv4/iPv6.pr                                                                                                    | HARTY 🔻                                                                                                    |
| Port VID MAC Address Mapping<br>MAC address of 0's indicates an unused entry<br>VID Range: 1 — 4094<br>Priority Range: 0 — 7 | 00-00-00-00-00-00<br>00-00-00-00-00-00<br>00-00-00-00-00-00<br>00-00-00-00-00-00<br>00-00-00-00-00<br>00-00-00-00<br>00-00-00<br>00-00-00<br>00-00-00<br>00-00-00<br>00-00-00<br>00-00-00<br>00-00-00<br>00-00-00<br>00-00-00<br>00-00-00<br>00-00-00<br>00-00-00<br>00-00-00<br>00-00-00<br>00-00-00<br>00-00-00<br>00-00-00<br>00-00-00<br>00-00-00<br>00-00-00<br>00-00<br>00-00-00<br>00-00<br>00-00-00<br>00-00-00<br>00-00-00<br>00-00-00<br>00-00-00<br>00-00-00<br>00-00-00<br>00-00-00<br>00-00-00<br>00-00-00<br>00-00-00<br>00-00-00<br>00-00-00<br>00-00-00<br>00-00-00<br>00-00<br>00-00-00<br>00-00<br>00-00-00<br>00-00<br>00-00 |                                                                              | VID 1<br>VID 1<br>VID 1<br>VID 1<br>VID 1<br>VID 1<br>VID 1<br>VID 1<br>VID 1<br>VID 1<br>VID 1 | Priority 8<br>Priority 8<br>Priority 8<br>Priority 8<br>Priority 9<br>Priority 9<br>Priority 9<br>Priority 9<br>Priority 9<br>Priority 9<br>Priority 9 | Prantite Pv4.Pv4 priority *<br>Prantite Pv4.Pv4 priority *<br>Prantite Pv4.Pv4 priority *<br>Prantite Pv4.Pv4 priority *<br>Prantite Pv4.Pv4 priority *<br>Prantite Pv4.Pv4 priority *<br>Prantite Pv4.Pv4 priority *<br>Prantite Pv4.Pv4 priority *<br>Prantite Pv4.Pv4 priority *<br>Prantite Pv4.Pv4 priority * |
| Provider VID (Range   1 - 4054) :                                                                                            | 1                                                                                                    | Priority #                                                                   | (0-7)                                                                                           | Promote (Po4/0P/d pr                                                                                                    | wetter •                                                                                                    |
| Support 802.1p Frames (VID 0)                                                                                                | 6 Ena<br># Disa                                                                                                    | abled                                                                        |                                                                                                 |                                                                                                    |                                                                                                    |

| Active Configuration                                                                                                    |   |
|----------------------------------------------------------------------------------------------------|---|
| Default Port VID 1<br>MAC Address VID Map<br>Management VID 1<br>SM Management VID Passthrough Enabled<br>Dynamic Ageing Timeout 25<br>Allow Learning Yes<br>Allow Frame Type All Frame Types<br>QinQ Disabled<br>QinQ EthType 0x88a8<br>Allow QinQ Tagged Frames No |   |
| Current VID Member Set.<br>VID Number Type Age                                                                                                    |   |
| 1 Permanent 0                                                                                                    | 3 |
| 1 Peribanent D                                                                                                    |   |
| Active Configuration                                                                                                    |   |
| VLAN Not Active                                                                                                    |   |

| VLAN Membership Configuration       |                  |                                             |
|-------------------------------------|------------------|---------------------------------------------|
| VLAN Membership Table Configuration | 1<br>Add Mr      | (Range ; 1 — 4094)<br>miler   Remove Member |
| VLAN Membership Table:              |                  |                                             |
| VLAN VID Remarking                  |                  |                                             |
| Source VLAN                         |                  | (Range 1-4094)                              |
| Remark to VLAN                      | 1                | (Range 1-4094)                              |
|                                     | Ant Modify VID R | emarking Ramove VID Remarking               |

| Attribute                         | Meaning                                                                                                    |                                                                                                    |  |  |
|-----------------------------------|----------------------------------------------------------------------------------------------------|----------------------------------------------------------------------------------------------------|--|--|
| VLAN Port Type                    | By default, this is Q, indicating that it is to operate in the existing manner. The other option is Q-in-Q, which indicates that it must be adding and removing the S-Tag, and adding a C-Tag if necessary for untagged packets. The VLAN Port type corresponds to the Ethernet port of the SM/BHS. Currently, the internal management interfaces will always operate as Q ports.             |                                                                                                    |  |  |
| Accept QinQ<br>Frames             | This option<br>existing 80:<br>will come ir<br>egress the E<br>will show up                                                                                                    | This option is valid for the Q-in-Q port so that the user may force blocking of existing 802.1ad Q-in-Q frames. This way, only untagged or single tagged packets will come in and out of the Ethernet interface. If a Q-in-Q frame is about ingress or egress the Ethernet interface and this is disabled, it is dropped and a filter entry will show up on the VLAN Statistics page as DVLAN Egress or DVLAN Ingress. |  |  |
| Allow Frame<br>Types              | Select the t<br>stored in th                                                                                                    | ype of arriving frames that the SM must tag, using the VID that is<br>e Untagged Ingress VID parameter. The default value is All Frames.                                                                                                    |  |  |
|                                   | Tagged Fra                                                                                                    | mes Only: The SM only tags incoming VLAN-tagged frames                                                                                                    |  |  |
|                                   | Untagged F                                                                                                    | rames Only: The SM will only tag incoming untagged frames                                                                                                    |  |  |
| Dynamic Learning                  | Specify who<br>frames (tha<br>The default                                                                                                    | Specify whether the SM must (Enable) or not (Disable) add the VIDs of upstream frames (that enter the SM through the wired Ethernet interface) to the VID table. The default value is Enable.                                                                                                    |  |  |
| VLAN Aging<br>Timeout             | Specify hov<br>values is 5 t                                                                                                    | v long the SM/BHS must keep dynamically learned VIDs. The range of o 1440 (minutes). The default value is 25 (minutes).                                                                                                    |  |  |
|                                   | 2                                                                                                    | Note<br>VIDs that you enter for the Untagged Ingress VID and Management<br>VID parameters do not time out.                                                                                                    |  |  |
| Management VID                    | Enter the V<br>is 1 to 4095                                                                                                    | ID that the SM/BHS must share with the AP/BHM. The range of values<br>. The default value is 1.                                                                                                    |  |  |
| SM Management<br>VID Pass-through | Specify whether to allow the SM/BHS (Enabled) or the AP/RADIUS (Disabled) to control the VLAN settings of this SM. The default value is Enabled.                                                                                                    |                                                                                                    |  |  |
|                                   | When VLAN is enabled in the AP to whom this SM is registered, the Active<br>Configuration block provides the following details as read-only information in this<br>tab. In the Cambium fixed wireless broadband IP network, each device of any type<br>is automatically a permanent member of VID 1. This facilitates deployment of<br>devices that have VLAN enabled with those that do not. |                                                                                                    |  |  |
|                                   | If disabled, MVID traffic is not allowed to or from the SM wired interface. Also, if<br>Management VID is the same as a Port VID (Default or MAC-based), then this<br>setting is ignored and assumed to be Enabled.                                                                                                    |                                                                                                    |  |  |
| Default Port VID                  | This is the VID that is used for untagged frames and will correspond to the Q-Tag for 802.1Q frames (if VLAN Port Type is Q), or the C-Tag for 802.1ad frames (if the VLAN Port Type is Q-in-Q).                                                                                                    |                                                                                                    |  |  |

| Attribute                                                     | Meaning                                                                                                    |
|---------------------------------------------------------------|----------------------------------------------------------------------------------------------------|
| Port VID MAC<br>Address Mapping                               | These parameters allow operators to place specific devices onto different VLANs (802.1Q tag or 802.1ad C-tag) based on the source MAC address of the packet. If the MAC address entry is 00-00-00-00-00 then that entry is not used. If a packet arrives at the SM that is sourced from a device whose MAC address is in the table, then the corresponding VID is used for that frame's Q-tag (Q port) or C-tag (Q-in-Q port). If there is no match, then the Default Port VID is used. This table is also used in the downstream direction for removal of the tag based on the destination MAC address so that an untagged (for Q port) or Q-Tagged (for Q-in-Q port) frame is delivered to the end device. You may use wildcards for the non-OUI (Organizationally Unique Identifier) portion of the MAC address, which is the last 3 bytes. MAC addresses contain 6 bytes, the first 3 of which are the OUI of the vendor that manufactured the device and the last 3 are unique to that vendor OUI. If you want to cover all devices from a known vendor's OUI, you have to specify 0xFF for the remaining 3 bytes. So, for example, if you wanted all devices from a specific vendor with an OUI of 00-95-5b (which is a Netgear OUI) to be on the same VID of 800, you have to specify an entry with MAC address 00-95-5b-ff-ff-ff. Then, any device underneath of the SM with MAC addresses starting with 00-95-5b is put on VLAN 800. |
| Provider VID                                                  | The provider VID is used for the S-tag. It is only used if the Port Type is Q-in-Q and will always be used for the S-tag. If an existing 802.1Q frame arrives, the Provider VID is what is used for adding and removing of the outer S-tag. If an untagged frame arrives to a Q-in-Q port, then the Provider VID is the S-tag and the Default Port VID (or Port VID MAC Address Mapping, if valid) is used for the C-tag.                                                                                                    |
| Support 802.1p<br>Frames                                      | This parameter allows the operator to enable or disable 802.1p frames. When 802.1p feature is enabled on SM, the packets are added with VID=0 and priority bits are set.                                                                                                    |
| Active<br>Configuration,<br>Default Port VID                  | This is the value of the parameter of the same name, configured above.                                                                                                    |
| Active<br>Configuration,<br>MAC Address VID<br>Map            | This is the listing of the MAC address VIDs configured in Port VID MAC Address Mapping.                                                                                                    |
| Active<br>Configuration,<br>Management VID                    | This is the value of the parameter of the same name, configured above.                                                                                                    |
| Active<br>Configuration, SM<br>Management VID<br>Pass-Through | This is the value of the parameter of the same name, configured above.                                                                                                    |
| Active<br>Configuration,<br>Dynamic Aging<br>Timeout          | This is the value of the VLAN Aging Timeout parameter configured above.                                                                                                    |

| Attribute                                                            | Meaning                                                                                                    |  |  |  |
|----------------------------------------------------------------------|----------------------------------------------------------------------------------------------------|--|--|--|
| Active<br>Configuration,<br>Allow Learning                           | Yes is displayed if the value of the Dynamic Learning parameter above is Enabled.<br>No is displayed if the value of Dynamic Learning is Disabled.                                                                                                    |  |  |  |
| Active<br>Configuration,<br>Allow Frame Type                         | This displays the selection that was made from the drop-down list at the Allow Frame Types parameter above.                                                                                                    |  |  |  |
| Active<br>Configuration,<br>QinQ                                     | This is set to Enabled if VLAN Port Type is set to QinQ, and is set to Disabled if VLAN Port Type is set to Q.                                                                                                    |  |  |  |
| Active<br>Configuration,<br>QinQ EthType                             | This is the value of the QinQ EtherType configured in the AP.                                                                                                    |  |  |  |
| Active<br>Configuration,<br>Allow QinQ<br>Tagged Frames              | This is the value of Accept QinQ Frames, configured above.                                                                                                    |  |  |  |
| Active<br>Configuration,<br>Current VID<br>Member Set, VID<br>Number | This column lists the ID numbers of the VLANs in which this module is a member, whether through assignment or through dynamic learning.                                                                                                    |  |  |  |
| Active<br>Configuration,                                             | For each VID number in the first column, the entry in this column correlates the way in which the module became and continues to be a member:                                                                                                    |  |  |  |
| Member Set, Type                                                     | Permanent—This indicates that the module was assigned the VID number through direct configuration by the operator.                                                                                                    |  |  |  |
|                                                                      | Dynamic—This indicates that the module adopted the VID number through<br>enabled dynamic learning, when a tagged packet from a SM behind it in the<br>network or from a customer equipment that is behind the SM in this case, was<br>read.                                                                                                    |  |  |  |
| Active<br>Configuration,                                             | For each VID number in the first column of the table, the entry in this column reflects whether or when the VID number will time out:                                                                                                    |  |  |  |
| Current VID<br>Member Set, Age                                       | Permanent type - Number never times out and this is indicated by the digit 0.                                                                                                    |  |  |  |
|                                                                      | Dynamic type - Age reflects what is configured in the VLAN Aging Timeout<br>parameter in the Configuration => VLAN tab of the AP or reflects a fewer number<br>of minutes that represents the difference between what was configured and what<br>has elapsed since the VID was learned. Each minute, the Age decreases by one<br>until, at zero, the AP deletes the learned VID, but can it again from packets sent by<br>elements that are beneath it in the network. |  |  |  |
|                                                                      | Note<br>Values in this Active Configuration block can differ from attempted<br>values in configurations:                                                                                                    |  |  |  |

| Attribute                   | Meaning                                                                                                    |  |  |  |
|-----------------------------|----------------------------------------------------------------------------------------------------|--|--|--|
|                             | The AP can override the value that the SM has configured for SM<br>Management VID Pass-Through.                                                                                                    |  |  |  |
| IP Lookup<br>Direction      | <ul> <li>This parameter supports following options.</li> <li>Use Source IP: Mapping is done based on the source IP of the incoming packet.</li> <li>Use Destination IP: Mapping is done based on the Destination IP of the incoming packet.</li> </ul> |  |  |  |
| IP Address /<br>Subnet Mask | This parameter specifies the IP Address and the Subnet Mask which needs to be matched.                                                                                                    |  |  |  |
| VID                         | This parameter specifies the VLAN which is tagged to the packet.                                                                                                    |  |  |  |
| Priority Mode               | This parameter specifies the priority precedence to decide if 802.1p or DSCP<br>Priority bits need to be used when making priority decisions.                                                                                                    |  |  |  |
| Priority                    | This parameter specifies the 802.1p Priority bits in the VLAN tag.                                                                                                    |  |  |  |
| L3 Port VID Map             | This field displays the Map key, IP address/subnet mask, VID, Priority mode, Priority, and Hash key information of the tagged packets.                                                                                                    |  |  |  |

# **VLAN Membership tab of SM**

The **Configuration > VLAN > VLAN Membership** tab is explained in below table.

Table 12: SM VLAN Membership attributes

| VLAN Membership Configuration                               | E |
|-------------------------------------------------------------|---|
| VLAN Membership Table Configuration : 10 (Range : 1 — 4094) |   |
| Add Member Remove Member                                    |   |
|                                                             |   |
| VLAN Membership Table                                       |   |
| VLAN Membership Table VID Number Type Age                   |   |
|                                                             |   |
| 10 Static                                                   |   |

| Attribute     | Meaning                                                                            |
|---------------|------------------------------------------------------------------------------------|
| VLAN          | For each VLAN in which you want the AP to be a member, enter the VLAN ID and       |
| Membership    | then click the Add Member button. Similarly, for any VLAN in which you want the AP |
| Table         | to no longer be a member, enter the VLAN ID and then click the Remove Member       |
| Configuration | button.                                                                            |

# **VLAN configuration for PTP**

| Applicable | PTP: | þ | BHM | þ | BMS |
|------------|------|---|-----|---|-----|
| products   |      |   |     |   |     |

# VLAN page of BHM

The VLAN tab of BHS is explained in below table.

Table 13: BHM VLAN page attributes

| VLAN Configuration                    |                                                 |
|---------------------------------------|-------------------------------------------------|
| VLAN :                                | Enabled     Disabled                            |
| VLAN Port Type :                      | Q •                                             |
| Accept QinQ Frames :                  | © Enabled                                       |
| Management VID (Range : 1 - 4094) :   | 1 Priority (0 - 7) Promote IPv4/IPv6 priority • |
| Default Port VID (Range : 1 - 4094) : | 1 Priority (0 – 7) Promote IPv41Pv6 priority •  |
| QinQ EtherType :                      | 0x88a8 •                                        |

### Active Configuration

| Default Port VID | : 1 Priority : Pr | omote IPv4/IPv6 priority   |
|------------------|-------------------|----------------------------|
| Management VID   | ):1 Priority:F    | Promote IPv4/IPv6 priority |
| QinQ Disabled    |                   |                            |
| QinQ EthType : 0 | x88a8             |                            |
| Allow QinQ Tagg  | ed Frames : No    |                            |
| Current VID Men  | iber Set:         |                            |
| VID Number       | Type              | Age                        |
| 1                | Permanent         | 0                          |

| Attribute                              | Meaning                                                                                                    |
|----------------------------------------|----------------------------------------------------------------------------------------------------|
| VLAN                                   | Specify whether VLAN functionality for the BHM and all linked BHS must be (Enabled) or may not (Disabled) be allowed. The default value is Disabled.                                                                                                    |
| VLAN Port<br>Type                      | By default, this is Q, indicating that it is to operate in the existing manner. The other option is Q-in-Q, which indicates that it must be adding and removing the S-Tag, and adding a C-Tag if necessary for untagged packets. The VLAN Port type corresponds to the Ethernet port of the BHS. Currently, the internal management interfaces will always operate as Q ports.                                         |
| Accept QinQ<br>Frames                  | This option is valid for the Q-in-Q port so that the user may force blocking of existing 802.1ad Q-in-Q frames. This way, only untagged or single tagged packets will come in and out of the Ethernet interface. If a Q-in-Q frame is about ingress or egress the Ethernet interface and this is disabled, it is dropped and a filter entry will show up on the VLAN Statistics page as DVLAN Egress or DVLAN Ingress. |
| Management<br>VID (Range 1-<br>4094)   | Enter the VID that the BHS must share with the BHM. The range of values is 1 to 4095.<br>The default value is 1.                                                                                                    |
| Default Port<br>VID (Range 1-<br>4094) | This is the VID that is used for untagged frames and corresponds to the Q-Tag for 802.1Q frames (if VLAN Port Type is Q), or the C-Tag for 802.1ad frames (if the VLAN Port Type is Q-in- Q).                                                                                                    |
| QinQ Ether<br>Type                     | Modules can be configured with 802.1ad Q-in-Q DVLAN (Double-VLAN) tagging<br>which is a way for an operator to put an 802.1Q VLAN inside of an 802.1ad VLAN. A<br>nested VLAN, which is the original 802.1Q tag and a new second 802.1ad tag, allows<br>for bridging of VLAN traffic across a network and segregates the broadcast domains<br>of 802.1Q VLANs. Q-in-Q can be used with PPPoE and/or NAT.               |

| Attribute          | Meaning                                                                                                    |                                                                                                    |                                                                                                    |                                                                                                    |
|--------------------|----------------------------------------------------------------------------------------------------|----------------------------------------------------------------------------------------------------|----------------------------------------------------------------------------------------------------|----------------------------------------------------------------------------------------------------|
|                    | The 802.1ad standard defines the S-VLAN as the Service Provider VLAN and the C-<br>VLAN as the customer VLAN. The radio software does 2-layer Q-in-Q whereby the C-<br>VLAN is the 802.1Q tag and the S-VLAN is the second layer Q tag as shown below:                                                                                                    |                                                                                                    |                                                                                                    |                                                                                                    |
|                    | Ethernet<br>Header                                                                                                    | C-VLAN EthType<br>0x8100                                                                                                    | IP Data EthType<br>0x0800                                                                                                    |                                                                                                    |
|                    | The 802.1ad S-VLAN is the outer VLAN that is configurable on the Configuration > VLAN web page of the BHM. The Q-in-Q EtherType parameter is configured with a default EtherType of 0x88a8 in addition to four alternate EtherTypes that can be configured to aid in interoperability with existing networks that use a different EtherType than the default. |                                                                                                    |                                                                                                    |                                                                                                    |
|                    | The C-VLAN is t<br>concept, this op<br>on or "popping"<br>frame to an 801.<br>the tag "popped<br>802.1ad frame to<br>only supports 2                                                                                                    | the inner VLAN tag, which<br>erates on the outermos<br>a tag off. This means part<br>ad frame (with a tag "pu<br>d" off. Similarly, for an 80<br>o an 802.1Q frame (with<br>levels of tags. | ch is the same as 802.1Q<br>t tag at any given time, o<br>ackets will at most trans<br>ushed" on) or an untagg<br>02.1ad frame, this can or<br>the tag "popped" off) s | As a top-level<br>either "pushing" a tag<br>ition from an 802.1Q<br>ed 802.1 frame (with<br>aly transition from an<br>ince the radio software |
| VLAN Not<br>Active | When VLAN is e<br>following details<br>broadband IP ne<br>of VID 1. This fac<br>that do not.                                                                                                    | enabled in the BHM, the<br>s as read-only informatio<br>etwork, each device of a<br>silitates deployment of c                                                                               | Active Configuration blo<br>on in this tab. In the Cam<br>any type is automatically<br>devices that have VLAN                                                          | ock provides the<br>hbium fixed wireless<br>a permanent member<br>enabled with those                                                          |

# VLAN page of BHS

### The VLAN tab of BHS is explained in below table.

Table 14: BHS VLAN page attributes

| VLAN Configuration                    |                                       |                |                                      | <b>=</b> |
|---------------------------------------|---------------------------------------|----------------|--------------------------------------|----------|
| VLAN :                                | © Ena<br>® Disc                       | ibled<br>abled |                                      |          |
| VLAN Port Type :                      | Q :                                   | -              |                                      |          |
| Accept QinQ Frames :                  | <ul> <li>Ena</li> <li>Disc</li> </ul> | ibled<br>abled |                                      |          |
| Management VID (Range : 1 - 4094) :   | 1                                     | Priority 0     | (0 - 7) Promote IPv4/IPv6 priority . |          |
| Default Port VID (Range : 1 - 4094) : | 1                                     | Priority 0     | (0 - 7) Promote IPv4/IPv6 priority . |          |
| Default Port VID (Range : 1 - 4094) : | 1                                     | Priority 0     | (0 — 7) Promote IPv4/IPv6 priority 🔳 |          |

VLAN Not Active

| Attribute | Meaning                                                                                                    |
|-----------|----------------------------------------------------------------------------------------------------|
| VLAN      | Specify whether VLAN functionality for the BHM and all linked BHS must be (Enabled) or may not (Disabled) be allowed. The default value is Disabled. |

| Attribute                              | Meaning                                                                                                    |
|----------------------------------------|----------------------------------------------------------------------------------------------------|
| VLAN Port<br>Type                      | By default, this is Q, indicating that it is to operate in the existing manner. The other option is Q-in-Q, which indicates that it must be adding and removing the S-Tag, and adding a C-Tag if necessary for untagged packets. The VLAN Port type corresponds to the Ethernet port of the BHS. Currently, the internal management interfaces will always operate as Q ports.                                         |
| Accept QinQ<br>Frames                  | This option is valid for the Q-in-Q port so that the user may force blocking of existing 802.1ad Q-in-Q frames. This way, only untagged or single tagged packets will come in and out of the Ethernet interface. If a Q-in-Q frame is about ingress or egress the Ethernet interface and this is disabled, it is dropped and a filter entry will show up on the VLAN Statistics page as DVLAN Egress or DVLAN Ingress. |
| Management<br>VID (Range 1-<br>4094)   | Enter the VID that the BHS must share with the BHM. The range of values is 1 to 4095.<br>The default value is 1.                                                                                                    |
| Default Port<br>VID (Range 1-<br>4094) | This is the VID that is used for untagged frames and corresponds to the Q-Tag for 802.1Q frames (if VLAN Port Type is Q), or the C-Tag for 802.1ad frames (if the VLAN Port Type is Q-in- Q).                                                                                                    |
| VLAN Not<br>Active                     | When VLAN is enabled in the BHM, the Active Configuration block provides the following details as read-only information in this tab. In the Cambium fixed wireless broadband IP network, each device of any type is automatically a permanent member of VID 1. This facilitates deployment of devices that have VLAN enabled with those that do not.                                                                   |

# PPPoE page of SM

Point-to-Point Protocol over Ethernet (PPPoE) is a protocol that encapsulates PPP frames inside Ethernet frames (at Ethernet speeds). Benefits to the network operator may include

- Access control
- Service monitoring
- Generation of statistics about activities of the customer
- Re-use of infrastructure and operational practices by operators who already use PPP for other networks

PPPoE options are configurable for the SM only, and the AP indicates whether or not PPPoE is enabled for a specific subscriber.

When PPPoE is enabled, once the RF session comes up between the SM and the AP, the SM will immediately attempt to connect to the PPPoE Server. You can monitor the status of this by viewing the PPPoE Session Log in the Logs section (Administrator only). Every time the RF session comes up, the SM will check the status of the link and if it is down, the SM will attempt to redial the link if necessary depending on the Timer Type. Also, on the Configuration page, the user may 'Connect' or 'Disconnect'

the session manually. This can be used to override the session to force a manual disconnect and/or reconnect if there is a problem with the session.

In order to enable PPPoE, NAT MUST be enabled on the SM and Translation Bridging MUST be disabled on the AP. These items are strictly enforced for you when you are trying to enable PPPoE. A message will indicate any prerequisites not being met. Also, the NAT Public IP DHCP client cannot be enabled, because the NAT Public IP is received through the IPCP process of the PPPoE discovery stages.

The pre-requisites are:

- NAT MUST be enabled on the SM:
- NAT DHCP Client is disabled automatically. The NAT public IP is received from the PPPoE Server.
- NAT Public Network Interface Configuration will not be used and must be left to defaults. Also NAT Public IP DHCP is disabled if it is enabled.

Translation Bridging MUST be DISABLED on the AP

• This will only be determined if the SM is in session since the SM won't know the AP configuration otherwise. If the SM is not in session, PPPoE can be enabled but if the SM goes into session to a Translation Bridge-enabled AP, then PPPoE will not be enabled.

The PPPoE configuration parameters are explained in below table.

### Table 15: SM PPPoE attributes

| PPPoE Configuration  | A A STATE                                                    |  |  |  |  |  |  |
|----------------------|--------------------------------------------------------------|--|--|--|--|--|--|
| PPPoE :              | Enabled<br>C Disabled<br>NAT DHCP Client will be disabled.   |  |  |  |  |  |  |
| Access Concentrator: |                                                              |  |  |  |  |  |  |
| Service Name :       |                                                              |  |  |  |  |  |  |
| Authentication Type: | None •                                                       |  |  |  |  |  |  |
| User Name :          | tearmin                                                      |  |  |  |  |  |  |
| Password             |                                                              |  |  |  |  |  |  |
| MTU:                 | Use MTU Received from PPPoE Server     Ouse User Defined MTU |  |  |  |  |  |  |
| Timer Type :         | Keep Alive                                                   |  |  |  |  |  |  |
| Timer Period :       | 30 seconds (20s Minimum)                                     |  |  |  |  |  |  |
| TCP MSS Clamping :   | <ul> <li>C Enabled</li> <li>I Disabled</li> </ul>            |  |  |  |  |  |  |

| Attribute              | Meaning                                                                                                    |
|------------------------|----------------------------------------------------------------------------------------------------|
| Access<br>Concentrator | An optional entry to set a specific access concentrator to connect to for the PPPoE session. If this is blank, the SM will accept the first access concentrator which matches the service name (if specified). This is limited to 32 characters.                      |
| Service Name           | An optional entry to set a specific service name to connect to for the PPPoE session.<br>If this is left blank the SM will accept the first service option that comes back from<br>the access concentrator specified above, if any. This is limited to 32 characters. |
| Authentication         | None means that no PPPoE authentication is implemented                                                                                                    |
| Туре                   | CHAP/PAP means that CHAP authentication is attempted first, then PAP authentication. The same password is used for both types.                                                                                                    |
| User Name              | This is the CHAP/PAP user name that is used if CHAP/PAP authentication is selected. If None is selected for authentication, then this field is unused. This is limited to 32 characters.                                                                              |
| Password               | This is the CHAP/PAP password that is used if PAP authentication is selected. If<br>None is selected for authentication, then this field is unused. This is limited to 32<br>characters.                                                                              |
| MTU                    | Use MTU Received from PPPoE Server causes the SM to use the MRU of the PPPoE server received in LCP as the MTU for the PPPoE link.                                                                                                    |

| Attribute           | Meaning                                                                                                    |
|---------------------|----------------------------------------------------------------------------------------------------|
|                     | Use User Defined MTU allows the operator to specify an MTU value to use to<br>override any MTU that may be determined in the LCP phase of PPPoE session setup.<br>If this is selected, the user is able to enter an MTU value up to 1492. However, if the<br>MTU determined in LCP negotiations is less than this user-specified value, the SM will<br>use the smaller value as its MTU for the PPPoE link.                                                                                                    |
| Timer Type          | Keep Alive is the default timer type. This timer will enable a keepalive that will check<br>the status of the link periodically. The user can set a keepalive period. If no data is<br>seen from the PPPoE server for that period, the link is taken down and a<br>reconnection attempt is started. For marginal links, the keep alive timer can be useful<br>so that the session will stay alive over periodic dropouts. The keepalive timer must<br>be set such that the session can outlast any session drop. Some PPPoE servers will<br>have a session check timer of their own so that the timeouts of the server and the SM<br>are in sync, to ensure one side does not drop the session prematurely.                                                                      |
|                     | Idle Timeout enables an idle timer that checks the usage of the link from the customer side. If there is no data seen from the customer for the idle timeout period, the PPPoE session is dropped. Once data starts flowing from the customer again, the session is started up again. This timer is useful for users who may not be using the connection frequently. If the session is idle for long periods of time, this timer will allow the resources used by the session to be returned to the server. Once the connection is used again by the customer, the link is reestablished automatically.                                                                                                    |
| Timer Period        | The length in seconds of the PPPoE keepalive timer.                                                                                                    |
| TCP MSS<br>Clamping | If this is enabled, then the SM will alter TCP SYN and SYN-ACK packets by changing<br>the Maximum Segment Size to be compatible with the current MTU of the PPPoE<br>link. This way, the user does not have to worry about MTU on the client side for TCP<br>packets. The MSS is set to the current MTU – 40 (20 bytes for IP headers and 20<br>bytes for TCP headers). This will cause the application on the client side to not send<br>any TCP packets larger than the MTU. If the network is exhibiting large packet loss,<br>try enabling this option. This may not be an option on the PPPoE server itself. The SM<br>will NOT reassemble IP fragments, so if the MTUs are incorrect on the end stations,<br>then MSS clamping will solve the problem for TCP connections. |

# IPv4 and IPv6

| Applicable products     | PMP: | $\mathbf{\nabla}$ | AP    |          | SM    | PTP:   | BHM               |             | BMS  |
|-------------------------|------|-------------------|-------|----------|-------|--------|-------------------|-------------|------|
| - debuterers by ensures |      |                   | 70254 | 1.12.2.2 | 12010 | 4.44.4 | <br>1.11.11.11.11 | 1.1.2.2.2.1 | 1000 |

### **IPv4 and IPv6 Prioritization**

450 Platform Family provides operators the ability to prioritize IPv6 traffic in addition to IPv4 traffic. IPv6/IPv4 prioritization can be configured by selecting a CodePoint and the corresponding priority from the GUI of the AP/BHM and the IPv6/IPv4 packet is set up accordingly. There is no GUI option for selecting IPv6 or IPv4 priority. Once the priority is set, it is set for IPv4 and IPv6 packets.

### Configuring IPv4 and IPv6 Priority

IPv4 and IPv6 prioritization is set using the **DiffServ** tab on the AP/BHM and SM/BHS (located at **Configuration > DiffServ**). A priority set to a specific CodePoint will apply to both IPv4 and IPv6 traffic.

Table 16: DiffServ attributes - AP/BHM

| Diffiery Contoundors                                                                                                    |             |              |              |                         |                   |                                         |  |
|----------------------------------------------------------------------------------------------------|-------------|--------------|--------------|-------------------------|-------------------|-----------------------------------------|--|
| CodePoints (00) (07):                                                                                                    | IDA STOCK   | Designed the |              |                         | 1. (24.24.24.411) | dica-to.                                |  |
| CP00 0 CP01 1                                                                                                    | CP02 1      | CP03:1       | CP04 1       | CP05 1                  | CP05 1            | CP67 1                                  |  |
| CodePoints (08) - (15):                                                                                                    | The second  | 1.20         |              |                         |                   | Topic - A-                              |  |
| CP08_1_CP09_1                                                                                                    | CP18:1      | CP11 1       | CP12 1       | OP13 1                  | CP14 T            | CP15:1                                  |  |
| CodePoints (16) - (23):                                                                                                    | CD10.2      | inner a      | -            | mona a                  | pana a            | 0000 14                                 |  |
| CodeBoints (14) (31)                                                                                                    | Ch.18 5     | Ch.18.1      | Q*24 2       | UP2111                  | UP22 2            | 0728.1                                  |  |
| CP24 3 CP25 1                                                                                                    | CP26:3      | CP27.1       | CP28 3       | CP29-1                  | CP30 3            | CP31: 1                                 |  |
| CodePoints (32) - (39):                                                                                                    |             |              |              |                         |                   |                                         |  |
| CP32 4 CP33 1                                                                                                    | CP34:4      | CP35:1       | CP38:4       | GP37:1                  | CP38.4            | CP39:1                                  |  |
| GodePoints (40) (47):                                                                                                    | CD42 4      | (D45 +       | 10044        | PR. 12 - 1              | more e            | CB4T +                                  |  |
| CodePoints (48) - (85)                                                                                                    | SPENE 1     | 100.43       | 0.0099-04    | 20030-14                | 01.49.5           | State 1                                 |  |
| CP48:0 CP48:1                                                                                                    | CP50 1      | CP51:1       | OP52 1       | OP53 1                  | CP54 1            | OP55 1                                  |  |
| CodePoints (56) - (63):                                                                                                    |             |              |              |                         |                   |                                         |  |
| CP56:7 CP57:1                                                                                                    | CP58 1      | CP59:1       | CP60 1       | GP61 1                  | CP62:1            | GP831                                   |  |
| GodePoint Select                                                                                                    |             |              |              | 1.0                     |                   |                                         |  |
| Priarity Select                                                                                                    |             |              |              | 1.4                     |                   |                                         |  |
| Priority Precedence :                                                                                                    |             |              |              | Diffigury That          | 302.3g.♥ )        |                                         |  |
| PPPoE Control Message                                                                                                    | Proofity    |              |              | Critigh                 |                   |                                         |  |
|                                                                                                    | 100100      |              | _            | a paracition            |                   |                                         |  |
| DSCP Steam Provity Se                                                                                                    | thors       |              |              |                         |                   |                                         |  |
|                                                                                                    |             |              |              | (DEashled)              |                   |                                         |  |
| Prioritize DSCP Streams                                                                                                    |             |              |              | · Delabled              |                   |                                         |  |
| AND AND AND AND                                                                                                    |             |              |              | # Upstream              |                   |                                         |  |
| USUP Stream Hole                                                                                                    |             |              |              | Downstre                | ATTN:             |                                         |  |
| DSCP Stream Identifier :                                                                                                    |             |              |              | 0 (0-6                  | 3)                |                                         |  |
| OSCP Stream Priority                                                                                                    |             |              |              | Lon 🖌                   | 1                 |                                         |  |
| OSCP Stream Priority Des                                                                                                    | scription ; |              |              |                         |                   |                                         |  |
|                                                                                                    | [ A00       | Mudty DSCP   | Stream Prior | ly   Hermone I          | SCP Sheart P      | Printly   Disar DISOP Stream Priorities |  |
| <b>BSCP Stream Prioritizatio</b>                                                                                                    | n: Disabled |              | frank and    | and has a second second |                   |                                         |  |
| Role Upstream                                                                                                    | 0002022     |              |              |                         |                   |                                         |  |
| CT CT CT CT CT CT CT CT CT CT CT CT CT C                                                                                                    | _           | _            | _            | _                       | _                 |                                         |  |
| WHIS Consponsion                                                                                                    |             |              | _            | _                       |                   |                                         |  |
| MPCB TRATIC Class (TC) 0                                                                                                    | 1           |              | -            | 1 V                     |                   |                                         |  |
| MPLS Traffic Class (TC) 1                                                                                                    |             |              |              | 14                      |                   |                                         |  |
| MPLS TRINC Glass (TC) 2                                                                                                    | 1           |              |              | 14                      |                   |                                         |  |
| MIPES TRATE Class (TC) 2                                                                                                    | -           |              |              | 34                      |                   |                                         |  |
| MPLB TRINC GUSS (TC) #                                                                                                    | 9           |              |              | 19                      |                   |                                         |  |
| MPLS Hatte Class (TG) 5                                                                                                    | G           |              |              | 04                      |                   |                                         |  |
| MPLS Halls Gass (TC) (                                                                                                    | 1           |              |              |                         |                   |                                         |  |
| the second second |             |              |              |                         |                   |                                         |  |

| Attribute                  | Meaning                                                                                                    |                               |                      |                          |                    |  |  |  |
|----------------------------|----------------------------------------------------------------------------------------------------|-------------------------------|----------------------|--------------------------|--------------------|--|--|--|
| Codepoints 1<br>through 63 | The PMP family of APs support four levels or<br>priority values to data channels is determine<br>configured per SM as shown in the table bel | f QoS. Th<br>ed by the<br>ow: | e mappin<br>number o | ig of thes<br>of data ch | e eight<br>nannels |  |  |  |
|                            | Number of QoS levels →                                                                                                    | 1                             | 2                    | 3                        | 4                  |  |  |  |
|                            | Level 1                                                                                                    | 0-7                           | 0-3                  | 0-1                      | 0-1                |  |  |  |
|                            | Level 2                                                                                                    |                               | 4-7                  | 2-3                      | 2-3                |  |  |  |
|                            | Level 3                                                                                                    | -                             | -                    | 4-7                      | 4-5                |  |  |  |
|                            | Level 4                                                                                                    |                               | -                    | -                        | 6-7                |  |  |  |

| Attribute                            | Meaning                                                                                                    |
|--------------------------------------|----------------------------------------------------------------------------------------------------|
|                                      | For example, for an AP that uses the default table shown above has configured 3<br>QoS levels per SM, would see codepoints 0 through 15 mapped to the Low<br>Priority data channels, codepoint 16 would be mapped to the Medium Priority<br>data channels, and so on.                                                                                                    |
|                                      | Note that CodePoints 0, 8, 16, 24, 32, 48, and 56 are predefined to the fixed values shown in IPv4 and IPv6 Prioritization above and are not user configurable. Operator cannot change any of these three fixed priority values. Among the configurable parameters, the priority values (and therefore the handling of packets in the high or low priority channel) are set in the AP/BHM for all downlinks within the sector and in the SM/BHS for each uplink. |
| CodePoint Select                     | This represents the CodePoint Selection to be modified via Priority Select.                                                                                                    |
| Priority Select                      | The priority setting input for the CodePoint selected in CodePoint Select.                                                                                                    |
| Priority Precedence                  | Allows operator to decide if 802.1p or DiffServ priority bits must be used first when making priority decisions.                                                                                                    |
| PPPoE Control<br>Message Priority    | Operators may configure the AP/BHM to utilize the high priority channel for<br>PPPoE control messages. Configuring the AP/BHM in this fashion can benefit the<br>continuity of PPPoE connections when there are issues with PPPoE sessions<br>being dropped in the network. This prioritization may be configured in the<br>DiffServ tab in the Configuration menu of the AP/BHM.                                                                                |
| Prioritize DSCP<br>Streams           | Provision to Enable/Disable the feature for this SM's link.                                                                                                    |
| DSCP Stream Role                     |                                                                                                    |
| DSCP Stream<br>Identifier            |                                                                                                    |
| DSCP Stream<br>Priority              |                                                                                                    |
| DSCP Stream<br>Priority Description  |                                                                                                    |
| MPLS Traffic Class<br>(TC) 0 through | The Multi-Protocol Label Switching (MPLS) protocol is used to route traffic based on the priority setting configured each MPLS Traffic Class.                                                                                                    |
| MPLS Traffic Class<br>(TC) 7         | MPLS Traffic Class (TC) 0 through MPLS Traffic Class (TC) 7 can be configured with 0 through 7 priority settings.                                                                                                    |

### **IPv4 and IPv6 Filtering**

The operator can filter (block) specified IPv6 protocols including IPv4 and ports from leaving the AP/BHM and SM/BHS and entering the network. This protects the network from both intended and inadvertent packet loading or probing by network users. By keeping the specified protocols or ports off the network, this feature also provides a level of protection to users from each other.

### **Configuring IPv4 and IPv6 Filtering**

IPv6 filters are set using the Protocol Filtering tab on the AP/BHM and SM/BHS (at Configuration > Protocol Filtering). Once a filter is set for a packet type, those packets will not be sent over the RF interface depending on "Filter Direction" setting.

Table 17: Packet Filter Configuration attributes

| Packet Filter Configuration |                                                                                                    |  |
|-----------------------------|----------------------------------------------------------------------------------------------------|--|
| Packet Filter Types :       | PPPoE     All IPv4     SMB (Network Neighborhood)     SNMP     Bootp Client     Bootp Server     IPv4 Multicast     User Defined Port 1 (See Below)     User Defined Port 2 (See Below)     User Defined Port 3 (See Below)     User Defined Port 3 (See Below)     All other IPv4     All IPv6     SMB (Network Neighborhood)     SNMP     Bootp Client     Bootp Server     IPv6 Multicast     All other IPv6     All other IPv6     All other IPv6     All other IPv6     All other IPv6 |  |
| Filter Direction :          | ✓ Upstream ✓ Downstream                                                                                                    |  |

| Dest #1   | 1 Provident Makers                            |  |
|-----------|-----------------------------------------------|--|
| Port #1   | p (Decimal Value)                             |  |
| TCP :     | <ul> <li>Enabled</li> <li>Disabled</li> </ul> |  |
| UDP :     | <ul> <li>Enabled</li> <li>Disabled</li> </ul> |  |
| Port #2 : | p (Decimal Value)                             |  |
| TCP :     | <ul> <li>Enabled</li> <li>Disabled</li> </ul> |  |
| UDP :     | <ul> <li>Enabled</li> <li>Disabled</li> </ul> |  |
| Port #3 : | p (Decimal Value)                             |  |
| TCP       | <ul> <li>Enabled</li> <li>Disabled</li> </ul> |  |
| UDP :     | <ul> <li>Enabled</li> <li>Disabled</li> </ul> |  |

| AP Specialty Filters             |                                               |  |
|----------------------------------|-----------------------------------------------|--|
| RF Telnet Access                 | <ul> <li>Enabled</li> <li>Disabled</li> </ul> |  |
| PPPoE PADI Downlink Forwarding : | <ul> <li>Enabled</li> <li>Disabled</li> </ul> |  |

| Attribute                                    | Meaning                                                                                                    |
|----------------------------------------------|----------------------------------------------------------------------------------------------------|
| Packet Filter Types                          | For any box selected, the Protocol and Port Filtering feature blocks the associated protocol type.                             |
|                                              | To filter packets in any of the user-defined ports, you must do all of the following:                                          |
|                                              | <ul> <li>Check the box for User Defined Port n (See Below) in the Packet<br/>Filter Types section of this tab.</li> </ul>      |
|                                              | <ul> <li>Provide a port number at Port #n. in the User Defined Port<br/>Filtering Configuration section of this tab</li> </ul> |
|                                              | <ul> <li>Enable TCP and/or UDP by clicking the associated radio button</li> </ul>                                              |
| Filter Direction                             | Operators may choose to filter upstream (uplink) RF packets or downstream (downlink) RF packets.                               |
| User Defined Port Filtering<br>Configuration | You can specify ports for which to block subscriber access, regardless of whether NAT is enabled.                              |

# Upgrading the software version and using CNUT

This section consists of the following procedures:

- Upgrading to a new software version
- Checking the installed software version

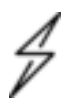

### Caution

If the link is operational, ensure that the remote end of the link is upgraded first using the wireless connection, and then the local end can be upgraded. Otherwise, the remote end may not be accessible.

Use CNUT 4.11.2 or later version and always refer to the software release notes before upgrading system software. The release notes are available at:

https://support.cambiumnetworks.com/files/pmp450

https://support.cambiumnetworks.com/files/ptp450

# Checking the installed software version

To check the installed software version, follow these instructions:

Procedure 10 Checking the installed software version:

- 1. Click on General tab under Home menu.
- 2. Note the installed Software Version (under Device Information):

PMP/PTP 450/450i/450m

Software Version: CANOPY 15.0.1 AP-None

3. Go to the support website (see Contacting Cambium Networks) and find Point-to-Multipoint software updates. Check that the latest 450 Platform Family software version is the same as the

installed Software Version.

4. To upgrade software to the latest version, see Upgrading to a new software version

# Upgrading to a new software version

All 450 platform modules are upgraded using the Canopy Network Updater Tool. The Canopy Network Updater Tool (CNUT) manages and automates the software upgrade process for a Canopy radio, or CMM4 (but not its 14-port switch) across the network. This eliminates the need for an administrator to visit each radio in the network (or each AP/BHM while using the Auto update feature) to upgrade the modules.

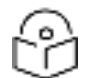

### Note

Please ensure that you have the most up-to-date version of CNUT by browsing to the Customer Support Web Page located: https://www.cambiumnetworks.com/products/software-tools/cambiumnetwork-updater-tool/

This section includes an example of updating a single unit before deployment. System-wide upgrading procedures may be found in the CNUT Online Help manual, which can be found on the Cambium support website (see Contacting Cambium Networks).

### **CNUT functions**

The Canopy Network Updater tool has the following functions:

- Automatically discovers all network elements
- Executes a UDP command that initiates and terminates the Auto-update mode within APs/BHMs. This command is both secure and convenient:
  - For security, the AP/BHM accepts this command from only the IP address that you specify in the Configuration page of the AP/BHM.
  - For convenience, Network Updater automatically sets this Configuration parameter in the APs/BHMs to the IP address of the Network Updater server when the server performs any of the update commands.
- CNUT supports HTTP and HTTPS
- Allows you to choose the following among updating:
  - Your entire network.
  - Only elements that you select.
  - Only network branches that you select.
- Provides a Script Engine that you can use with any script that:
  - You define.
  - Cambium supplies.
- Configurability of any of the following to be the file server for image files:

- The AP/BHM, for traditional file serving via UDP commands and monitoring via UDP messaging
- CNUT HTTP/HTTPS Server, for upgrading via SNMP commands and monitoring via SNMP messaging. This also supports an option to either set the image order specifically for this file server or to allow the AP to determine the order.
- Local TFTP Server, for traditional file serving via UDP commands and monitoring via UDP messaging. This supports setting the number of simultaneous image transfers per AP/BHM
- The capability to launch a test of connectivity and operational status of the local HTTP, HTTPS and TFTP file servers
- An interface that supports efficient specification of the proper IP address for the local file server(s) where Network Updater resides on a multi-homed computer
- An md5 checksum calculator utility for identifying corruption of downloaded image files before Network Updater is set to apply them.

### Network element groups

With the Canopy Network Updater Tool, you can identify element groups composed of network elements that you select. Identifying these element groups does the following:

- Organizes the display of elements (for example, by region or by AP/BHM cluster).
- Allows to:
  - Perform an operation on all elements in the group simultaneously.
  - Set group-level defaults for ftp password access and SNMP Community String (defaults that can be overridden in an individual element when necessary).

### **Network layers**

A typical network contains multiple layers of elements, with each layer farther from the Point of Presence. For example, SMs (or BHS) are behind an AP/BHM and thus, in this context, at a lower layer than the AP/BHM. Correctly portraying these layers in Network Updater is essential so that Network Updater can perform radio and AP/BHM cluster upgrades in an appropriate order.

### Script engine

Script Engine is the capability in Network Updater that executes any user-defined script against any network element or element group. This capability is useful for network management, especially for scripts that you repetitively execute across your network.

The Autodiscovery capability in Network Updater finds all of your network elements. This comprehensive discovery:

- Ensures that, when you intend to execute a script against all elements, the script is indeed executed against all elements.
- Maintains master lists of elements (element groups) against which you selectively execute scripts.

The following scripts are included with CNUT:

- Gather Customer Support Information
- Set Access Point Authentication Mode
- Set Autoupdate Address on APs/BHMs
- Set SNMP Accessibility
- Reset Unit

### Software dependencies for CNUT

CNUT functionality requires:

- one of the following operating systems:
  - Windows® 2000
  - Windows Server 2003
  - Windows 7 and Windows 8
  - Windows XP or XP Professional
  - Red Hat Enterprise Linux (32-bit) Version 4 or 5
- Java<sup>™</sup> Runtime Version 2.0 or later (installed by the CNUT installation tool)

### **CNUT download**

CNUT can be downloaded together with each system release that supports CNUT. Software for these system releases is available from <a href="https://www.cambiumnetworks.com/products/software-tool/cambium-network-updater-tool/">https://www.cambiumnetworks.com/products/software-tool/</a> tools/cambium-network-updater-tool/, as either:

- A .zip file for use without the CNUT application.
- A .pkg file that the CNUT application can open.

### Upgrading a module prior to deployment

To upgrade to a new software version, follow this:

#### Procedure 11 Upgrading a module prior to deployment

- 1. Go to the support website (see Contacting Cambium Networks) and find Point-to-Multipoint software updates. Download and save the required software image.
- 2. Start CNUT
- 3. If you don't start up with a blank new network file in CNUT, then open a new network file with the New Network Archive operation (located at File >New Network).
- 4. Enter a new network element to the empty network tree using the Add Elements to Network Root operation (located at Edit >Add Elements to Network Root).

- 5. In the Add Elements dialogue, select a type of Access Point or Subscriber Module and enter the IP address of 169.254.1.1.
- 6. Make sure that the proper Installation Package is active with the Package Manager dialogue (located at Update > Manage Packages).
- 7. To verify connectivity with the radio, perform a Refresh, Discover Entire Network operation (located at View >Refresh/Discover Entire Network). You must see the details columns for the new element filled in with ESN and software version information.
- 8. Initiate the upgrade of the radio using Update Entire Network Root operation (located at Update >Update Entire Network Root). When this operation finishes, the radio is done being upgraded.

# **General configuration**

The **Configuration > General page** of the AP/BMH or BHM/BHS contains many of the configurable parameters that define how the ratios operate in sector or backhaul.

| Applicable products | PMP: | ☑ | AP |  | SM | PTP: |  | BHM |  | BMS |
|---------------------|------|---|----|--|----|------|--|-----|--|-----|
|---------------------|------|---|----|--|----|------|--|-----|--|-----|

# PMP 450m and PMP/PTP 450i Series

General page - PMP 450i AP

The General page of AP is explained in below table.

### Table 18: General page attributes - PMP/PTP 450i AP

| Link Speeds                                               |                                                                           | E.                                             |  |
|-----------------------------------------------------------|---------------------------------------------------------------------------|------------------------------------------------|--|
| Link Speed :                                              | Auto 1000F/100F                                                           | 100H/10F/10H *                                 |  |
| Ethernet Link :                                           | * Enabled                                                                 |                                                |  |
| Ethernet Bounce Timeout :                                 | Disabled     Minut                                                        | tes (Range : 0-60 Minutes, 0 = Disable)        |  |
| (Dec.                                                     |                                                                           |                                                |  |
| 802.3at Type 2 PoE Status :                               | Not Present (Ig                                                           | nored)                                         |  |
| PoE Classification :                                      | © Enabled                                                                 |                                                |  |
|                                                           | * Disabled                                                                |                                                |  |
| Bandwidth Configuration Source                            |                                                                           | E.                                             |  |
| Configuration Source :                                    | SM                                                                        | 7                                              |  |
| Sync Setting                                              |                                                                           | E .                                            |  |
| Sync input :                                              | Generate Sync                                                             | *                                              |  |
| Free Run Before GPS Sync :                                | <ul> <li>Enabled</li> <li>Disabled</li> </ul>                             |                                                |  |
| Region Settings                                           |                                                                           |                                                |  |
| Region :                                                  | Other - Regulator                                                         |                                                |  |
| Country :                                                 | Other •                                                                   |                                                |  |
| Wash Dana Configuration                                   |                                                                           |                                                |  |
| Webpage Auto Update :                                     | Seconds                                                                   | s (0 = Disable Auto Update)                    |  |
| Dridas Cardiauralias                                      |                                                                           |                                                |  |
| Bridge Entry Timeout :                                    | 25 Minut                                                                  | es (Range : 25-1440 Minutes)                   |  |
| chage chay through the                                    | © Enabled                                                                 | as (range : 22 - rero meanes)                  |  |
| Translation Bridging :                                    | * Disabled                                                                |                                                |  |
| Send Untranslated ARP :                                   | Enabled                                                                   | © Enabled                                      |  |
| SM isolation                                              | Disabled                                                                  |                                                |  |
| Constant University Desired Desired                       | Enabled - If destination address is not known, forward packet to all SMs. |                                                |  |
| Forward Unknown Unicast Packets .                         | Disabled - If                                                             | destination address is not known, drop packet. |  |
| Update Application Information                            |                                                                           |                                                |  |
| Update Application Address :                              | 0.0.0.0                                                                   |                                                |  |
|                                                           |                                                                           |                                                |  |
| TCP Settings                                              |                                                                           | E)                                             |  |
| Prioritize TCP ACK :                                      | Enabled                                                                   |                                                |  |
|                                                           |                                                                           |                                                |  |
| Layer 2 Discovery Destination Address                     | C Provident                                                               | 8                                              |  |
| Multicast Destination Address :                           | <ul> <li>Broadcast</li> <li>ELDP Multic</li> </ul>                        | ast                                            |  |
| DMCD Dolay Acoust                                         |                                                                           |                                                |  |
| DHCP Relay Agent :                                        | Disable                                                                   |                                                |  |
|                                                           | Append DNS                                                                | 5 Domain Name                                  |  |
| DHCP Server (Name or IP Address) :                        | * Disable DNS                                                             | Domain Name                                    |  |
| Online 22 Cline # ID -                                    | 200.200.200.200<br>\$apmacb1\$                                            |                                                |  |
| option az circuit ib .                                    |                                                                           |                                                |  |
| Option 82 Remote ID :                                     | \$immacb1\$                                                               |                                                |  |
| Option 82 Vendor Specific ID :                            | \$smvidbi\$                                                               |                                                |  |
| Coordinates                                               |                                                                           |                                                |  |
| Latitude :                                                | +0.000000                                                                 | Decimal Degree                                 |  |
| Longitude :                                               | +0.000000                                                                 | Decimal Degree                                 |  |
| Height :                                                  | 0                                                                         | Meters                                         |  |
| SM Reconnection                                           |                                                                           |                                                |  |
| Report SM Reconnection Failure After Channel/FIRP Channel | Enable                                                                    |                                                |  |
| Failure Reporting Threshold for SM Reconnection           | Disable                                                                   |                                                |  |
| Failure Report Duration :                                 | 7 Days (R                                                                 | ange : 1 — 30)                                 |  |
|                                                           |                                                                           |                                                |  |

| Attribute                        | Meaning                                                                                                    |
|----------------------------------|----------------------------------------------------------------------------------------------------|
| Link Speed                       | From the drop-down list of options, select the type of link speed for the Ethernet connection. The Auto settings allow the two ends of the link to automatically negotiate with each other the best possible speed, and check whether the Ethernet traffic is full duplex or half duplex.                                                     |
|                                  | However, some Ethernet links work best when either:                                                                                                    |
|                                  | <ul> <li>both ends are set to the same forced selection</li> <li>both ends are set to auto-negotiate and both have capability in least one common speed and traffic type combination.</li> </ul>                                                                                                    |
| Ethernet Link                    | This parameter allows the operator to enable or disable Ethernet Link.                                                                                                    |
| Ethernet<br>Bounce<br>Timeout    | This parameter allows the operator to configure Ethernet bounce timeout ranging from 0 to 60 minutes. Value 0 disables Ethernet bounce timeout.                                                                                                    |
| 802.3at Type 2<br>PoE Status and | When the PoE Classification functionality is enabled and if Type 2 power is not present, the PAs do not power up and draw too much power.                                                                                                    |
| PoE<br>Classification            | By default, the PoE Classification feature is disabled and the PAs will power up regardless of the classification presented by the power source.                                                                                                    |
| (PMP 450i<br>Series only)        | This is supported only on 450i series devices.                                                                                                    |
|                                  | PoE Classification configuration status also can be check under <b>Home &gt; General &gt;</b><br>Device Information tab:                                                                                                    |
|                                  | 802.3at Type 2 PoE Status : Not Present (Ignored)                                                                                                    |
| Configuration<br>Source          | See Setting the Configuration Source                                                                                                    |
| Sync Input                       | See Configuring synchronization                                                                                                    |
| Free Run<br>Before GPS<br>Sync   | See Free Run Before GPS Sync                                                                                                    |
| Region                           | From the drop-down list, select the region in which the radio is operating.                                                                                                    |
| Country                          | From the drop-down list, select the country in which the radio is operating.                                                                                                    |
|                                  | Unlike selections in other parameters, your Country selection requires a Save Changes<br>and a Reboot cycle before it will force the context-sensitive GUI to display related<br>options (for example, Alternate Frequency Carrier 1 and 2 in the<br>Configuration > Radio tab).                                                              |
|                                  | PMP 450i Series ODUs shipped to the United States is locked to a Region Code<br>setting of "United States". Units shipped to regions other than the United States must<br>be configured with the corresponding Region Code to comply with local regulatory<br>requirements.<br>Country Code settings affect the radios in the following ways: |
|                                  | Maximum transmit power limiting (based on radio transmitter power plus                                                                                                    |

| Attribute               | Meaning                                                                                                    |  |  |  |
|-------------------------|----------------------------------------------------------------------------------------------------|--|--|--|
|                         | configured antenna gain)<br>• DFS operation is enabled based on the configured region code, if applicable                                                                                                    |  |  |  |
|                         | For more information on how transmit power limiting and DFS is implemented for each country, see the PMP 450 Planning Guide.                                                                                                    |  |  |  |
| Webpage Auto<br>Update  | Enter the frequency (in seconds) for the web browser to automatically refresh the web-based interface. The default setting is 0. The 0 setting causes the web-based interface to never be automatically refreshed.                                             |  |  |  |
| Bridge Entry<br>Timeout | Specify the appropriate bridge timeout for correct network operation with the existing network infrastructure. The Bridge Entry Timeout must be a longer period than the ARP (Address Resolution Protocol) cache timeout of the router that feeds the network. |  |  |  |
|                         | Caution An inappropriately low Bridge Entry Timeout setting may lead to temporary loss of communication with some end users.                                                                                                    |  |  |  |
| Translation<br>Bridging | Optionally, you can configure the AP to change the source MAC address in every packet it receives from its SMs to the MAC address of the SM that bridged the packet, before forwarding the packet toward the public network. If you do, then:                  |  |  |  |
|                         | Not more than 128 IP devices at any time are valid to send data to the AP from behind the SM.                                                                                                    |  |  |  |
|                         | SM populates the Translation Table tab of its Statistics web page, displaying the MAC address and IP address of all the valid connected devices.                                                                                                    |  |  |  |
|                         | Each entry in the Translation Table is associated with the number of minutes that have elapsed since the last packet transfer between the connected device and the SM.                                                                                         |  |  |  |
|                         | If 128 are connected and another attempts to connect:                                                                                                    |  |  |  |
|                         | If no Translation Table entry is older than 255 minutes, the attempt is ignored.                                                                                                    |  |  |  |
|                         | If an entry is older than 255 minutes, the oldest entry is removed and the attempt is successful.                                                                                                    |  |  |  |
|                         | The Send Untranslated ARP parameter in the General tab of the Configuration page can be:                                                                                                    |  |  |  |
|                         | Disabled, so that the AP overwrites the MAC address in Address Resolution Protocol (ARP) packets before forwarding them.                                                                                                    |  |  |  |
|                         | Enabled, so that the AP forwards ARP packets regardless of whether it has overwritten the MAC address.                                                                                                    |  |  |  |
|                         | When this feature is disabled, the setting of the Send Untranslated ARP parameter has no effect, because all packets are forwarded untranslated (with the source MAC address intact).                                                                          |  |  |  |

| Attribute                                | Meaning                                                                                                    |
|------------------------------------------|----------------------------------------------------------------------------------------------------|
| Send<br>Untranslated                     | If the Translation Bridging parameter is set to Enabled, then the Send Untranslated ARP parameter can be:                                                                                                    |
| ARP                                      | Disabled - so that the AP will overwrite the MAC address in Address Resolution<br>Protocol (ARP) packets before forwarding them.                                                                                                    |
|                                          | Enabled - so that the AP will forward ARP packets regardless of whether it has overwritten the MAC address.                                                                                                    |
|                                          | If the Translation Bridging parameter is set to Disabled, then the Send Untranslated ARP parameter has no effect.                                                                                                    |
| SM Isolation                             | Prevent or allow SM-to-SM communication by selecting from the following drop-<br>down menu items:                                                                                                    |
|                                          | Disable SM Isolation (the default selection). This allows full communication between SMs.                                                                                                    |
|                                          | Block SM Packets from being forwarded - This prevents both multicast/broadcast and unicast SM-to-SM communication.                                                                                                    |
|                                          | Block and Forward SM Packets to Backbone - This not only prevents<br>multicast/broadcast and unicast SM-to-SM communication but also sends the<br>packets, which otherwise are handled SM to SM, through the Ethernet port of the AP.                                                                                                    |
| Forward<br>Unknown<br>Unicast<br>Packets | Enabled: All unknown Unicast packets (no entry in the AP's bridge table) received via<br>the AP's Ethernet LAN interface are forwarded to registered SMs. If the target device<br>is situated beneath a particular SM, when the device responds the SM and AP will<br>learn and add the device to their bridge tables so that subsequent packets to that<br>device is bridged to the proper SM.                                                                                           |
|                                          | Disabled: All unknown Unicast packets (no entry in the AP's bridge table) received via the AP's Ethernet LAN interface are discarded at the AP.                                                                                                    |
| Update<br>Application<br>Address         | Enter the address of the server to access for software updates on this AP and registered SMs.                                                                                                    |
| Prioritize TCP<br>ACK                    | To reduce the likelihood of TCP acknowledgement packets being dropped, set this<br>parameter to Enabled. This can improve throughput that the end user perceives<br>during transient periods of congestion on the link that is carrying acknowledgements.<br>This parameter, when enabled, can be particularly useful when running bi-direction<br>FTP sessions over the link. If a link is primarily used for video surveillance, it is<br>recommended to set this parameter to Disable. |
| Multicast<br>Destination<br>Address      | Using Link Layer Discovery Protocol (LLDP), a module exchanges multicast<br>addresses with the device to which it is wired on the Ethernet interface. Although<br>some switches (CMM4, for example) do not pass LLDP addresses upward in the<br>network, a radio can pass it as the value of the Multicast Destination Address<br>parameter value in the connected device that has it populated.                                                                                          |
| DHCP Relay<br>Agent                      | The AP may act as a DHCP relay for SMs and CPEs underneath it. The AP will make<br>use of the DHCP Option 82 (DHCP Relay Agent Information) from RFC 3046 when<br>performing relay functions. The AP offers two types of DHCP relay functionality:                                                                                                    |

| Attribute                              | Meaning                                                                                                    |
|----------------------------------------|----------------------------------------------------------------------------------------------------|
|                                        | Full Relay Information - Configuring the DHCP Full Relay Operation will take<br>broadcast DHCP packets and send them to a Unicast server in unicast mode. This way<br>the DHCP requests and replies can be routed like any other UDP packet.                                                                                                    |
|                                        | Only Insert Option 82 - This option leaves the DHCP request on its broadcast domain as opposed to DHCP Full Relay Operation which will turn it into a unicast packet.                                                                                                    |
|                                        | In order to accommodate setting up pools or classes for different VLANs, the Option 82 field will include information to tell the server what VLAN the client is on.                                                                                                    |
| DHCP Server<br>(Name or IP<br>Address) | The DHCP relay server may be either a DNS name or a static IP address in dotted decimal notation. Additionally, the management DNS domain name may be toggled such that the name of the DHCP relay server only needs to be specified and the DNS domain name is automatically appended to that name. The default DHCP relay server addresses are 255.255.255.255 with the appending of the DNS domain name disabled. |
| Option 82<br>Circuit ID                | This parameter specifies the Circuit ID for DHCP Relay Option 82 data. Following wildcards are supported:                                                                                                    |
|                                        | <ul> <li>\$apmac\$ - AP MAC adddress in ascii format, no delimiters</li> </ul>                                                                                                    |
|                                        | • \$apmacbi\$ - AP MAC address in hex format (6 bytes)                                                                                                    |
|                                        | • \$smmac\$ - SM MAC adddress in ascii format, no delimiters                                                                                                    |
|                                        | • \$smmacbi\$ - SM MAC address in hex format (6 bytes)                                                                                                    |
|                                        | <ul> <li>\$apsn\$ - AP Site Name (may be truncated to 32 chars)</li> </ul>                                                                                                    |
|                                        | • \$smsn\$ - SM Site Name (may be truncated to 32 chars)                                                                                                    |
|                                        | • \$smvid\$ - SM Port VID in ascii format, leading 0 included, 4 chars long                                                                                                    |
|                                        | • \$smvidbi\$ - SM Port VID in hex format (2 bytes)                                                                                                    |
|                                        | • \$smluid\$ - SM LUID                                                                                                    |
|                                        | Default value is \$apmacbi\$                                                                                                    |
|                                        | Note: Overall expanded Option 82 data is limited to 255 bytes.                                                                                                    |
| Option 82<br>Remote ID                 | This parameter specifies the Remote ID for DHCP Relay Option 82 data. Following wildcards are supported:                                                                                                    |
|                                        | <ul> <li>\$apmac\$ - AP MAC adddress in ascii format, no delimiters</li> </ul>                                                                                                    |
|                                        | <ul> <li>\$apmacbi\$ - AP MAC address in hex format (6 bytes)</li> </ul>                                                                                                    |
|                                        | <ul> <li>\$smmac\$ - SM MAC adddress in ascii format, no delimiters</li> </ul>                                                                                                    |
|                                        | • \$smmacbi\$ - SM MAC address in hex format (6 bytes)                                                                                                    |
|                                        | <ul> <li>\$apsn\$ - AP Site Name (may be truncated to 32 chars)</li> </ul>                                                                                                    |
|                                        | • \$smsn\$ - SM Site Name (may be truncated to 32 chars)                                                                                                    |

| Attribute                                                            | Meaning                                                                                                    |  |  |  |  |
|----------------------------------------------------------------------|----------------------------------------------------------------------------------------------------|--|--|--|--|
|                                                                      | • \$smvid\$ - SM Port VID in ascii format, leading 0 included, 4 chars long                                                                                                    |  |  |  |  |
|                                                                      | • \$smvidbi\$ - SM Port VID in hex format (2 bytes)                                                                                                    |  |  |  |  |
|                                                                      | • \$smluid\$ - SM LUID                                                                                                    |  |  |  |  |
|                                                                      | Default value is \$smmacbi\$                                                                                                    |  |  |  |  |
|                                                                      | Note: Overall expanded Option 82 data is limited to 255 bytes.                                                                                                    |  |  |  |  |
| Option 82                                                            | This parameter specifies the Vendor Specific ID for DHCP Relay Option 82 data.                                                                                                    |  |  |  |  |
| Specific ID                                                          | Following wildcards are supported:                                                                                                    |  |  |  |  |
|                                                                      | <ul> <li>\$apmac\$ - AP MAC adddress in ascii format, no delimiters</li> </ul>                                                                                                    |  |  |  |  |
|                                                                      | • \$apmacbi\$ - AP MAC address in hex format (6 bytes)                                                                                                    |  |  |  |  |
|                                                                      | • \$smmac\$ - SM MAC adddress in ascii format, no delimiters                                                                                                    |  |  |  |  |
|                                                                      | • \$smmacbi\$ - SM MAC address in hex format (6 bytes)                                                                                                    |  |  |  |  |
|                                                                      | • \$apsn\$ - AP Site Name (may be truncated to 32 chars)                                                                                                    |  |  |  |  |
|                                                                      | • \$smsn\$ - SM Site Name (may be truncated to 32 chars)                                                                                                    |  |  |  |  |
|                                                                      | • \$smvid\$ - SM Port VID in ascii format, leading 0 included, 4 chars long                                                                                                    |  |  |  |  |
|                                                                      | • \$smvidbi\$ - SM Port VID in hex format (2 bytes)                                                                                                    |  |  |  |  |
|                                                                      | • \$smluid\$ - SM LUID                                                                                                    |  |  |  |  |
|                                                                      | Default value is \$smvidbi\$                                                                                                    |  |  |  |  |
|                                                                      | <b>Note</b> : Overall expanded Option 82 data is limited to 255 bytes.                                                                                                    |  |  |  |  |
| Latitude                                                             | Physical radio location data may be configured via the Latitude, Longitude and                                                                                                    |  |  |  |  |
| Longitude                                                            | is calculated in Meters.                                                                                                    |  |  |  |  |
| Height                                                               |                                                                                                    |  |  |  |  |
| Report SM<br>Reconnection<br>Failure After<br>Channel/EIRP<br>Change | Provision to enable/disable flag for this feature.                                                                                                    |  |  |  |  |
| Failure<br>Reporting<br>Threshold for<br>SM<br>Reconnection          | If the percentage of the number of SMs which failed to reconnect after EIRP/channel<br>change exceeds this value, a failure will be reported via an alarm and a warning<br>banner.                                                                       |  |  |  |  |
| Failure Report<br>Duration                                           | The number of days the AP will print the warning banner and allow the cnMaestro<br>alarm to be displayed, before clearing them both, in the of absence enough SMs<br>reconnecting to bring the reconnect failure percentage below the failure threshold. |  |  |  |  |

# General page - PMP 450m AP

The General page of AP is explained in below table.

Figure 22: General page attributes -PMP 450m AP

| Trui Fastures                                                                                                    |                                                                                                    |  |
|----------------------------------------------------------------------------------------------------|----------------------------------------------------------------------------------------------------|--|
| MAMO                                                                                                    | CErabled                                                                                                    |  |
| and the second second se                                                                                                    | Challoud                                                                                                    |  |
| Viterfininine Carvallation                                                                                                    | Obstitud                                                                                                    |  |
| Children and Children and Chi                                                                                                    |                                                                                                    |  |
| Distanted Post Valenting                                                                                                    | Stat Turt -                                                                                                    |  |
| Lies figerd                                                                                                    | And 1000 YOM YOR TON TON -                                                                                      |  |
| SPP Link Speed                                                                                                    | and there are a                                                                                                 |  |
| Effected Line :                                                                                                    | * Enabled                                                                                                    |  |
| Advances that any Property                                                                                                    | Disabled                                                                                                    |  |
| Energy Books sheets                                                                                                    | b means while a new second a chevral                                                                            |  |
| Bandwidth Configuration Source                                                                                                    |                                                                                                    |  |
| Contrauration Dourine                                                                                                    | 40 · · ·                                                                                                    |  |
| Core Sectors                                                                                                    |                                                                                                    |  |
| Tight Input :                                                                                                    | Gameran Ayas . +                                                                                                |  |
| Fina Hue Betwe OPS from                                                                                                    | Enabled                                                                                                    |  |
|                                                                                                    | / Diabled                                                                                                    |  |
| Dana Settina                                                                                                    |                                                                                                    |  |
| Region                                                                                                    | Other Registery's                                                                                               |  |
| Caurty                                                                                                    | (2)(+)                                                                                                    |  |
| Mark Room Continents                                                                                                    |                                                                                                    |  |
| Weigneige Auto Lipitate                                                                                                    | 1 Becosts 30 - Disalize Auto Updeteo                                                                            |  |
|                                                                                                    |                                                                                                    |  |
| Bhhga Configuration                                                                                                    |                                                                                                    |  |
| Bridge Every Timedut                                                                                                    | 2t Missian (Kerge (251440 Missian)                                                                              |  |
| Translation Drizging :                                                                                                    | © Endewi                                                                                                    |  |
| and the second second second                                                                                                    | Central                                                                                                    |  |
| Bood One and and APP"                                                                                                    | Disabled                                                                                                    |  |
| SBI Installation                                                                                                    | Enade Upton 1 - Work MM determination then there threaded -                                                     |  |
| Freesand University United Packani                                                                                                    | C Erabiled - P destination address is not known, toneant packet to all SMs.                                     |  |
|                                                                                                    |                                                                                                    |  |
| Updata Application Internation                                                                                                    |                                                                                                    |  |
| Update Apphilipon Aditmete                                                                                                    | 3440                                                                                                    |  |
| TCP Settings                                                                                                    |                                                                                                    |  |
| Prioritius TCP ACE 1                                                                                                    | * Ensteal                                                                                                    |  |
| in the second second se | C Disabled                                                                                                    |  |
| Laure 2 Discovery                                                                                                    |                                                                                                    |  |
| Midnest Desthictory Address                                                                                                    | CBrowthast                                                                                                    |  |
|                                                                                                    | LLDP Multised                                                                                                   |  |
| VLAM lagging of LLDP Pockets :                                                                                                    | Putter VLAN W/D Cartiguration     Calesian United and                                                           |  |
|                                                                                                    | C Analy Control of                                                                                              |  |
| OHDP Roley Agent                                                                                                    |                                                                                                    |  |
| DHCP Ratey Agent                                                                                                    | Emile. Origination Rev.                                                                                         |  |
| DHCP Iterory Name of P Address                                                                                                    | Appanel DNS Demain Name                                                                                         |  |
| A REPORT AND A REPORT                                                                                                    | 14 CER KID WEL                                                                                                  |  |
| Option 57 Calcul ID :                                                                                                    | Semantity                                                                                                    |  |
|                                                                                                    | in the second second second second second second second second second second second second second second second |  |
| Option 82 Horses ID                                                                                                    | 5-max13                                                                                                    |  |
| Dates (Linete South D)                                                                                                    | 8-1814                                                                                                    |  |
| Committee and a species of a                                                                                                    | A                                                                                                    |  |
| Mann. DelCPub relay is supported only in "Second Optice BJ" in                                                                                                    |                                                                                                    |  |
| Construine                                                                                                    |                                                                                                    |  |
| Labola                                                                                                    | -0 00000 Deleval Degree                                                                                         |  |
| Longitude                                                                                                    | et essaie Destrual Cagese                                                                                       |  |
| thigh:                                                                                                    | 5 Voten                                                                                                    |  |
| 5M Statumenture                                                                                                    |                                                                                                    |  |
| NAMES OF TAXABLE PARTY AND ADDRESS OF TAXABLE PARTY.                                                                                                    | Erative                                                                                                    |  |
| report and mechanisms restore After chamele ere Change                                                                                                    | O Dividito                                                                                                    |  |
| Pailure Reporting Treachold for SM Reconnection                                                                                                    |                                                                                                    |  |
| Failure Report Duration                                                                                                    | F Days (Harge: 1 - 30)                                                                                          |  |

| Attribute                                                                           | Meaning                                                                                                    |  |
|-------------------------------------------------------------------------------------|----------------------------------------------------------------------------------------------------|--|
| MU-MIMO                                                                             | This parameter allows to enable or disable Trial mode for radios with a Limited key for MU-MIMO operation. Once the trial key is applied, the 30-day trial can be enabled or disabled at any time.                                                                                                    |  |
| Interference<br>Cancellation                                                        | When an operator upgrades a 5 GHz 450m to Release 22.2, a free 30-day trial of the uplink interference cancellation software is included. By default, this trial mode is disabled. When an operator enables the trial mode, the 30-day timer starts.                                                                                                    |  |
|                                                                                     | Note that the 30-day trial can be enabled or disabled at any time. The amount of time<br>left on this trial or the MU-MIMO trial can be viewed on the <b>HOME</b> -> <b>General Status</b><br>page of the AP. Also, enabling this trial by itself is not sufficient to activate the UL<br>Interference Cancellation feature. It must also be enabled via SNMP or the<br><b>Configuration</b> -> <b>Radio</b> page on the AP. |  |
| Ethernet Port<br>Selection                                                          | Ethernet Port selection is applicable to the 450m platform only with two choices in the drop-down list:                                                                                                    |  |
|                                                                                     | • Main: A selection of main indicates that link connectivity and power to the 450m is provided through the RF45 connection on the Main port of the AP                                                                                                    |  |
|                                                                                     | <ul> <li>SFP: A selection of SFP indicates that link connectivity will be provided through<br/>the SFP port on the 450m</li> </ul>                                                                                                    |  |
|                                                                                     | Power continues to be provided via the RJ45 Main port (5 GHz 450m only; the 3 GHz 450m utilizes a separate DC connector).                                                                                                    |  |
| For information about remaining attributes, refer PMP 450m and PMP/PTP 450i Series. |                                                                                                    |  |

# General page - PMP 450i SM

The General page of PMP 450i SM is explained in below table. The General page of PMP 450 SM looks the same as PMP 450i SM.

Table 19: General page attributes - PMP 450i SM

| Link Sponts               |                                                                                                    |   |  |
|---------------------------|----------------------------------------------------------------------------------------------------|---|--|
| Link Speed                | Auto 10007/1007/10040107/10H +                                                                                 |   |  |
| Emernet Link              | Enabled     Disabled     Bounce Mais Ethernal Part                                                             |   |  |
| Ethernel flounce Timeout  | Minutes (Range 0-60 Monutes, 0 = Disable)                                                                      |   |  |
| PUE                       |                                                                                                    | - |  |
| 602 Sat Type 2 PoE Status | Not Present (ignored)                                                                                          |   |  |
| PoE Classification        | Enabled     Disabled                                                                                           |   |  |
| Sync Setting              |                                                                                                    | = |  |
| Renote Device Type        | © PMP:PTP 100<br># Other                                                                                       |   |  |
| Augion Settings           | and a second second second second second second second second second second second second second second second | 2 |  |
| Region                    | Other - Regulatory +                                                                                           |   |  |
| Country                   | Ober •                                                                                                    |   |  |
| Wob Page Configuration    |                                                                                                    | = |  |
| Webpage Auto Update       | B Seconds (0 = Disable Auto Updale)                                                                            |   |  |

| bridge Configuration     |                                                                                                    |
|--------------------------|----------------------------------------------------------------------------------------------------|
| Endge Entry Timeout      | 25 Minutes (Range: 25-++1440 Minutes)                                                                              |
| Endge Table Size :       | 40% (Rango 4-40%) (Note 2 entries in the bridge table are used for internal<br>purpose)                            |
| Bindge Table Restriction | Drop packets if MAC address is not in bridge table<br># Forward packets even if MAC address is not in bridge table |

| Frame Tenang                          |                                                                                                    |  |  |
|---------------------------------------|----------------------------------------------------------------------------------------------------|--|--|
| Frame Timing Pulse Galad              | <ul> <li>Enable (if SM out of sync then do not propagate the frame limiting pulse)</li> <li>Disable (Always propagate the frame timing pulse)</li> </ul> |  |  |
| Layer 2 Discovery Destination Address |                                                                                                    |  |  |
| Multicest Destination Address         | 10 Broadcast<br>+ LLDP Multicast                                                                                                    |  |  |

| Coordinates |           |                | 1 |
|-------------|-----------|----------------|---|
| Latitude    | -8-000000 | Decimal Degree |   |
| Longitude   | +0.00000  | Decimal Degree |   |
| Height      |           | Meters         |   |

| Attribute                     | Meaning                                                                                                    |  |  |
|-------------------------------|----------------------------------------------------------------------------------------------------|--|--|
| Link Speed                    | From the drop-down list of options, select the type of link speed for the Ethernet connection. The default for this parameter is that all speeds are selected. The recommended setting is a single speed selection for all APs and SMs in the operator network.                                                                                                    |  |  |
| Ethernet Link                 |                                                                                                    |  |  |
| Ethernet<br>Bounce<br>Timeout | See PMP 450m and PMP/PTP 450i Series                                                                                                    |  |  |
| 802.3at Type 2<br>PoE Status  | When the PoE Classification functionality is enabled and if Type 2 power is not present, the PAs do not power up and draw too much power.                                                                                                    |  |  |
| and<br>PoE                    | By default, the PoE Classification feature is disabled, and the PAs will power up regardless of the classification presented by the power source.                                                                                                    |  |  |
| Classification                | This is supported only on 450i series ODUs.                                                                                                    |  |  |
|                               | PoE Classification configuration status also can be check under <b>Home &gt; General &gt;</b><br>Device Information tab:                                                                                                    |  |  |
|                               | 802 3at Type 2 PoE Status Not Present (Ignored)                                                                                                    |  |  |
| Remote<br>Device Type         | See PMP/PTP 450b Series.                                                                                                    |  |  |
| Region                        | This parameter allows you to set the region in which the radio will operate.                                                                                                    |  |  |
|                               | The SM radio automatically inherits the Region type of the master. This behavior ignores the value of the Region parameter in the SM, even when the value is None. Nevertheless, since future system software releases may read the value in order to configure some other region-sensitive feature(s), this parameter must be always set to the value that corresponds to the local region. |  |  |
| Country                       | This parameter allows you to set the country in which the radio will operate.                                                                                                    |  |  |

| Attribute                   | Meaning                                                                                                    |  |  |  |  |
|-----------------------------|----------------------------------------------------------------------------------------------------|--|--|--|--|
|                             | The SM radio automatically inherits the Country Code type of the master. This<br>behavior ignores the value of the Country parameter in the SM, even when the value is<br>None. Nevertheless, since future system software releases may read the value in orde<br>to configure some other region-sensitive feature(s), this parameter must be always se<br>to the value that corresponds to the local region.           |  |  |  |  |
|                             | PMP/PTP 450i Series ODU shipped to the United States is locked to a Region Code setting of "United States". Units shipped to regions other than the United States must be configured with the corresponding Region Code to comply with local regulatory requirements.                                                                                                    |  |  |  |  |
| Webpage<br>Auto Update      | See PMP 450m and PMP/PTP 450i Series                                                                                                    |  |  |  |  |
| Bridge Entry<br>Timeout     | Specify the appropriate bridge timeout for correct network operation with the existing network infrastructure. Timeout occurs when the AP encounters no activity with the SM (whose MAC address is the bridge entry) within the interval that this parameter specifies. The Bridge Entry Timeout must be a longer period than the ARP (Address Resolution Protocol) cache timeout of the router that feeds the network. |  |  |  |  |
|                             | Caution<br>This parameter governs the timeout interval, even if a router in the<br>system has a longer timeout interval. The default value of this field is 25<br>(minutes).An inappropriately low Bridge Entry Timeout setting may lead<br>to temporary loss of communication with some end users.                                                                                                    |  |  |  |  |
| Bridge Table<br>Size        | This parameter allows to restrict devices to connect to the SM. It is configurable from 4 to 4096.                                                                                                    |  |  |  |  |
|                             | Note<br>Configure Bridge Table Restriction parameter to Drop packets if MAC<br>address is not in bridge table option to restrict the number of devices<br>configured from connecting to SM.                                                                                                    |  |  |  |  |
|                             |                                                                                                    |  |  |  |  |
| Bridge Table<br>Restriction | This parameter allows to either allow or restrict devices to connect to SM using the following options:                                                                                                    |  |  |  |  |
|                             | • Drop packets if MAC address is not in bridge table: Select this option to restrict communication from devices not listed in bridge table.                                                                                                    |  |  |  |  |
|                             | <ul> <li>Forward packets even if MAC address is not in bridge table: Select this option<br/>to allow communication from any device.</li> </ul>                                                                                                    |  |  |  |  |
| Frame Timing                | If this SM extends the sync pulse to a BH master or an AP, select either                                                                                                    |  |  |  |  |
| Pulse Gated                 | Enable: If this SM loses sync from the AP, then do not propagate a sync pulse to the BH timing master or another AP. This setting prevents interference in the event that the SM loses sync.                                                                                                    |  |  |  |  |

| Attribute                           | Meaning                                                                                                    |
|-------------------------------------|----------------------------------------------------------------------------------------------------|
|                                     | Disable: If this SM loses sync from the AP, then propagate the sync pulse to the BH timing master or another AP.                                                                                                    |
| Multicast<br>Destination<br>Address | Using Link Layer Discovery Protocol (LLDP), a module exchanges multicast addresses<br>with the device to which it is wired on the Ethernet interface. Although some switches<br>(CMM4, for example) do not pass LLDP addresses upward in the network, a radio can<br>pass it as the value of the Multicast Destination Address parameter value in the<br>connected device that has it populated. |
| Latitude<br>Longitude<br>Height     | Physical radio location data may be configured via the Latitude, Longitude and Height<br>fields.<br>Latitude and Longitude is measured in Decimal Degree while the Height is calculated<br>in Meters.                                                                                                    |

# General page - PTP 450i BHM

The General page of BHM is explained in below table. The General page of PTP 450 BHM looks the same as PTP 450i BHM.

Table 20: General page attributes - PTP 450i BHM

| Link Speeds               |                                            | <b>D</b> |  |
|---------------------------|--------------------------------------------|----------|--|
| Link Speed                | Augu 19867 (1887) (1884) (187) (1844 +     |          |  |
| Ethernet Link             | # Enabled<br>© Disatved                    |          |  |
| Ethernet Bounce Timeout   | Minutes (Range: 0-80 Minutes, 0 = Disable) |          |  |
| PoE                       |                                            |          |  |
| 802 Jai Type 2 PoE Status | Not Present (Ignored)                      |          |  |
| PuE Glassification :      | Enabled     # Disabled                     |          |  |
| Sync Setting              |                                            |          |  |
| Sync Input                | Germata Sync. *                            |          |  |
| Fine Run Before GPS Sync  | Enabled<br>Disabled                        |          |  |
| Region Settings           |                                            | - R      |  |
| Region :                  | Qtvar - Hugdatary *                        |          |  |
| Country                   | Ofter +                                    |          |  |
| Web Page Configuration    |                                            |          |  |
| Webpage Auto Update       | 9 Seconds (0 = Disable Auto Update)        |          |  |
| Bridge Configuration      |                                            | 6        |  |
| Bridge Entry Timoout      | 25 Minutes (Range 25-1440 Minutes)         |          |  |
| Bridging Functionality    | © Grazie<br>* Erable                       |          |  |

| Update Application information        |                                              |                               |   |
|---------------------------------------|----------------------------------------------|-------------------------------|---|
| Update Application Address R II a D   |                                              |                               |   |
| TCP Settings                          |                                              |                               |   |
| Prontize TCP ACK                      | # Enabled<br>© Disabled                      |                               |   |
| Layer 2 Discovery Destination Address |                                              |                               |   |
| Multicast Destination Address         | <ul> <li>Broadcast<br/>* LLDP Mut</li> </ul> | Broadcast     * LLDP Muticast |   |
| Coontinutes                           |                                              |                               | 5 |
| Latitude                              | +8.000000                                    | Decimal Degree                |   |
| Longitude                             | +0 000000                                    | Decimal Degree                |   |
| Height                                | 0                                            | Meters                        |   |

| Attribute                        | Meaning                                                                                                    |  |  |
|----------------------------------|----------------------------------------------------------------------------------------------------|--|--|
| Link Speed                       |                                                                                                    |  |  |
| Ethernet Link                    | See PMP 450m and PMP/PTP 450i Series                                                                                                    |  |  |
| Ethernet<br>Bounce<br>Timeout    |                                                                                                    |  |  |
| 802.3at Type 2<br>PoE Status and | When the PoE Classification functionality is enabled and if Type 2 power is not present, the PAs do not power up and draw too much power.        |  |  |
| PoE<br>Classification            | By default, the PoE Classification feature is disabled and the PAs will power up regardless of the classification presented by the power source. |  |  |
|                                  | This is supported only on 450i Series ODUs.                                                                                                    |  |  |
|                                  | PoE Classification configuration status also can be check under <b>Home &gt; General &gt;</b><br>Device Information tab:                         |  |  |
|                                  | 802.3at Type 2 PoE Status : Not Present (Ignored)                                                                                                |  |  |
| Sync Input                       | See Configuring synchronization                                                                                                    |  |  |
| Free Run<br>Before GPS<br>Sync   | See Free Run Before GPS Sync                                                                                                    |  |  |
| Region                           | See PMP 450m and PMP/PTP 450i Series                                                                                                    |  |  |
| Country                          |                                                                                                    |  |  |
| Webpage Auto<br>Update           |                                                                                                    |  |  |
| Bridge Entry<br>Timeout          |                                                                                                    |  |  |
| Bridging<br>Functionality        | Select whether you want bridge table filtering active (Enable) or not (Disable) on this BH.                                                      |  |  |

| Attribute                           | Meaning                                                                                                    |                                                                                                    |  |
|-------------------------------------|----------------------------------------------------------------------------------------------------|----------------------------------------------------------------------------------------------------|--|
|                                     | Disable: allows user to use redundant BHs without causing network addressing<br>problems. Through a spanning tree protocol, this reduces the convergence tin<br>25 minutes to few seconds. However, you must disable bridge table filtering a<br>deliberate part of your overall network design since disabling it allows unwant<br>traffic across the wireless interface.<br>Enable: Allows user to enable bridge functionality. |                                                                                                    |  |
|                                     |                                                                                                    | Note<br>Specify the appropriate bridge timeout for correct network operation<br>with the existing network infrastructure. The Bridge Entry Timeout must<br>be a longer period than the ARP (Address Resolution Protocol) cache<br>timeout of the router that feeds the network. |  |
| Update<br>Application<br>Address    | See PMP 450                                                                                                    | m and PMP/PTP 450i Series                                                                                                    |  |
| Prioritize TCP<br>ACK               |                                                                                                    |                                                                                                    |  |
| Multicast<br>Destination<br>Address |                                                                                                    |                                                                                                    |  |
| Latitude                            |                                                                                                    |                                                                                                    |  |
| Longitude                           |                                                                                                    |                                                                                                    |  |
| Height                              |                                                                                                    |                                                                                                    |  |

# General page - PTP 450i BHS

The General page of PTP 450i BHS is explained in below table. The General page of PTP 450 BHS looks the same as PTP 450i BHS.
#### Table 21: General page attributes - PTP 450i BHS

| Link Speeds                           |                                                                                                    |  |
|---------------------------------------|----------------------------------------------------------------------------------------------------|--|
| Link Speed                            | Auto 1000F100F100H10F/10H +                                                                                                    |  |
| Ethernet Link                         | * Enabled<br>Disabled                                                                                                    |  |
| Ethernet Bounce Timeout               | Minutes (Range: 0—80 Minutes, 0 = Disable)                                                                                     |  |
| Pole                                  |                                                                                                    |  |
| 802 3at Type 2 PoE Status             | Not Present (ignored)                                                                                                    |  |
| PoE Classification .                  | Enabled     Elisabilit     Disabilit                                                                                           |  |
| Sync Setting                          |                                                                                                    |  |
| Remote Device Type                    | IV PMB:PTP 100<br># Other                                                                                                    |  |
| Region Settings                       |                                                                                                    |  |
| Region .                              | Other - Regulatory +                                                                                                    |  |
| Country                               | Cittai *                                                                                                    |  |
| Web Page Configuration                |                                                                                                    |  |
| Wetpage Auto Update                   | B Seconds (0 = Disable Auto Update)                                                                                            |  |
| Tendge Configuration                  |                                                                                                    |  |
| Bridge Entry Timoout                  | 25. Minutes (Raege: 25-1440 Minutes)                                                                                           |  |
| Bindging Functionality                | © Disable<br>® Enable                                                                                                    |  |
| Frame Timing                          |                                                                                                    |  |
| Frame Timing Pulse Gated              | * Enable (if SM out of sync then do not propagate the transe timeg pulse)<br>Disable (Always propagate the frame timing pulse) |  |
| Layor 2 Discovery Destinution Address |                                                                                                    |  |
| Multicast Destination Address         | Broadcast     * LLDP Muticast                                                                                                  |  |
| Groudmaters                           |                                                                                                    |  |
| Latitude                              | -0.000000 Decimal Degree                                                                                                    |  |
| Longibide :                           | +0.000000 Decimal Gegree                                                                                                    |  |
| Height                                | B Meters                                                                                                    |  |

| Attribute                     | Meaning                                                                                                    |
|-------------------------------|----------------------------------------------------------------------------------------------------|
| Link Speed                    | See PMP 450m and PMP/PTP 450i Series                                                                                                    |
| Ethernet Link                 |                                                                                                    |
| Ethernet<br>Bounce<br>Timeout |                                                                                                    |
| 802.3at Type 2<br>PoE Status  | When the PoE Classification functionality is enabled and if Type 2 power is not present, the PAs do not power up and draw too much power.        |
| and<br>PoE<br>Classification  | By default, the PoE Classification feature is disabled and the PAs will power up regardless of the classification presented by the power source. |
|                               | This is supported only on 450i Series ODUs.                                                                                                    |

| Attribute                 | Meaning                                                                                                    |  |  |
|---------------------------|----------------------------------------------------------------------------------------------------|--|--|
|                           | PoE Classification configuration status also can be check under <b>Home &gt; General &gt;</b><br>Device Information tab:                                                                                                    |  |  |
|                           | 802.3at Type 2 PoE Status : Not Present (Ignored)                                                                                                    |  |  |
|                           |                                                                                                    |  |  |
| Remote<br>Device Type     | See PMP/PTP 450b Series.                                                                                                    |  |  |
| Region                    | This parameter allows you to set the region in which the radio will operate.                                                                                                    |  |  |
|                           | The BHS radio automatically inherits the Region type of the master. This behavior ignores the value of the Region parameter in the BHS, even when the value is None. Nevertheless, since future system software releases may read the value in order to configure some other region-sensitive feature(s), this parameter must be always set to the value that corresponds to the local region.                            |  |  |
| Country                   | This parameter allows you to set the country in which the radio will operate.                                                                                                    |  |  |
|                           | The BHS radio automatically inherits the Country Code type of the master. This behavior ignores the value of the Country parameter in the BHS, even when the value is None. Nevertheless, since future system software releases may read the value in order to configure some other region-sensitive feature(s), this parameter must be always set to the value that corresponds to the local region.                     |  |  |
|                           | PMP/PTP 450i Series ODU shipped to the United States is locked to a Region Code setting of "United States". Units shipped to regions other than the United States must be configured with the corresponding Region Code to comply with local regulatory requirements.                                                                                                    |  |  |
| Webpage<br>Auto Update    | See PMP 450m and PMP/PTP 450i Series                                                                                                    |  |  |
| Bridge Entry<br>Timeout   | Specify the appropriate bridge timeout for correct network operation with the existing network infrastructure. Timeout occurs when the BHM encounters no activity with the BHS (whose MAC address is the bridge entry) within the interval that this parameter specifies. The Bridge Entry Timeout must be a longer period than the ARP (Address Resolution Protocol) cache timeout of the router that feeds the network. |  |  |
|                           | Caution                                                                                                    |  |  |
|                           | This parameter governs the timeout interval, even if a router in the system has a longer timeout interval. The default value of this field is 25 (minutes).An inappropriately low Bridge Entry Timeout setting may lead to temporary loss of communication with some end users.                                                                                                    |  |  |
| Bridging<br>Functionality | See PMP 450m and PMP/PTP 450i Series                                                                                                    |  |  |
| Frame Timing              | If this BHS extends the sync pulse to a BH master or an AP, select either                                                                                                    |  |  |
| Pulse Gated               | Enable—If this BHS loses sync from the BHM, then do not propagate a sync pulse to the BH timing master or other BHM. This setting prevents interference in the event that the BHS loses sync.                                                                                                    |  |  |

| Meaning                                                                                                    |
|----------------------------------------------------------------------------------------------------|
| Disable—If this BHS loses sync from the BHM, then propagate the sync pulse to the BH timing master or other BHM. |
| See PMP 450m and PMP/PTP 450i Series                                                                             |
| See PMP 450m and PMP/PTP 450i Series                                                                             |
|                                                                                                    |
|                                                                                                    |

# PMP/PTP 450b Series

General page - PMP 450b SM

The General page of PMP 450b SM is explained in below table.

Table 22: General page attributes - PMP 450b SM

| Link Spends                           | and a second second                                                                                                    |                                                                                                    |
|---------------------------------------|----------------------------------------------------------------------------------------------------|----------------------------------------------------------------------------------------------------|
| Link Speed                            | Aute 10007/1007/1004/107/1014 =                                                                                                    |                                                                                                    |
| Ethernet Link                         | * Enabled<br>Disabled<br>Buarce Man Ethernet Part                                                                                                    |                                                                                                    |
| Ethernet Bounce Timeout               | 0 Min                                                                                                    | utes (Range: 060 Minutes, 0 = Disable)                                                                         |
| Sync Setting                          |                                                                                                    |                                                                                                    |
| Sync Aux Port Config                  | Akprovett Torre                                                                                                    | •                                                                                                    |
| Region Settings                       | CONTROL BARE OF                                                                                                    | incore and a second second second second second second second second second second second second second second |
| Region                                | Cither - Regulat                                                                                                    | ay •                                                                                                    |
| Country                               | Offer 1                                                                                                    |                                                                                                    |
| Web Page Configuration                |                                                                                                    |                                                                                                    |
| Webpage Auto Update                   | o Secon                                                                                                    | ds (0 = Onable Auto Update)                                                                                    |
| Bridge Configuration                  |                                                                                                    | a network (Marcala Anna anna anna anna anna anna anna a                                                        |
| Bindge Entry Timoout                  | 25 Mar                                                                                                    | utes (Range: 25-1440 Minutes)                                                                                  |
| Bridge Table Size                     | 2050 (Range 4-4096) (Note: 2 entries in the tirutge table are used for internal purpose)                                                               |                                                                                                    |
| Bindge Table Restriction :            | <ul> <li>Drop peckets if MAC address is not in bridge table</li> <li>Forward packets even if MAC address is not in bridge table</li> </ul>             |                                                                                                    |
| Frame Smith                           |                                                                                                    |                                                                                                    |
| Frame Timing Pulse Galed              | <ul> <li>Enable (If SM out of sync then do not propagate the trame timing pulse)</li> <li>Disable (Always propagate the trame timing pulse)</li> </ul> |                                                                                                    |
| Layer 2 Discovery Destination Address |                                                                                                    |                                                                                                    |
| Multicast Destination Address         | S Bhadcast<br># LLDP Muticast                                                                                                    |                                                                                                    |
| Coordinates                           |                                                                                                    |                                                                                                    |
| Listtude                              | +e scccco Decimal Degree                                                                                                    |                                                                                                    |
| Longitude :                           | +0.655000 Decimal Degree                                                                                                    |                                                                                                    |
| WG291500                              | 6 Meters                                                                                                    |                                                                                                    |

| Attribute                         | Meaning                                                                                                    |  |
|-----------------------------------|----------------------------------------------------------------------------------------------------|--|
| Link Speed                        | From the drop-down list of options, select the type of link speed for the Ethernet connection. The default for this parameter is that all speeds are selected. The recommended setting is a single speed selection for all APs and SMs in the operator network.                                                                                                    |  |
| Ethernet Link<br>Enabled/Disabled | Specify whether to enable or disable Ethernet/802.3 connectivity on the wired<br>port of the SM. This parameter has no effect on the wireless link. When you select<br>Enable, this feature allows traffic on the Ethernet/802.3 port. This is the factory<br>default state of the port. When you select Disable, this feature prevents traffic on<br>the port. Typical cases of when you may want to select Disable include: |  |
|                                   | The subscriber is delinquent with payment(s).                                                                                                    |  |
|                                   | You suspect that the subscriber is sending or flooding undesired broadcast packets into the network, such as when                                                                                                    |  |
|                                   | <ul> <li>a virus is present in the subscriber's computing device.</li> <li>the subscriber's home router is improperly configured.</li> </ul>                                                                                                    |  |
| Ethernet Bounce<br>Timeout        | This parameter allows the operator to configure Ethernet bounce timeout ranging from 0 to 60 minutes. Value 0 disables Ethernet bounce timeout.                                                                                                    |  |
| Sync Aux Port<br>Config           | Set the Sync Aux Port Config parameter to support the desired functionality.<br>Select Alignment Tone to output a stereo tone on the Timing Port/UGPS TRRS<br>audio connector for link alignment. Select Sync Output to output the GPS timing<br>pulse on this connector for synchronization of a connected remote AP.                                                                                                    |  |
| Remote Device<br>Type             | The Remote Device Type parameter is available when Sync Aux Port Config is set<br>to Sync Output. Choose Other unless you are using the 450b Timing Port/UGPS<br>to provide remote synchronization to a PMP/PTP 100 AP/BHM.                                                                                                    |  |
| Region                            | This parameter allows you to set the region in which the radio will operate.                                                                                                    |  |
|                                   | The SM radio automatically inherits the Region type of the master. This behavior ignores the value of the Region parameter in the SM, even when the value is None. Nevertheless, since future system software releases may read the value in order to configure some other region-sensitive feature(s), this parameter must be always set to the value that corresponds to the local region.                                  |  |
| Country                           | This parameter allows you to set the country in which the radio will operate.                                                                                                    |  |
|                                   | The SM radio automatically inherits the Country Code type of the master. This<br>behavior ignores the value of the Country parameter in the SM, even when the<br>value is None. Nevertheless, since future system software releases may read the<br>value in order to configure some other region-sensitive feature(s), this parameter<br>must be always set to the value that corresponds to the local region.               |  |
|                                   | PMP/PTP 450i Series ODU shipped to the United States is locked to a Region<br>Code setting of "United States". Units shipped to regions other than the United<br>States must be configured with the corresponding Region Code to comply with<br>local regulatory requirements.                                                                                                    |  |

| Attribute                                                                                                    | Meaning                                                                                                    |                                                                                                    |
|----------------------------------------------------------------------------------------------------|----------------------------------------------------------------------------------------------------|----------------------------------------------------------------------------------------------------|
| Webpage Auto<br>Update                                                                                                    | Enter the frequency (in seconds) for the web browser to automatically refresh the web-based interface. The default setting is 0. The 0 setting causes the web-based interface to never be automatically refreshed.                                                                                                    |                                                                                                    |
| Bridge Entry<br>Timeout                                                                                                    | Specify the appropriate bridge timeout for correct network operation with the existing network infrastructure. Timeout occurs when the AP encounters no activity with the SM (whose MAC address is the bridge entry) within the interval that this parameter specifies. The Bridge Entry Timeout must be a longer period than the ARP (Address Resolution Protocol) cache timeout of the router that feeds the network. |                                                                                                    |
|                                                                                                    | 4                                                                                                    | <b>Caution</b><br>This parameter governs the timeout interval, even if a router in the system has a longer timeout interval. The default value of this field is 25 (minutes).An inappropriately low Bridge Entry Timeout setting may lead to temporary loss of communication with some end users. |
| Bridge Table Size                                                                                                    | This parame<br>from 4 to 40                                                                                                    | eter allows to restrict devices to connect to the SM. It is configurable<br>096.                                                                                                    |
|                                                                                                    | P                                                                                                    | <b>Note</b><br>Configure Bridge Table Restriction parameter to Drop packets if<br>MAC address is not in bridge table option to restrict the number of<br>devices configured from connecting to SM.                                                                                                |
| Bridge Table<br>Restriction                                                                                                    | This parame<br>the followin                                                                                                    | eter allows to either allow or restrict devices to connect to SM using g options:                                                                                                    |
|                                                                                                    | <ul> <li>Drop packets if MAC address is not in bridge table: Select this option to<br/>restrict communication from devices not listed in bridge table.</li> </ul>                                                                                                    |                                                                                                    |
|                                                                                                    | Forward packets even if MAC address is not in bridge table: Select this option to allow communication from any device.                                                                                                    |                                                                                                    |
| Frame Timing                                                                                                    | If this SM extends the sync pulse to a BH master or an AP, select either                                                                                                    |                                                                                                    |
| Pulse Gated<br>Enable—If this SM loses sync from the AP, then do not propagate a sync p<br>the BH timing master or another AP. This setting prevents interference in<br>event that the SM loses sync. |                                                                                                    | his SM loses sync from the AP, then do not propagate a sync pulse to<br>ng master or another AP. This setting prevents interference in the<br>he SM loses sync.                                                                                                    |
|                                                                                                    | Disable—If this SM loses sync from the AP, then propagate the sync pulse to the BH timing master or another AP.                                                                                                    |                                                                                                    |
| Multicast<br>Destination<br>Address                                                                                                    | Using Link Layer Discovery Protocol (LLDP), a module exchanges multicast<br>addresses with the device to which it is wired on the Ethernet interface. Although<br>some switches (CMM4, for example) do not pass LLDP addresses upward in the<br>network, a radio can pass it as the value of the Multicast Destination Address<br>parameter value in the connected device that has it populated.                        |                                                                                                    |
| Latitude<br>Longitude<br>Height                                                                                                    | Physical radio location data may be configured via the Latitude, Longitude and<br>Height fields. Latitude and Longitude is measured in Decimal Degree while the<br>Height is calculated in Meters.                                                                                                    |                                                                                                    |

# PTP 450b BHM

Table 23: General page attributes - PMP 450b BHM

| Line Speech                         |                                          | Control Control of Control of Con | 5   |
|-------------------------------------|------------------------------------------|----------------------------------------------------------------------------------------------------|-----|
| Link Speed                          | Auto 1000#110                            | 0F/100H/10F/10H + :                                                                                                    |     |
| Ethernet Link                       | * Enabled<br>© Disabled                  |                                                                                                    |     |
| Ethernet Bounce Timeout             | Minutes (Range 0—60 Minutes 0 = Disable) |                                                                                                    |     |
| Same Kattlese                       |                                          |                                                                                                    |     |
| Sync Input                          | Generate Syn                             |                                                                                                    |     |
| Free Run Before GPS Sync            | Enabled<br>* Disabled                    |                                                                                                    |     |
| Sync Aux Port Config                | Same beaut                               |                                                                                                    | 1   |
| Region Settings                     |                                          |                                                                                                    |     |
| Region                              | Other - Regula                           | 101g *)                                                                                                    |     |
| Country                             | Other +                                  | - 075 T                                                                                                    |     |
| Web Page Configuration              |                                          |                                                                                                    | . 6 |
| Webpage Auto Update                 | D Seco                                   | ads (0 = Disable Auto Update)                                                                                                    |     |
| Bridge Configuration                |                                          |                                                                                                    |     |
| Bridge Entry Timeout                | 25 Minutes (Range: 25—1440 Minutes)      |                                                                                                    |     |
| Bildging Functionality              | Disable     # Enable                     |                                                                                                    |     |
|                                     |                                          |                                                                                                    |     |
| Update Application Internation      |                                          |                                                                                                    |     |
| Update Application Address          | 0.845                                    |                                                                                                    |     |
| TCP Settings                        |                                          |                                                                                                    | 12  |
| Prioritize TCP ACK                  | * Enabled                                |                                                                                                    |     |
| Layer 2 Decovery Destrution Address |                                          |                                                                                                    |     |
| Malicast Destruction Address        | Broadcast     # LLDP Mu8cast             |                                                                                                    |     |
| Coordinators                        |                                          |                                                                                                    | 12  |
| Latitude                            | +1 000000                                | Decimal Degree                                                                                                    |     |
| Longitude                           | +9.000000                                | Decimal Degree                                                                                                    |     |
| Height.                             | 0                                        | Meters                                                                                                    |     |

| Attribute                         | Meaning                                                                                                    |
|-----------------------------------|----------------------------------------------------------------------------------------------------|
| Link Speed                        | From the drop-down list of options, select the type of link speed for the Ethernet connection. The default for this parameter is that all speeds are selected. The recommended setting is a single speed selection for all APs and SMs in the operator network.                                                                                                    |
| Ethernet Link<br>Enabled/Disabled | Specify whether to enable or disable Ethernet/802.3 connectivity on the wired<br>port of the SM. This parameter has no effect on the wireless link. When you select<br>Enable, this feature allows traffic on the Ethernet/802.3 port. This is the factory<br>default state of the port. When you select Disable, this feature prevents traffic on<br>the port. Typical cases of when you may want to select Disable include:<br>The subscriber is delinquent with payment(s). |

| Attribute                   | Meaning                                                                                                    |  |  |
|-----------------------------|----------------------------------------------------------------------------------------------------|--|--|
|                             | You suspect that the subscriber is sending or flooding undesired broadcast packets into the network, such as when                                                                                                    |  |  |
|                             | <ul> <li>a virus is present in the subscriber's computing device.</li> </ul>                                                                                                    |  |  |
|                             | • the subscriber's home router is improperly configured.                                                                                                    |  |  |
| Ethernet Bounce<br>Timeout  | This parameter allows the operator to configure Ethernet bounce timeout ranging from 0 to 60 minutes. Value 0 disables Ethernet bounce timeout.                                                                                                    |  |  |
| Sync Input                  | See Configuring synchronization.                                                                                                    |  |  |
| Free Run Before<br>GPS Sync | See Free Run Before GPS Sync                                                                                                    |  |  |
| Sync Aux Port<br>Config     | See Sync Aux Port Config                                                                                                    |  |  |
| Region                      | From the drop-down list, select the region in which the radio is operating.                                                                                                    |  |  |
| Country                     | From the drop-down list, select the country in which the radio is operating.                                                                                                    |  |  |
|                             | Unlike selections in other parameters, your Country selection requires a<br>Save Changes and a Reboot cycle before it will force the context-sensitive GUI to<br>display related options (for example, Alternate Frequency Carrier 1 and 2 in the<br>Configuration > Radio tab).                                                              |  |  |
|                             | PMP 450b Series ODUs shipped to the United States is locked to a Region Code<br>setting of "United States". Units shipped to regions other than the United States<br>must be configured with the corresponding Region Code to comply with local<br>regulatory requirements.<br>Country Code settings affect the radios in the following ways: |  |  |
|                             | <ul> <li>Maximum transmit power limiting (based on radio transmitter power plus configured antenna gain)</li> <li>DFS operation is enabled based on the configured region code, if applicable</li> </ul>                                                                                                    |  |  |
|                             | For more information on how transmit power limiting and DFS is implemented for each country, see the PMP 450 Planning Guide.                                                                                                    |  |  |
| Webpage Auto<br>Update      | Enter the frequency (in seconds) for the web browser to automatically refresh the web-based interface. The default setting is 0. The 0 setting causes the web-based interface to never be automatically refreshed.                                                                                                    |  |  |
| Bridge Entry<br>Timeout     | Specify the appropriate bridge timeout for correct network operation with the existing network infrastructure. The Bridge Entry Timeout must be a longer period than the ARP (Address Resolution Protocol) cache timeout of the router that feeds the network.                                                                                |  |  |
| Bridging<br>Functionality   | Select whether you want bridge table filtering active (Enable) or not (Disable) on this BH.                                                                                                    |  |  |

| Attribute                           | Meaning                                                                                                    |                                                                                                    |  |
|-------------------------------------|----------------------------------------------------------------------------------------------------|----------------------------------------------------------------------------------------------------|--|
|                                     | Disable: allows user to use redundant BHs without causing network addressing<br>problems. Through a spanning tree protocol, this reduces the convergence time<br>from 25 minutes to few seconds. However, you must disable bridge table filtering<br>as only a deliberate part of your overall network design since disabling it allows<br>unwanted traffic across the wireless interface.       |                                                                                                    |  |
|                                     | Enable: Allows user to enable bridge functionality.                                                                                                    |                                                                                                    |  |
|                                     | Note<br>Specify the appropriate bridge timeout<br>operation with the existing network infr<br>Timeout must be a longer period than the<br>Protocol) cache timeout of the router the                                                                                                    | Note<br>Specify the appropriate bridge timeout for correct network<br>operation with the existing network infrastructure. The Bridge Entry<br>Timeout must be a longer period than the ARP (Address Resolution<br>Protocol) cache timeout of the router that feeds the network. |  |
| Update Application<br>Address       | Enter the address of the server to access for software updates on this BHM and registered BHS.                                                                                                    |                                                                                                    |  |
| Prioritize TCP ACK                  | To reduce the likelihood of TCP acknowledgement packets being dropped, set<br>this parameter to Enabled. This can improve throughput that the end user<br>perceives during transient periods of congestion on the link that is carrying<br>acknowledgements.                                                                                                    |                                                                                                    |  |
| Multicast<br>Destination<br>Address | Using Link Layer Discovery Protocol (LLDP), a module exchanges multicast<br>addresses with the device to which it is wired on the Ethernet interface. Although<br>some switches (CMM4, for example) do not pass LLDP addresses upward in the<br>network, a radio can pass it as the value of the Multicast Destination Address<br>parameter value in the connected device that has it populated. |                                                                                                    |  |
| Latitude<br>Longitude<br>Height     | Physical radio location data may be configured via the Latitude, Longitude and<br>Height fields.<br>Latitude and Longitude is measured in Decimal Degree while the Height is<br>calculated in Meters.                                                                                                    |                                                                                                    |  |

## PTP 450b BHS

Table 24: General page attributes - PMP 450b BHS

| Link Speeds                           |                                                                                                    |  |
|---------------------------------------|----------------------------------------------------------------------------------------------------|--|
| Link Speed                            | Avio 1000F-100F-100H11F-10H +                                                                                                    |  |
| Ethernet Unit                         | * Enabled<br>Disabled<br>Barrie Main Ethernal Part                                                                               |  |
| Ethernet Bounce Timeout               | 8 Minutes (Range: 0—80 Minutes; 0 + Disable)                                                                                     |  |
| Sync Satting                          |                                                                                                    |  |
| Sync Aux Port Config                  | Algoriant Tora +                                                                                                    |  |
| Region Settings                       |                                                                                                    |  |
| Region                                | (fore                                                                                                    |  |
| Web Page Configuration                |                                                                                                    |  |
| Webpage Auto Update                   | B Seconds (0 + Disable Auto Update)                                                                                              |  |
| Bridge Configuration                  |                                                                                                    |  |
| Bridge Entry Timeout                  | 35 Minutes (Range: 251440 Minutes)                                                                                               |  |
| Bridging Functionality                | Desable     # Enable                                                                                                    |  |
| Frame Timing                          |                                                                                                    |  |
| Frame Timing Pulse Geled              | * Enable (if SM out of sync then do not propagate the frame timing pulse)<br>© Disable (Always propagate the frame timing pulse) |  |
| Layur 2 Discovery Destination Address |                                                                                                    |  |
| Multicast Destruction Address         | © Broadcast<br># LLDP Muthcast                                                                                                   |  |
| Countrialies                          |                                                                                                    |  |
| Latitude                              | +e secto Decimal Degree                                                                                                    |  |
| Longitude :                           | -0.000000 Decimal Degree                                                                                                    |  |
| Height                                | 8 Meters                                                                                                    |  |

| Attribute                     | Meaning                                                                                                    |
|-------------------------------|----------------------------------------------------------------------------------------------------|
| Link Speed                    | From the drop-down list of options, select the type of link speed for the Ethernet<br>connection. The Auto settings allow the two ends of the link to automatically<br>negotiate with each other the best possible speed, and check whether the Ethernet<br>traffic is full duplex or half duplex. |
|                               | However, some Ethernet links work best when either:                                                                                                    |
|                               | <ul> <li>both ends are set to the same forced selection</li> </ul>                                                                                                    |
|                               | <ul> <li>both ends are set to auto-negotiate and both have capability in least one<br/>common speed and traffic type combination.</li> </ul>                                                                                                    |
| Ethernet Link                 | This parameter allows the operator to enable or disable Ethernet Link.                                                                                                    |
| Ethernet<br>Bounce<br>Timeout | This parameter allows the operator to configure Ethernet bounce timeout ranging from 0 to 60 minutes. Value 0 disables Ethernet bounce timeout.                                                                                                    |

| Attribute                 | Meaning                                                                                                    |                                                                                                    |  |
|---------------------------|----------------------------------------------------------------------------------------------------|----------------------------------------------------------------------------------------------------|--|
| Sync Aux Port<br>Config   | Set the Sync Aux Port Config parameter to support the desired functio<br>Alignment Tone to output a stereo tone on the Timing Port/UGPS TRR<br>connector for link alignment. Select Sync Output to output the GPS tim<br>this connector for synchronization of a connected remote AP.                                                                                                    | nality. Select<br>S audio<br>ning pulse on                                                                                                    |  |
| Remote<br>Device Type     | The Remote Device Type parameter is available when Sync Aux Port C<br>Sync Output. Choose Other unless you are using the 450b Timing Port,<br>provide remote synchronization to a PMP/PTP 100 AP/BHM.                                                                                                    | onfig is set to<br>/UGPS to                                                                                                    |  |
| Region                    | This parameter allows you to set the region in which the radio will oper                                                                                                    | ate.                                                                                                    |  |
|                           | The BHS radio automatically inherits the Region type of the master. This behavior ignores the value of the Region parameter in the BHS, even when the value is None.<br>Nevertheless, since future system software releases may read the value in order to configure some other region-sensitive feature(s), this parameter must be always set to the value that corresponds to the local region. |                                                                                                    |  |
| Country                   | This parameter allows you to set the country in which the radio will ope                                                                                                    | erate.                                                                                                    |  |
|                           | The BHS radio automatically inherits the Country Code type of the mass<br>behavior ignores the value of the Country parameter in the BHS, even<br>is None. Nevertheless, since future system software releases may read<br>order to configure some other region-sensitive feature(s), this parameter<br>always set to the value that corresponds to the local region.                             | ter. This<br>when the value<br>the value in<br>er must be                                                                                                    |  |
|                           | PMP/PTP 450b Series ODU shipped to the United States is locked to a setting of "United States". Units shipped to regions other than the Unite be configured with the corresponding Region Code to comply with loc requirements.                                                                                                    | 450b Series ODU shipped to the United States is locked to a Region Code<br>'United States". Units shipped to regions other than the United States must<br>red with the corresponding Region Code to comply with local regulatory<br>nts. |  |
| Webpage<br>Auto Update    | Enter the frequency (in seconds) for the web browser to automatically<br>web-based interface. The default setting is 0. The 0 setting causes the<br>interface to never be automatically refreshed.                                                                                                    | refresh the<br>web-based                                                                                                    |  |
| Bridge Entry<br>Timeout   | Specify the appropriate bridge timeout for correct network operation with the existing network infrastructure. The Bridge Entry Timeout must be a longer period than the ARP (Address Resolution Protocol) cache timeout of the router that feeds the network.                                                                                                    |                                                                                                    |  |
| Bridging<br>Functionality | Select whether you want bridge table filtering active (Enable) or not (Disable) on this BH.                                                                                                    |                                                                                                    |  |
|                           | Disable: allows user to use redundant BHs without causing network addressing<br>problems. Through a spanning tree protocol, this reduces the convergence time from<br>25 minutes to few seconds. However, you must disable bridge table filtering as only a<br>deliberate part of your overall network design since disabling it allows unwanted<br>traffic across the wireless interface.        |                                                                                                    |  |
|                           | Enable: Allows user to enable bridge functionality.                                                                                                    |                                                                                                    |  |
|                           | Note                                                                                                    |                                                                                                    |  |

| Attribute                           | Meaning                                                                            |                                                                                                    |
|-------------------------------------|------------------------------------------------------------------------------------|----------------------------------------------------------------------------------------------------|
|                                     | s<br>v<br>t                                                                        | Specify the appropriate bridge timeout for correct network operation<br>with the existing network infrastructure. The Bridge Entry Timeout must<br>be a longer period than the ARP (Address Resolution Protocol) cache<br>simeout of the router that feeds the network.                                                          |
| Frame Timing                        | If this BHS ext                                                                    | tends the sync pulse to a BH master or an AP, select either                                                                                                    |
| Pulse Gated                         | Enable—If this<br>BH timing ma<br>the BHS loses                                    | s BHS loses sync from the AP, then do not propagate a sync pulse to the ster or another AP. This setting prevents interference in the event that sync.                                                                                                    |
|                                     | Disable—If thi<br>timing master                                                    | is BHS loses sync from the BHM, then propagate the sync pulse to the BH<br>r or another AP.                                                                                                    |
| Multicast<br>Destination<br>Address | Using Link La<br>with the devic<br>(CMM4, for ex<br>pass it as the<br>connected de | yer Discovery Protocol (LLDP), a module exchanges multicast addresses<br>ce to which it is wired on the Ethernet interface. Although some switches<br>kample) do not pass LLDP addresses upward in the network, a radio can<br>value of the Multicast Destination Address parameter value in the<br>evice that has it populated. |
| Latitude                            | Physical radic                                                                     | location data may be configured via the Latitude, Longitude and Height                                                                                                    |
| Longitude<br>Height                 | Latitude and I<br>in Meters.                                                       | Longitude is measured in Decimal Degree while the Height is calculated                                                                                                    |

# General page - PMP 450b Retro SM

#### Figure 23: General page attributes - PMP 450b Retro SM

| Attribute                | Meaning |
|--------------------------|---------|
| Link Speed               |         |
| Ethernet Link            |         |
| Ethernet Bounce Timeout  |         |
| Configuration Source     |         |
| Sync Input               |         |
| Free Run Before GPS Sync |         |

| Attribute                           | Meaning |
|-------------------------------------|---------|
| Region                              |         |
| Country                             |         |
| Webpage Auto Update                 |         |
| Bridge Entry Timeout                |         |
| Translation Bridging                |         |
| Send Untranslated ARP               |         |
| SM Isolation                        |         |
| Forward Unknown Unicast<br>Packets  |         |
| Update Application Address          |         |
| Prioritize TCP ACK                  |         |
| Multicast Destination<br>Address    |         |
| DHCP Relay Agent                    |         |
| DHCP Server (Name or IP<br>Address) |         |
| Option 82 Circuit ID                |         |
| Option 82 Remote ID                 |         |
| Option 82 Vendor Specific ID        |         |
| Latitude                            |         |
| Longitude                           |         |
| Height                              |         |

# PMP/PTP 450 Series

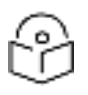

## Note

Refer PMP 450m and PMP/PTP 450i Series and General page attributes – PMP 450i SM for PMP 450 AP/SM General page parameters details.

# General page - PMP 450 AP

## Figure 24: General page attributes - PMP 450 AP

| Link Speeds                           |                                                                         |                                                                                                    |
|---------------------------------------|-------------------------------------------------------------------------|----------------------------------------------------------------------------------------------------|
| Link Speed :                          | Auto 1000F/10                                                           | 00F/100H/10F/10H +                                                                                                    |
| Ethernet Link :                       | Enabled     Disabled                                                    |                                                                                                    |
| Ethernet Bounce Timeout :             | 0 Mi                                                                    | inutes (Range : 0-60 Minutes, 0 = Disable)                                                                             |
| Bandwidth Configuration Source        |                                                                         |                                                                                                    |
| Configuration Source :                | SM                                                                      | •                                                                                                    |
| Sine Setting                          |                                                                         |                                                                                                    |
| Sync input :                          | Generate Syn                                                            | ¢ •                                                                                                    |
| Free Run Before GPS Sync :            | <ul> <li>Enabled</li> <li>Disabled</li> </ul>                           |                                                                                                    |
| Region Settings                       |                                                                         |                                                                                                    |
| Region :                              | Other - Regula                                                          | atory •                                                                                                    |
| Country :                             | Other •                                                                 |                                                                                                    |
| Web Page Configuration                |                                                                         | -                                                                                                    |
| Webpage Auto Update :                 | 0 Seco                                                                  | nds (0 = Disable Auto Update)                                                                                          |
| Bridge Configuration                  |                                                                         |                                                                                                    |
| Bridge Entry Timeout :                | 25 M                                                                    | inutes (Range : 25-1440 Minutes)                                                                                       |
| Translation Bridging :                | © Enabled<br>® Disabled                                                 |                                                                                                    |
| Send Untranslated ARP :               | <ul> <li>Enabled</li> <li>Disabled</li> </ul>                           |                                                                                                    |
| SM Isolation :                        | Disable SM is                                                           | olation •                                                                                                    |
| Forward Unknown Unicast Packets :     | <ul> <li>Enabled</li> <li>Disabled</li> </ul>                           | If destination address is not known, forward packet to all SMs.<br>- If destination address is not known, drop packet. |
| Update Application Information        |                                                                         |                                                                                                    |
| Update Application Address :          | 0.0.0.0                                                                 |                                                                                                    |
| TCP Settings                          |                                                                         |                                                                                                    |
| Prioritize TCP ACK                    | Enabled                                                                 |                                                                                                    |
| Phones for Marc.                      | Disabled                                                                |                                                                                                    |
| Layer 2 Discovery Destination Address |                                                                         |                                                                                                    |
| Multicast Destination Address :       | <ul> <li>Broadcas</li> <li>ELDP Mu</li> </ul>                           | t<br>löcast                                                                                                    |
|                                       |                                                                         |                                                                                                    |
| DHCP Relay Agent                      |                                                                         |                                                                                                    |
| DHCP Relay Agent :                    | Disable                                                                 | 7                                                                                                    |
| DHCP Server (Name or IP Address) :    | <ul> <li>Append D</li> <li>Disable D</li> <li>255 255 255 25</li> </ul> | INS Domain Name<br>NS Domain Name<br>55                                                                                |
| Option 82 Circuit ID :                | SapmachiS                                                               |                                                                                                    |
| Option 82 Remote ID :                 | \$smmacb1\$                                                             |                                                                                                    |
| Option 82 Vendor Specific ID :        | \$smridbi\$                                                             |                                                                                                    |
| Coordinates                           |                                                                         |                                                                                                    |
| Latitude :                            | +42 052912                                                              | Decimal Degree                                                                                                    |
| Longitude :                           | -88.025598                                                              | Decimal Degree                                                                                                    |
|                                       |                                                                         |                                                                                                    |
| Height :                              | 0                                                                       | Meters                                                                                                    |

| Attribute                        | Meaning                                   |
|----------------------------------|-------------------------------------------|
| Link Speed                       | See General page attributes - PMP 450i SM |
| Ethernet Link                    |                                           |
| Ethernet Bounce Timeout          |                                           |
| Configuration Source             |                                           |
| Sync Input                       |                                           |
| Free Run Before GPS Sync         |                                           |
| Region                           |                                           |
| Country                          |                                           |
| Webpage Auto Update              |                                           |
| Bridge Entry Timeout             |                                           |
| Translation Bridging             |                                           |
| Send Untranslated ARP            |                                           |
| SM Isolation                     |                                           |
| Forward Unknown Unicast Packets  | See General page attributes - PMP 450i SM |
| Update Application Address       |                                           |
| Prioritize TCP ACK               |                                           |
| Multicast Destination Address    |                                           |
| DHCP Relay Agent                 |                                           |
| DHCP Server (Name or IP Address) |                                           |
| Option 82 Circuit ID             |                                           |
| Option 82 Remote ID              |                                           |
| Option 82 Vendor Specific ID     |                                           |
| Latitude                         |                                           |
| Longitude                        |                                           |
| Height                           |                                           |

# General page - PMP 450 SM

Table 25: General page attributes - PMP 450 SM

| Link Speeds                           |                          | E                                                                                                    |
|---------------------------------------|--------------------------|----------------------------------------------------------------------------------------------------|
| Link Speed :                          | Auto 100F/100            | HV10F/10H *                                                                                             |
| Ethernet Link :                       | Enabled                  |                                                                                                    |
| Cardenary Frank :                     | Oisabled                 |                                                                                                    |
|                                       | Bounce M                 | ain Ethernet Port                                                                                       |
| Ethernet Bounce Timeout :             | 0 Mi                     | nutes (Range : 0-60 Minutes, 0 = Disable)                                                               |
| Sync Setting                          |                          | 8                                                                                                    |
| Demote Device Time :                  | © PMP/PTP                | 100                                                                                                    |
| Remote Device Type :                  | * Other                  |                                                                                                    |
| Region Settings                       |                          | 8                                                                                                    |
| Region :                              | Other - Regula           | itary *                                                                                                 |
| Country :                             | Other *                  |                                                                                                    |
| Web Page Configuration                |                          |                                                                                                    |
| Webpage Auto Update :                 | a Seco                   | nds (0 = Disable Auto Update)                                                                           |
| Trespage risk spane :                 |                          | ina (o - original state of analy                                                                        |
| Bridge Configuration                  |                          | E.                                                                                                    |
| Bridge Entry Timeout :                | 25 Mi                    | nutes (Range : 25—1440 Minutes)                                                                         |
| Bridge Table Size :                   | 4096 (R<br>purpose)      | ange : 44096) (Note: 2 entries in the bridge table are used for internal                                |
| Bridge Table Restriction :            | Drop pack                | ets if MAC address is not in bridge table                                                               |
|                                       | Forward p                | ackets even if MAC address is not in bridge table                                                       |
| Frame Timing                          |                          | 8                                                                                                    |
| Frame Timing Pulse Gated :            | Enable (If<br>Disable (# | SM out of sync then do not propagate the frame timing pulse)<br>Wways propagate the frame timing pulse) |
| Layer 2 Discovery Destination Address |                          |                                                                                                    |
| Multicast Destination Address         | Broadcast                |                                                                                                    |
| manuasi Destributi Address .          | ILDP Mul                 | licast                                                                                                  |
| Coordinates                           |                          | E                                                                                                    |
| Latitude :                            | +0.000000                | Decimal Degree                                                                                          |
| Longitude :                           | +0.000000                | Decimal Degree                                                                                          |
| Height :                              | 0                        | Meters                                                                                                  |

| Attribute                     | Meaning                                   |
|-------------------------------|-------------------------------------------|
| Link Speed                    |                                           |
| Ethernet Link Enable/Disable  |                                           |
| Ethernet Bounce Timeout       |                                           |
| Remote Device Type            |                                           |
| Region                        |                                           |
| Country                       |                                           |
| Webpage Auto Update           |                                           |
| Bridge Entry Timeout          |                                           |
| Bridge Table Size             | See General page attributes – PMP 450i SM |
| Bridge Table Restriction      |                                           |
| Frame Timing Pulse Gated      |                                           |
| Multicast Destination Address |                                           |
| Latitude                      |                                           |
| Longitude                     |                                           |
| Height                        |                                           |

# General page - PTP 450 BHM

## Figure 25: General page attributes - PTP 450 BHM

| Link Speeds                           |                          |                                           |
|---------------------------------------|--------------------------|-------------------------------------------|
| Link Speed :                          | Auto 100F/100            | H/10F/10H +                               |
| Ethernet Link :                       | Enabled                  |                                           |
|                                       | Bounce M                 | ain Ethernet Port                         |
| Ethernet Bounce Timeout :             | 0 Mi                     | nutes (Range : 0-60 Minutes, 0 = Disable) |
| Sync Setting                          |                          |                                           |
| Sync Input :                          | Generate Syne            |                                           |
| Free Run Before GPS Sync :            | Enabled                  |                                           |
| Region Settings                       |                          |                                           |
| Region :                              | Other - Regula           | tary *                                    |
| Country :                             | Other •                  |                                           |
| Web Page Configuration                |                          |                                           |
| Webpage Auto Update :                 | 0 Seco                   | nds (0 = Disable Auto Update)             |
| Bridge Configuration                  |                          |                                           |
| Bridge Entry Timeout :                | 25 Mi                    | nutes (Range : 25-1440 Minutes)           |
| Bridging Functionality :              | Disable     Enable       |                                           |
| Update Application Information        |                          |                                           |
| Update Application Address :          | 0.0.0.0                  |                                           |
| TCP Settings                          |                          |                                           |
| Prioritize TCP ACK :                  | Enabled Disabled         |                                           |
| Layer 2 Discovery Destination Address |                          |                                           |
| Multicast Destination Address :       | Broadcast     # LLDP Mul | licast                                    |
| Coordinates                           |                          |                                           |
| Latitude :                            | +0.000000                | Decimal Degree                            |
| Longitude :                           | +0.000000                | Decimal Degree                            |
| Height :                              | 0                        | Meters                                    |

| Attribute                     | Meaning                                    |
|-------------------------------|--------------------------------------------|
| Link Speed                    | See General page attributes - PTP 450i BHM |
| Ethernet Link                 |                                            |
| Ethernet Bounce Timeout       |                                            |
| Sync Input                    |                                            |
| Free Run Before GPS Sync      |                                            |
| Region                        |                                            |
| Country                       |                                            |
| Webpage Auto Update           |                                            |
| Bridge Entry Timeout          |                                            |
| Bridging Functionality        |                                            |
| Update Application Address    |                                            |
| Prioritize TCP ACK            |                                            |
| Multicast Destination Address |                                            |
| Latitude                      |                                            |
| Longitude                     |                                            |
| Height                        |                                            |

# General page - PTP 450 BHS

## Figure 26: General page attributes - PTP 450 BHS

| Link Speeds                                                                                                    | E                                                                                                    |
|----------------------------------------------------------------------------------------------------|----------------------------------------------------------------------------------------------------|
| Link Speed :                                                                                                    | Auto 100F/100H/10F/10H *                                                                                                    |
| Ethernet Link :                                                                                                    | * Enabled                                                                                                    |
|                                                                                                    | Disabled                                                                                                    |
|                                                                                                    | Bounce Main Ethernet Port                                                                                                    |
| Ethernet Bounce Timeout :                                                                                                    | Minutes (Range : 0—60 Minutes, 0 = Disable)                                                                                                    |
| Sync Setting                                                                                                    | e,                                                                                                    |
| Remote Device Tune :                                                                                                    | PMP/PTP 100                                                                                                    |
| Remote Device Type .                                                                                                    | * Other                                                                                                    |
| Region Settings                                                                                                    | 8                                                                                                    |
| Region :                                                                                                    | Other - Regulatory *                                                                                                    |
| Country :                                                                                                    | Other *                                                                                                    |
| Web Page Configuration                                                                                                    | 8                                                                                                    |
| Webpage Auto Update :                                                                                                    | <ul> <li>Seconds (0 = Disable Auto Update)</li> </ul>                                                                                                    |
| Bridge Configuration                                                                                                    | 8                                                                                                    |
| Bridge Entry Timeout :                                                                                                    | 25 Minutes (Range : 25—1440 Minutes)                                                                                                    |
| Bridaina Euroctionality :                                                                                                    | 0 Disable                                                                                                    |
| bridging Poncoordany.                                                                                                    | * Enable                                                                                                    |
|                                                                                                    |                                                                                                    |
| Frame Timing                                                                                                    | 2                                                                                                    |
| Frame Timing Frame Timing Duise Gated :                                                                                                    | * Enable (If SM out of sync then do not propagate the frame timing pulse)                                                                                                    |
| Frame Timing<br>Frame Timing Pulse Gated :                                                                                                    | <ul> <li>Enable (If SM out of sync then do not propagate the frame timing pulse)</li> <li>Disable (Always propagate the frame timing pulse)</li> </ul>                                                                            |
| Frame Timing<br>Frame Timing Pulse Gated :<br>Layer 2 Discovery Destination Address                                                              | Enable (If SM out of sync then do not propagate the frame timing pulse)     Disable (Always propagate the frame timing pulse)                                                                                                    |
| Frame Timing Frame Timing Pulse Gated : Layer 2 Discovery Destination Address Multicast Destination Address :                                    | Enable (If SM out of sync then do not propagate the frame timing pulse)     Disable (Always propagate the frame timing pulse)     Broadcast                                                                                       |
| Frame Timing<br>Frame Timing Pulse Gated :<br>Layer 2 Discovery Destination Address<br>Multicast Destination Address :                           | Enable (If SM out of sync then do not propagate the frame timing pulse)     Disable (Always propagate the frame timing pulse)     Broadcast     LLDP Multicast                                                                    |
| Frame Timing Frame Timing Pulse Gated : Layer 2 Discovery Destination Address Multicast Destination Address : Coordinates                        | Enable (If SM out of sync then do not propagate the frame timing pulse)     Disable (Always propagate the frame timing pulse)     Broadcast     ELDP Multicast                                                                    |
| Frame Timing Frame Timing Pulse Gated : Layer 2 Discovery Destination Address Multicast Destination Address : Coordinates Latitude :             | Enable (If SM out of sync then do not propagate the frame timing pulse)     Disable (Always propagate the frame timing pulse)     Broadcast     ELLDP Multicast     topped Decimal Degree                                         |
| Frame Timing Frame Timing Pulse Gated : Layer 2 Discovery Destination Address Multicast Destination Address : Coordinates Latitude : Longitude : | Enable (If SM out of sync then do not propagate the frame timing pulse)     Disable (Always propagate the frame timing pulse)     Broadcast     ELLDP Multicast      +0.000000     Decimal Degree     +0.00000     Decimal Degree |

| Attribute                     | Meaning                         |
|-------------------------------|---------------------------------|
| Link Speed                    | See General page - PTP 450i BHS |
| Ethernet Link                 |                                 |
| Ethernet Bounce Timeout       |                                 |
| Remote Device Type            |                                 |
| Region                        |                                 |
| Country                       |                                 |
| Webpage Auto Update           |                                 |
| Bridge Entry Timeout          |                                 |
| Bridging Functionality        |                                 |
| Frame Timing Pulse Gated      |                                 |
| Multicast Destination Address |                                 |
| Latitude                      |                                 |
| Longitude                     |                                 |
| Height                        |                                 |

# General page - PMP 450 MicroPoP AP

Table 26: General page attributes - PMP 450 MicroPoP AP

| Link Speeds                     |                                                                                                    |
|---------------------------------|----------------------------------------------------------------------------------------------------|
| Link Speed :                    | Auto 1000F/100F/100H/10F/10H w                                                                                                    |
| Ethernet Link :                 | Enabled     Oisabled                                                                                                    |
| Ethemet Bounce Timeout :        | <ul> <li>Minutes (Range : 0—60 Minutes, 0 = Disable)</li> </ul>                                                                             |
| Bandwidth Configuration Source  |                                                                                                    |
| Configuration Source            | 3M 👻                                                                                                    |
| Sync Setting                    |                                                                                                    |
| Sync Input :                    | Generate Bync w                                                                                                    |
| Free Run Before GPS Sync :      | Pleabled                                                                                                    |
| GNSS Mode :                     | GPS<br>GLONASS<br>Galleo<br>Beidou                                                                                                    |
| Region Settings                 |                                                                                                    |
| Region :                        | Other - Regulatory w                                                                                                    |
| Country :                       | Other V                                                                                                    |
| Web Page Configuration          |                                                                                                    |
| Webpage Auto Update :           | 1 Seconds (0 = Disable Auto Update)                                                                                                    |
| Bridge Configuration            |                                                                                                    |
| Bridge Entry Timeout :          | 25 Minutes (Range : 251440 Minutes)                                                                                                    |
| Translation Bridging :          | Enabled     Disabled                                                                                                    |
| Send Untranslated ARP :         | C Enabled<br>Disabled                                                                                                    |
| SM Isolation :                  | Deaths SM isolation w                                                                                                    |
| Forward Unknown Unicast Packets | C Enabled - If destination address is not known, forward packet to all SMs.<br>Disabled - If destination address is not known, drop packet. |

| Update Application Information        |                                  |                                               |                |  |
|---------------------------------------|----------------------------------|-----------------------------------------------|----------------|--|
| Update Application Address            |                                  | 10 130 247 85                                 |                |  |
| TCP Settings                          |                                  |                                               |                |  |
| Prioritize TCP ACK :                  | _                                | <ul> <li>Enabled</li> <li>Disabled</li> </ul> |                |  |
| Layer 2 Discovery Destination A       | dd/ess                           |                                               |                |  |
| Multicast Destination Address :       | _                                | Broadcast     LLDP Mult                       | licast         |  |
| DHCP Relay Agent                      |                                  |                                               |                |  |
| DHCP Relay Agent :                    | Disation                         |                                               | •              |  |
| DHCP Server (Name or IP<br>Address) : | Append<br>Disable<br>255 255 251 | DNS Domain<br>DNS Domain<br>5255              | Name           |  |
| Option 82 Circuit ID :                | Separat 15                       |                                               |                |  |
| Option 82 Remote ID :                 | formacitis                       |                                               |                |  |
| Option 82 Vendor Specific ID :        | Invidia                          |                                               |                |  |
| Coordinates                           |                                  |                                               |                |  |
| Latitude :                            |                                  | +0.000000                                     | Decimal Degree |  |
| Longitude :                           |                                  | +0.000000                                     | Decimal Degree |  |

| Attribute                | Meaning                                   |
|--------------------------|-------------------------------------------|
| Link Speed               | See General page attributes - PMP 450i SM |
| Ethernet Link            |                                           |
| Ethernet Bounce Timeout  |                                           |
| Configuration Source     |                                           |
| Sync Input               |                                           |
| Free Run Before GPS Sync |                                           |
| GNSS Mode                | GPS:                                      |
|                          | GLONASS:                                  |
|                          | Galileo:                                  |
|                          | Beidou:                                   |

Meters.

6

Height :

| Attribute                           | Meaning                                   |
|-------------------------------------|-------------------------------------------|
| Region                              | See General page attributes - PMP 450i SM |
| Country                             |                                           |
| Webpage Auto Update                 |                                           |
| Bridge Entry Timeout                |                                           |
| Translation Bridging                |                                           |
| Send Untranslated ARP               |                                           |
| SM Isolation                        |                                           |
| Forward Unknown Unicast<br>Packets  |                                           |
| Update Application Address          |                                           |
| Prioritize TCP ACK                  |                                           |
| Multicast Destination<br>Address    |                                           |
| DHCP Relay Agent                    |                                           |
| DHCP Server (Name or IP<br>Address) |                                           |
| Option 82 Circuit ID                |                                           |
| Option 82 Remote ID                 |                                           |
| Option 82 Vendor Specific ID        |                                           |
| Latitude                            |                                           |
| Longitude                           |                                           |
| Height                              |                                           |

# General page - 450v AP

## Figure 27: General page attributes - 450v AP

| Link Speeds                                                                                                    | AND MANAGEMENT AND AND AND AND AND AND AND AND AND AND                    | - |
|----------------------------------------------------------------------------------------------------|---------------------------------------------------------------------------|---|
| Lvw Speed .                                                                                                    | Aut 1007 1007 1008 107 101 w                                              |   |
| EthernetLink                                                                                                    | Charlied                                                                  |   |
| Enternet Boutce Termoul                                                                                                    | Minutes (Range: 0-60 Minutes, 0 = Disable)                                |   |
| Bandwath Contiguration Source                                                                                                    |                                                                           |   |
| Canfiguration Boards                                                                                                    | 14. v                                                                     |   |
| Sync Setting                                                                                                    | N 11111                                                                   |   |
| Sync input                                                                                                    | (Autolyn) - Fies Rut +                                                    |   |
| Free Hun Belon OPS Sync.                                                                                                    | Enabled     Department                                                    |   |
| Denvis Tune :                                                                                                    | · Standard                                                                |   |
| Barris (pr.                                                                                                    | ORemote                                                                   |   |
| Sync nur Fan Conng                                                                                                    | C Enabled                                                                 |   |
| Aux Part Prover to UDPS :                                                                                                    | # Creatied                                                                |   |
| CPS Sathaga                                                                                                    |                                                                           |   |
| Verify GPS Message Checkson :                                                                                                    | * Erwbied                                                                 |   |
|                                                                                                    | C Coladini)                                                               |   |
| Ragon Sellings                                                                                                    |                                                                           |   |
| Chiefty                                                                                                    | Total Latte V                                                             |   |
| All statements and statements and statements a                                                                                                    |                                                                           |   |
| Webpage Aidg-Update                                                                                                    | 1 Seconds (7) = Detable 6, 40 (Jointe)                                    |   |
| And the second second                                                                                                    | AN - MUSER ON AND A STREAM OF T                                           |   |
| Bridge Citrifiquiption                                                                                                    | 14 Minutes Parties 78 - 1440 Minutes                                      |   |
| broge brog investor                                                                                                    | CErabled                                                                  |   |
| Transition Bridging                                                                                                    | Cisabled                                                                  |   |
| Send Universided ARP                                                                                                    | Erabled     Postant                                                       |   |
| SW Isolation                                                                                                    | Durine Bill Sultation · · ·                                               |   |
| Forward University Discard Pacinets                                                                                                    | Enabled - If destination address is not known, forward packet to all SMs. |   |
| No. 200 - Diversion of the construction                                                                                                    |                                                                           |   |
| and the second second                                                                                                    |                                                                           |   |
| Under Activities Address                                                                                                    | 1111                                                                      |   |
|                                                                                                    |                                                                           |   |
| TCPSettigs                                                                                                    | · Etubert                                                                 |   |
| Phone TOP ACK                                                                                                    | Obsetient                                                                 |   |
| Lawred Uncovery                                                                                                    |                                                                           |   |
| Multi-add Development Address                                                                                                    | Cervedcert                                                                |   |
| And a second second sec | <ul> <li>LDP Multical</li> <li>Entry 14 34 (840) Configuration</li> </ul> |   |
| VLAN Jagping of LLDP Factors                                                                                                    | C Always Untagged                                                         |   |
| DHCP Role Agent                                                                                                    |                                                                           | = |
| DHCP, Rolay Agent :                                                                                                    | (Diable 4)                                                                |   |
| DHCP Server (Nerve or IP Address)                                                                                                    | Appoint ONE Durison Name<br>Douation DNB Durison Nette                    |   |
| Desired BT Concept (D)                                                                                                    | Superior .                                                                |   |
| Option by Orbait O                                                                                                    |                                                                           |   |
| Option 62 Remark (D                                                                                                    | And a second                                                              |   |
| Option #2 Vendor Specific ID                                                                                                    | 3-001                                                                     |   |
| Note: DHCPv6 relay is supported only in "Insert Option 82" read                                                                                                    |                                                                           |   |
| Coordinates                                                                                                    |                                                                           |   |
| Lattate                                                                                                    | +E30000 Decimal Degree                                                    |   |
| Longsude                                                                                                    | -6 800000 Decimal Degree                                                  |   |
| (Hegn:                                                                                                    | a Metera                                                                  |   |
| SM Reconsideri                                                                                                    |                                                                           | R |
| Report SM Reconnection Failure After Channel ERP Change                                                                                                    | Erabe     Chaster                                                         |   |
| Failure Reporting Threshold for BM Reconnection                                                                                                    | 0 5                                                                       |   |
| Failure Report Duration                                                                                                    | J Days (Garge: 1 30)                                                      |   |

| Attribute                       | Meaning                                                                                                    |
|---------------------------------|----------------------------------------------------------------------------------------------------|
| Link Speed                      | See PMP 450m and PMP/PTP 450i Series                                                                                                    |
| Ethernet Link                   |                                                                                                    |
| Ethernet Bounce Timeout         |                                                                                                    |
| Configuration Source            |                                                                                                    |
| Sync Input                      |                                                                                                    |
| Free Run Before GPS Sync        |                                                                                                    |
| Device Type                     | <ul> <li>Standard: Specifies that the device operates as a standard unit.</li> </ul>                                                                                                    |
|                                 | • <b>Remote</b> : Specifies that the device's AUX port is daisy-<br>chained to an SM's AUX port to provide the 1PPS pulse<br>to the AP.                                                                                                    |
| Sync Aux Port Config            | Set the <b>Sync Aux Port Config</b> parameter to support the desired functionality. Select Sync Output to output the GPS timing pulse on this connector for synchronization of a connected remote AP.                                                                                   |
| Aux Port Power to UGPS          | Enables the Aux Port Power to UGPS parameter to output power on the port.                                                                                                    |
| Verify GPS Message Checksum     | This parameter enables or disables the validation of incoming<br>GPS location messages. When enabled, the AP discards<br>messages found to have an incorrect checksum and<br>increments the Invalid Message Count displayed on the Sync<br>Status tab of the Home GUI page accordingly. |
| Region                          | See PMP 450m and PMP/PTP 450i Series                                                                                                    |
| Country                         |                                                                                                    |
| Webpage Auto Update             |                                                                                                    |
| Bridge Entry Timeout            |                                                                                                    |
| Translation Bridging            |                                                                                                    |
| Send Untranslated ARP           |                                                                                                    |
| SM Isolation                    |                                                                                                    |
| Forward Unknown Unicast Packets |                                                                                                    |
| Update Application Address      |                                                                                                    |
| Prioritize TCP ACK              |                                                                                                    |
| Multicast Destination Address   |                                                                                                    |
| VLAN tagging of LLDP Packets    | <ul> <li>Follow VLAN MVID Configuration: Indicates that<br/>VLAN tagging of LLDP packets follows the VLAN<br/>MVID (Management VLAN ID) configuration.</li> </ul>                                                                                                    |

| Attribute                                                   | Meaning                                                                                                    |
|-------------------------------------------------------------|----------------------------------------------------------------------------------------------------|
|                                                             | <ul> <li>Always Untagged: Specifies that LLDP packets are<br/>always sent untagged, regardless of the VLAN<br/>configuration.</li> </ul> |
| DHCP Relay Agent                                            | See PMP 450m and PMP/PTP 450i Series                                                                                                    |
| DHCP Server (Name or IP Address)                            |                                                                                                    |
| Option 82 Circuit ID                                        |                                                                                                    |
| Option 82 Remote ID                                         |                                                                                                    |
| Option 82 Vendor Specific ID                                |                                                                                                    |
| Latitude                                                    |                                                                                                    |
| Longitude                                                   |                                                                                                    |
| Height                                                      |                                                                                                    |
| Report SM Reconnection Failure After<br>Channel/EIRP Change |                                                                                                    |
| Failure Reporting Threshold for SM<br>Reconnection          |                                                                                                    |
| Failure Report Duration                                     |                                                                                                    |

# General page - 450v SM

## Figure 28: General page attributes - 450v SM

| Link Epsede                    |                                                                                                    |  |
|--------------------------------|----------------------------------------------------------------------------------------------------|--|
| Link Spood :                   | Auto 10(0F 100F 100F 100F 10F 10F 10F 10F                                                                       |  |
| Ethamet Link                   | * Erudiked                                                                                                    |  |
|                                | Obabid                                                                                                    |  |
| CHARLES FROM STATE             | Hunter (Darris Part                                                                                             |  |
| Epainet boutce teneout :       | s (Merican (Peargle : 041 Merican, 0 + Lautre)                                                                  |  |
| OPS Setting                    |                                                                                                    |  |
| Varity GPS Massage Checksum :  | Enabled                                                                                                    |  |
| Aux Post Circles               | (US Date -                                                                                                    |  |
|                                | CEresteel                                                                                                    |  |
| Aux Port Power to UGPS :       | Disabled                                                                                                    |  |
| Region General                 |                                                                                                    |  |
| Region ::                      | (https://williams.com/                                                                                          |  |
| Web Dava Configuration         |                                                                                                    |  |
| Webpers Acto Dotter            | Seconda (D = Disable Auto Update)                                                                               |  |
| Look and a construction of the |                                                                                                    |  |
| Bridge Configuration           |                                                                                                    |  |
| Bridge Entry Timeout :         | 20 Minutes (Range : 25–1440 Minutes)                                                                            |  |
| Bridge Table Size :            | ense (Range : 44000) (Note: 2 entries in the bridge table are used for internal purpose)                        |  |
| Bridge Table Hashholton        | O Drop packets if MAC address is not in bridge table                                                            |  |
|                                | <ul> <li>Forward packets exem if MAC address is not in bridge table</li> </ul>                                  |  |
| Frame Timing                   | Contracting of the second second second second second second second second second second second second second s |  |
| Frame Timing Pulse Galed       | <ul> <li>Enable (If SM out of sync then to not propagate the trans timing pulse)</li> </ul>                     |  |
|                                | C Disable (Amays propagate the hame timing pulse)                                                               |  |
| Layer 2 Discovery              |                                                                                                    |  |
| Multicard Destination Address  | © Browdcawt                                                                                                    |  |
|                                | <ul> <li>LLDP Multicalit</li> </ul>                                                                             |  |
| VLAN tagging of LLOP Packets   | Fallow VLAN MVID Catiliguistion                                                                                 |  |
|                                | Contraction Attractions                                                                                         |  |
| Coordinates                    |                                                                                                    |  |
| Lattade                        | +0.00000 Decimal Degree                                                                                         |  |
| Longhide :                     | <0.000000 Decenal Degree                                                                                        |  |
| Pleight                        | Ta Abataris                                                                                                    |  |

| Attribute                   | Meaning                                                                                                    |
|-----------------------------|----------------------------------------------------------------------------------------------------|
| Link Speed                  | See General page - PMP 450i SM                                                                                                    |
| Ethernet Link               |                                                                                                    |
| Ethernet Bounce Timeout     |                                                                                                    |
| Verify GPS Message Checksum | This parameter enables or disables the validation of incoming GPS<br>location messages from a UGPS or cnPulse module connected to the<br>AP's Aux Port. When enabled, the AP discards messages found to<br>have an incorrect checksum and increments the Invalid Message<br>Count displayed on the <b>Sync Status</b> tab of the Home GUI page<br>accordingly. |
| Aux Port Config             | Set the Aux Port Config parameter to support the desired<br>functionality. Select Alignment Tone to output a stereo tone on the<br>Timing Port/UGPS TRRS audio connector for link alignment. Select<br>Sync Output to output the GPS timing pulse on this connector for<br>synchronization of a connected remote AP.                                           |

| Attribute                       | Meaning                        |
|---------------------------------|--------------------------------|
| Region                          | See General page - PMP 450i SM |
| Country                         |                                |
| Webpage Auto Update             |                                |
| Bridge Entry Timeout            |                                |
| Bridge Table Size               |                                |
| Bridge Table Restriction        |                                |
| Frame Timing Pulse Gated        |                                |
| Multicast Destination Address   |                                |
| VLAN tagging of LLDP<br>Packets |                                |
| Latitude                        |                                |
| Longitude                       |                                |
| Height                          |                                |

# **Configuring Unit Settings page**

The Unit Settings page of the 450 Platform Family contains following options:

- Unit-Wide Changes
- Download Configuration File
- Upload and Apply Configuration File (for AP and BHM)
- LED Panel Settings (for SM and BHS)

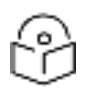

## Note

LED Panel setting is applicable for SM and BHS only.

Upload and Apply Configuration File attributes are not supported for SM and BHS.

The 450 Platform Family also supports import and export of configuration from the AP/BHM/SM/BHS as a text file. The configuration file is in JSON format. The logged in user must be an ADMINISTRATOR in order to export or import the configuration file.

The exported configuration file contains the complete configuration including all the default values. To keep a backup of the current configuration, the file can be saved as-is and imported later.

The configuration file supports encrypted password. The exported configuration file will contain encrypted password. The import of configuration can have either encrypted or plain text password in Configuration fie. A new tab Encrypt the Password is added under Encrypted Password tab to generate encrypted password for a given password.

The Import and Export procedure of configuration file is described in Import and Export of config file.

LED Panel Mode has options select Revised mode and Legacy mode. The Legacy mode configures the radio to operate with standard LED behavior.

# Unit Settings page of 450 Platform Family - AP/BHM

The Unit Setting page of AP/BHM is explained in below table.

Table 27: Unit Settings attributes - 450 Platform Family AP/BHM

| Cot To Fostory Defaults Upon D  | afault Enabled                                     |    |
|---------------------------------|----------------------------------------------------|----|
| Set To Factory Defaults Opon Di | elault le Enabled                                  |    |
| Plug Mode Detection             | <ul> <li>Disabled</li> </ul>                       | _  |
| Unit-Wide Changes               |                                                    |    |
| Undo l                          | Jnit-Wide Saved Changes    Set to Factory Defaults |    |
| Encrypt the Password            |                                                    |    |
| Password :                      |                                                    |    |
| Encrypted Password :            |                                                    |    |
|                                 | Encrypt the password                               |    |
|                                 |                                                    | 56 |
| Download Configuration File     |                                                    |    |
| Configuration File              | <u>Uau03ea13575.ctg</u>                            |    |
| Upload and Apply Configuration  | Files                                              |    |
| File Choose File No file chos   | en                                                 |    |
| Linioad                         |                                                    |    |
| opicad                          |                                                    |    |
|                                 |                                                    |    |
|                                 |                                                    |    |

Status of Configuration File

| Attribute                                                    | Meaning                                                                                                    |                                                                                                    |  |
|--------------------------------------------------------------|----------------------------------------------------------------------------------------------------|----------------------------------------------------------------------------------------------------|--|
| Set to Factory<br>Defaults Upon<br>Default Mode<br>Detection | If Enabled is check<br>rebooted with De<br>and no password<br>technician, or oth<br>override cannot s<br>If Disabled is check | cked, then the default mode functions is enabled. When the module is<br>efault mode enabled, it can be accessed at the IP address 169.254.1.1<br>I, and all parameter values are reset to defaults. A subscriber,<br>her person who gains physical access to the module and uses an<br>see or learn the settings that were previously configured in it.<br>cked, then the default mode functions are disabled. |  |
|                                                              | Cau<br>Whe<br>radi<br>Sele                                                                                                    | tion<br>en Set to Factory Defaults Upon Default Mode is set to Enable, the<br>o does not select all of the frequencies for Radio Frequency Scan<br>ection List. It needs to be selected manually.                                                                                                    |  |

| Attribute                           | Meaning                                                                                                    |  |  |  |  |
|-------------------------------------|----------------------------------------------------------------------------------------------------|--|--|--|--|
| Undo Unit-<br>Wide Saved<br>Changes | When you click this button, any changes that you made in any tab but did not commit<br>by a reboot of the module are undone.                                                                                                    |  |  |  |  |
| Set to Factory<br>Defaults          | When you click this button, all configurable parameters on all tabs are reset to the factory settings.                                                                                                    |  |  |  |  |
|                                     | Note<br>This can be reverted by selecting "Undo Unit-Wide Saved Changes",<br>before rebooting the radio, though this is not recommended.                                                                                                    |  |  |  |  |
| Password                            | This allows to provide encrypted password for a given password. On click of 'Encrypt<br>the password' button, the Encrypted Password field will display encrypted value of<br>entered plain text password in 'Password' field.                                                                                                    |  |  |  |  |
|                                     | Encrypt the Password                                                                                                    |  |  |  |  |
|                                     | Password ·····                                                                                                    |  |  |  |  |
|                                     | Encrypted Password 54e06861bcf9710630513dadefbf7ff8 Encrypt the password                                                                                                    |  |  |  |  |
| Configuration<br>File               | This allows to download the configuration file of the radio. This configuration file contains the complete configuration including all the default values. The configuration file is highlighted as downloadable link and the naming convention is " <mac address="" ap="" of="">.cfg".</mac>                                                                                                    |  |  |  |  |
| Apply                               | This allows to import and apply configuration to the AP.                                                                                                    |  |  |  |  |
| Configuration<br>File               | Chose File: Select the file to upload the configuration. The configuration file is named as " <file name="">.cfg".</file>                                                                                                    |  |  |  |  |
|                                     | Upload: Import the configuration to the AP.                                                                                                    |  |  |  |  |
|                                     | Apply Configuration File: Apply the imported configuration file to the AP. The imported configuration file may either contain a full device configuration or a partial device configuration. If a partial configuration file is imported, only the items contained in the file will be updated, the rest of the device configuration parameters will remain the same. Operators may also include a special flag in the configure file to instruct the device to first revert to factory defaults then to apply the imported configuration. |  |  |  |  |
| Status of<br>Configuration<br>file  | This section shows the results of the upload.                                                                                                    |  |  |  |  |

# Unit Settings page of PMP/PTP 450i SM/BHS

The Unit Settings page of PMP/PTP 450i SM/BHS is explained in below table.

#### Table 28: SM Unit Settings attributes

| Default Plug Mode                                |                                           |    |
|--------------------------------------------------|-------------------------------------------|----|
| Set To Factory Defaults Upon Default Plug        | © Enabled                                 |    |
| Mode Detection                                   | * Disabled                                |    |
| LED Panel Settings                               |                                           | 11 |
| LED Panel Mode                                   | Revised Mode (Optimized For Indoor SM)    |    |
|                                                  | * Legacy Mode                             |    |
| Unit-Wide Changes                                |                                           |    |
| Undo Unit-Wid                                    | e Saved Changes   Set to Factory Defaults |    |
| Encrypt the Password                             |                                           |    |
| Password :                                       |                                           |    |
| Encrypted Password                               |                                           |    |
|                                                  | Encrypt the password                      |    |
| Download Configuration File                      |                                           |    |
| Configuration File                               | 0a003e30a066.cfg                          |    |
| Upload and Apply Configuration File              |                                           |    |
| Configuration file import is currently unsupport | orted over the web proxy.                 |    |
| Status of Configuration File                     |                                           |    |
|                                                  |                                           |    |
|                                                  |                                           |    |

| Attribute                                              | Meaning                                                                 |
|--------------------------------------------------------|-------------------------------------------------------------------------|
| Set to Factory Defaults Upon Default<br>Plug Detection | See Unit Settings page of 450 Platform Family - AP/BHM                  |
| LED Panel Settings                                     | Legacy Mode configures the radio to operate with standard LED behavior. |
| Undo Unit-Wide Saved Changes                           | See Unit Settings page of 450 Platform Family - AP/BHM                  |
| Password                                               |                                                                         |
| Set to Factory Defaults                                |                                                                         |
| Configuration File                                     |                                                                         |
| Status of Configuration file                           |                                                                         |

# Setting up time and date

# Time page of 450 Platform Family - AP/BHM

| Applicable products | PMP: | þ | AP | PTP: | þ | внм |
|---------------------|------|---|----|------|---|-----|
|---------------------|------|---|----|------|---|-----|

The Time page of 450 Platform Family AP/BHM is explained in below table.

#### Table 29: 450 Platform Family - AP/BHM Time attributes

| NTP Server Configuration            |                                                                             |  |
|-------------------------------------|-----------------------------------------------------------------------------|--|
| NTP Server (Name or IP Address) :   | <ul> <li>Append DNS Domain Name</li> <li>Disable DNS Domain Name</li> </ul> |  |
| NTP Server 1 (Name or IP Address) : | pool.ntp.org                                                                |  |
| NTP Server 2 (Name or IP Address) : | 0.0.0.0                                                                     |  |
| NTP Server 3 (Name or IP Address) : | 0.0.0.0                                                                     |  |
| NTP Server(s) In Use :              | pool.ntp.org (108.61.73.244)                                                |  |
|                                     | Get Time via NTP                                                            |  |

| Current System Time    |                                        |   |  |  |
|------------------------|----------------------------------------|---|--|--|
| Time Zone :            | UTC : (UTC) Coordinated Universal Time | • |  |  |
| System Time :          | 20:33:13 06/26/2013 UTC                |   |  |  |
| Last NTP Time Update : | 20:32:07 06/26/2013 UTC                |   |  |  |

| Time and Date |                   | E |
|---------------|-------------------|---|
| Time :        | 20 : 33 : 13 UTC  |   |
| Date :        | 06 / 26 / 2013    |   |
| l             | Set Time and Date |   |

NTP Update Log 06/26/2013 : 20:32:07 UTC : Clock Updated, Server 1

| Attribute                                                                                                    | Meaning                                                                                                    |
|----------------------------------------------------------------------------------------------------|----------------------------------------------------------------------------------------------------|
| NTP Server<br>(Name or IP<br>Address)                                                                                         | The management DNS domain name may be toggled such that the name of the NTP server only needs to be specified and the DNS domain name is automatically appended to that name.                                                                                                    |
| NTP Server 1<br>(Name or IP<br>Address)<br>NTP Server<br>2 (Name or<br>IP Address)<br>NTP Server<br>3 (Name or<br>IP Address) | <ul> <li>To have each log in the AP/BHM correlated to a meaningful time and date, either a reliable network element must pass time and date to the AP/BHM or must set the time and date whenever a power cycle of the AP/BHM has occurred. A network element passes time and date in any of the following scenarios: <ul> <li>A connected CMM4 passes time and date (GPS time and date, if received).</li> <li>A connected CMM4 passes the time and date (GPS time and date, if received), but only if both the CMMr is operating on CMMr Release 2.1 or later release. (These releases include NTP server functionality.)</li> <li>A separate NTP server (including APs/BHMs receiving NTP data) is addressable from the AP/BHM.</li> </ul> </li> <li>If the AP/BHM needs to obtain time and date from a CMM4, or a separate NTP server, enter the IP address or DNS name of the CMM4 or NTP server on this tab. To force the AP/BHM to obtain time and date before the first (or next) 15-minute interval query of the NTP server, click Get Time via NTP.</li> </ul> |

| Attribute                  | Meaning                                                                                                    |
|----------------------------|----------------------------------------------------------------------------------------------------|
|                            | The polling of the NTP servers is done in a sequential fashion, and the polling status of<br>each server is displayed in the NTP Update Log section of the Time Configuration page.<br>An entry of 0.0.0.0 in any of the NTP Server fields indicates an unused server<br>configuration.                                                                                                    |
| NTP Server<br>(s) in Use   | Lists the IP addresses of servers used for NTP retrieval.                                                                                                    |
| Time Zone                  | The Time Zone option may be used to offset the received NTP time to match the operator's local time zone. When set on the AP/BHM, the offset is set for the entire sector SMs (or BHS) are notified of the current Time Zone upon initial registration). If a Time Zone change is applied, the SMs (or BHS) is notified of the change in a best effort fashion, meaning some SMs//BHSs may not pick up the change until the next reregistration. Time Zone changes are noted in the Event Log of the AP/BHM and SM/BHS. |
| System<br>Time             | The current time used by the system.                                                                                                    |
| Last NTP<br>Time<br>Update | The last time that the system time was set via NTP.                                                                                                    |
| Time                       | This field may be used to manually set the system time of the radio.                                                                                                    |
| Date                       | This field may be used to manually set the system date of the radio.                                                                                                    |
| NTP Update<br>Log          | This field shows NTP clock update log. It includes NTP clock update Date and Time stamp along with server name.                                                                                                    |

# **Configuring synchronization**

| Applicable | PMP: | þ | AP | PTP: | þ | BHM |
|------------|------|---|----|------|---|-----|
| products   |      |   |    |      |   |     |

# Sync Input

This section describes synchronization options for PMP and PTP configuration.

#### Figure 29: Sync Setting configuration

| Sync Setting                  |                                                                                                    |
|-------------------------------|----------------------------------------------------------------------------------------------------|
| Sync input :                  | AutoSync                                                                                                    |
| Free Run Before GPS Sync :    | <ul> <li>Enabled</li> <li>Disabled</li> </ul>                                                                                                    |
| Device Type :                 | <ul> <li>Standard</li> <li>Remote</li> </ul>                                                                                                    |
| Verify GPS Message Checksum : | Enabled Disabled                                                                                                    |
| Sync Aux Port Config :        | Sync Input •                                                                                                    |
| Aux Port Power to UGPS :      | <ul> <li>Enabled</li> <li>Disabled</li> <li>Please Note:</li> <li>To enable GPS information on the "Sync Status" page, "UGPS Power" must be<br/>enabled here.</li> <li>Enabling "UGPS Power" whilst also providing an alternative power source to a<br/>UGPS, is supported.</li> <li>Enabling the Aux Ethernet port will disrupt the Aux Power to UGPS</li> </ul> |

The Sync Input parameter can be configured under Sync Setting tab of Configure > General page (see General configuration).

PMP/PTP 450i Series has following synchronization input options:

- AutoSync
- AutoSync + Free Run
- Generate Sync

### AutoSync

For 450i AP/BHM, 450b BHM and 450m AP, the AP/BHM automatically receives sync from one of the following sources:

- GPS Sync over Timing Port (UGPS, cnPulse, co-located AP GPS sync output, or "Remote" Device feed from a registered SM's GPS sync output)
- GPS Sync over Power Port (CMM4), CMM5, cnPulse module ODU Sync Port.

For 450 AP, the internal GPS is available in addition to the above sync sources. For a 450 BHM the only available sync source is the Timing Port, as GPS Sync Over Power Port is not supported.

Upon AP/BHM power on with the Free Run Before GPS Sync parameter set to disabled, the AP/BHM does not transmit until a valid synchronization pulse is received from one of the sources above. If there is a loss of GPS synchronization pulse after sync is initially established, within two seconds the AP/BHM automatically attempts to source GPS signaling from another source.

In case of PMP, when there are synchronization sources on both the timing port and the power port, the power port GPS source is chosen first.

If no valid GPS signal is received, the AP/BHM ceases transmission and SM/BHS registration is lost until a valid GPS signal is received again on the AP or BHM.

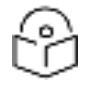

## Note

After a reboot of 450m AP, the sync acquisition takes a little longer than it had on 450i (anywhere from 40 seconds to 120 seconds difference).

When the Sync Input field is set to Autosync or Autosync + Free Run, other options become available to be set e.g. UGPS Power and other fields. This is true on APs and BHMs.

## AutoSync + Free Run

This mode operates similarly to mode "AutoSync", but if a previously received synchronization signal is lost and no GPS signaling alternative is achieved, the AP/BHM automatically changes to synchronization mode "Generate Sync - Free Run". While BHS/SM registration is maintained, in this mode there is no synchronization of APs/BHMs that can "hear" each other; the AP/BHM will only generate a sync signal for the local AP/BHM and its associated SMs/BHS. Once a valid GPS signal is obtained again, the AP/BHM automatically switches to receiving synchronization via the GPS source and SM/BHS registration is maintained.

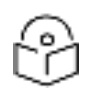

Note

In mode AutoSync + Free Run with the Free Run Before GPS Sync parameter set to disabled, if a GPS signal is never achieved initially, the system will not switch to "Free Run" mode, and SMs/BHS will not register to the AP/BHM. A valid GPS signal must be present initially for the AP to switch into "Free Run" mode (and to begin self-generating a synchronization pulse).

Also, when an AP/BHM is operating in "Free Run" mode, over a short time it will no longer be synchronized with co-located or nearby APs/BHMs (within radio range). Due to this lack of transmit and receive synchronization across APs/BHMs or across systems, performance while in "Free Run" mode may be degraded until the APs/BHMs operating in "Free Run" mode regain a external GPS synchronization source. Careful attention is required to ensure that all systems are properly receiving an external GPS synchronization pulse, and please consider "Free Run" mode as an emergency option.

## **Generate Sync (Factory default)**

This option may be used when the AP/BHM is not receiving GPS synchronization pulses from either a CMM4/CMM5 or UGPS/cnPulse module, and there are no other APs/BHMs active within the link range. Using this option will not synchronize transmission of APs/BHMs that can "hear" each other; it will only generate a sync signal for the local AP/BHM and its associated SMs/BHS.

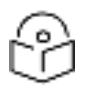

## Note

When an AP/BHM has its "Regional Code" set to "None", The radio will not provide valid Sync Pulse Information.

There is a RED warning that the radio will not transmit, but the user might expect to see a valid sync if the radio is connected to a working CMM4 or UGPS.

# Free Run Before GPS Sync

This option is available when the Sync Input parameter is configured for either AutoSync mode or AutoSync + Free Run mode. When Free Run Before GPS Sync is set to Enabled, if the radio does not detect a valid GPS synchronization pulse after booting up then it will operate in Generate Sync – Free Run mode until a valid source is detected. While the AP/BHM is in Generate Sync – Free Run mode SMs/BHS will be able to register, but there is no synchronization of APs/BHMs that can "hear" each other; the AP/BHM will only generate a sync signal for the local AP/BHM and its associated SMs/BHS. Once a valid synchronization source is found, the AP/BHM automatically switches to receiving synchronization from the source and SM/BHS registration is maintained. If Free Run Before GPS Sync is set to Disabled, the AP/BHM does not transmit and SMs/BHS will be unable to register until a valid GPS synchronization source is connected.

# **Device Type**

This parameter determines whether the device is configured as a Remote AP or BHM, receiving GPS sync from a co-located AP/BHM GPS sync output or Remote Device feed from a registered SM's or BHS's GPS sync output, or as a Standard AP or BHM. This parameter applies in AutoSync or AutoSync + Free Run modes only. Synchronization behavior is as follows:

**Standard**: The AutoSync mechanism will source GPS synchronization from the AP's Aux/Timing port, the AP's power port, or from the device on-board GPS module (if present).

Remote: The AutoSync mechanism will source GPS synchronization from the AP's Aux/Timing port or from the device on-board GPS module (if present). GPS synchronization pulses on the Power Port are ignored.

## Verify GPS Message Checksum

The Verify GPS Message Checksum parameter enables or disables validation of incoming GPS location messages from a UGPS or cnPulse module connected to the AP's Aux Port. When enabled the AP will discard messages found to have an incorrect checksum and will increment the Invalid Message Count display of the Sync Status tab of the Home GUI page accordingly.

# Sync Aux Port Config

The Sync Aux Port Config parameter controls how the Timing Port/UPGS port is used on the AP or BHM. This parameter replaces the Sync Out to Aux Port parameter from earlier software releases.

On the 450m AP, 450i AP/BHM, and 450 AP/BHM, this parameter takes effect when operating in AutoSync or AutoSync + Free Run modes. The available options are Sync Input or Sync Output, equivalent to Disabled and Enabled respectively for the Sync Out to Aux Port parameter:

- When configured for Sync Input, the AP will accept GPS sync in via the Timing Port/UGPS connector from a UGPS, cnPulse, co-located AP GPS sync output, or "Remote" Device feed from a registered SM's GPS sync output.
- When configured for Sync Output, the AP will output the GPS timing pulse on the Timing Port/UGPS connector. In this configuration the AP may serve as a GPS synchronization source for a co-located AP.

The 450b series radios are equipped with a 4-pin TRRS audio Timing Port/UGPS connector in place of the RJ45 or RJ12 connectors used on the 450m/450i/450 series. On the 450b BHM, the available Sync Aux Port Config options are Sync Input, Sync Output, and Alignment Tone:

- Sync Input and Sync Output behave the same as described above for the 450m, 450i and 450 platforms.
- The Alignment Tone option is available only on the 450b BHM. When this option is selected, the BHM will output a tone to both the left and right channels of a pair of stereo headphones plugged into the TRRS audio jack whenever a BHS session is active.

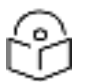

## Note

when Sync Aux Port Config is set to Sync Output, the 450b BHM will still generate an alignment tone but it will be audible only on the right stereo channel. When Sync Input is selected the 450b BHM will not generate the alignment tone on either stereo channel.
# **Aux Port Power to UGPS**

The 450 series APs are capable of supplying power to a connected UGPS or cnPulse module via the Aux/Timing Port. Enable the Aux Port Power to UGPS parameter to output power on the port.

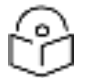

# Note

The AP is able to receive GPS sync pulses and satellite data via the Aux Port regardless of whether this parameter is Enabled or Disabled. However, on the 450m AP and 450i AP/BHM, the satellite data is displayed on the Sync Status page only when the Aux Port power is enabled.

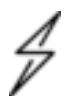

#### Caution

When a UGPS module is used to provide GPS sync to two 450m or 450i APs simultaneously, it is recommended to install a separate power supply for the UGPS to prevent the possibility of sync interruption upon reboot of the APs.

# **Configuring security**

Perform this task to configure the 450 Platform system in accordance with the network operator's security policy. Choose from the following procedures:

- Managing module access by password to configure the unit access password and access level
- See Radio Recovery. to ensure that APs are properly secured from external networks
- Encrypting radio transmissions to configure the unit to operate with AES wireless link security
- Requiring SM Authentication to set up the AP to require SMs to authenticate via the AP, WM, or RADIUS server
- Filtering protocols and ports to filter (block) specified protocols and ports from leaving the system
- Encrypting downlink broadcasts to encrypt downlink broadcast transmissions
- Isolating SMs to prevent SMs in the same sector from directly communicating with each other
- Filtering management through Ethernet to prevent management access to the SM via the radio's Ethernet port
- Allowing management only from specified IP addresses to only allow radio management interface access from specified IP addresses
- Restricting radio Telnet access over the RF interface to restrict Telnet access to the AP
- Configuring SNMP Access
- Configuring Security

# Managing module access by password

| Applicable<br>products | PMP: | þ | AP | þ | SM | PTP: | þ | ВНМ | þ | BMS |
|------------------------|------|---|----|---|----|------|---|-----|---|-----|
|------------------------|------|---|----|---|----|------|---|-----|---|-----|

See Managing module access by password in Planning and installation Guide.

### Adding a User for Access to a module

The Account > Add User page allows to create a new user for accessing 450 Platform Family - AP/SM/BHM/BHS. The Add User page is explained in below table.

Table 30: Add User page of account page - AP/ SM/BH

| Add User           | E           |
|--------------------|-------------|
| User Name :        |             |
| Level :            | INSTALLER V |
| New Password :     |             |
| Confirm Password : |             |
| User Mode :        | read-only   |
| l                  | Add         |

### Account Status

| Attribute           | Meaning                                                                                                    |
|---------------------|----------------------------------------------------------------------------------------------------|
| User Name           | User Account name.                                                                                                    |
| Level               | Select appropriate level for new account. It can be INSTALLER, ADMINISTRATOR or TECHNICIAN. See Managing module Access by passwords in Planning and Installation Guide.         |
| New<br>Password     | Assign the password for new user account                                                                                                    |
| Confirm<br>Password | This new password must be confirmed in the "Confirm Password" field.                                                                                                    |
| User Mode           | User Mode is used to create an account which are mainly used for viewing the configurations.                                                                                    |
|                     | The local and remote Read-Only user account can be created by "Admin", "Installer" or "Tech" logins. To create a Read-Only user, the "read-only" check box needs to be checked. |

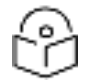

### Note

The Read-Only user cannot perform any service impacting operations like creating read-only accounts, editing and viewing read-only user accounts, changes in login page, read-only user login, Telnet access, SNMP, RADIUS and upgrade/downgrade.

### Deleting a User from Access to a module

The **Account > Delete User** page provides a drop-down list of configured users from which to select the user you want to delete. The Delete User page is explained in below table.

Table 31: Delete User page - 450 Platform Family - AP/ SM/BH

| User: | admin 🔻 |  |
|-------|---------|--|
|       | Delete  |  |

| Attribute | Meaning                                                                            |
|-----------|------------------------------------------------------------------------------------|
| User      | Select a user from drop-down list which has to be deleted and click Delete button. |
|           | Accounts that cannot be deleted are:                                               |
|           | <ul> <li>the current user's own account.</li> </ul>                                |
|           | <ul> <li>the last remaining account of ADMINISTRATOR level.</li> </ul>             |

### **Changing a User Setting**

The **Account > Change User Setting** page allows to update password, mode update and general status permission for a user.

From the factory default state, configure passwords for both the root and admin account at the ADMINISTRATOR permission level, using Update Password tab of Change Users Setting page.

The Change User Setting page is explained in below table.

### Table 32: Change User Setting page - 450 Platform Family AP/ SM/BH

| update Password                               |                   |
|-----------------------------------------------|-------------------|
| User :                                        | admin 🔻           |
| New Password :                                |                   |
| Confirm Password :                            |                   |
|                                               | Change Password   |
|                                               |                   |
| Update Mode                                   |                   |
| User:                                         | test 🔻            |
| User Mode :                                   | read-only         |
| and a state of the state of the               | Change Mode       |
|                                               |                   |
| General Status Permission                     |                   |
| General Status Page Viewable to Guest Users : | Enabled           |
|                                               | Lisabled          |
|                                               | Unange Hermission |

| Attribute                        | Meaning                                                                                                    |  |  |  |  |  |  |  |  |
|----------------------------------|----------------------------------------------------------------------------------------------------|--|--|--|--|--|--|--|--|
| Update Password<br>tab           | This tab provides a drop-down list of configured users from which a user is selected to change password.                                                                                                    |  |  |  |  |  |  |  |  |
| Update Mode tab                  | This tab facilitates to convert a configured user to a Read-Only user.                                                                                                    |  |  |  |  |  |  |  |  |
| General Status<br>Permission tab | This tab enables and disables visibility of General Status Page for all Guest users.<br>To display of Radio data on SMs/BHS main Login page for Guest login, it can be<br>enabled or disabled in Security tab of Configuration page.<br>Figure 30: Evaluation Configuration parameter of Security tab for PMP<br>AP Evaluation Configuration<br>SM Display of AP Evaluation Data : Obsable Display<br>Enable Display |  |  |  |  |  |  |  |  |
|                                  | Figure 31: BHM Evaluation Configuration parameter of Security tab for PTP         BHM Evaluation Configuration         BHS Display of BHM Evaluation Data :         © Disable Display         @ Enable Display                                                                                                    |  |  |  |  |  |  |  |  |

### **Users account**

The Account > Users page allows to view all configured users account for accessing the module.

The Users page is explained in below table.

Table 33: User page -450 Platform Family AP/SM/BH

|   | Users    |               |            |
|---|----------|---------------|------------|
|   | Username | Permission    | Mode       |
|   | admin    | ADMINISTRATOR | Read-Write |
|   | root     | ADMINISTRATOR | Read-Write |
| l | ins      | INSTALLER     | Read-Write |

| Attribute  | Meaning                                                                |
|------------|------------------------------------------------------------------------|
| Username   | User access account name                                               |
| Permission | Permission of configured user - INSTALLER, ADMINISTRATOR or TECHNICIAN |
| Mode       | This field indicate access mode of user - Read-Write or Read-Only.     |

### **Overriding Forgotten IP Addresses or Passwords on AP and SM**

See Radio Recovery.

# Isolating from the internet – APs/BHMs

| Applicable products | PMP: | þ | AP | PTP: | þ | ВНМ |
|---------------------|------|---|----|------|---|-----|
|---------------------|------|---|----|------|---|-----|

See Isolating AP/BHM from the Internet in Planning and Installation Guide.

# **Encrypting radio transmissions**

| Applicable PMP:<br>products | þ | AP | þ | SM | PTP: | þ | ВНМ | þ | BMS |
|-----------------------------|---|----|---|----|------|---|-----|---|-----|
|-----------------------------|---|----|---|----|------|---|-----|---|-----|

See Encryption radio transmission in Planning and Installation Guide.

# **Requiring SM Authentication**

| Applicable products | PMP: | þ | AP | þ | SM |
|---------------------|------|---|----|---|----|
|---------------------|------|---|----|---|----|

Through the use of a shared AP key, or an external RADIUS (Remote Authentication Dial In User Service) server, it enhances network security by requiring SMs to authenticate when they register.

For descriptions of each of the configurable security parameters on the AP, see Configuring Security. For descriptions of each of the configurable security parameters on the SM.

Operators may use the AP's Authentication Mode field to select from among the following authentication modes:

- Disabled—the AP requires no SMs to authenticate (factory default setting).
- Authentication Server —the AP requires any SM that attempts registration to be authenticated in Wireless Manager before registration
- AP PreShared Key The AP acts as the authentication server to its SMs and will make use of a user-configurable pre-shared authentication key. The operator enters this key on both the AP and all SMs desired to register to that AP. There is also an option of leaving the AP and SMs at their default setting of using the "Default Key". Due to the nature of the authentication operation, if you want to set a specific authentication key, then you MUST configure the key on all of the SMs and reboot them BEFORE enabling the key and option on the AP. Otherwise, if you configure the AP first, none of the SMs is able to register.
- RADIUS AAA When RADIUS AAA is selected, up to 3 Authentication Server (RADIUS Server) IP addresses and Shared Secrets can be configured. The IP address(s) configured here must match the IP address(s) of the RADIUS server(s). The shared secret(s) configured here must match the shared secret(s) configured in the RADIUS server(s). Servers 2 and 3 are meant for backup and reliability, not for splitting the database. If Server 1 doesn't respond, Server 2 is tried, and then server 3. If Server 1 rejects authentication, the SM is denied entry to the network, and does not progress trying the other servers.

For more information on configuring the PMP 450 Platform network to utilize a RADIUS server, see Configuring a RADIUS server.

# Filtering protocols and ports

| Applicable<br>products | PMP: | þ | AP | þ | SM | PTP: | þ | ВНМ | þ | BMS |
|------------------------|------|---|----|---|----|------|---|-----|---|-----|
|                        |      |   |    |   |    |      |   |     |   |     |

The filtering protocols and ports allows to configure filters for specified protocols and ports from leaving the AP/SM/BHM/BHS and entering the network. See Filtering protocols ans ports in Planning and Installation Guide.

### Filters page of 450 Platform Family AP/BHM

The Filters page of 450 Platform Family - AP/BHM is explained in below table.

#### Table 34: AP/BHM Filters attributes

| Packet Filter Configuration | PPPoE<br>All PV4<br>BMB (Network Neighborhood)<br>SMMP<br>Bootp Client<br>Bootp Server<br>User Defined Port 1 (See Below)<br>User Defined Port 2 (See Below)<br>User Defined Port 3 (See Below)<br>All other Pv4<br>All other Pv4<br>SMB (Network Neighborhood)<br>SMMP<br>Bootp Client<br>Bootp Server<br>(Pv0 Multicast |
|-----------------------------|----------------------------------------------------------------------------------------------------|
|                             | Bootp Server<br>Pro Multicaet<br>All other Pv6<br>SPDU<br>All others                                                                                                    |
| Filter Directors :          | Downstream                                                                                                    |
| Fiber Interface :           | G Main Ethernet                                                                                                    |

| Port#1:   | (Decimal Value)                               |
|-----------|-----------------------------------------------|
| TCP:      | <ul> <li>Enabled</li> <li>Disabled</li> </ul> |
| LOP       | <ul> <li>Enabled</li> <li>Desabled</li> </ul> |
| Port #2   | a (Decimal Value)                             |
| TOP:      | Enabled<br>Disabled                           |
| UDP       | <ul> <li>Enabled</li> <li>Disabled</li> </ul> |
| Port #3 : | 0 (Decimal Value)                             |
| TOP:      | Enabled     Disubled                          |
| UDP:      | <ul> <li>Enabled</li> <li>Disabled</li> </ul> |

| AP Specially Filters             |                                                                                                    |
|----------------------------------|----------------------------------------------------------------------------------------------------|
| RF Teinet Accase :               | Enabled<br>Disabled                                                                                             |
| PPPoE PADI Downlink Forwarding : | Enabled<br>Disabled                                                                                             |
| MAC Address Fillering            | Second second second second second second second second second second second second second second second second |
| Filter Control                   | MAC Address Fitering Enabled     MAC Address Fitering Disabled                                                  |
| File Defect Actor                | Allow all                                                                                                    |
| Bouroe MAC Address or OUI        | - deny - AccAldedy   Debde                                                                                      |

| Attribute              | Meaning                                                                                            |
|------------------------|----------------------------------------------------------------------------------------------------|
| Packet Filter<br>Types | For any box selected, the Protocol and Port Filtering feature blocks the associated protocol type. |
|                        | To filter packets in any of the user-defined ports, must do all of the following:                  |

| Attribute                                       | Meaning                                                                                                    |  |
|-------------------------------------------------|----------------------------------------------------------------------------------------------------|--|
|                                                 | Check the box for User Defined Port n (See Below) in the Packet Filter Types section of this tab.                                                                                                    |  |
|                                                 | In the User Defined Port Filtering Configuration section of this tab:                                                                                                    |  |
|                                                 | <ul> <li>provide a port number at Port #n.</li> </ul>                                                                                                    |  |
|                                                 | <ul> <li>enable TCP and/or UDP by clicking the associated radio button</li> </ul>                                                                                                    |  |
| Filter Direction                                | Operators may choose to filter upstream (uplink) RF packets or downstream (downlink) RF packets.                                                                                                    |  |
| User Defined<br>Port Filtering<br>Configuration | You can specify ports for which to block subscriber access, regardless of whether NAT is enabled.                                                                                                    |  |
| RF Telnet<br>Access                             | RF Telnet Access restricts Telnet access to the AP/BHM from a device situated below<br>a network SM/BHS (downstream from the AP/BHM). This is a security enhancement<br>to restrict RF-interface sourced AP access specifically to the LAN1 IP address and<br>LAN2 IP address (Radio Private Address, typically 192.168.101.[LUID]). This restriction<br>disallows unauthorized users from running Telnet commands on the AP/BHM that can<br>change AP/BHM configuration or modifying network-critical components such as<br>routing and ARP tables. |  |
| PPPoE PADI<br>Downlink<br>Forwarding            | <ul> <li>Enabled: the AP/BHM allows downstream and upstream transmission of PPPoE PADI packets. By default, PPPoE PADI Downlink Forwarding is set to Enabled.</li> <li>Disabled: the AP/BHM disallows PPPoE PADI packets from entering the Ethernet interface and exiting the RF interface (downstream to the SM/BHS). PPPoE PADI packets are still allowed to enter the AP's RF interface and exit the AP's/BHM's Ethernet interface (upstream).</li> </ul>                                                                                         |  |
| Filter Control                                  | Provision to Enable/Disable MAC Address Filtering.                                                                                                    |  |
| Filter Default<br>Action                        | If the Filter Default Action is set to <b>Allow all</b> , any frame whose source MAC address or OUI is:                                                                                                    |  |
|                                                 | <ul> <li>in the MAC address filters table and Action is set to Deny, will be blocked from<br/>passing through.</li> </ul>                                                                                                    |  |
|                                                 | <ul> <li>in the MAC address filters table and Action is set to Allow, will be allowed to<br/>pass through.</li> </ul>                                                                                                    |  |
|                                                 | <ul> <li>not in the MAC address filters table will be allowed to pass through.</li> </ul>                                                                                                    |  |
|                                                 | If the Filter Default Action is set to <b>Deny all</b> , any frame whose source MAC Address or<br>OUI is:                                                                                                    |  |
|                                                 | <ul> <li>in the MAC address filters table and Action is set to Deny, will be blocked from<br/>passing through.</li> </ul>                                                                                                    |  |
|                                                 | <ul> <li>in the MAC address filters table and Action is set to Allow, will be allowed to<br/>pass through.</li> </ul>                                                                                                    |  |
|                                                 | • not in the MAC address filters table will be blocked from passing through.                                                                                                    |  |

| Attribute                    | Meaning                                                                                                    |
|------------------------------|----------------------------------------------------------------------------------------------------|
| Source MAC<br>Address or OUI | Indicates the unique MAC address or the manufacturer's OUI. You can add the MAC address or OUI in any of the following formats: |
|                              | • aa:bb:cc or aa-bb-cc or aabbcc                                                                                                |
|                              | aa:bb:cc:dd:ee:ff or aa-bb-cc-dd-ee-ff or aabbccddeeff                                                                          |

# Protocol filtering page of SM/BHS

The Protocol Filtering page of SM/BHS is explained in below table.

Table 35: SM/BHS Protocol Filtering attributes

| Packet Filter Configuration |                                                                                                    |
|-----------------------------|----------------------------------------------------------------------------------------------------|
| Packet Filter Types :       | PPPoE     All IPv4     SMB (Network Neighborhood)     SNMP     Bootp Client     Bootp Sarver     IPv4 Muticast     User Defined Port 1 (See Below)     User Defined Port 3 (See Below)     User Defined Port 3 (See Below)     All other IPv4     All IPv6     SMB (Network Neighborhood)     SMMP     Bootp Client     Bootp Sarver     IPv6 Muticast     All other IPv6     All ARP     BPDU     All others |
| Filter Direction :          | Downstream                                                                                                    |
| Filter Interface :          | Main Ethernet                                                                                                    |

| User Defined Part Filtering Configura | ban)                                                                                                    |     |
|---------------------------------------|----------------------------------------------------------------------------------------------------|-----|
| Port#1                                | 0 (Decimal Value)                                                                                                    |     |
| TOP:                                  | Cisabled<br>Disabled                                                                                                    |     |
| UDP :                                 | <ul> <li>Enabled</li> <li>Disabled</li> </ul>                                                                                                    |     |
| Port #2                               | 9 (Decimal Value)                                                                                                    |     |
| TCP:                                  | Crubled<br>Disabled                                                                                                    |     |
| UDP:                                  | <ul> <li>Enabled</li> <li>Disabled</li> </ul>                                                                                                    |     |
| Port#3:                               | (Decimal Value)                                                                                                    |     |
| TCP:                                  | Enabled<br>Disabled                                                                                                    |     |
| UDP:                                  | Enabled     Disabled                                                                                                    | _   |
| AP Specially Filters                  | CONTRACTOR AND A CONTRACTOR AND A CONTRACT | - 3 |
| RF Telnot Access :                    | Enabled     Disabled                                                                                                    |     |
| PPPoE PADI Downlink Forwarding        | <ul> <li>Enabled</li> <li>Disabled</li> </ul>                                                                                                    |     |

| Attribute                                     | Meaning                                        |
|-----------------------------------------------|------------------------------------------------|
| Packet Filter Configuration tab               | See Filters page of 450 Platform Family AP/BHM |
| User Defined Port Filtering Configuration tab | See Filters page of 450 Platform Family AP/BHM |

### **Port configuration**

450 Platform Family ODUs support access to various communication protocols and only the ports required for these protocols are available for access by external entities. Operators may change the port numbers for these protocols via the radio GUI or SNMP.

The Port Configuration page of the AP/SM/BHM/BHS is explained in below table.

Table 36: Port Configuration attributes - AP/SM/BHM/BMS

| Port Configuration       |      |                             |
|--------------------------|------|-----------------------------|
| FTP Port :               | 21   | Default port number is 21   |
| HTTP Port :              | 80   | Default port number is 80   |
| HTTPs Port :             | 443  | Default port number is 443  |
| Radius Port :            | 1812 | Default port number is 1812 |
| Radius Accounting Port : | 1813 | Default port number is 1813 |
| SNMP Port :              | 161  | Default port number is 161  |
| SNMP Trap Port :         | 162  | Default port number is 162  |
| Syslog Server Port :     | 514  | Default port number is 514  |

| Attribute                 | Meaning                                                                      |
|---------------------------|------------------------------------------------------------------------------|
| FTP Port                  | The listen port on the device used for FTP communication.                    |
| HTTP Port                 | The listen port on the device used for HTTP communication.                   |
| HTTPS Port                | The listen port on the device used for HTTPS communication                   |
| Radius Port               | The destination port used by the device for RADIUS communication.            |
| Radius Accounting<br>Port | The destination port used by the device for RADIUS accounting communication. |
| SNMP Port                 | The listen port on the device used for SNMP communication.                   |
| SNMP Trap Port            | The destination port used by the device to which SNMP traps are sent.        |
| Syslog Server Port        | The destination port used by the device to which Syslog messaging is sent.   |

# **Encrypting downlink broadcasts**

See Encryption downlink broadcast in Installation and Planning Guide.

# **Isolating SMs**

See Isolating SMs in Installation and Planning Guide.

# Filtering management through Ethernet

See Filtering management through Ethernet in Installation and Planning Guide.

# Allowing management only from specified IP addresses

See Allowing management only from specified IP address in Installation and Planning Guide.

# Restricting radio Telnet access over the RF interface

RF Telnet Access restricts Telnet access to the AP from a device situated below a network SM (downstream from the AP). This is a security enhancement to restrict RF-interface sourced AP access specifically to the LAN1 IP address and LAN2 IP address (Radio Private Address, typically 192.168.101. [LUID]). This restriction disallows unauthorized users from running Telnet commands on the AP that can change AP configuration or modifying network-critical components such as routing and ARP tables.

The RF Telnet Access may be configured via the AP GUI or via SNMP commands, and RF Telnet Access is set to "Enabled" by default. Once RF Telnet Access is set to "Disabled", if there is a Telnet session attempt to the AP originating from a device situated below the SM (or any downstream device), the attempt is dropped. This also includes Telnet session attempts originated from the SM's management interface (if a user has initiated a Telnet session to a SM and attempts to Telnet from the SM to the AP). In addition, if there are any active Telnet connections to the AP originating from a device situated below the SM (or any downstream device), the connection is dropped. This behavior must be considered if system administrators use Telnet downstream from an AP (from a registered SM) to modify system parameters.

Setting RF Telnet Access to "Disabled" does not affect devices situated above the AP from accessing the AP via Telnet, including servers running the CNUT (Canopy Network Updater tool) application. Also, setting RF Telnet Access to "Disabled" does not affect any Telnet access into upstream devices (situated above or adjacent to the AP) through the AP (see RF Telnet Access Restrictions (orange) and Flow through (green)).

The figure below depicts a user attempting two telnet sessions. One is targeted for the AP (orange) and one is targeted for the network upstream from the AP (green). If RF Telnet Access is set to "Disabled" (factory default setting), the Telnet attempt from the user to the AP is blocked, but the attempt from the user to Network is allowed to pass through the Cambium network.

Figure 32: RF Telnet Access Restrictions (orange) and Flow through (green)

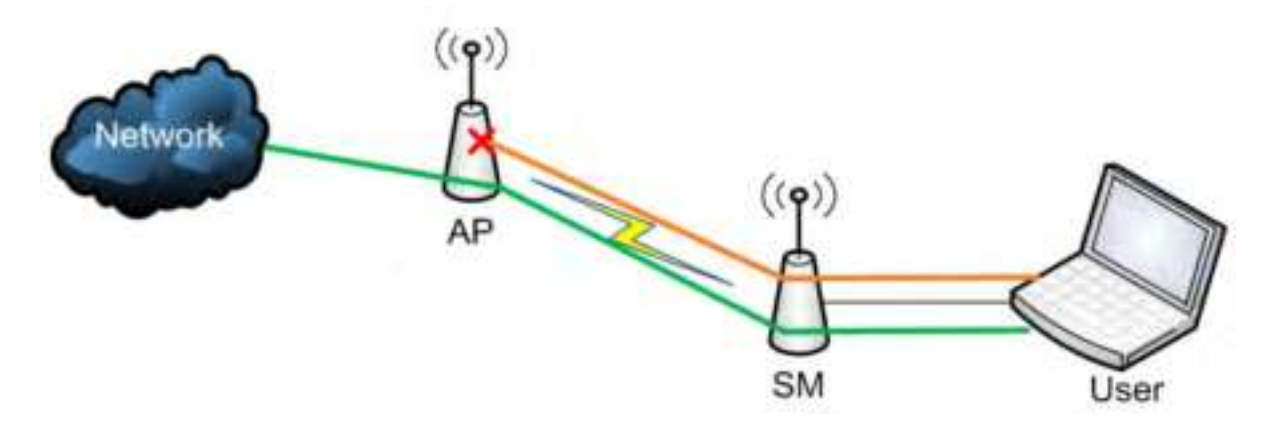

### Key Security Considerations when using the RF Telnet Access Feature

To ensure that the network is fully protected from unauthorized AP Telnet sessions, the following topics must be considered:

### **Securing AP Clusters**

When working with a cluster of AP units, to eliminate potential security holes allowing Telnet access, ensure that the RF Telnet Access parameter is set to "Disabled" for every AP in the cluster. In addition, since users situated below the AP are able to pass Telnet sessions up through the SM and AP to the upstream network (while AP RF Telnet Access is set to "Disabled"), ensure that all CMM4 or other networking equipment is secured with strong passwords. Otherwise, users may Telnet to the CMM4 or other networking equipment, and subsequently access network APs (see RF Telnet Access Restriction (orange) and Potential Security Hole (green)) via their Ethernet interfaces (since RF Telnet Access only prevents Telnet sessions originating from the AP's wireless interface).

(°) AP\_B (°) AP\_A (°) AP\_A (°) SM\_A User

Figure 33: RF Telnet Access Restriction (orange) and Potential Security Hole (green)

As a common practice, AP administrator usernames and passwords must be secured with strong, nondefault passwords.

### **Restricting AP RF Telnet Access**

AP Telnet access via the RF interface may be configured in two ways - the AP GUI and SNMP.

### **Controlling RF Telnet Access via the AP GUI**

To restrict all Telnet access to the AP via the RF interface from downstream devices, follow these instructions using the AP GUI:

#### Procedure 12 Restricting RF Telnet access:

| 1 | Log into the AP GUI using administrator credentials                                   |
|---|---------------------------------------------------------------------------------------|
| 2 | On the AP GUI, navigate to Configuration > Protocol Filtering                         |
| 3 | Under GUI heading "Telnet Access over RF Interface", set RF Telnet Access to Disabled |

|   | AP Specialty Filters                                                                                           |                                               |  |  |
|---|----------------------------------------------------------------------------------------------------|-----------------------------------------------|--|--|
|   | RF Telnet Access :                                                                                             | <ul> <li>Enabled</li> <li>Disabled</li> </ul> |  |  |
|   | PPPoE PADI Downlink Forwarding :                                                                               | <ul> <li>Enabled</li> <li>Disabled</li> </ul> |  |  |
| 4 | Click the Save button                                                                                          |                                               |  |  |
| 5 | Once the Save button is clicked, all RF Telnet Access to the AP from devices situated below the AP is blocked. |                                               |  |  |

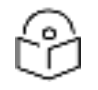

## Note

The factory default setting for RF Telnet Access is disabled and PPPoE PADI Downlink Forwarding is enabled.

# **Configuring SNMP Access**

The SNMPv3 interface provides a more secure method to perform SNMP operations. This standard provides services for authentication, data integrity and message encryption over SNMP. Refer to Planning of SNMPv3 operation in Planning and Installation Guide.

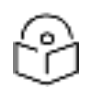

Note

The factory default setting for SNMP is SNMPv2c Only.

#### Procedure 13 Configuring SNMPv3:

- 1. Log into the AP GUI using administrator credentials
- 2. On the AP/SM GUI, navigate to Configuration > Security page
- 3. Under GUI heading Security Mode, set SNMP to SNMPv3 Only

| Security Mode                                 |                                             |
|-----------------------------------------------|---------------------------------------------|
| Web Access :                                  | HTTP and HTTPs v                            |
| SNMP :                                        | SNMPv2c and SNMPv3 w                        |
| Teinet :                                      | Disable SNMP<br>SNMPV2c Only<br>ENMPv3 Only |
| FTP                                           | SPREAD STATES STATES TO A                   |
| in .                                          | O Disabled                                  |
| TETP                                          | Enabled                                     |
| PRINCE                                        | Obsabled                                    |
| NTP server :                                  | Enabled                                     |
| WIT STATES                                    | O Disabled                                  |
| SSH Server :                                  | Enabled                                     |
| Contract Contract                             | Disabled                                    |
|                                               | Deady Safr Keye                             |
| Cross-site Request Forgery(CSRF) Protection : | Disable v                                   |

- 4. Click the Save Changes button
- 5. Go to **Configuration >SNMP** Page

- Under GUI heading SNMPv3 setting, set Engine ID, SNMPv3 Security Level, SNMPv3 Authentication Protocol, SNMPv3 Privacy Protocol, SNMPv3 Read-Only User, SNMPv3 Read/Write User, SNMPv3 Trap Configuration parameters:
- 7. Under GUI heading **SNMPv3 setting**, set Engine ID, SNMPv3 Security Level, SNMPv3 Authentication Protocol, SNMPv3 Privacy Protocol, SNMPv3 Read-Only User, SNMPv3 Read/Write User, SNMPv3 Trap Configuration parameters:

| SNMPv3 Settings                  |                                                                                                |  |  |  |  |  |
|----------------------------------|------------------------------------------------------------------------------------------------|--|--|--|--|--|
| Engine ID :                      | ine ID : 800000a1030a003e47d1bc Use Default Engine ID                                          |  |  |  |  |  |
| SNMPv3 Security Level :          | noAuth,noPriv •                                                                                |  |  |  |  |  |
| SNMPv3 Authentication Protocol : | md5 •                                                                                          |  |  |  |  |  |
| SNMPv3 Privacy Protocol :        | cbc-des ·                                                                                      |  |  |  |  |  |
| SNMPv3 Read-Only User :          | Username Canopyro<br>Authorization Key<br>Privacy Key                                          |  |  |  |  |  |
| SNMPv3 Read/Write User :         | Enable R/W User     Disable R/W User     Username Canopy     Authorization Key     Privacy Key |  |  |  |  |  |
| SNMPv3 Trap Configuration :      | Disabled •                                                                                     |  |  |  |  |  |

#### Engine ID:

Each radio (AP/SM/BHM/BHS) has a distinct SNMP authoritative engine identified by a unique Engine ID. While the Engine ID is configurable to the operator it is expected that the operator follows the guidelines of the SNMPEngineID defined in the SNMP-FRAMEWORK-MIB (RFC 3411). The default Engine ID is the MAC address of the device.

#### SNMPv3 security level

The authentication allows authentication of SNMPv3 user and privacy allows for encryption of SNMPv3 message.

#### SNMPv3 Security Protocol

450 Platform family supports MD5, SHA-1 and SHA-256 authentications.

#### SHA-1

System release 20.0 introduces SHA-1 (Secure Hash Algorithm 1), is a cryptographic hash function which takes an input and produces a 160-bit (20-byte) hash value known as a message digest.

#### SHA-256

System release 20.0 introduces SHA-256 (Secure Hash Algorithm 2) is a cryptographic hash functions designed by the United States National Security Agency (NSA). SHA-2 includes significant changes from its predecessor, SHA-1. The SHA-256 hash function is implemented in some widely used security applications and protocols, including TLS and SSL, PGP, SSH, S/MIME, and IPsec.

To enable this feature:

#### Go to Configuration > SNMP page > SNMPv3 Settings.

| Engine ID -                      | 000000w1010a003w45bx82 | Use Default Dright D |
|----------------------------------|------------------------|----------------------|
| SMMPs3 Security Level .          | autopro +              |                      |
| SNMPv5 Authentication Protocol   | kiter, 214 + 1         |                      |
| SNMPx3 Privacy Protocol :        | NO6                    |                      |
| PUTCH DEPARTMENT PROPERTY        | anno 1                 |                      |
| 12NMPv2 Reast-Only Oter :        | Authorization Key      |                      |
| CONTROL OF CONTROL OF CONTROL OF | Privacy Key            |                      |

#### SNMPv3 Privacy Protocol

450 Platform family supports CBC-DES and CFB-AES privacy protocols

System release 20.0 introduces AES encryption (Advanced Encryption Standard), is a symmetric block cipher chosen by the U.S. government to protect classified information and is implemented in software and hardware throughout the world to encrypt sensitive data. The algorithm described by AES is a symmetric-key algorithm, meaning the same key is used for both encrypting and decrypting the data.

To enable this feature:

#### Go to Configuration > SNMP page > SNMPv3 Settings.

| SNMPv3 Settings                                                                                                    |                               | the second second second second second second second second second second second second second second second se |
|----------------------------------------------------------------------------------------------------|-------------------------------|----------------------------------------------------------------------------------------------------|
| Engine ID                                                                                                    | 800000e1038e003e458e8J        | Line Defined Brighter (D                                                                                        |
| SNMPv3 Security Level                                                                                                    | Alfum +                       |                                                                                                    |
| SMMPV3 Authentication Photocol :                                                                                                    | 5864-258 +                    |                                                                                                    |
| SNMPv3 Privacy Protocol :                                                                                                    | CPB-AER +                     |                                                                                                    |
| the service of the service of the se | CBC-DES sengtint              |                                                                                                    |
| SNMPv3 Reast-Only User :                                                                                                    | Antor Presentar Key: Services |                                                                                                    |
|                                                                                                    | Privacy Key                   |                                                                                                    |

#### SNMPv3 Read-Only and Read/Write User

The user can be defined by configurable attributes. The attributes and default values are:

#### Read-only user

- Authentication Password = authCanopyro
- Privacy Password = privacyCanopyro
- sername = Canopyro

#### Read-write user (by default read-write user is disabled)

Privacy Password = privacyCanopy

Authentication Password = authCanopy

Username = Canopy

#### SNMPv3 Trap Configuration

The traps may be sent from radios in SNMPv3 format based on parameter settings. It can be configured for Disabled, Enabled for Read-Only User, Enable for Read/Write User.

# **Configuring Security**

| Applicable products | PMP: |  | AP |  | SM | PTP: | ً | BHM | Ø | BMS |  |
|---------------------|------|--|----|--|----|------|---|-----|---|-----|--|
|---------------------|------|--|----|--|----|------|---|-----|---|-----|--|

# Security Page 450 Platform Family AP

The security page of AP is explained in below table.

Table 37: Security attributes -450 Platform Family AP

| Authentication Server Settings       |                                    |  |  |  |  |
|--------------------------------------|------------------------------------|--|--|--|--|
| Authentication Mode :                | Disabled 🔻                         |  |  |  |  |
| Authentication Server DNS Usage :    | Append DNS Domain Name             |  |  |  |  |
|                                      | Disable DNS Domain Name            |  |  |  |  |
| Authentication Server 1 :            | Shared Secret                      |  |  |  |  |
|                                      | 0.0.0                              |  |  |  |  |
| Authentication Server 2              | Shared Secret                      |  |  |  |  |
|                                      | 0.0.0.0                            |  |  |  |  |
| Authentication Server 2 :            | Shared Secret                      |  |  |  |  |
| Autrentication Server 5.             | 0.0.0.0                            |  |  |  |  |
| Authentication Server 4 (BAM ONLY) : | 0.0.0                              |  |  |  |  |
| Authentication Server 5 (BAM ONLY) : | 0.0.0                              |  |  |  |  |
| Radius Port :                        | 1812 Default port number is 1812   |  |  |  |  |
| Authentication Key 128-bit :         | (Using All 0xFF's Key)             |  |  |  |  |
| Select Key 128-bit :                 | Use Key above                      |  |  |  |  |
|                                      | Use Default Key                    |  |  |  |  |
| Disable AES-128                      | AES-128 Encryption Disabled        |  |  |  |  |
| Disable ALG-120.                     | AES-128 Encryption Available       |  |  |  |  |
| Authentication Key 256-bit :         |                                    |  |  |  |  |
|                                      | (Using All 0xFF's Key)             |  |  |  |  |
| Select Key 256-bit :                 | Use Key above                      |  |  |  |  |
|                                      | Use Default Key                    |  |  |  |  |
| Dynamic Authorization Extensions for | Enable CoA and Disconnect Message  |  |  |  |  |
| RADIUS :                             | Disable CoA and Disconnect Message |  |  |  |  |
| Puppes Authentication for ICC SMc -  | © Enabled                          |  |  |  |  |
| Sypass Automication for 100 SMS.     | Oisabled                           |  |  |  |  |

| Airlink Security                   |                                                             |
|------------------------------------|-------------------------------------------------------------|
| Encryption Setting :               | None 🔻                                                      |
| AP Evaluation Configuration        |                                                             |
| SM Display of AP Evaluation Data : | <ul> <li>Disable Display</li> <li>Enable Display</li> </ul> |
| Session Timeout                    |                                                             |
| Web, Telnet, FTP Session Timeout : | 600 Seconds                                                 |

| IP Access Filtering           |                                                                                                    |
|-------------------------------|----------------------------------------------------------------------------------------------------|
| IP Access Control             | <ul> <li>IP Access Filtering Enabled - Only allow access from IP addresses specified below</li> <li>IP Access Filtering Disabled - Allow access from all IP addresses</li> </ul> |
| Allowed Source IP 1           | 0.0.0 / 32 Natwork Mask (sat to 32 to disable)                                                                                                    |
| Allowed Source IP 2           | 0.0.0.0 / 32 Network Mask (set to 32 to disable)                                                                                                    |
| Allowed Source IP 3           | 6 0 0 0 / 32 Network Mask (set to 32 to disable)                                                                                                    |
|                               |                                                                                                    |
| Security Mode                 |                                                                                                    |
| Web Access                    | MTTP Only                                                                                                    |
| SNWF-                         | Sharve only                                                                                                    |
| Teinet                        | Disabled                                                                                                    |
| 57D                           | Enabled                                                                                                    |
| FIP:                          | O Disabled                                                                                                    |
| TETP                          | Enabled                                                                                                    |
|                               | Disabled                                                                                                    |
| NTP server                    | Enabled     Disabled                                                                                                    |
|                               | Enabled                                                                                                    |
| SSH Server                    | Disabled                                                                                                    |
|                               |                                                                                                    |
| Import PKOS#12 File           |                                                                                                    |
| Choose Certaincate rise       |                                                                                                    |
| Pile Choose File No Se chosen |                                                                                                    |
|                               |                                                                                                    |
|                               |                                                                                                    |
| Password                      |                                                                                                    |
|                               | Import PKCS#12 File                                                                                                    |
|                               |                                                                                                    |
| Certificate                   |                                                                                                    |
| Lang Contificate not area and |                                                                                                    |

| Site Information                               |                         |  |
|------------------------------------------------|-------------------------|--|
| Site Information<br>Viewable to Guest<br>Users | © Enabled<br># Disabled |  |
| Site Name :                                    | No Site Name            |  |
| Site Contact                                   | No Ste Contact          |  |
| Site Location :                                | Hu Site Location        |  |

| Security Banner                                     | ecurity Banner                                              |  |  |  |  |
|-----------------------------------------------------|-------------------------------------------------------------|--|--|--|--|
| Enable Security<br>Banner during Login :            | © Enabled<br>* Disabled                                     |  |  |  |  |
| Security Banner<br>Notice                           | This is a sample of the text that can be put in this banner |  |  |  |  |
| User must accept<br>security banner before<br>login | + Enabled<br>O Disabled                                     |  |  |  |  |

| Attribute              | Meaning                                                                                                    |  |
|------------------------|----------------------------------------------------------------------------------------------------|--|
| Authentication<br>Mode | Operators may use this field to select from among the following authentication modes:                                                         |  |
|                        | <b>Disabled:</b> Tthe AP requires no SMs to authenticate. (Factory default).                                                                  |  |
|                        | Authentication Server: The AP/BHM requires any SM/BHS that attempts registration to be authenticated in Wireless Manager before registration. |  |

| Attribute                             | Meaning                                                                                                    |  |
|---------------------------------------|----------------------------------------------------------------------------------------------------|--|
|                                       | AP PreShared Key: The AP/BHM acts as the authentication server to its SMs/BHS<br>and will make use of a user-configurable pre-shared authentication key. The<br>operator enters this key on both the AP/BHM and all SMs/BHS desired to register to<br>that AP/BHM. There is also an option of leaving the AP/BHM and SMs/BHS at their<br>default setting of using the "Default Key". Due to the nature of the authentication<br>operation, if you want to set a specific authentication key, then you MUST configure<br>the key on all of the SMs/BHS and reboot them BEFORE enabling the key and option<br>on the AP/BHM. Otherwise, if you configure the AP/BHM first, none of the SMs/BHS<br>is able to register. |  |
|                                       | RADIUS AAA- When RADIUS AAA is selected, up to 3 Authentication Server<br>(RADIUS Server) IP addresses and Shared Secrets can be configured. The IP address<br>(s) configured here must match the IP address(s) of the RADIUS server(s). The<br>shared secret(s) configured here must match the shared secret(s) configured in the<br>RADIUS server(s). Servers 2 and 3 are meant for backup and reliability, not for<br>splitting the database. If Server 1 doesn't respond, Server 2 is tried, and then server 3.<br>If Server 1 rejects authentication, the SM is denied entry to the network, and does not<br>progress trying the other servers.                                                                 |  |
| Authentication<br>Server DNS<br>Usage | The management DNS domain name may be toggled such that the name of the authentication server only needs to be specified and the DNS domain name is automatically appended to that name.                                                                                                    |  |
| Authentication<br>Server 1 to 5       | Enter the IP address or server name of the authentication server (RADIUS or WM)<br>and the Shared Secret configured in the authentication server. When Authentication<br>Mode RADIUS AAA is selected, the default value of Shared Secret is<br>"CanopySharedSecret". The Shared Secret may consist of up to 32 ASCII characters.                                                                                                    |  |
| Radius Port                           | This field allows the operator to configure a custom port for RADIUS server communication. The default value is 1812.                                                                                                    |  |
| Authentication<br>Key 128-bit         | This authentication key is a 32-character hexadecimal string used when<br>Authentication Mode is set to AP PreShared Key. By default, this key is set to<br>OxFFFFFFFFFFFFFFFFFFFFFFFFFFFFFFFFFFFF                                                                                                    |  |
| Select Key 128-                       | This option allows operators to choose which authentication key is used:                                                                                                    |  |
| bit                                   | Use Key above means that the key specified in Authentication Key is used for authentication                                                                                                    |  |
|                                       | Use Default Key means that a default key (based off the SM's MAC address) is used for authentication                                                                                                    |  |
| Disable AES<br>128-bit                | This option allows to disable the AES-128 encryption. When AES-128 Encryption is disabled, it prevents the use of AES-128 when encryption is enabled. Since changes to other attributes (e.g. PreSharedKey authentication settings) could cause a need for 128-bit Auth and AES-128 upon next registration, Disable AES 128-bit parameter is prevented from being changed on the "Security" webpage while the "Reboot Required" warning is present at the top of the Web GUI pages. The recommendation is to complete other changes first and to ensure that all links at an AP are running AES-256 before disabling the use of AES-128 on all units (AP and SMs) in the sector.                                     |  |

| Attribute                                            | Meaning                                                                                                    |  |
|------------------------------------------------------|----------------------------------------------------------------------------------------------------|--|
|                                                      | When saving and loading a configuration file, Disable AES 128 is saved and loaded as<br>a normal attribute. It will not take effect until a reboot is triggered. Since enabling<br>this attribute could have the effect of preventing a link coming up, care should be<br>taken on networks that enable this attribute on only some units. |  |
|                                                      | Select one of the following options to either disable or use AES-128 encryption.                                                                                                    |  |
|                                                      | AES-128 Encryption Disabled:                                                                                                    |  |
|                                                      | AES-128 Encryption Available                                                                                                    |  |
| Authentication<br>Key 256-bit                        | This authentication key is a 64-character hexadecimal string used when<br>Authentication Mode is set to AP PreShared Key. By default, this key is set to<br>0xFFFFFFFFFFFFFFFFFFFFFFFFFFFFFFFFFFFF                                                                                                    |  |
|                                                      | FFFFFFFFF.                                                                                                    |  |
|                                                      | <b>Note:</b> The AES-256 parameters are visible only when the feature key is purchased.                                                                                                    |  |
| Select Key 256-                                      | This option allows operators to choose which authentication key is used:                                                                                                    |  |
| bit                                                  | Use Key above means that the key specified in Authentication Key is used for authentication                                                                                                    |  |
|                                                      | Use Default Key means that a default key (based off of the SM's MAC address) is used for authentication                                                                                                    |  |
|                                                      | Note: The AES-256 parameters are visible only when the feature key is purchased.                                                                                                    |  |
| Dynamic<br>Authorization<br>Extensions for<br>RADIUS | Enable CoA and Disconnect Message: Allows to control configuration parameters of SM using RADIUS CoA and Disconnect Message feature.                                                                                                    |  |
|                                                      | Disable CoA and Disconnect Message: Disables RADIUS CoA and Disconnect Message feature.                                                                                                    |  |
|                                                      | To enable CoA and Disconnect feature, the Authentication Mode should be set to RADIUS AAA.                                                                                                    |  |
| Bypass<br>Authentication                             | <b>Enabled</b> : SM authentication is disabled when SM connects via ICC (Installation Color Code).                                                                                                    |  |
| for ICC SMs                                          | <b>Disabled:</b> SM authentication is enabled.                                                                                                    |  |
| Encryption<br>Setting                                | Specify the type of airlink security to apply to this AP. The encryption setting must match the encryption setting of the SMs.                                                                                                    |  |
|                                                      | None provides no encryption on the air link.                                                                                                    |  |
|                                                      | AES (Advanced Encryption Standard): An over-the-air link encryption option that<br>uses the Rijndael algorithm and 128-bit keys to establish a higher level of security.<br>AES products are certified as compliant with the Federal Information Processing<br>Standards (FIPS 197) in the U.S.A.                                          |  |
|                                                      | Note: This parameter is applicable to BHM.                                                                                                    |  |

| Attribute                                    | Meaning                                                                                                    |  |
|----------------------------------------------|----------------------------------------------------------------------------------------------------|--|
| SM Display of<br>AP Evaluation<br>Data<br>Or | Allows operators to suppress the display of data about this AP/BHM on the AP/BH<br>Evaluation tab of the Tools page in all SMs/BHS that register. The factory default<br>setting for SM Display of AP Evaluation Data or BHS Display of BHM Evaluation Da<br>is enabled display.                                                                                                    |  |
| BHS Display of<br>BHM Evaluation<br>Data     | PMP 450/450i Series - SM display of AP Evaluation Data parameter                                                                                                    |  |
|                                              | AP Evaluation Configuration                                                                                                    |  |
|                                              | PTP 450/450i Series - BHS display of BHM Evaluation Data parameter                                                                                                    |  |
|                                              | BHM Evaluation Configuration<br>BHS Display of BHM Evaluation Data : O Disable Display<br>Enable Display                                                                                                    |  |
| Web, Telnet,<br>FTP Session<br>Timeout       | Enter the expiry in seconds for remote management sessions via HTTP, telnet, or ftp access to the AP/BHM.                                                                                                    |  |
| IP Access<br>Control                         | You can permit access to the AP/BHM from any IP address (IP Access Filtering<br>Disabled) or limit it to access from only one, two, or three IP addresses that you<br>specify (IP Access Filtering Enabled). If you select IP Access Filtering Enabled, then<br>you must populate at least one of the three Allowed Source IP parameters or have<br>no access permitted from any IP address |  |
| Allowed Source<br>IP 1 to 3                  | If you selected IP Access Filtering Enabled for the IP Access Control parameter, then<br>you must populate at least one of the three Allowed Source IP parameters or have<br>no access permitted to the AP from any IP address. You may populate as many as all<br>three.                                                                                                    |  |
|                                              | If you selected IP Access Filtering Disabled for the IP Access Control parameter, then no entries in this parameter are read, and access from all IP addresses is permitted.                                                                                                    |  |
| Web Access                                   | The Radio supports secured and non-secured web access protocols. Select suitable web access from drop-down list:                                                                                                    |  |
|                                              | <ul> <li>HTTP Only - provides non-secured web access. The radio to be accessed via http://<ip of="" radio="">.</ip></li> <li>HTTPS Only - provides a secured web access. The radio to be accessed via https://<ip of="" radio="">.</ip></li> <li>HTTP and HTTPS - If enabled, the radio can be accessed via both HTTP and HTTPS.</li> </ul>                                                 |  |
| SNMP                                         | This option allows to configure SNMP agent protocol version. It can be selected from drop-down list:                                                                                                    |  |
|                                              | <ul> <li>Disable SNMP - To disable SNMP agent.</li> <li>SNMPv2c Only - Enables SNMP v2c protocol.</li> <li>SNMPv3 Only - Enables SNMP v3 protocol. It is a secured communication protocol.</li> </ul>                                                                                                    |  |

| Attribute                                      | Meaning                                                                                                    |
|------------------------------------------------|----------------------------------------------------------------------------------------------------|
|                                                | <ul> <li>SNMPv2c and SNMPv3 – It enables both the protocols.</li> </ul>                                                                                                    |
| Telnet                                         | This option allows to Enable and Disable Telnet access to the Radio.                                                                                                    |
| FTP                                            | This option allows to Enable and Disable FTP access to the Radio.                                                                                                    |
| TFTP                                           | This option allows to Enable and Disable TFTP access to the Radio.                                                                                                    |
| NTP Server                                     | This option allows to Enable and Disable NTP server access to the Radio.                                                                                                    |
| SSH Server                                     | This option allows to Enable and Diable SSH server access to the Radio. Once user is logged in via SSH, the Command Line Interface (CLI) which is the same as Telnet will be presented to user.           |
| Cross-site                                     | <b>Default</b> : CSRF token is not added to HTTP POST requests.                                                                                                    |
| Request<br>Forgery (CSRF)                      | <b>Disable:</b> CSRF token is not added to HTTP POST requests.                                                                                                    |
| Protection                                     | Enable: CSRF token is added to HTTP POST requests.                                                                                                    |
| Upload<br>Certificate File                     | Users can import a certificate in PKCS12 format which contains a private key and certificate signed CA. Private key can be password protected and a password field is also given to user while importing. |
| Certificate                                    | After successful import, the certificate information will be displayed                                                                                                    |
| Site Information<br>viewable to<br>Guest Users | This option allows to Enable or Disable displaying site information with Guest users.                                                                                                    |
| Site Name                                      | Specify a string to associate with the physical module.                                                                                                    |
| Site Contact                                   | Enter contact information for the module administrator.                                                                                                    |
| Site Location                                  | Enter information about the physical location of the module.                                                                                                    |
| Enable Security                                | <b>Enable:</b> The Security Banner Notice will be displayed before login.                                                                                                    |
| Banner during<br>Login                         | Disable: The Security Banner Notice will not be displayed before login.                                                                                                    |
| Security Banner<br>Notice                      | User can enter ASCII (0-9a-zA-Z newline, line-feed are allowed) text up-to 1300 characters.                                                                                                    |
| User must<br>accept security                   | <b>Enable:</b> Login area (username and password) will be disabled unless user accepts the security banner.                                                                                               |
| banner before<br>login                         | <b>Disable:</b> User can't login to radio without accepting security banner.                                                                                                    |

# TLS 1.2 and 1.3

Software release 20.0 supports web server using TLS 1.2 and TLS 1.3 for HTTPS connections. Protocol version will be selected after handshake.

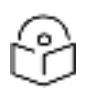

# Note

A cnMaestro feature called **cnMaestro X feature Assists** is introduced in the 4th quarter of 2022. It identifies sectors with potential security concerns and encourages operators to disable HTTP (using HTTPS only) and telnet access, among other parameters. This approach works well for PMP System Release 20.0 and later versions. However, if an operator downgrades their radios to versions older than System Release 20.0, they risk losing management access to those radios. This is because not all browsers support the TLS version 1.0 used by System Release 16.x software by default. Cambium advises operators who need to downgrade their radios to enable HTTP on those radios via the **Configuration -** > **Security** page before downgrading. If an operator mistakenly downgrades without reenabling HTTP access and loses management access, there are two possible solutions. One option is to configure Mozilla Firefox with security.tls.version.min set to 1. Another option is to raise a support ticket with Cambium for assistance.

### **User Certificate Import**

This feature allows users to import their own certificate to be used by HTTPS server. This option can be found under **Configuration > Security**.

Users can import a certificate in PKCS12 format which contains a private key and certificate signed CA.Private key can be password protected and a password field is also given to user while importing.

| Import PKCS#12 File                                 |                                                     |      |
|-----------------------------------------------------|-----------------------------------------------------|------|
| Upload Certificate File                             |                                                     |      |
| File: Choose File No file chosen                    |                                                     |      |
| Password :                                          | Import PKCS#12 File                                 |      |
|                                                     | Truckers ( operation of the fi                      |      |
| Certificate                                         | handle over Charger & OUL DWD O - CAMPULAL CT-YAA   | Call |
| emailAddress=supportigcamolumn<br>Issued by: Smruti | Inworks.com, CN=Emruti, OU=PMP, O=CAMBIUM, S1=KA, C | U=IN |
| Valid from 20-01-2020 to 17-01-20                   | 30                                                  |      |
| Signature Algorithm: sha256WithP<br>Delete          | SAEncryption                                        |      |

#### After successful import the certificate information will be displayed as follows.

| Certificate                                                                                                    |  |
|----------------------------------------------------------------------------------------------------|--|
| emailAddress=support@cambiumnetworks.com,CN=smruti,OU=PMP,O=CAMBIUM,ST=KA,C=IN<br>Issued by: PMP 450 BLR<br>Valid from 20-01-2020 to 17-01-2030<br>Signature Algorithm: sha256WithRSAEncryption<br>Deime |  |

### Security page - 450 Platform Family BHM

The security page of AP/BHM is explained in below table.

### Table 38: Security attributes -450 Platform Family BHM

| Authentication Mode                                                                |                                             |                      |                                                            |
|------------------------------------------------------------------------------------|---------------------------------------------|----------------------|------------------------------------------------------------|
| Authentication Mode                                                                | <ul> <li>Authen</li> <li>Authen</li> </ul>  | tication<br>tication | Required<br>Disabled                                       |
| Authentication Key 128-bit                                                         | ]                                           |                      | (Using All 0xFF's Key)                                     |
| Airlink Security                                                                   |                                             |                      |                                                            |
| 24 Hour Encryption Refresh :                                                       | Enable<br>Disable                           |                      |                                                            |
| Encryption Setting                                                                 | None *                                      |                      |                                                            |
| BHM Evaluation Configuration                                                       |                                             |                      |                                                            |
| BHS Display of BHM Evaluation Data                                                 | <ul> <li>Disable</li> <li>Enable</li> </ul> | Display<br>Display   | 1.                                                         |
| Session Timeout                                                                    | -                                           |                      |                                                            |
| Web, Telnet, FTP Session Timeout                                                   | 600                                         | Seco                 | nds                                                        |
| ID Arcess Filtering                                                                |                                             |                      |                                                            |
| IP Access Control                                                                  | IP Access F                                 | itering Ena          | bled - Only allow access from IP addresses specified below |
| Allowed Source IP 1                                                                | IP Access F                                 | itering Dis          | abled - Allow access from all IP addresses                 |
| Allowed Source IP 2                                                                | 0000                                        | 1 32                 | Network Mask (set to 32 to disable)                        |
| Allowed Source IP 3                                                                | 0000                                        | 1 32                 | Network Mask (set to 32 to disable)                        |
| Security Mode                                                                      |                                             |                      |                                                            |
| Web Access                                                                         | HTTP Only                                   | ×                    |                                                            |
| SNMP :                                                                             | SNMP/2c Only                                | ~                    |                                                            |
| Telnot                                                                             | Enabled                                     |                      |                                                            |
| ETD.                                                                               | Enabled                                     |                      |                                                            |
| F DP                                                                               | O Disabled                                  |                      |                                                            |
| TFTP :                                                                             | Enabled                                     |                      |                                                            |
| NTP server                                                                         | C Enabled                                   |                      |                                                            |
| SSH Server                                                                         | Enabled     Disabled                        |                      |                                                            |
|                                                                                    |                                             |                      |                                                            |
| Import PKCS#12 File                                                                |                                             |                      |                                                            |
| Import PKCS#12 File<br>Upload Certificate File                                     |                                             |                      |                                                            |
| Import PKCS#12 File<br>Upload Certificate File<br>File Choose File No tile chosen  |                                             |                      |                                                            |
| Import PKCS#12 File<br>Upload Certificate File<br>File: Choose File No file chosen |                                             |                      |                                                            |

| Site Information                              |                               |
|-----------------------------------------------|-------------------------------|
| Site Information Viewable<br>to Guest Users : | Enabled Disabled              |
| Site Name :                                   | 246 BHTM 4.9/5.9 MIMO PTP450i |
| Site Contact :                                | No Site Contact               |
| Site Location :                               | Canopy FN Screen Room         |

| Security Banner                                    |                                               | E  |
|----------------------------------------------------|-----------------------------------------------|----|
| Enable Security Banner<br>during Login :           | <ul> <li>Enabled</li> <li>Disabled</li> </ul> |    |
| Security Banner Notice :                           |                                               | 11 |
| User must accept security<br>banner before login : | <ul> <li>Enabled</li> <li>Disabled</li> </ul> |    |

| Attribute                  | Meaning                                                                                 |
|----------------------------|-----------------------------------------------------------------------------------------|
| Authentication Mode        | Operators may use this field to select from among the following authentication modes:   |
|                            | Authentication Required: the BHS requires to be authenticated.                          |
|                            | Authentication Disabled: the BHM requires no BHS to authenticate.<br>(Factory default). |
| Authentication Key 128-bit | Refer Security Page 450 Platform Family APfor parameter details                         |
| 24 Hour Encryption Refresh | Operators may use this field to select from among the following options:                |
|                            | Enabled: Allows BHS re-registration every 24 hours.                                     |
|                            | Disabled: Disables 24-hour encryption refresh.                                          |
|                            | This parameter is disabled by default.                                                  |

| Attribute                                        | Meaning                                                          |
|--------------------------------------------------|------------------------------------------------------------------|
| Encryption Setting                               | Refer Security Page 450 Platform Family AP for parameter details |
| BHS Display of BHM Evaluation<br>Data            |                                                                  |
| Web, Telnet, FTP Session<br>Timeout              |                                                                  |
| IP Access Control                                |                                                                  |
| Allowed Source IP 1 to 3                         |                                                                  |
| Web Access                                       |                                                                  |
| SNMP                                             |                                                                  |
| Telnet                                           |                                                                  |
| FTP                                              |                                                                  |
| TFTP                                             |                                                                  |
| NTP Server                                       |                                                                  |
| Site Information viewable to<br>Guest Users      | Refer Security Page 450 Platform Family APfor parameter details  |
| Site Name                                        |                                                                  |
| Site Contact                                     |                                                                  |
| Site Location                                    |                                                                  |
| Enable Security Banner during<br>Login           |                                                                  |
| Security Banner Notice                           |                                                                  |
| User must accept security<br>banner before login |                                                                  |

# Security page - 450 Platform Family SM

The security page of 450 Platform Family SM is explained in below table.

Table 39: Security attributes -450 Platform Family SM

| Authentication Key Settings  |                                                                                                    |  |
|------------------------------|----------------------------------------------------------------------------------------------------|--|
| Authentication Key 128-bit : | (Using All 0xFF's Key)                                                                                                    |  |
| Select Key 128-bit :         | Use Key above Output the set of the set of th |  |
| Disable AES-128 :            | <ul> <li>AES-128 Encryption Disabled</li> <li>AES-128 Encryption Available</li> </ul>                                                                                                    |  |
| Authentication Key 256-bit : | (Using All 0xFF's Key)                                                                                                    |  |
| Select Key 256-bit :         | OUse Key above<br>OUse Default Key                                                                                                    |  |

| AAA Authentication Settings |                                                                                                    |
|-----------------------------|----------------------------------------------------------------------------------------------------|
| Enforce Authentication :    | Disable 💌                                                                                                    |
| Phase 1 :                   | eapttls 🔻                                                                                                    |
| Phase 2 :                   | MSCHAPv2 🔻                                                                                                    |
| Identity/Realm :            | <ul> <li>Enable Realm</li> <li>Disable Realm</li> <li>Identity anonymous</li> <li>@ Realm canopy.net</li> </ul> |
| Username :                  | 0a-00-3e-bb-40-d2 Use Default Username                                                                          |
| Password :                  | ••••••                                                                                                    |
| Confirm Password :          |                                                                                                    |

| RADIUS Certificate Settings                                                                 |  |
|---------------------------------------------------------------------------------------------|--|
| Upload Certificate File                                                                     |  |
| File: Browse No file selected.                                                              |  |
| Import Certificate<br>Use Default Certificates<br>This will delete all current certificates |  |

### Certificate 1

C =US S =Illinois O =Motorola Solutions, Inc. OU =Canopy Wireless Broadband CN =Canopy AAA Server Demo CA E =technical-support@canopywireless.com Valid From: 01/01/2001 00:00:00 Valid To: 12/31/2049 23:59:59 Delete

#### Certificate 2

| C =US                           |
|---------------------------------|
| S =Illinois                     |
| O =Motorola, Inc.               |
| OU =Canopy Wireless Broadband   |
| CN =PMP320 Demo CA              |
| Valid From: 07/01/2009 06:00:00 |
| Valid To: 12/31/2049 23:59:59   |
| Delete                          |

Airlink Security Encryption Setting:

AES T

600

#### Session Timeout

Web, Telnet, FTP Session Timeout :

Seconds

| Ethernet Access :                           | Enabled<br>O Disabled                                                                                                    |           |                                     |
|---------------------------------------------|----------------------------------------------------------------------------------------------------|-----------|-------------------------------------|
| IP Access Filtering                         |                                                                                                    |           |                                     |
| IP Access Control :                         | IP Access Filtering Enabled - Only allow access from IP addresses specified below<br>IP Access Filtering Disabled - Allow access from all IP addresses |           |                                     |
| Allowed Source IP 1                         | 0.0.0                                                                                                    | 1.32      | Network Mask (set to 32 to disable) |
| Allowed Source IP 2                         | 0.000                                                                                                    | 1 22      | Network Mask (set to 32 to disable) |
| Allowed Source IP 3 :                       | 0.0.0.0                                                                                                    | 1 92      | Network Mask (set to 32 to disable) |
| Security Mode                               |                                                                                                    |           |                                     |
| Web Access                                  | HTTP Only                                                                                                    | ~         |                                     |
| SNMP                                        | SNMPv2c Only                                                                                                    | ~         |                                     |
| Teinet                                      | Enabled<br>Obisabled                                                                                                    |           |                                     |
| FTP _                                       | Enabled Disabled                                                                                                    |           |                                     |
| TETP                                        | Enabled<br>Disabled                                                                                                    |           |                                     |
| SSH Server                                  | Enabled                                                                                                    | (Kevs.)   |                                     |
| Cross-site Request Forgery(CSRF) Protection | Default V                                                                                                    |           |                                     |
| Import PKCS#12 File                         |                                                                                                    |           |                                     |
| Upload Certificate File                     |                                                                                                    |           |                                     |
| File. Choose File. No file chosen           |                                                                                                    |           |                                     |
|                                             |                                                                                                    |           |                                     |
| Password :                                  | Image By CO.                                                                                                    | e10 E/e ] |                                     |
|                                             | Linportexcs                                                                                                    | CIA CHE   |                                     |
| Cortificato                                 |                                                                                                    |           |                                     |

| Site Information |                  |  |
|------------------|------------------|--|
| Site Information | Enabled          |  |
| Users :          | Disabled         |  |
| Site Name :      | No Site Name     |  |
| Site Contact :   | No Site Contact  |  |
| Cita Lagation :  | No Site Location |  |
| Site Location :  |                  |  |

| Security Banner                  |           | ſ |
|----------------------------------|-----------|---|
| Enable Security<br>Banner during | © Enabled |   |
| Login :                          | Oisabled  |   |
| Security Banner<br>Notice :      | 4         |   |
| User must accept                 | Enabled   | • |
| before login :                   | Disabled  |   |

| Attribute                     | Meaning                                                                                                    |
|-------------------------------|----------------------------------------------------------------------------------------------------|
| Authentication<br>Key 128-bit | Only if the AP to which this SM will register requires authentication, specify the 128-<br>bit key that the SM will use when authenticating. For alpha characters in this 32-<br>character hex key, use only upper case.                                      |
| Select Key 128-<br>bit        | Refer Security Page 450 Platform Family APfor parameter details.                                                                                                    |
| Disable AES 128-<br>bit       |                                                                                                    |
| Authentication<br>Key 256-bit |                                                                                                    |
| Select Key 256-<br>bit        |                                                                                                    |
| Enforce<br>Authentication     | The SM may enforce authentication types of AAA and AP Pre-sharedKey. The SM will not finish the registration process if the AP is not using the configured authentication method (and the SM locks out the AP for 15 minutes).                                |
| Phase 1                       | The protocols supported for the Phase 1 (Outside Identity) phase of authentication<br>are EAPTTLS (Extensible Authentication Protocol Tunneled Transport Layer<br>Security) or MSCHAPv2 (Microsoft Challenge-Handshake Authentication Protocol<br>version 2). |

| Attribute                  | Meaning                                                                                                    |  |  |
|----------------------------|----------------------------------------------------------------------------------------------------|--|--|
| Phase 2                    | Select the desired Phase 2 (Inside Identity) authentication protocol from the Phase 2 options of PAP (Password Authentication Protocol), CHAP (Challenge Handshake Authentication Protocol), and MSCHAP (Microsoft's version of CHAP, version 2 is used). The protocol must be consistent with the authentication protocol configured on the RADIUS server.                                                                                                    |  |  |
| Identity/Realm             | If Realms are being used, select Enable Realm and configure an outer identity in the<br>Identity field and a Realm in the Realm field. These must match the Phase 1/Outer<br>Identity and Realm configured in the RADIUS server. The default Identity is<br>"anonymous". The Identity can be up to 128 non-special (no diacritical markings)<br>alphanumeric characters. The default Realm is "canopy.net". The Realm can also be<br>up to 128 non-special alphanumeric characters. |  |  |
|                            | Configure an outer Identity in the Username field. This must match the Phase 1/Outer<br>Identity username configured in the RADIUS server. The default Phase 1/Outer<br>Identity Username is "anonymous". The Username can be up to 128 non-special (no<br>diacritical markings) alphanumeric characters.                                                                                                    |  |  |
| Username                   | Enter a Username for the SM. This must match the username configured for the SM<br>on the RADIUS server. The default Username is the SM's MAC address. The<br>Username can be up to 128 non-special (no diacritical markings) alphanumeric<br>characters.                                                                                                    |  |  |
| Password                   | Enter the desired password for the SM in the Password and Confirm Password fields.<br>The Password must match the password configured for the SM on the RADIUS<br>server. The default Password is "password". The Password can be up to 128 non-<br>special (no diacritical markings) alphanumeric characters                                                                                                    |  |  |
| Upload<br>Certificate File | To upload a certificate manually to a SM, first load it in a known place on your PC or<br>network drive, then click on a Delete button on one of the Certificate description<br>blocks to delete a certificate to provide space for your certificate. Click on Choose<br>File, browse to the location of the certificate, and click the Import Certificate button,<br>and then reboot the radio to use the new certificate.                                                         |  |  |
|                            | When a certificate is in use, after the SM successfully registers to an AP, an indication of In Use will appear in the description block of the certificate being used.                                                                                                    |  |  |
|                            | The public certificates installed on the SMs are used with the private certificate on the RADIUS server to provide a public/private key encryption system.                                                                                                    |  |  |
|                            | Up to 2 certificates can be resident on a SM. An installed certificate can be deleted<br>by clicking the Delete button in the certificate's description block on the<br>Configuration > Security tab. To restore the 2 default certificates, click the Use<br>Default Certificates button in the RADIUS Certificate Settings parameter block and<br>reboot the radio.                                                                                                    |  |  |
| Encryption<br>Setting      | Specify the type of airlink security to apply to this SM. The encryption setting must match the encryption setting of the AP.                                                                                                    |  |  |
|                            | None provides no encryption on the air link.                                                                                                    |  |  |

| Attribute                              | Meaning                                                                                                    |  |  |
|----------------------------------------|----------------------------------------------------------------------------------------------------|--|--|
|                                        | AES (Advanced Encryption Standard): An over-the-air link encryption option that<br>uses the Rijndael algorithm and 128-bit keys to establish a higher level of security.<br>AES products are certified as compliant with the Federal Information Processing<br>Standards (FIPS 197) in the U.S.A.                                                                                                    |  |  |
| Web, Telnet,<br>FTP Session<br>Timeout | Enter the expiry in seconds for remote management sessions via HTTP, telnet, or FTP access to the SM.                                                                                                    |  |  |
| Ethernet Access                        | If you want to prevent any device that is connected to the Ethernet port of the SM from accessing the management interface of the SM, select Ethernet Access Disabled. This selection disables access through this port to via HTTP (the GUI), SNMP, telnet, FTP, and TFTP. With this selection, management access is available through only the RF interface via either an IP address (if Network Accessibility is set to Public on the SM) or the Session Status or Remote Subscribers tab of the AP. |  |  |
|                                        | Note<br>This setting does not prevent a device connected to the Ethernet port<br>from accessing the management interface of other SMs in the network.<br>To prevent this, use the IP Access Filtering Enabled selection in the IP<br>Access Control parameter of the SMs in the network. See IP Access<br>Control below.                                                                                                    |  |  |
|                                        | If you want to allow management access through the Ethernet port, select<br>Ethernet Access Enabled. This is the factory default setting for this parameter.                                                                                                    |  |  |
| IP Access<br>Control                   | You can permit access to the SM from any IP address (IP Access Filtering Disabled)<br>or limit it to access from only one, two, or three IP addresses that you specify (IP<br>Access Filtering Enabled). If you select IP Access Filtering Enabled, then you must<br>populate at least one of the three Allowed Source IP parameters or have no access<br>permitted from any IP address                                                                                                    |  |  |
| Allowed Source<br>IP 1 to 3            | If you selected IP Access Filtering Enabled for the IP Access Control parameter, then<br>you must populate at least one of the three Allowed Source IP parameters or have<br>no access permitted to the SM from any IP address. You may populate as many as all<br>three.                                                                                                    |  |  |
|                                        | If you selected IP Access Filtering Disabled for the IP Access Control parameter,<br>then no entries in this parameter are read, and access from all IP addresses is<br>permitted.                                                                                                    |  |  |
|                                        | A subnet mask may be defined for each entry to allow for filtering control based on a range of IP addresses.                                                                                                    |  |  |
| Web Access                             | The Radio supports secured and non-secured web access protocols. Select suitable web access from drop-down list:                                                                                                    |  |  |
|                                        | • HTTP Only - provides non-secured web access. The radio to be accessed via<br>http:// <ip of="" radio="">.</ip>                                                                                                    |  |  |
|                                        | <ul> <li>HTTPS Only – provides a secured web access. The radio to be accessed via<br/>https://<ip of="" radio="">.</ip></li> </ul>                                                                                                    |  |  |
|                                        | <ul> <li>HTTP and HTTPS – If enabled, the radio can be accessed via both http and</li> </ul>                                                                                                    |  |  |

| Attribute                                      | Meaning                                                                                                    |  |  |
|------------------------------------------------|----------------------------------------------------------------------------------------------------|--|--|
|                                                | https.                                                                                                    |  |  |
| SNMP                                           | This option allows to configure SNMP agent protocol version. It can be selected from drop-down list :                                                |  |  |
|                                                | Disable SNMP - To disable SNMP agent.     SNMPv2c Only = Enables SNMPv2c protocol                                                                    |  |  |
|                                                | <ul> <li>SNMPv2c Only - Enables SNMP v2c protocol.</li> <li>SNMPv3 Only - Enables SNMP v3 protocol. It is secured communication protocol.</li> </ul> |  |  |
|                                                | <ul> <li>SNMPv2c and SNMPv3 – It enables both the protocols.</li> </ul>                                                                              |  |  |
| Telnet                                         | This option allows to Enable and Disable Telnet access to the Radio.                                                                                 |  |  |
| FTP                                            | This option allows to Enable and Disable FTP access to the Radio.                                                                                    |  |  |
| TFTP                                           | This option allows to Enable and Disable TFTP access to the Radio.                                                                                   |  |  |
| Site Information<br>viewable to<br>Guest Users | This option allows to Enable or Disable displaying site information with Guest users.                                                                |  |  |
| Site Name                                      | Specify a string to associate with the physical module.                                                                                              |  |  |
| Site Contact                                   | Enter contact information for the module administrator.                                                                                              |  |  |
| Site Location                                  | Enter information about the physical location of the module.                                                                                         |  |  |
| Enable Security                                | Enable: The Security Banner Notice will be displayed before login.                                                                                   |  |  |
| Banner during<br>Login                         | Disable: The Security Banner Notice will not be displayed before login.                                                                              |  |  |
| Security Banner<br>Notice                      | User can enter ASCII (0-9a-zA-Z newline, line-feed are allowed) text up-to 1300 characters.                                                          |  |  |
| User must<br>accept security                   | Enable: login area (username and password) will be disabled unless user accepts the security banner.                                                 |  |  |
| banner before<br>login                         | Disable: User can't login to radio without accepting security banner.                                                                                |  |  |

## Security page -450 Platform Family BHS

The Security page of 450 Platform Family BHS is explained in below table.

Table 40: Security attributes - 450 Platform Family BHS

| Authentication Key Settings        |                                                                                                    |                          | 3                                   |  |
|------------------------------------|----------------------------------------------------------------------------------------------------|--------------------------|-------------------------------------|--|
| Authentication Key 128-bit :       |                                                                                                    |                          | (Using All 0xFF's Key)              |  |
| Disable AES-128 :                  | AES-128 AES-128                                                                                                    | Encryption<br>Encryption | Disabled<br>Available               |  |
| Authentication Key 256-bit :       | (Using All 0xFF's Key)                                                                                                    |                          |                                     |  |
| Session Timeout                    |                                                                                                    |                          |                                     |  |
| Web, Telnet, FTP Session Timeout : | 600 S                                                                                                    | econds                   |                                     |  |
| IP Access Filtering                |                                                                                                    |                          | 1                                   |  |
| IP Access Control :                | <ul> <li>IP Access Filtering Enabled - Only allow access from IP<br/>addresses specified below</li> <li>IP Access Filtering Disabled - Allow access from all IP<br/>addresses</li> </ul> |                          |                                     |  |
| Allowed Source IP 1 :              | 0.0.0                                                                                                    | / 32                     | Network Mask (set to 32 to disable) |  |
| Allowed Source IP 2 :              | 0.0.0                                                                                                    | / 32                     | Network Mask (set to 32 to disable) |  |
| Allowed Source IP 3 :              | 0.0.0                                                                                                    | / 32                     | Network Mask (set to 32 to disable) |  |
| Security Mode                      |                                                                                                    |                          |                                     |  |
| Web Access :                       | HTTP Only                                                                                                    | •                        |                                     |  |
| SNMP :                             | SNMPv2c Only                                                                                                    | •                        |                                     |  |
| Teinet :                           | Enabled     Disabled                                                                                                    |                          |                                     |  |
| FTP :                              | Enabled Disabled                                                                                                    |                          |                                     |  |
| TFTP :                             | Enabled Disabled                                                                                                    |                          |                                     |  |

| Site Information                                 |                      |
|--------------------------------------------------|----------------------|
| Site Information<br>Viewable to Guest<br>Users : | Enabled     Disabled |
| Site Name :                                      | No Site Name         |
| Site Contact :                                   | No Site Contact      |
| Site Location :                                  | No Site Location     |

| Security Banner                                       |                      | 1   |
|-------------------------------------------------------|----------------------|-----|
| Enable Security<br>Banner during<br>Login :           | Enabled     Disabled |     |
| Security Banner<br>Notice :                           | I                    | 111 |
| User must accept<br>security banner<br>before login : | Enabled     Disabled | -   |

| Attribute                              | Meaning                                                                                                    |
|----------------------------------------|----------------------------------------------------------------------------------------------------|
| Authentication<br>Key                  | Only if the BHM to which this BHS registers requires an authentication, specify the key that the BHS will use when authenticating. For alpha characters in this hex key, use only upper case.                                                                                                    |
| Disable AES<br>128-bit                 | Refer Security Page 450 Platform Family AP for parameter details.                                                                                                    |
| Authentication<br>Key 256-bit          |                                                                                                    |
| Web, Telnet,<br>FTP Session<br>Timeout | Enter the expiry in seconds for remote management sessions via HTTP, telnet, or FTP access to the BHS.                                                                                                    |
| IP Access<br>Control                   | You can permit access to the BHS from any IP address (IP Access Filtering Disabled)<br>or limit it to access from only one, two, or three IP addresses that you specify (IP<br>Access Filtering Enabled). If you select IP Access Filtering Enabled, then you must<br>populate at least one of the three Allowed Source IP parameters or have no access<br>permitted from any IP address |
| Allowed Source<br>IP 1 to 3            | If you selected IP Access Filtering Enabled for the IP Access Control parameter, then<br>you must populate at least one of the three Allowed Source IP parameters or have<br>no access permitted to the BHS from any IP address. You may populate as many as<br>all three.                                                                                                    |
|                                        | If you selected IP Access Filtering Disabled for the IP Access Control parameter, then no entries in this parameter are read, and access from all IP addresses is permitted.                                                                                                    |
|                                        | A subnet mask may be defined for each entry to allow for filtering control based on a range of IP addresses.                                                                                                    |

| Attribute                                                             | Meaning                                  |
|-----------------------------------------------------------------------|------------------------------------------|
| Frequency Band                                                        | See PMP 450m AP Radio attributes - 5 GHz |
| Transmit Power                                                        |                                          |
| Carrier Assignment                                                    |                                          |
| Frequency Carrier                                                     |                                          |
| Channel Bandwidth                                                     |                                          |
| Cyclic Prefix                                                         |                                          |
| Frame Period                                                          |                                          |
| Color Code                                                            |                                          |
| Subscriber Color Code<br>Rescan (When not on a<br>Primary Color Code) |                                          |
| Subscriber Color Code<br>Wait Period for Idle                         |                                          |
| Installation Color Code                                               |                                          |
| Sector ID                                                             |                                          |
| MIMO Rate Adapt<br>Algorithm                                          |                                          |
| Downlink Maximum<br>Modulation Rate                                   |                                          |
| Uplink Maximum<br>Modulation Rate                                     |                                          |
| Nomadic Mode                                                          |                                          |
| Max Range                                                             |                                          |
| Downlink Data                                                         |                                          |

| Attribute                        | Meaning                                                    |
|----------------------------------|------------------------------------------------------------|
| Contention Slots                 | See PMP 450 MicroPoP Unlimited AP Radio attributes - 5 GHz |
| Auto Contention                  |                                                            |
| Broadcast Repeat<br>Count        |                                                            |
| External Gain Fixed              |                                                            |
| SM TX Power Control              |                                                            |
| SM Receive Target<br>Level       |                                                            |
| Multicast Data Channel           |                                                            |
| Multicast Repeat Count           |                                                            |
| Multicast Downlink CIR           |                                                            |
| SM Registration Limit            |                                                            |
| SM Registration                  |                                                            |
| Receive Quality Debug            |                                                            |
| SM Link Test Mode<br>Restriction |                                                            |
## Radio page - 450v SM 5/6 GHz

#### Figure 35: 450v SM Radio attributes - 5/6 GHz

| Ratio Con       | figuration.     |            |           |           |            |            |            |           |           |            |           |               |           |          |             |
|-----------------|-----------------|------------|-----------|-----------|------------|------------|------------|-----------|-----------|------------|-----------|---------------|-----------|----------|-------------|
| Radio Freq      | peticy Sca      | e Şekazîve | UNE:      |           |            |            |            |           |           |            |           |               |           |          |             |
|                 |                 |            |           |           |            |            |            |           |           |            |           |               |           |          |             |
| 5.1 GH          | 1               |            |           |           |            |            |            |           |           |            |           |               |           |          |             |
| 12.22           | Same            | -          | -         | -         |            | - Anna     | 232.03     | 222110    | 11250.1   | 20.000     | 10000     | 10000         | 12310-9   | - 1233   | 10000       |
| 8742-8          | 0108.0          | 1.00000    | 0.0010    | C.19760.0 | L http://  | L.ATATAR   | 0.0179     | 0.0173.9  | 0.9176.0  | CHERY &    | 0.9180.0  | 0.9582.0      | 0.0195.0  | 09197.5  | C:9190.0    |
| 100000          | 1281019         | 110797.5   | 101200.0  | 128409.8  | 110205-0   | 115207.0   | 118210-0   | -1212.8   | Charle    | 1.24.0 %   | 1.9440.0  | 54222.0       | 1.18228.0 | 1.8227.5 | 110230.0    |
| (-10404.8)      | Linesee         | - Barrow   | 1.00mm    | 1,19942.0 | 8040-0     | - spens    |            |           |           |            |           |               |           |          |             |
| 10000           |                 |            |           |           |            |            |            |           |           |            |           |               |           |          |             |
| 5.2 GPU         | £               |            |           |           |            |            |            |           |           |            |           |               |           |          |             |
| 175252.5        | 0.8255.0        | 3257.8     | 10200.0   | C1242.2   | 0.10010    | 13247.8    | 0.0270.0   | 01272.8   | \$275.0   | 0 5277.8   | 115250,0  | 05262.0       | 0.5285.0  | 0 8287.5 | (15200.0    |
| 0.5282.5        | C \$296.0       | 118297.5   | 0.5503.0  | C1530823  | 3305-0     | C 8807.5   | 06350-0    | C8842.8   | \$3015.0  | 0.6947.6   | 115326-0  | 05322.8       | 115825.0  | 0332/.5  | C 8300.8    |
| []]B0002.II     | CHAMAGE         | 0007.5     | CISMUE    | 3342.5    | CHHAD      | 8347.5     | 4380.0     | 4343.8    | 8366.0    | 8367-8     | \$366-0   | \$382.4       | 8385-0    | 6267.6   | 8370.0      |
| 6372-5          | 4574.5          | \$377.8    | 5386.0    | 4940-8    | 8365-0     | 8087.8     | 6390-0     | 5352.8    | 6266.0    | 8367.6     | \$400-0   | 8402.8        | 8408-0    | \$407.8  | 8415.0      |
| 8412.8          | pera.c          | 8417.8     | 9420-0    | 8420.8    | 8428-0     | 9427.8     | . 8430-0   | 8432-8    | . 8428-2  | 6437-8     | 5++0-0    | 8442.8        | 8445.0    | 8441.0   | 8489.0      |
| Santo S         | ease of         | - serve    | 5493-0    | -         | A455-0     | - Marrie   |            |           |           |            |           |               |           |          |             |
| 5.4 GH          | 2               |            |           |           |            |            |            |           |           |            |           |               |           |          |             |
| C15472.0        | C MITLO         | CB477.8    | 00480.0   | CHIEF     | CHRO       | 11447.8    | 0.0490.0   | DM82.8    | 0 5485.0  | DOM:       | 0.5500.0  | 10002.5       | 0 8805-0  | 0007.5   | 0.010010.0  |
| 00012.0         | 05515.0         | 0.0017.5   | (15520.0  | 0.6622.8  | 08525.0    | 0.6627.5   | 00000      | 06532.8   | 0.5555.0  | 0.5507.8   | (15540,0  | 0.5542.0      | 05546.0   | 3547.5   | C10000.0    |
| 0.0002.6        | 03565/0         | 118557.8   | D10000-0  | 0.8562.8  | 00005-0    | 0.8867.8   | 08870.0    | 06872.8   | 04675.0   | 0.8677.8   | 0.9980.0  | 0355226       | 05585.0   | 0 6687.6 | C18090.0    |
| C15002.5        | C \$505.0       | 0.9887.8   | 100000    | C9402.8   | 1.000 D    | THERE &    | Citerio.o. | DB012A    |           | C8817.8    | 0.0588    | C1822/8       | Cite25 a  | 08427.5  | 179000.0    |
| 190325          | CHORA           | C10437.8   | 0.0040.0  | C0642.0   | 0045.0     | 0.8647.8   | 5650.0     | C \$652.8 | 0.5055.0  | D3657.5    | 0 5000.0  | CSMER         | 105005.0  | 0.0067.5 | 0.001010    |
| 15672.5         | C-6675.0        | 0.5677.8   | (36660.E  | C75682-5  | 1.) 8685 Ø | 1.16667.5  | 106660.0   | 125692.8  | 0.5696.0  | 120097.8   | 0.5700.0  | 0.9702.6      | C18705.0  | CAMILS   | 0.0010000   |
| LISTIGR         | 13710.0         | 03737.5    | C18/20.6  | 1.18722.8 |            |            |            |           |           |            |           |               |           |          |             |
| 5.7 GH          | π.              |            |           |           |            |            |            |           |           |            |           |               |           |          |             |
| 4720.4          | 4730-0          | -          | CATION    | C8737.8   | 0.0140.0   | CHEVRON B  | 00740.0    | Ontern    | 51710.0   | Ciercia's  | 0.6700.0  | 0 8797.0      | 0.9780.0  | 04282.6  | CODING D    |
| 05/07.5         | D\$779.0        | 09772.6    | Oprime    | C6777.8   | 0.0000.0   | 08782.5    | 0.6796.0   | Demin.    | 05740.0   | DENDE      | 0.6785.0  | CAPACA        | 015800.0  | C SMOL S | 09905.0     |
| 0.5007.5        | C ferto a       | 115912.5   | Citeras   | C 5817.8  | 115820.0   | 0.6622.8   | 0.5623.0   | 0.5677.5  | 0.5830.0  | 0.5632.5   | 0.6635.0  | 0.6857.5      | (18840.0. | 0.5542.5 | 0.0045.0    |
| 0.5847.6        | 5650.0          | 116652.6   | (16865.0  | 1.9887.5  | 116660.0   | C16662.5   | C16985.0   | 05667.8   | 6 5470.0  | 13872.6    | 0.6675/8  | <b>CIMITA</b> | 101600000 | 5882.5   | C/9983.0    |
| COMPANY         | CHEMIC          | C-19492 K  | 5893.0    | 4897.6    | \$500.0    | 8902-8     | 8405-0     | 8947.8    | 6010.0    | \$912.8    | 6016.0    | \$\$17.8      | 8900.0    | 6000-8   |             |
|                 |                 |            |           |           |            |            |            |           |           |            |           |               |           |          |             |
| n GHz I         | 0-10-6          |            |           |           |            |            |            |           |           |            |           |               |           |          |             |
| CONTRACT &      | C-MARKEN M      | /18992.8   | Change M  | CRANTA    | CAMPO      | THEAT W    | Distant of | CIMITS.   | Treeso a  | Distant In | T-MARK D  | Classes &     | Times a   | Trans a  | Common Pro- |
| 115067.5        | C-8870.0        | (16972.6   | C16076.0  | 124677.8  | 115960.0   | Citorio S  | 114944.0   | 0.5067.5  | 115990.0  | 10002.6    | 114000.0  | C 6997 6      | 10,6000.0 | 0 6002 5 | 120005.0    |
| 0.6007.6        | D-6010.0        | 0.6012.6   | 0.0016.8  | 114017.8  | D 6020-0   | 04022.5    | 0.0026.0   | D6027.6   | 0.0638()  | 0.002.6    | 0.6016.0  | 0.0017.6      | 016040.0  | 116042.5 | 0045.0      |
| 06047.5         | 0000.0          | 110002.5   | 110055.E  | 134067.8  | 0.0000     | Ciacep.#   | 06085.0    | 0.0007.0  | 0.6670.0  | D-6073.5   | C-6075-9  | □6077.s       | 118000.0  | C4082.5  | C18085.0    |
| 0.6087.6        | 114040.0        | 0.0002,8   | 00005-0   | 24097.8   | 0.0010     | 08102.8    | 04105.0    | 06107.8   | 0.0110.0  | 110112.0   | 0.6115.0  | 00117.6       | 04122.0   | 10122.5  | 00125.0     |
| Central         | 04150.0         | 1781323    | Carose    | 04997.8   | 0140 D     | Ce142.8    | 100140.0   | Cetattà   | 08150.0   | 0.0002.5   | 110156/0  | 08157.0       | CR1800    | 04142.5  | C.6165.D    |
| 00107.5         | 0.6170,0        | 0)8172.5   | 06175.8   | 0.4177.4  | 0.0610     | 100182.5   | C-0185.0   | 00167.8   | 0190.0    | 0192.5     | 0.0195.0  | 04197.5       | 0,6200,0  | 6202.6   | C 6205.D    |
| 0.6207.5        | 0.0210.0        | 0.00232.0  | -0.6216.0 | 0.6297.6  | 0.0220.0   | 1.162222.8 | 0225.0     | 0.0227.8  | 04230.0   | 0.0232.8   | 0.00290.0 | 0.0237.5      | 0.0040.0  | 04242.5  | 6245.0      |
| CIN297.5        | Calebook        | 100000     | 10000.0   | COMPANY.  | 116000-0   | 1.4252.0   | 1.0200-0   | Cinter a  | 0.00220.0 | 002725     | 1.6210.0  | 0.0277.0      | 10280.0   | 04435.6  | 1.16200.0   |
| C 83377 K       | D #810/P        | Citerian.  | 04000.0   | 0.0237.8  | 0 6340.0   | 114542.8   | Cathanyi   | 085479    | Caston    | Danie K.   | CASSAR    | 04957.8       | Classics  | 14542.5  | 0 6365.0    |
| Cene/ si        | 04970.0         | 08372.5    | Casroe    | Ce377.6   | Cessop     | Central    | 00001.0    | Departs.  | 0.0390.0  | D0992.8    | 114056.0  | Oemra         | C8400.0   | 00002.6  | 00000       |
| 10407.5         | 194000          | 10412.5    | Obitis    | C6417.8   | Cristin D  | 0422.5     |            |           |           |            |           |               |           |          |             |
|                 |                 |            |           |           |            |            |            |           |           |            |           |               |           |          |             |
| - # GHz I       | J-NS-7          |            |           |           |            |            |            |           |           |            |           |               |           |          |             |
| -               | Canada          | Ciente.    | CHENKE    | Castra .  | C MARKEN   | Canada     | Colisto.   | 118547.5  | 114555.0  | 10000      | Hatten    | 110357.6      |           | Canada   | 1.6555.0    |
| 06567.6         | Centra          | 010572-6   | Dentra    | C-8677-8  | 0.0000     | Date: 8    | Caseso     | 00507.0   | C-8890.0  | 0002.0     | Cleane    | Oesete        | 0.0039-0  | D 6655 K | 0605.D      |
| 0.0007.5        | 0.6610.0        | 00012.5    | 00010.0   | 0.9617.8  | 06620.0    | C4622.5    | 0.6528-0   | Center.s. | 0.0630.0  | 0652.0     | 0.0635.0  | 06637.5       | 0.00140.0 | 06642.5  | 0.8645.0    |
| 6647.5          | 00000           | 110052.11  | 10055.0   | 124667.8  | 0.0000     | 116662.5   | 0.0005.0   | 0.0007.0  | 0.0075.0  | 0072.5     | 0.6675.0  | 00077.6       | 110000.0  | 06682.5  | 0685.0      |
| 09887.5         | 0.6656.0        | 0.0082.6   | 00000.0   | C4687.A   | 0.000.0    | 0.6722,8   | 0.00705.0  | 0.6707.8  | 0.0710.0  | 0.0712.5   | 04715.0   | 04717.8       | 08720.0   | 04722.5  | 0.0725.0    |
| 0.6727.6        | C16750.0        | 口(約2.5     | 20100.0   | □ #737.0  | 0.6740.0   | CHINES     | 00748.0    | 06747.3   | C8750.8   | 16752.9    | 116756/8  | 04/67.6       | C16700.0  | 04782.5  | C10705.0    |
| 06767.5         | 06770.0         | 08772.5    | 04775.0   | 〇. #777.治 | 0.06780.0  | (16782.5   | 0.66785.0  | Central   | 08790.0   | Denus      | 116705,0  | 08797,8       | 176600.0  | 06807.6  | 0.806.0     |
| 0.0007.5        | 00010.0         | 0.00012.5  | CHREAD    | 0.04417.8 | L, (6520.D | 1.08822.5  | 0625-0     | C16027.5  | 0.08830.0 | HI132.8    | 116655.0  | 06837.6       | 0.6640.0  | 06642.5  | CHHOLD      |
| 0.0047.6        | 0.06800.0       | 10052.6    | 1.8600.0  | 1.0467.0  | 0.0000     | . ##KS.#   | 7.4380.10  | Ben7.8    | 4479.0    | 8877.4     |           |               |           |          |             |
| EXPENSE.        |                 |            |           |           |            |            |            |           |           |            |           |               |           |          |             |
| SC STREET       |                 |            |           |           |            |            |            |           |           |            |           |               |           |          |             |
| state in the    |                 |            |           |           |            |            |            |           |           |            |           |               |           |          |             |
| COLUMN 2        |                 |            |           |           |            |            |            |           |           |            |           |               |           |          |             |
| March Street Ba | the same        |            |           |           |            |            |            |           |           |            |           |               |           |          |             |
|                 | In the Contract |            |           |           |            |            |            |           |           |            |           |               |           |          |             |

| Telectric Selectrics() Selectrics() Selectrics()                                                                                                    | SendAUX SendAUX Charte Senare            |
|----------------------------------------------------------------------------------------------------|------------------------------------------|
|                                                                                                    | 0 5 MHz                                  |
|                                                                                                    | 1 70 MH2                                 |
| Charmet Randwidth Scan :                                                                                                    | 1. TO NH2                                |
|                                                                                                    | - And Petro.                             |
|                                                                                                    | B 40 10 12                               |
| Cycle Prefs                                                                                                    | One Salmanth                             |
| And the same and the same of the                                                                                                    | C Power Land                             |
| AP SENEDIM MATERI                                                                                                    | Optimize the Throughput                  |
| Color Code 1.                                                                                                    | 100 (0-264) / Priority                   |
| Installation Color Coles                                                                                                    | · England                                |
|                                                                                                    | Dusteri                                  |
| Large Data Charteel data D                                                                                                    | C Brudend                                |
| gental a constance.                                                                                                    | * Davoes                                 |
| Additional Color Codas                                                                                                    |                                          |
| Gener Code :                                                                                                    | (0-254) Pharty Person =                  |
|                                                                                                    | Authority they there were tree they they |
|                                                                                                    |                                          |
| Additional Colur Codes Table                                                                                                    |                                          |
| No addronal poor poors configured                                                                                                    |                                          |
| MAC Control Parameters                                                                                                    |                                          |
| MBRO Rate Adapt Algorithm                                                                                                    | MAGAR *                                  |
| Downlink Maximum Modulation Rate                                                                                                    | (fe w)                                   |
| Lipitek Maakman Madatation Rates                                                                                                    |                                          |
| Down Step Siller for flate Adapt often Hx Zete Flagsroots :                                                                                                    | I offeren 1 - 7 fews                     |
| the state of the second second s                                                                                                    | C Folder                                 |
| Navadd Mode :                                                                                                    | · District                               |
| and the sunday                                                                                                    |                                          |
| Privile Control                                                                                                    |                                          |
| External Gain Fixed                                                                                                    | 0.428                                    |
| Estative Max Ta Proven:                                                                                                    | C Endor                                  |
|                                                                                                    | · · · · · · · · · · · · · · · · · · ·    |
| LG Relevance EVM                                                                                                    |                                          |
| Reference Downick EVM :                                                                                                    | 533.6                                    |
| Current Downley, FVM                                                                                                    | dk0.dk                                   |
| Helevenice Uplex EVM                                                                                                    | 48 48                                    |
| Conservation and PAM-                                                                                                    | 10 S - 200                               |
| Arrange Drive MAC Arrange                                                                                                    | 172-04-596-000-04-las                    |
| Channel Evenuence                                                                                                    | 67705.000 3.8-H                          |
| Channel Bandarith -                                                                                                    | 40.0.166                                 |
| Providence in the second second secon | President V/M                            |
| COLORAD COLORAD                                                                                                    | 12 March 1991                            |
| Advanced                                                                                                    |                                          |
| Receive Quality Debug                                                                                                    | Erobel                                   |
| South Land State State 1                                                                                                    | <ul> <li>(IS/Sec)</li> </ul>             |

| Attribute                                  | Meaning                                  |
|--------------------------------------------|------------------------------------------|
| Custom Radio Frequency Scan Selection List | See PMP 450i SM Radio attributes - 5 GHz |
| Channel Bandwidth Scan                     |                                          |
| Cyclic Prefix Scan                         |                                          |
| AP Selection Method                        |                                          |
| Color Code 1                               |                                          |
| Installation Color Code                    |                                          |
| Large Data Channel data Q                  |                                          |
| Color Code                                 |                                          |
| MIMO Rate Adapt Algorithm                  |                                          |
| Downlink Maximum Modulation Rate           |                                          |
| Uplink Maximum Modulation Rate             |                                          |
| Nomadic Mode                               |                                          |
| External Gain Fixed                        |                                          |
| Enable Max Tx Power                        |                                          |
| Reference Downlink EVM                     |                                          |
| Current Downlink EVM                       |                                          |
| Reference Uplink EVM                       |                                          |
| Current Uplink EVM                         |                                          |
| Access Point MAC Address                   |                                          |
| Channel Frequency                          |                                          |
| Channel Bandwidth                          |                                          |
| Receive Quality Debug                      |                                          |

## PMP/PTP 450i Series - Configuring Radio

Radio page - PMP 450i or 450 MicroPoP Unlimited AP 5 GHz

The Radio tab of the PMP 450i or 450 MicroPoP Unlimited AP contains some of the configurable parameters that define how an AP operates.

#### Table 45: PMP 450i or 450 MicroPoP Unlimited AP Radio attributes - 5 GHz

| Device Type                                                          |                                                  |
|----------------------------------------------------------------------|--------------------------------------------------|
| Device Setting :                                                     | • AP                                             |
|                                                                      | ○ SM                                             |
| Radio Configuration                                                  |                                                  |
| Frequency Band :                                                     | 54 GHz ¥                                         |
| Frequency Carrier :                                                  | 5535.0 V Current Active Frequency                |
| Channel Bandwidth :                                                  | EMHz V                                           |
| Frame Period :                                                       | ○ 5.0 ms<br>● 2.5 ms                             |
| Cyclic Prefix :                                                      | One Sixteenth                                    |
| Color Code :                                                         | 20 (0-254)                                       |
| Subscriber Color Code Rescan (When not on a Primary Color<br>Code) : | 0 Minutes (0 - 43200)                            |
| Subscriber Color Code Wait Period for Idle :                         | 0 Minutes (0 - 60)                               |
| Installation Color Code :                                            | Enabled     Disabled                             |
| Sector ID :                                                          | I V                                              |
|                                                                      |                                                  |
| MAC Control Parameters                                               | Table 1.0                                        |
| MIMO Rate Adapt Algorithm :                                          | WVCAB V                                          |
| Downlink Maximum Modulation Rate :                                   |                                                  |
| Uplink Maximum Modulation Rate :                                     | la v                                             |
| Nomadic Mode :                                                       | Enabled     Disabled                             |
| Frame Configuration                                                  |                                                  |
| Max Range :                                                          | 8 [km 👽] (Range: 1 — 40 miles / 64 km)           |
| Downlink Data :                                                      | 76 % (Range: 15 - 85 %)                          |
| Contention Slots :                                                   | 3 (Range: 1 - 4)                                 |
| Auto Contention :                                                    | Enabled     Disabled                             |
| Broadcast Repeat Count :                                             | 2 (Range: 0 - 2 )                                |
| Power Control                                                        |                                                  |
| Transmit Power :                                                     | dBm (Range: -30 — +27 dBm) (-3 dBm V / -3 dBm H) |
| External Gain Fixed :                                                | 17 dBi                                           |
| SM Receive Target Level :                                            | 41 dBm (Range: -77 — -37 dBm) combined power     |
| Adjacent Channel Support :                                           | Enabled     Disabled                             |
| Multicast Data Control                                               |                                                  |
| Multicast Data Channel :                                             | Disable 🗸                                        |
| Multicast Repeat Count :                                             | 0 (Range: 0 - 2)                                 |
| Multicast Downlink CIR :                                             | 0 (kbps)                                         |

| Advanced                        |                                                                | 100000                                                  |               |               |                            |
|---------------------------------|----------------------------------------------------------------|---------------------------------------------------------|---------------|---------------|----------------------------|
| SM Registration Limit           | 218 (Range 1-                                                  | - 298)                                                  |               |               |                            |
| 5M Registration                 | # A8 (450/450)<br>© 450(-Doty                                  |                                                         |               |               |                            |
| Receive Quality Debug           | Enabled<br>Disabled                                            |                                                         |               |               |                            |
| Frame Alignment Legacy Mode     | Choose Legacy Mor<br>software revision an<br>Sync Src \ SW Rev | te setting from th<br>d sync source<br>13.4.1 or higher | e table belov | v based on co | focated radio's below 12.0 |
|                                 | Timing Port                                                    | OFF                                                     | OFF           | OFF           | OFF                        |
|                                 | Power Port                                                     | OFF                                                     | OFF           | ON (Mode 1    | OFF                        |
| SM Link Test Mode Restriction : | 0 Enabled                                                      |                                                         |               |               |                            |

| Attribute      | Meaning                                                   |
|----------------|-----------------------------------------------------------|
| Device Setting | To configure the radio as an Access Point, select AP.     |
|                | To configure the radio as a Subscriber Module, select SM. |

| Attribute                                                                   | Meaning                                                                                                    |
|-----------------------------------------------------------------------------|----------------------------------------------------------------------------------------------------|
| Frequency Band                                                              | See PMP 450m Series - configuring radio                                                                                                    |
| Frequency Carrier                                                           |                                                                                                    |
| Alternate<br>Frequency Carrier<br>1 and 2                                   | Whenever the radio detects a radar pulse in either Channel Availability Check or<br>In-Service Monitoring Modes on carrier frequency it moves the operation to a<br>frequency configured as Alternate Frequency Carrier 1. If the radio detects a radar<br>pulse on Alternate Frequency Carrier 1, it moves the operation to a frequency<br>configured as Alternate Frequency Carrier 2. If the radio detects a radar pulse on<br>Alternate Frequency Carrier 2 it moves the operation back to carrier frequency.<br>So, there are three options in round-robin formation. |
|                                                                             | These parameters are displayed based on Regional Settings. Refer Country                                                                                                    |
| Channel<br>Bandwidth                                                        | See PMP 450m Series – configuring radio                                                                                                    |
| Frame Period                                                                |                                                                                                    |
| Cyclic Prefix                                                               |                                                                                                    |
| Color Code                                                                  |                                                                                                    |
| Subscriber Color<br>Code Rescan<br>(When not on a<br>Primary Color<br>Code) |                                                                                                    |
| Subscriber Color<br>Code Wait Period<br>for Idle                            |                                                                                                    |
| Installation Color<br>Code                                                  |                                                                                                    |
| Sector ID                                                                   |                                                                                                    |
| MIMO Rate Adapt<br>Algorithm                                                | See PMP 450m Series – configuring radio                                                                                                    |
| Downlink<br>Maximum<br>Modulation Rate                                      |                                                                                                    |
| Uplink Maximum<br>Modulation Rate                                           |                                                                                                    |
| Nomadic Mode                                                                | Allows the movement of SMs within a sector. A feature key is required to enable<br>this feature at the AP. This mode must also be enabled for the subset of SMs that<br>an operator wishes to use with this mode.                                                                                                    |
| Max Range                                                                   | 450 MicroPoP has a limit of 2 miles.                                                                                                    |
|                                                                             | To unlock from MicroPoP to MicroPoP Unlimited, a feature key must be purchased to remove this limitation.                                                                                                    |

| Attribute                                     | Meaning                                                                                                    |  |  |  |
|-----------------------------------------------|----------------------------------------------------------------------------------------------------|--|--|--|
| Downlink Data                                 | See PMP 450m Series – configuring radio                                                                                                    |  |  |  |
| Contention Slots<br>(a.k.a. Control<br>Slots) | This field indicates the number of (reserved) Contention slots configured by the operator. The SM uses reserved Contention slots and unused data slots for bandwidth requests. See Contention slots                                                                                                    |  |  |  |
| Auto Contention                               | This parameter allows the operator to enable or disable Auto Contention.                                                                                                    |  |  |  |
| Broadcast Repeat<br>Count                     | The default is 2 repeats (in addition to the original broadcast packet, for a total of 3 packets sent for everyone needed), and is settable to 1 or 0 repeats (2 or 1 packets for every broadcast).                                                                                                    |  |  |  |
|                                               | ARQ (Automatic Repeat reQuest) is not present in downlink broadcast packets,<br>since it can cause unnecessary uplink traffic from every SM for each broadcast<br>packet. For successful transport without ARQ, the AP repeats downlink broadcast<br>packets. The SMs filter out all repeated broadcast packets and, thus, do not<br>transport further.       |  |  |  |
|                                               | The default of 2 repeats is optimum for typical uses of the network as an internet access system. In applications with heavy download broadcast such as video distribution, overall throughput is significantly improved by setting the repeat count to 1 or 0. This avoids flooding the downlink with repeat broadcast packets.                              |  |  |  |
| Transmit Power                                | This value represents the combined power of the AP's two transmitters.                                                                                                    |  |  |  |
|                                               | Nations and regions may regulate transmitter output power. For example                                                                                                    |  |  |  |
|                                               | <ul> <li>900 MHz, 5.4 GHz and 5.8 GHz modules are available as connectorized<br/>radios, which require the operator to adjust power to ensure regulatory<br/>compliance.</li> </ul>                                                                                                    |  |  |  |
|                                               | The professional installer of the equipment has the responsibility to                                                                                                    |  |  |  |
|                                               | <ul> <li>maintain awareness of applicable regulations.</li> <li>calculate the permissible transmitter output power for the module.</li> <li>confirm that the initial power setting is compliant with national or regional regulations.</li> <li>confirm that the power setting is compliant following any reset of the module to factory defaults.</li> </ul> |  |  |  |
| External Gain                                 | This value needs to correspond to the published gain of the antenna used to ensure the radio will meet regulatory requirements.                                                                                                    |  |  |  |
| SM Receive Target<br>Level                    | See PMP 450m Series – configuring radio                                                                                                    |  |  |  |
| Adjacent Channel<br>Support                   | For some frequency bands and products, this setting is needed if AP is operating on adjacent channels with zero guard band.                                                                                                    |  |  |  |
| Multicast Data<br>Channel                     | This pull-down menu of the Multicast Data Control screen helps in configuring<br>multicast packets to be transmitted over a dedicated channel at a configurable<br>rate of 2X, 3X, 4X, 5X or 6X. The default value is "Disable". If set to the default<br>value, all multicast packets are transmitted over the Broadcast VC data path.                       |  |  |  |

| Attribute                      | Meaning                                                                                       | Meaning                                                                                                    |                                                                                                    |  |  |  |
|--------------------------------|-----------------------------------------------------------------------------------------------|----------------------------------------------------------------------------------------------------|----------------------------------------------------------------------------------------------------|--|--|--|
| Multicast Repeat<br>Count      | This value<br>packet rec<br>(like Broad<br>guarantee<br>packets gu<br>they can u<br>throughpu | This value is the number of packets that are repeated for every multicast VC packet received on the AP (located under Radio tab of Configuration). Multicast (like Broadcast) packets go over a VC that is shared by all SMs, so there is no guaranteed delivery. The repeat count is an attempt to improve the odds of the packets getting over the link. If the user has issues with packets getting dropped, they can use this parameter to improve the performance at the cost of the overall throughput possible on that channel. The default value is 0. |                                                                                                    |  |  |  |
| Multicast<br>Downlink CIR      | This value<br>(located u<br>range of tl<br>repeat cou                                         | This value is the committed information rate for the multicast downlink VC (located under the Radio tab of Configuration). The default value is 0 kbps. The range of this parameter is based on the number of repeat counts. The higher the repeat count, the lower the range for the multicast downlink CIR.                                                                                                    |                                                                                                    |  |  |  |
| SM Registration<br>Limit       | This paran<br>register to                                                                     | neter allows to configure the limit fo<br>a PMP AP. The configurable range i                                                                                                    | r maximum number of SMs that can<br>s from 1 to 238.                                                                                                    |  |  |  |
|                                | 450 Micro<br>Unlimited,                                                                       | 450 MicroPoP has a limit of 20 SMs. To unlock from MicroPoP to MicroPoP<br>Unlimited, a feature key must be purchased to remove this limitation.                                                                                                    |                                                                                                    |  |  |  |
|                                | 2                                                                                             | <b>Note</b><br>SM trying to register after the ma<br>reached is locked out for 15 minut<br>the SM.                                                                                                    | ximum configured limit has been<br>es and a message is displayed at                                                                                                    |  |  |  |
| SM Registration                | All: This fie                                                                                 | eld allows to control registration of a<br>450 Series SM (450i/450b/450/430                                                                                                    | II type 450 Platform Family SM<br>)) or 450i Series SM.                                                                                                    |  |  |  |
|                                | 450i Only: This field allows to control registration of 450i Series SM only                   |                                                                                                    |                                                                                                    |  |  |  |
| Receive Quality<br>Debug       | To aid in li<br>fragments<br>(polarizati                                                      | nk performance monitoring, the AP<br>received per modulation (i.e. QPSK,<br>on).                                                                                                    | and SM now report the number of<br>16-QAM, 64-QAM) and per channel                                                                                                    |  |  |  |
|                                | 2                                                                                             | Note<br>Due to CPU load, this will slightly degrade packet per second<br>processing.                                                                                                    |                                                                                                    |  |  |  |
|                                |                                                                                               |                                                                                                    |                                                                                                    |  |  |  |
| Frame Alignment<br>Legacy Mode | Mode                                                                                          | Behavior (non-900 MHz radios)                                                                                                    | Behavior (FSK 900 MHz radios)                                                                                                    |  |  |  |
|                                | OFF                                                                                           | By default, frame start is aligned<br>with devices with Timing Port<br>synchronization                                                                                                    | By default, frame start is aligned<br>with FSK 900 MHz devices with<br>Timing Port synchronization                                                                                              |  |  |  |
|                                |                                                                                               | If the synchronization source<br>changes (due to Autosync or<br>otherwise) the radio will<br>dynamically adjust its frame start<br>to maintain alignment with the<br>default frame start timing                                                                                                    | If the synchronization source<br>changes (due to Autosync or<br>otherwise) the radio will<br>dynamically adjust its frame start<br>to maintain alignment with the<br>default frame start timing |  |  |  |

| Attribute                        | Meaning                                                                                                    |                                                                                      |                                                                                                  |  |  |
|----------------------------------|----------------------------------------------------------------------------------------------------|--------------------------------------------------------------------------------------|--------------------------------------------------------------------------------------------------|--|--|
|                                  | Mode                                                                                                    | Behavior (non-900 MHz radios)                                                        | Behavior (FSK 900 MHz radios)                                                                    |  |  |
|                                  | ON<br>(Mode<br>1)                                                                                                    | The radio will align with devices<br>running software versions from<br>12.0 to 13.4. | The radio will align with FSK 900<br>MHz devices running software<br>versions from 12.0 to 13.4. |  |  |
|                                  | ON<br>(Mode<br>2)                                                                                                    | N/A                                                                                  | The radio will align with FSK 900<br>MHz devices with software<br>versions 11.2 or older.        |  |  |
| SM Link Test Mode<br>Restriction | Set to Enabled to allow only SM initiated link tests that pass user traffic.<br>Set to Disabled to allow all SM initiated link tests. |                                                                                      |                                                                                                  |  |  |

### Radio page - PMP 450i AP 3 GHz

#### The Radio tab of the PMP 450i AP 3 GHz is shown in below table.

Table 46: PMP 450i AP Radio attributes - 3 GHz

| Device Type                                                                                                    |                                          |
|----------------------------------------------------------------------------------------------------|------------------------------------------|
| Device Settion                                                                                                    | # AP                                     |
| active desired :                                                                                                    | © SM                                     |
| Charles and the second second s                                                                                                    |                                          |
| Englishing Rand                                                                                                    | 35.000 •                                 |
| Frequency Danu                                                                                                    | A GARE *                                 |
| Channel Bandwith                                                                                                    | NOTE *                                   |
| Channels Denumber                                                                                                    | (15.0 mm)                                |
| Frame Period                                                                                                    | #25ms                                    |
| Cyclic Prefix :                                                                                                    | Che Sixteenth                            |
| Color Code                                                                                                    | 0 (0-254)                                |
| Subscriber Color Code Rescan (When not on a<br>Primary Color Code)                                                                                                    | 0 Minutes (0 43200)                      |
| Subscriber Color Code Wait Period for Idle :                                                                                                    | 0 Minutes (0 - 60)                       |
| Installation Color Code                                                                                                    | © Enabled<br>* Disabled                  |
| Sector ID                                                                                                    | 0.                                       |
|                                                                                                    |                                          |
| 1910 Rate Education                                                                                                    | (Instat w)                               |
| Develop Calls Supplement                                                                                                    | E CI                                     |
| Linish Maximum Medulator Rate                                                                                                    | E OI                                     |
| Alexandra and a second second se | # Enabled                                |
| NUMBER AND                                                                                                    | C Disabled                               |
| Frame Configuration                                                                                                    | 10                                       |
| Max Range :                                                                                                    | 1. (miss • (Range, 1 - 40 miles / 64 km) |
| Downlink Data                                                                                                    | 15 % (Range 15 85 %)                     |
| Contention Slots                                                                                                    | <ul> <li>(Range: 1 - 15)</li> </ul>      |
| Auto Contention :                                                                                                    | Enabled     Disabled                     |
| Broadcast Repeat Count                                                                                                    | 2 (Range 0-2)                            |
| Co-located Frame Configuration Option                                                                                                    | Cierra Y)                                |

| Power Central            | A REAL PROPERTY AND A REAL PROPERTY AND A REAL PROPERTY. |
|--------------------------|----------------------------------------------------------|
| Transmit Power           | dBm (Range -30 +27 dBm) (-3 dBm V / -3 dBm H)            |
| Enternal Gain Fixed      | 17 effi                                                  |
| SM Receive Target Level  | dbm (Range: -7737 dbm) combined power                    |
| Adjacent Channel Support | <ul> <li>Enabled</li> <li>Obsabled</li> </ul>            |
| Multicast Data Control   |                                                          |
| Multicast Data Channel   | Diane V                                                  |
| Multicast Repeat Court   | 6 (Rarge 9 - 2)                                          |
| Muticast Downlink CIR    | d (Abps)                                                 |

| Advanced                        |                                                                                                    |  |  |  |  |  |
|---------------------------------|----------------------------------------------------------------------------------------------------|--|--|--|--|--|
| SM Registration Limit :         | 238 (Range: 1 - 238)                                                                                                    |  |  |  |  |  |
| Receive Quality Debug :         | Enabled     Bisabled                                                                                                    |  |  |  |  |  |
| Frame Alignment Legacy Mode :   | Choose Legacy Mode setting from the table below based on colocated radio's software revision and sync source:<br>Sync Src.\ SW Rev. 13.4.1 or higher (2055 cm) (2055 cm) (2055 cm) |  |  |  |  |  |
|                                 | Timing Port OFF OFF OFF                                                                                                    |  |  |  |  |  |
|                                 | Power Port OFF OFF ON (Mode 1) OFF                                                                                                    |  |  |  |  |  |
| SM Link Test Mode Restriction : | © Enabled<br>® Disabled                                                                                                    |  |  |  |  |  |

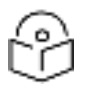

### Note

Refer PMP/PTP 450i Series - Configuring Radio and PMP 450i SM Radio attributes - 5 GHz for parameter details.

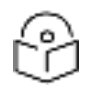

#### Note

Only the frequencies available for your region and the selected Channel bandwidth are displayed.

## Radio page - PMP 450i AP 900 MHz

The Radio tab of the PMP 450i AP 900 MHz is described in below table.

#### Table 47: PMP 450i AP Radio attributes - 900 MHz

| * AP.<br>0 \$M                                                                                                 |  |  |
|----------------------------------------------------------------------------------------------------|--|--|
| 0.54                                                                                                    |  |  |
|                                                                                                    |  |  |
|                                                                                                    |  |  |
| None •                                                                                                    |  |  |
| 10 MHz +                                                                                                    |  |  |
| # 2.5 ms                                                                                                    |  |  |
| One Sudeenth                                                                                                   |  |  |
| 9 (0-254)                                                                                                    |  |  |
| 8 Minutes (0 - 43200)                                                                                          |  |  |
| Minutes (0 60)                                                                                                 |  |  |
| © Enabled                                                                                                    |  |  |
| 3 .                                                                                                    |  |  |
|                                                                                                    |  |  |
| MACAR N                                                                                                    |  |  |
| (b. v)                                                                                                    |  |  |
|                                                                                                    |  |  |
| Ecutived                                                                                                    |  |  |
| difference of the second second second second second second second second second second second second second s |  |  |
|                                                                                                    |  |  |
| 3 miles • (Range 1 - 120 miles / 195 km)                                                                       |  |  |
| 75 % (Range: 15 85 %)                                                                                          |  |  |
| 3 (Range 1 - 12)                                                                                               |  |  |
| Enabled<br>= Dnabled                                                                                           |  |  |
| 2 (Range. 0 - 2)                                                                                               |  |  |
|                                                                                                    |  |  |
| 22 dBm (Range: -30 +25 dBm) (19 dBm V / 19 dBm Hi                                                              |  |  |
| 0 dBi (Range 0 +40 dBi)                                                                                        |  |  |
| 52 dBm (Range: -7737 dBm) combined power                                                                       |  |  |
|                                                                                                    |  |  |
| Diable •                                                                                                    |  |  |
| (Bange 0 - 2)                                                                                                  |  |  |
| (stos) (Dinne 0 - 2062 stos)                                                                                   |  |  |
|                                                                                                    |  |  |

| Advanced                        |                                                                                                    |  |  |  |  |
|---------------------------------|----------------------------------------------------------------------------------------------------|--|--|--|--|
| SM Registration Limit           | 238 (Range 1 - 238)                                                                                                    |  |  |  |  |
| Receive Quality Debug :         | Enabled     Tisabled                                                                                                    |  |  |  |  |
| Pager Reject Filter             | <ul> <li>Enabled</li> <li>Disabled</li> <li>(NOTE: Frequencies 920 MHz and above will not work when enabled.)</li> </ul> |  |  |  |  |
|                                 | Choose Legacy Mode setting from the table below based on colocated 900<br>MHz FSK's software revision and svinc source:  |  |  |  |  |
| Frame Alignment Legacy Mode :   | Sync Src.\ SW Rev. 13.4.1 or higher 12.0 to 13.4 below 12.0                                                              |  |  |  |  |
|                                 | Timing Port OFF OFF OFF                                                                                                  |  |  |  |  |
|                                 | Power Port OFF ON (Mode 1) ON (Mode 2)                                                                                   |  |  |  |  |
| SM Link Test Mode Restriction : | Enabled  Disabled                                                                                                    |  |  |  |  |

| Attribute                                                                      | Meaning                                                                                                    |  |  |
|--------------------------------------------------------------------------------|----------------------------------------------------------------------------------------------------|--|--|
| Device                                                                         | To configure the radio as an Access Point, select AP.                                                                                                    |  |  |
| Setting                                                                        | To configure the radio as a Subscriber Module, select SM.                                                                                                    |  |  |
| Frequency<br>Carrier                                                           | Specify the frequency for the module to transmit. The default for this parameter is<br>None. For a list of channels in the band, see the drop-down list on the radio GUI.                                                                            |  |  |
| Channel<br>Bandwidth                                                           | The channel size used by the radio for RF transmission. The setting for the channel bandwidth must match between the AP and the SM. The supported Channel Bandwidths are 5, 7, 10 and 20 MHz.                                                        |  |  |
| Frame Period                                                                   | Refer PMP 450m AP Radio attributes - 5 GHz for parameter details                                                                                                    |  |  |
| Cyclic Prefix                                                                  |                                                                                                    |  |  |
| Color Code                                                                     |                                                                                                    |  |  |
| Subscriber<br>Color Code<br>Rescan<br>(When not on<br>a Primary<br>Color Code) |                                                                                                    |  |  |
| Subscriber<br>Color Code<br>Wait Period<br>for Idle                            |                                                                                                    |  |  |
| Installation<br>Color Code                                                     |                                                                                                    |  |  |
| Sector ID                                                                      |                                                                                                    |  |  |
| MIMO Rate<br>Adapt<br>Algorithm                                                |                                                                                                    |  |  |
| Downlink<br>Maximum<br>Modulation<br>Rate                                      | This pull-down menu helps in configuring the Downlink Maximum Modulation Rate at a configurable rate of 1X, 2X, 3X, 4X, 5X, 6X, 7X or 8X. The default value is "8X". The Rate Adapt Algorithm does not allow the modulation to go beyond this limit. |  |  |
| Uplink<br>Maximum<br>Modulation<br>Rate                                        | This pull- down menu helps in configuring the Uplink Maximum Modulation Rate at a configurable rate of 1X, 2X, 3X, 4X, 5X, 6X, 7X or 8X. The default value is "8X". The Rate Adapt Algorithm does not allow the modulation to go beyond this limit.  |  |  |
| Nomadic<br>Mode                                                                | Allows the movement of SMs within a sector. A feature key is required to enable this feature at the AP. This mode must also be enabled for the subset of SMs that an operator wishes to use with this mode.                                          |  |  |

| Attribute                                    | Meaning                                                                                                    |
|----------------------------------------------|----------------------------------------------------------------------------------------------------|
| Max Range                                    | Refer PMP 450m AP Radio attributes - 5 GHz for parameter details                                                                                                    |
| Downlink<br>Data                             |                                                                                                    |
| Contention<br>Slot (a.k.a.<br>Control Slots) |                                                                                                    |
| Auto<br>Contention                           |                                                                                                    |
| Broadcast<br>Repeat Count                    |                                                                                                    |
| Transmitter<br>Output<br>Power               |                                                                                                    |
| External Gain                                |                                                                                                    |
| SM Receive<br>Target Level                   |                                                                                                    |
| Multicast<br>Data Channel                    | Refer Radio page - PMP 450i or 450 MicroPoP Unlimited AP 5 GHz for parameter details                                                                                                    |
| Multicast<br>Repeat Count                    | Refer PMP 450m AP Radio attributes - 5 GHz for parameter details                                                                                                    |
| Multicast<br>Downlink CIR                    |                                                                                                    |
| SM<br>Registration<br>Limit                  |                                                                                                    |
| Receive<br>Quality<br>Debug                  |                                                                                                    |
| Pager Reject<br>Filter                       | In 900 MHz, Pager Reject filter is placed on the AP to block Pager signals which could cause interference to the whole band. The Pager signals typically operate in the 928-930 frequency range. When the filter is enabled, the signals of 920 MHz and above are attenuated which enables better reception of signals in the rest of the band. Note that the AP/SM should not be configured on the frequencies of 920 MHz and above when this filter is enabled. |
| Frame<br>Alignment<br>Legacy Mode            | Refer PMP 450m AP Radio attributes - 5 GHz for parameter details                                                                                                    |
| SM Link Test<br>Mode<br>Restriction          |                                                                                                    |

### Radio page - PMP 450i SM 5 GHz

The Radio page of PMP 450i SM is explained in below table.

Table 48: PMP 450i SM Radio attributes - 5 GHz

| Radio Configuration                        |           |            |            |          |           |                                         |           |
|--------------------------------------------|-----------|------------|------------|----------|-----------|-----------------------------------------|-----------|
|                                            | 4.9 GH    | z          |            |          |           |                                         |           |
|                                            | No custom | frequencie | s present. |          |           |                                         |           |
|                                            |           |            |            |          |           |                                         |           |
|                                            | 5.1 GH    | z          |            |          |           |                                         |           |
|                                            | 5152.5    | 5105.0     | 5157.5     | ₹ 5160.0 | Y 5162.5  | × 5165.0                                | 1.5167.5  |
|                                            | ¥ 5170.0  | # 5172.5   | # 5175.0   | ₹ 6177.6 | # 5180.0  | M 5182.5                                | W 5185.0  |
|                                            | # 5187.5  | # 5190.0   | # 5192.5   | # 5195.0 | # 5197.5  | # 5200.0                                | ¥ 5202.5  |
|                                            | ₩ 5205.0  | # 5207.5   | # 5210.0   | ₹ 5212.5 | # 5215.0  | # 5217.5                                | # 5220.0  |
|                                            | # 5222.5  | # 5225.0   | # 5227.5   | ₹ 5230.0 | * 5232.5  | × 5235 0                                | + 5237 5  |
|                                            | + 5240.0  | 5242.5     | 5245.0     | 52,47.5  |           |                                         |           |
|                                            | 5.2 GH    | z          |            |          |           |                                         |           |
|                                            | 5252 5    | 5255.0     | 5257 5     | 7 5260 6 | ¥ 5262 5  | 2 5265 0                                | 1 5367 5  |
|                                            | ₹ 5270.0  | # 5272 5   | ₩ 5275.0   | # 5277 5 | # 5280.0  | # 5282 5                                | ₩ 5285.0  |
|                                            | ₹ 5287 5  | € 5290.0   | ¥ 5292 5   | ₹ 5295.0 | € 5297 6  | ₹ 5300.0                                | # 5302 5  |
|                                            | # 5305.0  | ₹ 5307.5   | ¥ 5310.0   | 0 5312 5 | # 5315.0  | # 5317.5                                | ₹ 5320.0  |
|                                            | ₹ 5322.5  | ₹ 5325.0   | ₹ 5327.5   | ₹ 5330.0 | V 5332.5  | × 5335 0                                | + 5337.5  |
|                                            | 2 5340.0  | 5342.5     | 5345.0     | 5347.5   |           | 100000000000000000000000000000000000000 |           |
|                                            | 5.4 GH    | z          |            |          |           |                                         |           |
|                                            | 5472.5    | 5475.0     | 5477.5     | 16480.0  | \$ 5482.5 | 2 5485.0                                | € 5487.5  |
|                                            | # 5490.0  | # 5492.5   | # 5495.0   | # 5497.5 | # 5500.0  | # 5502.5                                | H 5505.0  |
|                                            | # 5507.5  | # 5510.0   | # 5512.6   | # 5515.0 | # 5517.5  | # 5520.0                                | # 5522.5  |
|                                            | ¥ 5525.0  | # 5527.5   | # 5530.0   | # 5532.5 | # 5535.0  | # 5537.5                                | # 5540.0  |
|                                            | ₹ 5542.5  | R 5545.0   | € 5547.5   | ₹ 5550.0 | 8 5552.5  | ₹ 5555.0                                | R 5557.5  |
|                                            | # 5560.0  | W 5552.5   | # 5565.0   | # 5567.5 | # 5570.0  | # 5572.5                                | # 5575.0  |
|                                            | # 5577.5  | # 5680.0   | # 5582.5   | ₹ 5565.0 | # 5587.5  | # 5590.0                                | # 5592.5  |
| Custom Radio Frequency Scan Selection List | ¥ 5595.0  | ¥ 5597.5   | ¥ 5600.0   | K 5602.5 | ₩ 5605.0  | ¥ 5607.5                                | ₹ 5610.0  |
|                                            | # 5612.5  | # 5615.0   | # 5617.5   | # 5620.0 | # 5622.5  | # 5525.0                                | ₩ 5627 5  |
|                                            | ₹ 5630.0  | € 5632.5   | € 5635.0   | ₹ 5637 5 | ₹ 5640,0  | ₹ 5642.5                                | R 5645.0  |
|                                            | ¥ 5647.5  | ¥ 5650.0   | ¥ 5652.5   | ₹ 5655.0 | # 5657.5  | ₩ 5660.0                                | ¥ 5662.5  |
|                                            | # 5665.0  | 91 5667.5  | ₹ 5670.0   | # 5672.5 | # 5675.0  | ₹ 5677.5                                | ₩ 5680.0  |
|                                            | # 5682.5  | # 5685.0   | ₩ 5687.5   | # 5690.0 | # 5692.5  | # 5695.0                                | # 5697.5  |
|                                            | ₹ 5700.0  | # 5702.5   | # 5705.0   | 2 5707.5 | 1 5710.0  | + 5712.5                                | * 5715.0. |
|                                            | 5717.6    | 5720.0     | 5722.5     |          |           |                                         |           |

|                           | 5.7 GHz                                                        |
|---------------------------|----------------------------------------------------------------|
|                           | 2 5727 5 2 5730 0 2 5732 5 2 5735 0 2 5737 5 2 5740 0 2 5742 5 |
|                           | # 5745.0 # 5747.5 # 5750.0 # 5752.5 # 5755.0 # 5757.5 # 5760.0 |
|                           | # 5762.5 # 5765.0 # 5767.5 # 5770.0 # 5772.5 # 5775.0 # 5777.5 |
|                           | # 5780.0 # 5782.5 # 5785.0 # 5787.5 # 5790.0 # 5792.5 # 5795.0 |
|                           | # 5797.5 # 5800.0 # 5802.5 # 5805.0 # 5807.5 # 5810.0 # 5812.5 |
|                           | #5815.0 #5817.5 #5820.0 #5822.5 #5825.0 #5827.5 #5830.0        |
|                           | # 5832.5 # 5835.0 # 5837.5 # 5640.0 # 5842.5 # 5845.0 # 5847.5 |
|                           | # 5850.0 # 5852.5 # 5855.0 # 5857.5 # 5860.0 # 5862.5 # 5865.0 |
|                           | ₹5867.5 ₹5870.0 ₹5872.5 ₹5875.0 ₹5877.5 ₹5880.0 ₹5882.5        |
|                           | # 5885.0 # 5887.5 # 5890.0 # 5892.5 # 5895.0 # 5897.5 # 5900.0 |
|                           | < 5902 5 < 5905 0 < 5907 5 < 5910 0 < 5912 5 < 5915 0 < 5917 5 |
|                           | ₹ 5920.0 ¥ 5922.5                                              |
|                           | Select All 5.7 Clear A& Restore                                |
| Channel Bandwidth Scan    | # 10 MHz<br># 15 MHz<br># 20 MHz<br># 30 MHz<br># 40 MHz       |
| Cyclic Prefix :           | One Sixteenth                                                  |
| AP Selection Method :     | Power Level     Soptimize for Throughout                       |
| Color Code 1 :            | 0 (0254) / Priority Primary +                                  |
| Installation Color Code : | * Enabled                                                      |
| Large Data Channel data Q | © Enabled                                                      |

| Additional Cold       | or Codes                 |                                                                      |
|-----------------------|--------------------------|----------------------------------------------------------------------|
| Color Code            |                          | 0 (0-254) / Priority Primary •                                       |
|                       |                          | Add/Modify Color Code Remove Color Code                              |
| Additional Cold       | or Codes Table           |                                                                      |
| No additiona          | i color codes configured |                                                                      |
| MAC Control Pa        | rameters                 |                                                                      |
| MIMO Rate Adap        | pt Algorithm             | (MMOAS V)                                                            |
| Downlink Maxim        | um Modulation Rate       | (h y)                                                                |
| <b>Uplink Maximum</b> | Modulation Rate          | lb 🗸                                                                 |
| Nomadic Mode          |                          | Enabled                                                              |
|                       |                          | • Disabled                                                           |
| Power Control         | 6                        |                                                                      |
| External Gain         | 1                        | 0 dBi (Range: 0 +40 dBi)                                             |
| Enable Max Tx         | Power :                  | @ Enable                                                             |
| clique mas in         | i siisi i                | * Disable                                                            |
| LQI Reference         | EVM                      |                                                                      |
| Reference Dow         | inlink EVM :             | 0.0 dB                                                               |
| Current Downlin       | nk EVM                   | -32.6 dB                                                             |
| Reference Upik        | nk EVM                   | 0.0 dB                                                               |
| Current Uplink        | EVM:                     | -32.8 dB                                                             |
| Access Point M        | IAC Address :            | None                                                                 |
| Channel Freque        | ency .                   | None                                                                 |
| Channel Bandy         | width :                  | None                                                                 |
| in a start a          |                          | Populate EVM                                                         |
| Advanced              |                          |                                                                      |
| Decelos Duelle        | (Dabus -                 | Chabled                                                              |
| Receive Guardy        | / Geoug                  | * Disabled                                                           |
|                       |                          |                                                                      |
| Attribute             | Meaning                  |                                                                      |
| Custom                | Check the frequ          | encies that SM has to scan for AP transmissions. See Radio Frequency |
| Radio                 | Scan Selection I         | ist                                                                  |
| Eroquoney             |                          |                                                                      |
|                       |                          |                                                                      |
| scan                  |                          |                                                                      |
| Salaction             |                          |                                                                      |

| Selection<br>List      |                                                         |                                                                                                    |  |  |
|------------------------|---------------------------------------------------------|----------------------------------------------------------------------------------------------------|--|--|
| Channel<br>Bandwidth   | The channel size used by the radio for RF transmission. |                                                                                                    |  |  |
| Scan                   | 9                                                       | Note<br>Selecting multiple channel bandwidths will increase registration and re-<br>registration times.                                                                                 |  |  |
| Cyclic Prefix          | The cyclic p                                            | prefix for which AP scanning is executed.                                                                                                    |  |  |
| AP Selection<br>Method | Operators r<br>AP Selectio<br>operation ir              | nay configure the method by which a scanning SM selects an AP. By default,<br>n Method is set to "Optimize for Throughput", which has been the mode of<br>n releases prior to 12.0.3.1. |  |  |
|                        | Power Leve                                              | I: AP selection based solely on power level                                                                                                    |  |  |

| Attribute                       | Meaning                                                                                                    |  |  |  |  |
|---------------------------------|----------------------------------------------------------------------------------------------------|--|--|--|--|
|                                 | Note           For operation with a PMP 450m AP, select the Power Level option                                                                                                    |  |  |  |  |
|                                 | or                                                                                                    |  |  |  |  |
|                                 | Optimize for Throughput: AP selection based on throughput optimization – the selection decision is based on power level (which affects the modulation state), channel bandwidth (which affects throughput) and number of SM registrations to the AP (which affects system contention performance).                                                                                                    |  |  |  |  |
| Color Code 1                    | Color code allows you to force the SM to register to only a specific AP, even where the SM can communicate with multiple APs. For registration to occur, the color code of the SM and the AP must match. Specify a value from 0 to 254.                                                                                                    |  |  |  |  |
|                                 | Color code is not a security feature. Instead, color code is a management feature, typically for assigning each sector a different color code. The default setting for the color code value is 0. This value matches only the color code of 0 (not all 255 color codes).                                                                                                    |  |  |  |  |
|                                 | SMs may be configured with up to 20 color codes. These color codes can be tagged as<br>Primary, Secondary, or Tertiary, or Disable. When the SM is scanning for APs, it will first<br>attempt to register to an AP that matches one of the SM's primary color codes. Failing<br>that, the SM will continue scanning and attempt to register to an AP that matches one of<br>the SM's secondary color codes. Failing that, the SM will continue scanning and attempt<br>to register to an AP that matches one of the SM's tertiary color codes. This is all done in<br>the scanning mode of the SM and will repeat until a registration has occurred.                                                                                   |  |  |  |  |
|                                 | Color codes in the same priority group are treated equally. For example, all APs matching one of the SM's primary color codes are analyzed equally. Likewise, this evaluation is done for the secondary and tertiary groups in order. The analysis for selecting an AP within a priority group is based on various inputs, including signal strength and number of SMs already registered to each AP.                                                                                                    |  |  |  |  |
|                                 | The first color code in the configuration is the pre-Release 9.5 color code. Thus, it is always a primary color code for legacy reasons.                                                                                                    |  |  |  |  |
|                                 | The color codes can be disabled, with the exception of the first color code.                                                                                                    |  |  |  |  |
| Installation<br>Color Code      | With this feature enabled on the AP and SM, operators may install and remotely configure SMs without having to configure matching color codes between the modules. When using the Installation Color Code feature, ensure that the SM is configured with the factory default Color Code configuration (Color Code 1 is "O", Color Code 2-10 set to "O" and "Disable"). The status of the Installation Color Code can be viewed on the AP Eval web GUI page, and when the SM is registered using the Installation Color Code the message "SM is registered via ICC – Bridging Disabled!" is displayed in red on every SM GUI page. The Installation Color Code parameter is configurable without a radio reboot for both the AP and SM. |  |  |  |  |
| Large Data<br>Channel<br>data Q | SM and BH have a configurable option used to prevent packet loss in the uplink due to<br>bursting IP traffic. This is designed for IP burst traffic particular to video surveillance<br>applications.                                                                                                    |  |  |  |  |

| Attribute                                 | Meaning                                                                                                    |  |  |
|-------------------------------------------|----------------------------------------------------------------------------------------------------|--|--|
| Color Code                                | The Color Code parameter in the Additional Color Codes section allows additional primary, secondary or tertiary color codes to be configured or disabled on the SM. Refer to Color Code 1 above for full details. |  |  |
| MIMO Rate<br>Adapt<br>Algorithm           | This pull-down menu helps in configuring the Rate Adapt Algorithm to MIMO-A/B,<br>MIMO-B only, or MIMO-A only.                                                                                                    |  |  |
| Downlink<br>Maximum<br>Modulation<br>Rate | This pull-down menu helps in configuring the Downlink Maximum Modulation Rate at a configurable rate of 1X, 2X, 3X, 4X, 6X, or 8X. The default value is "8X".                                                     |  |  |
| Uplink<br>Maximum<br>Modulation<br>Rate   | This pull-down menu helps in configuring the Uplink Maximum Modulation Rate at a configurable rate of 1X, 2X, 3X, 4X, 6X, or 8X. The default value is "8X".                                                       |  |  |
| Nomadic<br>Mode                           | Allows the movement of SMs within a sector. A feature key is required to enable this feature at the AP. This mode must also be enabled for the subset of SMs that an operator wishes to use with this mode.       |  |  |
| External                                  | This value represents the antenna gain.                                                                                                    |  |  |
| Gain                                      | For ODUs with integrated antenna, this is set at the correct value in the factory.                                                                                                    |  |  |
|                                           | For Connectorized ODUs with external antenna, the user must set this value to the overall antenna gain, including any RF cable loss between the ODU and the antenna.                                              |  |  |
| Enable Max<br>Tx Power                    | This field allows to enable or disable maximum transmission power.                                                                                                    |  |  |
| Reference<br>Downlink<br>EVM              | This parameter records the reference downlink EVM (Error Vector Maginitude). This value is used to calculate the downlink LQI when the AP is configured to use the EVM-based Link Quality Metric.                 |  |  |
|                                           | The reference value can be entered manually by the user or set to the current measured value by clicking the Populate EVM button.                                                                                 |  |  |
| Current<br>Downlink<br>EVM                | Displays the current measured downlink EVM.                                                                                                    |  |  |
| Reference<br>Uplink EVM                   | This parameter records the reference uplink EVM. This value is used to calculate the uplink LQI when the AP is configured to use the EVM-based Link Quality Metric.                                               |  |  |
|                                           | The reference value can be entered manually by the user or set to the current measured value by clicking the Populate EVM button.                                                                                 |  |  |
| Current<br>Uplink EVM                     | Displays the current measured uplink EVM (Error Vector Magnitude).                                                                                                    |  |  |
| Access Point<br>MAC<br>Address            | Displays the MAC address of the AP that the SM was registered to when the Reference<br>Downlink EVM and Reference Uplink EVM values were set.                                                                     |  |  |

| Attribute                   | Meaning                                                                                                    |  |  |  |  |
|-----------------------------|----------------------------------------------------------------------------------------------------|--|--|--|--|
| Channel<br>Frequency        | Displays the channel frequency that the SM was using when the Reference EVM values were set.                                                                                                    |  |  |  |  |
| Channel<br>Bandwidth        | Displays the channel bandwidth that the SM was using when the Reference EVM values were set.                                                                                                    |  |  |  |  |
| Receive<br>Quality<br>Debug | To aid in link performance monitoring, the AP and SM now report the number of fragments received per modulation (i.e. QPSK, 8-QAM, 16-QAM, 32 -QAM, 64-QAM and 128-QAM) and per channel (polarization). |  |  |  |  |
|                             | Note<br>Due to CPU load, this will slightly degrade packet per second processing.                                                                                                    |  |  |  |  |

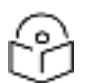

#### Note

The frequencies that a user can select are controlled by the country or a region and the Channel Bandwidth selected. There can be a case where a user adds a custom frequency (from the Custom Frequencies page on page Custom Frequencies page ) and cannot see it in the pull down menu.

### Radio page - PMP 450i SM 3 GHz

The Radio tab of the PMP 450i SM 3 GHz is shown in below table.

Table 49: PMP 450i SM Radio attributes - 3 GHz

| Radio Configuration                       |                                                            |  |  |  |  |  |  |
|-------------------------------------------|------------------------------------------------------------|--|--|--|--|--|--|
|                                           |                                                            |  |  |  |  |  |  |
|                                           | 3.5/3.6 GHz                                                |  |  |  |  |  |  |
|                                           |                                                            |  |  |  |  |  |  |
|                                           | ✓ 3310.000 	≤ 3320.000 	≤ 3330.000 	≤ 3340.000 	≤ 3350.000 |  |  |  |  |  |  |
|                                           | ₩ 3360.000 ₩ 3370.000 ₩ 3380.000 ₩ 3390.000 ₩ 3400.000     |  |  |  |  |  |  |
|                                           | ≥ 3410.000 ≥ 3420.000 ≥ 3430.000 ≥ 3440.000 ≥ 3450.000     |  |  |  |  |  |  |
|                                           | ₹ 3460.000 ₹ 3470.000 ₹ 3480.000 ₹ 3490.000 ₹ 3500.000     |  |  |  |  |  |  |
|                                           | ₹ 3510.000 ₹ 3520.000 ₹ 3530.000 ₹ 3540.000 ₹ 3550.000     |  |  |  |  |  |  |
|                                           | R 3560.000 R 3570.000 R 3580.000 R 3590.000 R 3600.000     |  |  |  |  |  |  |
| Custom Radio Frequency Scan Selection Lis | 1: E3610.000 E3620.000 E3630.000 E3640.000 E3650.000       |  |  |  |  |  |  |
|                                           | E 3550 000 E 3570 000 E 3590 000 E 3590 000                |  |  |  |  |  |  |
|                                           | ≈ 3660.000 ≈ 3670.000 ≈ 3660.000 ≈ 3630.000                |  |  |  |  |  |  |
|                                           | 5 MHz only                                                 |  |  |  |  |  |  |
|                                           | K#7 MHz                                                    |  |  |  |  |  |  |
|                                           | ce 10 MHz                                                  |  |  |  |  |  |  |
|                                           | <= 15 MHz                                                  |  |  |  |  |  |  |
|                                           | 6×20 MHz                                                   |  |  |  |  |  |  |
|                                           | ce 30 MHZ<br>Not available in this series                  |  |  |  |  |  |  |
|                                           | Select All Clear All Restore                               |  |  |  |  |  |  |
|                                           | # 5 MHz                                                    |  |  |  |  |  |  |
|                                           | 🗷 7 MHz                                                    |  |  |  |  |  |  |
|                                           |                                                            |  |  |  |  |  |  |
| Channel Bandwidth Scan :                  |                                                            |  |  |  |  |  |  |
|                                           | 20 MHz                                                     |  |  |  |  |  |  |
|                                           | R 30 MHZ                                                   |  |  |  |  |  |  |
| Cuello Drofix I                           | ≤ 40 MHZ                                                   |  |  |  |  |  |  |
| Cyclic Prenx :                            | One sixteenth     One sixteenth                            |  |  |  |  |  |  |
| AP Selection Method :                     | Optimize for Throughout                                    |  |  |  |  |  |  |
| Color Code 1 :                            | 0 (0-254) / Priority Primary *                             |  |  |  |  |  |  |
| Installation Onlan Onda :                 | * Enabled                                                  |  |  |  |  |  |  |
| Installation Color Code :                 | Disabled                                                   |  |  |  |  |  |  |
| Large Data Channel data O                 | Enabled                                                    |  |  |  |  |  |  |
| carge base offerner date to .             | Disabled                                                   |  |  |  |  |  |  |
| Additional Color Codos                    |                                                            |  |  |  |  |  |  |
| Color Code :                              | 0 (0-254) / Princity Primary                               |  |  |  |  |  |  |
| CONTROLOGY                                | AddModify Color Code Remove Color Code                     |  |  |  |  |  |  |
|                                           | realized over the first over                               |  |  |  |  |  |  |
| Additional Color Codes Table              |                                                            |  |  |  |  |  |  |

No additional color codes configured

| MAC Control Parameters           |                                                                                                    |  |  |  |  |
|----------------------------------|----------------------------------------------------------------------------------------------------|--|--|--|--|
| MMO Rate Adapt Algorithm         | MNCTA A                                                                                                    |  |  |  |  |
| Downlive Maximum Modulation Rate | li v                                                                                                    |  |  |  |  |
| Uplink Maximum Modulation Rate   | EV.                                                                                                    |  |  |  |  |
| Nomadic Mode                     | Enabled<br>Doubled                                                                                                    |  |  |  |  |
| Power Control                    |                                                                                                    |  |  |  |  |
| External Gain                    | (0 dBi (Range: 0 +70 dBi)                                                                                                    |  |  |  |  |
| Enable Max Tx Power              | # Enable<br># Disable                                                                                                    |  |  |  |  |
| LQI Reference EVM                |                                                                                                    |  |  |  |  |
| Reference Downlink EVM           | 0.0 dB                                                                                                    |  |  |  |  |
| Current Downlink EVM             | -35.3 dB                                                                                                    |  |  |  |  |
| Reference Uplink EVM             | 8b 00                                                                                                    |  |  |  |  |
| Current Uplink EVM :             | -32.3 d8                                                                                                    |  |  |  |  |
| Access Point MAC Address         | None                                                                                                    |  |  |  |  |
| Channel Frequency                | None                                                                                                    |  |  |  |  |
| Channel Bandwidth                | None                                                                                                    |  |  |  |  |
| en ec el l'estat che anc         | Populate EVM                                                                                                    |  |  |  |  |
| Advanced                         | Constant and the second second s |  |  |  |  |
| Receive Quality Debug !          | © Enabled                                                                                                    |  |  |  |  |

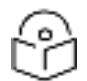

## Note

Refer PMP 450i SM Radio attributes - 5 GHz for parameter details.

## Radio page - PTP 450i BHM 5 GHz

The Radio page of PTP 450i BHM is explained in below table.

| Table 50: PTP 450i BHM Radio page a | attributes - | - 5 | GHz |
|-------------------------------------|--------------|-----|-----|
|-------------------------------------|--------------|-----|-----|

| Device Type                                                                                                    |                                                                                                    |                                                                                                    |                                                                                                    |                                                                               |                                                              |  |  |
|----------------------------------------------------------------------------------------------------|----------------------------------------------------------------------------------------------------|----------------------------------------------------------------------------------------------------|----------------------------------------------------------------------------------------------------|-------------------------------------------------------------------------------|--------------------------------------------------------------|--|--|
| Jink Mode                                                                                                    | Backhaul     Old depint                                                                                                    |                                                                                                    |                                                                                                    |                                                                               |                                                              |  |  |
| Rent Alerty                                                                                                    | Tashy Master                                                                                                    |                                                                                                    |                                                                                                    |                                                                               |                                                              |  |  |
| Timing Mode                                                                                                    | Timing Slave                                                                                                    |                                                                                                    |                                                                                                    |                                                                               |                                                              |  |  |
| Nonservice Marine Internet                                                                                                    | 0.000                                                                                                    |                                                                                                    |                                                                                                    |                                                                               |                                                              |  |  |
| Financial Gard                                                                                                    | AT CRIME IN                                                                                                    |                                                                                                    |                                                                                                    |                                                                               |                                                              |  |  |
| Frequency Carder                                                                                                    | AARD C - Current                                                                                                    | Active Freedom                                                                                                    | new.                                                                                                    |                                                                               |                                                              |  |  |
| Channel Bandaitth                                                                                                    | 151442                                                                                                    | - tour - tour and the                                                                                                    |                                                                                                    |                                                                               |                                                              |  |  |
| Frame Parint                                                                                                    | O 5 0 ms                                                                                                    |                                                                                                    |                                                                                                    |                                                                               |                                                              |  |  |
|                                                                                                    | • 2.5 ma                                                                                                    |                                                                                                    |                                                                                                    |                                                                               |                                                              |  |  |
| CYCRE PROIX                                                                                                    | One Stoteenth                                                                                                    |                                                                                                    |                                                                                                    |                                                                               |                                                              |  |  |
| Calar Code                                                                                                    | 111 (0254)                                                                                                    | 1. T                                                                                                    |                                                                                                    |                                                                               |                                                              |  |  |
| Sactor ID                                                                                                    | (II.¥)                                                                                                    |                                                                                                    |                                                                                                    |                                                                               |                                                              |  |  |
| Large Data Channel data Q :                                                                                                    | Enabled                                                                                                    |                                                                                                    |                                                                                                    |                                                                               |                                                              |  |  |
| TTTTTTTTTTTTTTTTTTTTTTTTTTTTTTTTTTTTTT                                                                                                    |                                                                                                    |                                                                                                    |                                                                                                    | _                                                                             | _                                                            |  |  |
| Investored Faranceles                                                                                                    |                                                                                                    |                                                                                                    |                                                                                                    |                                                                               |                                                              |  |  |
| Disartish Maximum Madulation Date                                                                                                    | and a                                                                                                    |                                                                                                    |                                                                                                    |                                                                               |                                                              |  |  |
| Jales Maximum Modulation Rate                                                                                                    |                                                                                                    |                                                                                                    |                                                                                                    |                                                                               |                                                              |  |  |
|                                                                                                    | IL W Bridging of                                                                                                    | I be doubled if                                                                                                    | The second second secon                                                                                                    |                                                                               |                                                              |  |  |
| No. of the second second                                                                                                    | this setting                                                                                                    |                                                                                                    |                                                                                                    |                                                                               |                                                              |  |  |
| Nonement Microsoften Hate                                                                                                    | this setting                                                                                                    |                                                                                                    | the same in                                                                                                    | in the second second                                                          | 0.0000                                                       |  |  |
| Finance Construction                                                                                                    | this setting                                                                                                    |                                                                                                    |                                                                                                    |                                                                               | 13 04000                                                     |  |  |
| Frame Configuration                                                                                                    | this vetting                                                                                                    | 18-16 Ni                                                                                                    |                                                                                                    |                                                                               |                                                              |  |  |
| Research Neocurron Have -                                                                                                    | this setting                                                                                                    | 11-16 %)                                                                                                    |                                                                                                    |                                                                               |                                                              |  |  |
| Russes Configuration<br>Downlink Data                                                                                                    | this setting                                                                                                    | 2.1836%)                                                                                                    |                                                                                                    |                                                                               |                                                              |  |  |
| Romen Configuration<br>Downlink Data<br>Environ Control<br>Transmit Power                                                                                                    | this setting                                                                                                    | x 18 → 85 %)<br>ange: -30 → +2                                                                                                    | 17 dDmi (17 dD                                                                                                    | m V/17 d3m                                                                    | H)                                                           |  |  |
| France Componition<br>Downlink Data<br>State Common<br>Transmit Power<br>External Gain                                                                                                    | 50 % (Range<br>20 dBm (R<br>3 dBm (R                                                                                                    | r: 15 → 85 %)<br>ange: -30 → +2<br>nge: 0 → +40 d                                                                                                    | 17 dDmi (17 dB<br>Bij                                                                                                    | m V / 17 dün                                                                  | н)                                                           |  |  |
| France Consideration<br>Downlink Data<br>Foreign Control<br>Transmit Power<br>External Gale<br>BHS-TX Power Control                                                                                                    | 25 office (Range<br>25 office (Range<br>25 office (Range<br>25 office (Range<br>25 office (Range                                                                                                    | ange: -30+2<br>nge: -30+2<br>controls)                                                                                                    | (7 dBm; (17 dB<br>Bij                                                                                                    | m V / 17 düm                                                                  | H)                                                           |  |  |
| Annum Modulation Have<br>Annum Componition<br>Downlink Data<br>Power Control<br>Transmit Power<br>External Gale<br>BHS Tax Power Control<br>BHS Tax also Tamat Laval                                                                                                    | this setting<br>20 % (Range<br>20 dBm (R<br>2 dB) (Re<br>Chabled (Brid)<br>© Chabled (Brid)<br>© Chabled (Brid)                                                                                                    | 2. 15 36 %)<br>ange: -30 +2<br>nge: 0 +40 d<br>Controls)<br>ange: -404                                                                                                    | 17 dDm3 (17 dB<br>Bi)<br>ID dRm3                                                                                                    | m V / 17 dün                                                                  | H)                                                           |  |  |
| Annene Conspondion<br>Downlink Data<br>Forest Control<br>Transist Power<br>External Gals<br>BHS TX: Power Control<br>BHS Receive Target Level                                                                                                    | bis setting<br>50 1% (Range<br>20 dBm (R<br>8 dBi) (Rs<br>Chabield (BHM)<br>8 Disabled<br>82 dBm (R                                                                                                    | ange: -36 %)<br>ange: -30 +2<br>rige: 0 +40 d<br>Controls)<br>ange: -404                                                                                                    | 7 dBm; (17 dB<br>Bi)<br>12 dBm)                                                                                                    | m V / 17 dGm                                                                  | H)                                                           |  |  |
| Animum Moodation Hare<br>Downlink Data<br>Enter Rowart<br>External Gale<br>BHS TX: Power Control<br>BHS Receive Target Level<br>Addated N                                                                                                    | this setting<br>50 1% (Range<br>20 dBm (R<br>8 dBl (Re<br>Enabled (BHM)<br>• Draabled<br>40 dBm (R                                                                                                    | e 15 - 36 %)<br>ange -30 - +2<br>rige 0 - +40 d<br>Controls)<br>lange -40 - 4                                                                                                    | 17 dDm; (17 db<br>Bi)<br>Hi dBm)                                                                                                    | m V / 17 dGm                                                                  | H)                                                           |  |  |
| Annual Conspondent<br>Development<br>Development<br>Transmit Power<br>External Gals<br>BHS TX: Power Control<br>BHS Receive Target Level<br>Addressed<br>Receive Cavality Debug                                                                                                    | this setting<br>50 1% (Range<br>20 dBm (R<br>8 dBi (Rs<br>Chabled (BHM)<br>8 Disabled<br>82 dBm (R<br>Chabled<br>8 Disabled                                                                                                    | e 15 - 36 %)<br>ange -30 - +2<br>nge 0 - +40 d<br>Controls)<br>ange -40 - 4                                                                                                    | 17 dDm; (17 dB<br>Bi)<br>12 dBm)                                                                                                    | m V / 17 dQm                                                                  | H)                                                           |  |  |
| Research Modulation Have<br>Research Consideration<br>Downlink Data<br>Research Power<br>External Gale<br>BHS Tak Power Control<br>BHS Reserve Target Level<br>Microsoft<br>Receive Quality Debug                                                                                                    | this setting<br>20 % (Range<br>20 dBm (R<br>2 dBm (R<br>2 dBm (R) (R) (R) (R) (R) (R) (R) (R) (R) (R)                                                                                                    | 2 15 36 %)<br>ange -30 +2<br>nge 0 +40 d<br>Controls)<br>ange -40 4                                                                                                    | 17 dBmi (17 dB<br>Bi)<br>10 dBm)                                                                                                    | m V / 17 dGm.                                                                 | H) :.                                                        |  |  |
| Annue Componition<br>Downlink Data<br>Transmit Power<br>External Gain<br>BHS-Tit Power Control<br>BHS Receive Target Level<br>Addances M<br>Receive Clusity Debug                                                                                                    | this setting<br>50 % (Range<br>25 dBr (R<br>2 dBr (R<br>2 dBr (R<br>2 dBr (R<br>2 dBr (R<br>2 dBr (R<br>2 dBr (R<br>2 dBr (R<br>2 dBr (R<br>2 dBr (R<br>2 dBr (R<br>2 dBr (R<br>2 dBr (R<br>2 dBr (R<br>2 dBr (R<br>2 dBr (R<br>2 dBr (R<br>2 dBr (R<br>2 dBr (R))))))))))))))))))))))))))))))))))))                                                                                                    | : 15 85 %)<br>ange: -30 +2<br>nge: 0 +40 d<br>Controls)<br>ange: -604                                                                                                    | 17 dðins (17 dð<br>Bi)<br>18 dBinj                                                                                                    | m V / 17 dGm.                                                                 | H) 1.                                                        |  |  |
| Anene Configuration<br>Downlink Data<br>Transist Power<br>External Gain<br>BHS-TX: Power Control<br>BHS-TX: Power Control<br>BHS-TA: Power Control<br>BHS Receive Target Level<br>Addresson<br>Receive Chuality Debug                                                                                                    | this setting<br>20 % (Range<br>20 dBm (R<br>2 dBm (R<br>2 dBm (R) dBm (R<br>2 dBm (R) dBm (R<br>2 dBm (R) dBm (R)                                                                                                    | 2 15 36 %)<br>ange - 30 +2<br>rige 0 +40 d<br>Controls)<br>ange - 40 4<br>Ande setting tro                                                                                                    | 17 dBm; (17 dB<br>Bi)<br>10 dBm)<br>m the table bei                                                                                                    | m V / 17 dGan.<br>Ine tanael on c                                             | H) .                                                         |  |  |
| Anismum Moodanon Hare<br>Downlink Data<br>Entern Control<br>External Gale<br>BHS Tac Power Control<br>BHS Tacative Target Level<br>Altonocol M<br>Receive Quality Debug                                                                                                    | bis setting<br>50 5 (Range<br>25 dBm (R<br>8 dBl (Rs<br>Crabled (Bis)<br>0 Disabled<br>22 dBm (R<br>22 dBm (R) (R<br>22 dBm (R) (R<br>22 dBm (R) (R<br>22 dBm (R) (R) (R) (R) (R) (R) (R) (R) (R) (R)                                                                                                    | 2 15 - 55 %)<br>ange -50 - +2<br>nge 0 - +40 d<br>Controls)<br>ange -604                                                                                                    | 17 dBm; (17 dB<br>Bi)<br>10 dBm;<br>11 dBm;<br>12 dBm;<br>12 | m V / 17 dGan.<br>Inv based on t                                              | H) :                                                         |  |  |
| Animum Moodanion Have<br>Deventing Componition II<br>Deventing Data<br>Enternal Gale<br>BHS Tax Power Control<br>BHS Receive Target Level<br>Addresson<br>Receive Quality Debug                                                                                                    | bis setting<br>50 5 (Range<br>25 dBm (R<br>2 dBi (R<br>2 dBi (R) dB) (R<br>2 dBi (R) dB) (R<br>2 dB) (R<br>2 dB) (R) (R) (R) (R) (R) (R) (R) (R) (R) (R                                                                                                    | 15 - 36 %)<br>ange - 50 - +2<br>nge 0 - +40 d<br>Controls)<br>ange - 40 4<br>Adde setting true<br>estatem and agrin<br>13 # 1 w                                                                                                    | (7 dBm; (17 dB<br>Bi)<br>10 dBm)<br>m the table bei<br>c tource<br>172 5 to                                                                                                    | m V/ 17 dDm<br>ov based on 1<br>12 5 to 13 4                                  | H)                                                           |  |  |
| Rosentern Moodunton Have<br>Rosentern Moodunton Have<br>Rosentern Deter<br>Rosentern Detern Detern Detern De                                                                                                    | bis setting<br>50 5 (Range<br>20 dbm (R<br>8 dbl (RH<br>Enabled dBH<br>82 dBm (R<br>22 dBm (R<br>22 dBm (R<br>22 dBm (R<br>22 dBm (R<br>22 dBm (R<br>22 dBm (R<br>22 dBm (R<br>23 dBm (R<br>24 dBm (R<br>24 dBm (R<br>25 dBm (R<br>25 dBm (R<br>25 dBm (R<br>25 dBm (R<br>26 dBm (R<br>26 dBm (R))))))))))))))))))))))))))))))))))))                                                                                                    | ange: -30 +2<br>npe: 0 +40 d<br>Controls)<br>lange: -404<br>Ande setting tru<br>solution and syn<br>13.4.1 se<br>higher                                                                                                    | 17 dDm; (17 dD<br>di)<br>18 dBm)<br>19 dBm)<br>10 dBm)<br>10 dBm)<br>10 dBm)<br>12 dDm<br>12 dDm<br>12 dDm<br>12 dDm<br>12 dDm<br>12 dDm<br>12 dDm; (17 dD<br>dDm; (17 dD)<br>17 dDm; (17 dD)<br>18 dDm; (17 dD)<br>19 dDm; (17 dD)<br>19 dDm; (17 dD)<br>19 dDm; (17 dD)<br>19 dDm; (17 dD)<br>19 dDm; (17 dD)<br>19 dDm; (17 dD)<br>19 dD; (17 dD)<br>19 dD; (17 dD)<br>19 d                                                                                                    | m V/ 17 dBm<br>ne based on t<br>12.5 to 13.4<br>(DFS all)                     | H)                                                           |  |  |
| Annual Composition II<br>Deventing Data<br>Transmit Power<br>External Gale<br>BHS Tic Power Control<br>BHS Receive Target Level<br>Advanced<br>Receive Chailty Debug<br>Frame Alignment Legacy Mode                                                                                                    | bis setting<br>50 5 (Range<br>20 dBrn (R<br>2 dBrn (R<br>2 dBrn (R))))))))))))))))))))))))))))))))))))                                                                                                    | ange: -30 +2<br>npe: 0 +40 d<br>Controls)<br>lange: -404<br>Ande setting tru<br>extern and syn<br>13.4.1 ur<br>higher<br>CFF                                                                                                    | 17 dDm; (17 dD<br>di)<br>18 dBm;<br>18 dBm;<br>19 dBm;<br>19 dBm;<br>10 dBm;<br>10 | m V/17 dBm<br>ne based on t<br>12.6 to 13.4<br>OF5 alf)<br>OFF                | H) I<br>H) I<br>H) I<br>H) I<br>H) I<br>H) I<br>H) I<br>H) I |  |  |
| Annue Conspondent<br>Deursteite Data<br>Transest Power<br>External Gale<br>BHS-TX: Power Control<br>BHS-TX: Power Control<br>BHS-TA: Power Control<br>BHS-TA: Power Control<br>BHS | bis setting<br>50 % (Range<br>20 dBm (R<br>8 dBl (Rs<br>Enabled<br>50 dBm (R<br>50 dBm (R<br>50 dBm (R<br>50 dBm (R<br>50 dBm (R<br>50 dBm (R<br>51 dBm (R<br>51 dBm (R)<br>51 dBm (R<br>51 dBm (R)<br>51 dBm (R)<br>51 | Ander setting for<br>solution and sur-<br>solution and sur-<br>solution and | 17 dBm) (17 dB<br>Bi)<br>12 dBm)<br>12 dBm)<br>12 dBm)<br>12 dBm)<br>12 dBm)<br>12 dBm)<br>12 dBm)<br>12 dBm)<br>12 dBm)<br>12 dBm)<br>12 dBm)<br>12 dBm)<br>12 dBm)<br>12 dBm)<br>12 dBm)<br>12 dBm)<br>12 dBm)                                                                                                    | m V / 17 dBm<br>na based on t<br>13 6 to 13 4<br>(OFS all)<br>OFF<br>OH (Weds | H) H) H) H) H) H) H) H) H) H) H) H) H) H                     |  |  |

| Attribute            | Meaning                                                                                                    |  |  |  |
|----------------------|----------------------------------------------------------------------------------------------------|--|--|--|
| Link Mode            | For point-to-point operation (PTP), select Backhaul.                                                                                                    |  |  |  |
|                      | For point-to-multipoint operation (PMP), select Multipoint.                                                                                                    |  |  |  |
| Timing Mode          | For backhaul master (BHM), select Timing Master.                                                                                                    |  |  |  |
|                      | For backhaul slave (BHS), select Timing Slave.                                                                                                    |  |  |  |
| Frequency<br>Band    | Select the operating frequency band of the radio. The supported bands are 4.9 GHz, 5.4 GHz and 5.7 GHz.                                                                |  |  |  |
| Frequency<br>Carrier | Specify the frequency for the module to transmit. The default for this parameter is None. For a list of channels in the band, see the drop-down list on the radio GUI. |  |  |  |
| Channel<br>Bandwidth | The channel size used by the radio for RF transmission. The setting for the channel bandwidth must match between the BHM and the BHS.                                  |  |  |  |

| Attribute                                 | Meaning                                                                                                    |  |  |  |  |
|-------------------------------------------|----------------------------------------------------------------------------------------------------|--|--|--|--|
| Frame Period                              | Select the Frame Period of the radio. The supported Frame Periods are: 5 ms and 2.5 ms.                                                                                                    |  |  |  |  |
| Cyclic Prefix                             | OFDM technology uses a cyclic prefix, where a portion of the end of a symbol (slot) is repeated at the beginning of the symbol to allow multi-pathing to settle before receiving the desired data. A 1/16 cyclic prefix means that for every 16 bits of throughput data transmitted, an additional bit is used.                                                                                                    |  |  |  |  |
| Color Code                                | Specify a value from 0 to 254. For registration to occur, the color code of the BHM and the BHS must match. Color code is not a security feature. Instead, color code is a management feature, typically for assigning each link a different color code.                                                                                                    |  |  |  |  |
|                                           | Color code allows you to force a BHS to register to only a specific BHM. The default setting for the color code value is 0. This value matches only the color code of 0 (not all 255 color codes).                                                                                                    |  |  |  |  |
| Sector ID                                 | This pull-down menu helps in configuring the Sector ID at a configurable value from 0 to 15.                                                                                                    |  |  |  |  |
| Large Data<br>Channel data<br>Q           | Enable Large Data Channel data Q for applications that burst data high rates. Large Qs<br>may decrease effective throughput for TCP application.<br>Disable Large Data Channel data Q if application need not handle bursts of data. Large<br>Qs may decrease effective throughput for TCP application.                                                                                                    |  |  |  |  |
| MIMO Rate<br>Adapt<br>Algorithm           | This pull-down menu helps in configuring the Rate Adapt Algorithm to MIMO-A/B, MIMO-B only, or MIMO-A only.                                                                                                    |  |  |  |  |
| Downlink<br>Maximum<br>Modulation<br>Rate | This pull-down menu helps in configuring the Downlink Maximum Modulation Rate at a configurable rate of 1X, 2X, 3X, 4X, 5X, 6X, 7X or 8X. The default value is "8X". The Rate Adapt Algorithm does not allow the modulation to go beyond this limit.                                                                                                    |  |  |  |  |
| Uplink<br>Maximum<br>Modulation<br>Rate   | This pull-down menu helps in configuring the Uplink Maximum Modulation Rate at a configurable rate of 1X, 2X, 3X, 4X, 5X, 6X, 7X or 8X. The default value is "8X". The Rate Adapt Algorithm does not allow the modulation to go beyond this limit.                                                                                                    |  |  |  |  |
| Minimum<br>Modulation<br>Rate             | This pull-down menu helps in configuring the Minimum Modulation Rate at a configurable rate of 1X, 2X, 3X, 4X, 5X, 6X, 7X or 8X. The default value is "1X". If the Rate Adapt Algorithm is below this limit, then bridging is disabled. This is used if PTP network can route the traffic through another path.                                                                                                    |  |  |  |  |
| Nomadic<br>Mode                           | Enabling of nomadic mode allows movement of SM's within a sector. A feature key is required to enable this at the AP. This mode must also be enabled for the subset of SM's that an operator wishes to use with this mode.                                                                                                    |  |  |  |  |
| Downlink<br>Data                          | Specify the percentage of the aggregate throughput for the downlink (frames transmitted from the BHM to the subscriber). For example, if the aggregate (uplink and downlink total) throughput on the BHM is 132 Mbps, then 75% specified for this parameter allocates 99 Mbps for the downlink and 33 Mbps for the uplink. The default for this parameter is 50%. This parameter must be set in the range of 15% - 85%, otherwise the invalid input will not be accepted and the previously-entered valid setting is used. |  |  |  |  |

| Attribute                         | Meaning                                                                                                    |  |  |  |  |
|-----------------------------------|----------------------------------------------------------------------------------------------------|--|--|--|--|
|                                   | Note<br>In order to prevent self-interference, the frame configuration needs to<br>align. This includes Downlink Data, Max Range and Contention slots.                                                                                                    |  |  |  |  |
| Transmit                          | This value represents the combined power of the BHM's two transmitters.                                                                                                    |  |  |  |  |
| Power                             | Nations and regions may regulate transmit power. For example                                                                                                    |  |  |  |  |
|                                   | <ul> <li>PTP 450i Series modules are available as connectorized radios, which require the<br/>operator to adjust power to ensure regulatory compliance.</li> </ul>                                                                                                    |  |  |  |  |
|                                   | The professional installer of the equipment has the responsibility to:                                                                                                    |  |  |  |  |
|                                   | <ul> <li>Maintain awareness of applicable regulations.</li> </ul>                                                                                                    |  |  |  |  |
|                                   | Calculate the permissible transmitter output power for the module.                                                                                                    |  |  |  |  |
|                                   | <ul> <li>Confirm that the initial power setting is compliant with national or regional<br/>regulations.</li> </ul>                                                                                                    |  |  |  |  |
|                                   | Confirm that the power setting is compliant following any reset of the module to factory defaults.                                                                                                    |  |  |  |  |
| External Gain                     | This value needs to correspond to the published gain of the antenna used to ensure the radio will meet regulatory requirements.                                                                                                    |  |  |  |  |
| BHS TX                            | When enabled, BHM controls the transmit power of BHS.                                                                                                    |  |  |  |  |
| Power<br>Control                  | When Disabled, BHS tranmit power is independent of BHM.                                                                                                    |  |  |  |  |
| BHS Receive<br>Target Level       | The BHM monitors the received power from BHS, and adjusts each BHS's Transmitter<br>Output Power so that the received power at the BHM from that BHS is not greater what<br>is set in this field. This value represents the transmitted and received power (combined<br>power) perceived on the BHS. |  |  |  |  |
| Receive<br>Quality<br>Debug       | To aid in link performance monitoring, the BHM and BHS now report the number of fragments received per modulation (i.e. QPSK, 16-QAM, 64-QAM and 256-QAM) and per channel (polarization).                                                                                                    |  |  |  |  |
|                                   | Note           Due to CPU load, this slightly degrades the packet during per second processing.                                                                                                    |  |  |  |  |
| Frame<br>Alignment<br>Legacy Mode | See PMP/PTP 450i Series - Configuring Radio                                                                                                    |  |  |  |  |

## Radio page - PTP 450i BHS 5 GHz

The Radio page of PTP 450i BHS is explained in below table.

Table 51: PTP 450i BHS Radio attributes - 5 GHz

| Device Type                                |            |                      |            |                                                                                                    |                      |                        |            |
|--------------------------------------------|------------|----------------------|------------|----------------------------------------------------------------------------------------------------|----------------------|------------------------|------------|
| Link Mode :                                | # Backhai  | 18                   |            |                                                                                                    |                      |                        |            |
|                                            | Timipo I   | Escier               |            |                                                                                                    |                      |                        |            |
| Timing Mode                                | # Taming 3 | save                 |            |                                                                                                    |                      |                        |            |
|                                            |            |                      |            |                                                                                                    |                      |                        |            |
| tadio Configuration.                       |            |                      |            |                                                                                                    |                      |                        |            |
|                                            | 40.014     |                      |            |                                                                                                    |                      |                        |            |
|                                            | 4.9 GR     | Z:                   |            |                                                                                                    |                      |                        |            |
|                                            | No custom  | frequencie           | s present. |                                                                                                    |                      |                        |            |
|                                            |            | 192                  | <u>.</u>   |                                                                                                    |                      |                        |            |
|                                            | 5104       | ¥                    |            |                                                                                                    |                      |                        |            |
|                                            | 0.100      | 2                    |            |                                                                                                    |                      |                        |            |
|                                            | 6152,5     | 5155.0               | 0157.5     | 2 6160.0                                                                                                    | < 5162.5             | 2 5165.0               | 10167 5    |
|                                            | # 5170.0   | #5172.5              | # 5175.0   | # 6177.5                                                                                                    | ₹ 5180.0             | # 5182.5               | # 5185.0   |
|                                            | # 5187.5   | H 5190.0             | ₹ 5192.5   | ₹ 5195.0                                                                                                    | # 5197.5             | ₩ 5200.0               | K 5202.5   |
|                                            | # 5205.0   | € 5207.5             | # 5210.0   | # 5212.5                                                                                                    | ¥ 5215 0             | # 8217.5               | # 5220.0   |
|                                            | # 5222.5   | R 5225.0             | # 5227.5   | W 5230.0                                                                                                    | ₹ 5232 5             | + 5235 0               | × 5257.5   |
|                                            | 2.5240.0   | 0 5242.5             | 8245.0     | 4247.5                                                                                                    |                      |                        |            |
|                                            |            |                      |            |                                                                                                    |                      |                        |            |
|                                            | 5.2 GH     | z                    |            |                                                                                                    |                      |                        |            |
|                                            |            |                      |            | _                                                                                                    | _                    | _                      | -          |
|                                            | 5252.5     | 5255.0               | 5257.5     | 1.0360.0                                                                                                    | < 5262.5             | C:0265.0               | 2 8267.4   |
|                                            | # 5270.0   | H 5272.5             | # 5275.0   | # 5277.5                                                                                                    | ₩ 5260-0             | # 5282.5               | # 5285.0   |
|                                            | ¥ 5207.5   | K 5290.0             | # 5292.5   | × 5295.0                                                                                                    | × 5297.5             | × 5000.0               | # 5302.5   |
|                                            | # 5305.0   | # 5307.5             | # 5310.0   | # 5312.5                                                                                                    | # 5315.0             | # 5917-5               | # 5320 0   |
|                                            | # 2322.5   | # 5325.0             | # 5527.5   | # 5330.0                                                                                                    | 5.2002.5             | 2 2235 0               | P 0337.3   |
|                                            | 2.3340.0   | in poet o            | 2040.0     | PC-SOME-B                                                                                                    |                      |                        |            |
|                                            | 5.4 GH     | z                    |            |                                                                                                    |                      |                        |            |
|                                            |            | Sector Control of    |            | and the second second se | 10000                | Contraction Contractor |            |
|                                            | 5472.5     | 5475.0               | - 5477.5   | ₹ 5460 D                                                                                                    | × 5482.5             | 2 5485 1               | - 5487.5   |
|                                            | # 5490.0   | # 5492.5             | # 5495.0   | # 5497.5                                                                                                    | # 5500.0             | # 5502.5               | # 5505 0   |
|                                            | e 0507 5   | ₹ 5510.0             | # 5512.5   | # 9615.0                                                                                                    | # 6617.6             | # 0020.0               | # 0522 S   |
|                                            | * 5525.0   | # 5527.5             | # 5530.0   | * 0032.5                                                                                                    | = 2036.0             | = 5637.5               | # 5540.0   |
|                                            | # 0542.5   | # 0545.0             | # 9547.5   | * 00000                                                                                                    | # 0002.5             | # 5555 0               | # 00073    |
|                                            | # 1060.0   | # 0002.0             | # 0060.0   | # 0007.0                                                                                                    | # 0070.0             | # 0072.5<br># 5500.0   | # 5502 C   |
| Solom Radio Encouency Crass Calertino List | # 00// D   | # 00000              | # 0082,5   | # 0000.0                                                                                                    | - 0001 D             | # 0090 0               | - 0092 C   |
| watern starte megaciner scan servicen car. | × 6090.0   | - 0097.0<br># 6016.0 | 2 5500.0   | - 0602.0<br>90 66500.0                                                                                                    | - 3000.0<br>9 4633 d | 28626.0                | - 0810.0   |
|                                            | # 5612.0   | A 0010.0             | # 4646.0   | # 5620.0                                                                                                    | # 0622.0             | # 6640 E               | # 0027.0   |
|                                            | # 5647 5   | ¥ 5650.0             | # 5552 6   | # 1655.0                                                                                                    | ¥ 5657 6             | # 5660 0               | 2 5662 1   |
|                                            | # 5665 A   | ¥ 5867 5             | # 5670.0   | £ 5672 G                                                                                                    | 8 4675 0             | 2 4677 5               | # 5685 /   |
|                                            | # 5682.5   | # 5685 A             | # 5687 5   | W 5690.0                                                                                                    | # 5692 5             | # 5695 A               | # 5697 4   |
|                                            | # 5700.0   | 8 5702 5             | # 5705 0   | 9 \$707 6                                                                                                    | - 5710 8             | 2 8712 8               | - 5715 C   |
|                                            | 57175      | 5720.0               | 6799.4     | 1                                                                                                    |                      |                        | - Courters |

|                             | 5.7 GHz                                                        |  |  |  |  |  |  |
|-----------------------------|----------------------------------------------------------------|--|--|--|--|--|--|
|                             | 6727.5 8730.0 5732.5 46735.0 48737.5 48740.0 48742.5           |  |  |  |  |  |  |
|                             | #5745.0 #5747.5 #5750.0 #5752.5 #5755.0 #5757.5 #5760.0        |  |  |  |  |  |  |
|                             | #5762.5 #5765.0 #5767.5 #5770.0 #5772.5 #6775.0 #6777.5        |  |  |  |  |  |  |
|                             | #5780.0 #5782.5 #5785.0 #5787.5 #5790.0 #5792.5 #5795.0        |  |  |  |  |  |  |
|                             | #57975 #5800.0 #58025 #58050 #58075 #5810.0 #58125             |  |  |  |  |  |  |
|                             | #5815.0 #5817.5 #5820.0 #5822.5 #5825.0 #5827.5 #5850.0        |  |  |  |  |  |  |
|                             | # 5832.5 # 5835.0 # 5837.5 # 5840.0 # 5842.5 # 5845.0 # 5847.5 |  |  |  |  |  |  |
|                             | # 5850.0 # 5852.5 # 5855.0 # 5857.5 # 5860.0 # 5862.5 # 5865.0 |  |  |  |  |  |  |
|                             | # 5867.5 # 5870.0 # 5872.5 # 5575.0 # 5877.5 # 5880.0 # 5882.5 |  |  |  |  |  |  |
|                             | # 5885 0 # 5887 5 # 5890 0 # 5892 5 # 5895 0 # 5897 5 # 5900 0 |  |  |  |  |  |  |
|                             | # 5902.5 # 5905.0 # 5907.5 # 5910.0 # 5912.5 # 5915.0 0 5917.5 |  |  |  |  |  |  |
|                             | 5920.0 5922.5                                                  |  |  |  |  |  |  |
|                             | sin 201 NOH2<br>mix 305 NOH2<br>Had accelation in this regard  |  |  |  |  |  |  |
|                             | Delect AE Select ALS.8 Select ALS.1 Select ALS.2 Select ALS.4  |  |  |  |  |  |  |
|                             | Select All 5.7 Clear All Rectory                               |  |  |  |  |  |  |
|                             | # 5 MHz                                                        |  |  |  |  |  |  |
|                             | # 10 MHz                                                       |  |  |  |  |  |  |
| Channel Bandwidth Scan :    | # 20 MHz                                                       |  |  |  |  |  |  |
|                             | # 30 MHz                                                       |  |  |  |  |  |  |
|                             | # 40 MHz                                                       |  |  |  |  |  |  |
| Cyclic Prefix               | One Skiteenth                                                  |  |  |  |  |  |  |
| Color Code                  |                                                                |  |  |  |  |  |  |
| Large Data Channel data Q : | Enabled     Disabled                                           |  |  |  |  |  |  |

| MAC Control Parameters             |                   | E                                                                      |
|------------------------------------|-------------------|------------------------------------------------------------------------|
| MIMO Rate Adapt Algorithm :        | MIMO-A            | ·B •                                                                   |
| Downlink Maximum Modulation Rate : | 8x *              |                                                                        |
| Uplink Maximum Modulation Rate :   | 8x *              |                                                                        |
| Minimum Modulation Rate :          | 4x • B<br>setting | indging will be disabled if the transmit modulation rate is below this |
| Power Control                      |                   | E                                                                      |
| Transmit Power :                   | -17               | dBm (Range: -30 - +27 dBm) (-20 dBm V / -20 dBm H)                     |
| External Gain :                    | 0                 | dBi (Range: 0 — +40 dBi)                                               |
| LQI Reference EVM                  |                   | Ξ.                                                                     |
| Reference Downlink EVM :           | 0.0               | dB                                                                     |
| Current Downlink EVM :             | -32.2 d           | 8                                                                      |
| Reference Uplink EVM :             | 0.0               | dB                                                                     |
| Current Linlink EVM :              | 31.4.4            | 8                                                                      |

| Guitent Opink EVM.         | -01.40 | 10           |
|----------------------------|--------|--------------|
| Access Point MAC Address : | None   |              |
| Channel Frequency :        | None   |              |
| Channel Bandwidth :        | None   |              |
|                            |        | Populate EVM |
|                            |        |              |

| Advanced III            |                      |  |  |  |  |
|-------------------------|----------------------|--|--|--|--|
| Receive Quality Debug : | Enabled     Bisabled |  |  |  |  |

| Attribute | Meaning                                                     |  |
|-----------|-------------------------------------------------------------|--|
| Link Mode | For point-to-point operation (PTP), select Backhaul.        |  |
|           | For point-to-multipoint operation (PMP), select Multipoint. |  |

| Attribute                                                 | Meaning                                                                                                    |  |  |  |  |
|-----------------------------------------------------------|----------------------------------------------------------------------------------------------------|--|--|--|--|
| Timing Mode                                               | For backhaul master (BHM), select Timing Master.                                                                                                    |  |  |  |  |
|                                                           | For backhaul slave (BHS), select Timing Slave.                                                                                                    |  |  |  |  |
| Custom<br>Radio<br>Frequency<br>Scan<br>Selection<br>List | Check any frequency that you want the BHS to scan for BHM transmissions. See Radio Frequency Scan Selection List                                                                                                    |  |  |  |  |
| Channel                                                   | The channel size used by the radio for RF transmission.                                                                                                    |  |  |  |  |
| Scan                                                      | Note           Selecting multiple channel bandwidths will increase registration and re-registration times.                                                                                                    |  |  |  |  |
| Cyclic Prefix                                             | The cyclic prefix for which BHM scanning is executed.                                                                                                    |  |  |  |  |
| Color Code                                                | Color code allows to force the BHS to register to only a specific BHM, even where the BHS can communicate with multiple BHMs. For registration to occur, the color code of the BHS and the BHM must match. Specify a value from 0 to 254.                                                                       |  |  |  |  |
|                                                           | Only one color code can be configured on the BHS.                                                                                                    |  |  |  |  |
| Large Data<br>Channel<br>data Q                           | BHM and BHS have a configurable option used to prevent packet loss in the uplink due to bursting IP traffic. This is designed for IP burst traffic particular to video surveillance applications.                                                                                                    |  |  |  |  |
| MIMO Rate<br>Adapt<br>Algorithm                           | This pull-down menu helps in configuring the Rate Adapt Algorithm to MIMO-A/B, MIMO-B only, or MIMO-A only.                                                                                                    |  |  |  |  |
| Downlink<br>Maximum<br>Modulation<br>Rate                 | This pull-down menu helps in configuring the Downlink Maximum Modulation Rate at a configurable rate of 1X, 2X, 3X, 4X, 5X, 6X, 7X or 8X. The default value is "8X". The Rate Adapt Algorithm does not allow the modulation to go beyond this limit.                                                            |  |  |  |  |
| Uplink<br>Maximum<br>Modulation<br>Rate                   | This pull-down menu helps in configuring the Uplink Maximum Modulation Rate at a configurable rate of 1X, 2X, 3X, 4X, 5X, 6X, 7X or 8X. The default value is "8X". The Rate Adapt Algorithm does not allow the modulation to go beyond this limit.                                                              |  |  |  |  |
| Minimum<br>Modulation<br>Rate                             | This pull-down menu helps in configuring the Minimum Modulation Rate at a configurable rate of 1X, 2X, 3X, 4X, 5X, 6X, 7X or 8X. The default value is "1X". If the Rate Adapt Algorithm is below this limit, then bridging is disabled. This is used if PTP network can route the traffic through another path. |  |  |  |  |
| Nomadic<br>Mode                                           | Allows the movement of SMs within a sector. A feature key is required to enable this feature at the AP. This mode must also be enabled for the subset of SMs that an operator wishes to use with this mode.                                                                                                    |  |  |  |  |

| Attribute                      | Meaning                                                                                                    |
|--------------------------------|----------------------------------------------------------------------------------------------------|
| Transmit<br>Power              | Refer PTP 450i BHM Radio page attributes – 5 GHz                                                                                                    |
| External<br>Gain               |                                                                                                    |
| Reference<br>Downlink<br>EVM   |                                                                                                    |
| Current<br>Downlink<br>EVM     | Refer PMP 450i SM Radio attributes - 5 GHz                                                                                                    |
| Reference<br>Uplink EVM        |                                                                                                    |
| Current<br>Uplink EVM          |                                                                                                    |
| Access Point<br>MAC<br>Address |                                                                                                    |
| Channel<br>Frequency           |                                                                                                    |
| Channel<br>Bandwidth           |                                                                                                    |
| Receive<br>Quality<br>Debug    | To aid in link performance monitoring, the BHM and BHS now report the number of fragments received per modulation (i.e. QPSK, 16-QAM, 64-QAM and 256-QAM) and per channel (polarization). |

## PMP/PTP 450b Series - configuring radio

Radio page - PMP/PTP 450b Mid-Gain/High Gain and Retro SM 5 GHz

The Radio page of PMP/PTP 450b Mid-Gain/High Gain and Retro SM is explained in below table.

Table 52: PMP/PTP 450b Mid-Gain/High Gain and Retro SM Radio attributes - 5 GHz

| Device Type                                | T MANAGEM AN                                            |        |
|--------------------------------------------|---------------------------------------------------------|--------|
| LINK Mode                                  | Backhaul                                                |        |
|                                            | * Multpoint                                             |        |
| Radio Configuration                        |                                                         |        |
|                                            |                                                         |        |
|                                            | 4.9 GHZ                                                 |        |
|                                            | No custom frequencies present.                          |        |
|                                            |                                                         |        |
|                                            | 5.1 GHz                                                 |        |
|                                            | ×51525 251550 ×51575 ×51600 ×51525 ×51660 ×             | 5167.5 |
|                                            | #5170.0 #51725 #5175.0 #51775 #5180.0 #51825 #          | 5185.0 |
|                                            | #5187.5 #5190.0 #5192.5 #5195.0 #5197.5 #5200.0 #       | 5202.5 |
|                                            | # 5205.0 # 5207.5 # 5210.0 # 5212.5 # 5215.0 # 5217.5 # | 5220.0 |
|                                            | # 5222.5 # 5225.0 # 5227.5 # 5230.0 # 5220.5 # 5238.0 ¥ | 8237.5 |
|                                            | €5240.0 × 5242.5 €5245.0 × 5247.5                       |        |
|                                            | 5 3 Old                                                 |        |
|                                            | 5.2 GH2                                                 |        |
|                                            | * 5252.5 * 5255.0 * 5257.5 * 5260.0 * 5262.5 * 6266.0 * | 6267.5 |
|                                            | # 5270.0 # 5272.5 # 5275.0 # 5277.5 # 5280.0 # 5282.5 # | 5285.0 |
|                                            | # 5267.5 # 5290.0 # 5292.5 # 5295.0 # 5297.5 # 5300.0 # | 5302.5 |
|                                            | # 5305.0 # 5307.5 # 5310.0 # 5312.5 # 5315.0 # 5317.5 # | 5320.0 |
|                                            | # 5322 5 # 5325 0 # 5327 5 # 5330 0 # 6332 5 # 6336.0 # | 5337.5 |
|                                            | < 5340.0 × 5342.5 × 6345.0 × 5347.5                     |        |
|                                            | 5.4 GHz                                                 |        |
|                                            | # 5472.5 # 5475.0 # 5477.5 # 5400.0 # 5482.5 # 5485.0 P | 5487.5 |
|                                            | # 5490.0 # 5492.5 # 5495.0 # 5497.5 # 5500.0 # 6602.5 # | 5505.0 |
|                                            | #5507.5 #5510.0 #5512.5 #5515.0 #5517.5 #5520.0 #       | 1522.5 |
|                                            | ₹55250 ₹55275 ₹56300 ₹55325 ₹55350 ₹56375 ₹             | 6540.0 |
|                                            | # 5542.5 # 5545.0 # 5647.5 # 5550.0 # 5552.5 # 5558.0 # | 0557.5 |
|                                            | #5560.0 #5562.5 #5565.0 #5567.5 #5570.0 #5572.5 #       | 5575.0 |
|                                            | #5577.5 #5580.0 #5582.5 #5585.0 #5587.5 #5590.0 #       | 5592.5 |
| Custom Radio Frequency Scan Selection List | #5595.0 #5597.5 #5600.0 #5602.5 #5605.0 #5607.5 #       | 5610.0 |
|                                            | # 5612.5 # 5615.0 # 5617.5 # 5620.0 # 5622.5 # 5625.0 # | 5627.5 |
|                                            | # 5630.0 # 5632.5 # 5635.0 # 5637.5 # 5640.0 # 9642.5 # | 5645.0 |
|                                            | # 5547.5 # 5550.0 # 3652.5 # 5655.0 # 5657.5 # 3660.0 # | 5662.5 |
|                                            | ¥5665.0 ¥5667.5 ¥5670.0 ¥5672.5 ¥5675.0 ¥5677.5 ¥       | 0.0880 |
|                                            | # 5682.5 # 5685.0 # 5687.5 # 5690.0 # 5692.5 # 5695.0 # | 5697.5 |
|                                            | # 5700.0 # 5702.5 # 5705.0 # 5707.5 # 5710.0 # 5712.5 # | 5715.0 |
|                                            | # 5717 5 # 5720.0 # 5722.5                              |        |

| Cales Code                           | A 10. 15.0 ( Details) Borner             |  |  |
|--------------------------------------|------------------------------------------|--|--|
| COLOF CODE                           | 0 (U-204) / Priority Primary *           |  |  |
|                                      | AddModity Color Code   Remove Calor Code |  |  |
| A LOS on of Parker Product Table     |                                          |  |  |
| Modelonal color codes california     |                                          |  |  |
| No additional color cours consylines |                                          |  |  |
| MAC Centrol Parameters               |                                          |  |  |
| MM/O Rate Adapt Algorithm            | (MMCAB V)                                |  |  |
| Downlink Maximum Modulation Rate     |                                          |  |  |
| Uplink Maximum Modulation Rate       | b Y                                      |  |  |
| Nomario Mode                         | Enabled                                  |  |  |
| Lonitories director                  | © Disabled                               |  |  |
| Power Control                        |                                          |  |  |
| External Gain Fixed :                | 23 (6)                                   |  |  |
| Formation before The Discusses :     | 0 Enable                                 |  |  |
| Enable Mak 1X Power                  | * Disable                                |  |  |
|                                      |                                          |  |  |
|                                      |                                          |  |  |
| LQI Reference EVM                    |                                          |  |  |
| Reference Downlink EVM               | 0.0 dB                                   |  |  |
| Current Downlink EVM                 | -32.5 dB                                 |  |  |
| Reference Uplink EVM                 | 0.0 dB                                   |  |  |
| Current Uplink EVM                   | -33.0 dB                                 |  |  |
| Access Point MAC Address             | None                                     |  |  |
| Channel Frequency                    | None                                     |  |  |
| Channel Bandwidth                    | None                                     |  |  |
|                                      | Populate EVM                             |  |  |

| Advanced              |                                               |  |
|-----------------------|-----------------------------------------------|--|
| Receive Quality Debug | <ul> <li>Enabled</li> <li>Disabled</li> </ul> |  |

| Attribute                                  | Meaning                                    |
|--------------------------------------------|--------------------------------------------|
| Link Mode                                  | Refer Radio page - PTP 450 i BHS 5 GHz for |
| Custom Radio Frequency Scan Selection List | parameter description.                     |
| Channel Bandwidth Scan                     |                                            |
| Cyclic Prefix Scan                         |                                            |
| AP Selection Method                        |                                            |
| Color Code 1                               |                                            |
| Installation Color Code                    |                                            |
| Large Data Channel data Q                  |                                            |
| Color Code                                 |                                            |
| MIMO Rate Adapt Algorithm                  |                                            |
| Downlink Maximum Modulation Rate           |                                            |
| Uplink Maximum Modulation Rate             |                                            |
| Nomadic Mode                               |                                            |
| External Gain Fixed                        |                                            |
| Enable Max Tx Power                        |                                            |
| Reference Downlink EVM                     |                                            |
| Current Downlink EVM                       |                                            |
| Reference Uplink EVM                       |                                            |
| Current Uplink EVM                         |                                            |
| Access Point MAC Address                   |                                            |
| Channel Frequency                          |                                            |
| Channel Bandwidth                          |                                            |
| Receive Quality Debug                      |                                            |

# PMP 450b6 Series - configuring radio

Radio page - PMP 450b6 High Gain 6 GHz

The Radio page of PMP 450b6 High Gain SM is explained in below table.

#### Figure 36: PMP 450b High Gain SM Radio attributes - 6 GHz

| Device Typ  | 10         |                                             |                        |          |           |          |          |          |          |          |          |
|-------------|------------|---------------------------------------------|------------------------|----------|-----------|----------|----------|----------|----------|----------|----------|
| Link Mode : |            | <ul> <li>Backhi</li> <li>Multipo</li> </ul> | Backhaul     Multimate |          |           |          |          |          |          |          |          |
|             |            |                                             |                        |          |           |          |          |          |          |          |          |
| Radio Con   | figuration | hanner                                      |                        |          |           |          |          |          |          |          |          |
| Radio Freq  | uency Scat | n Belection                                 | £.161 -                |          |           |          |          |          |          |          |          |
|             | 3          |                                             |                        |          |           |          |          |          |          |          |          |
| b./ GH      | Z          |                                             |                        |          |           |          |          |          |          |          |          |
| 0.5727.5    | 5730:0     | 05732.5                                     | 06735.0                | 05737.5  | 5740.0    | 0.5742.5 | 5745.0   | 5747.5   | 5750.0   | 0.5752.5 | 0.5755.0 |
| 0 5757.5    | 5700.0     | 05762.5                                     | 5765.0                 | 0 5767.5 | 5770.0    | 05772.5  | 0 5775.0 | 05777.5  | 0.5780.0 | 0 5782.5 | 05785.0  |
| 5787.5      | 0.5790.0   | 05792.5                                     | 05795.0                | 5797.5   | 15800.0   | 5802.5   | 135805.0 | □5807.5  | 0.6810.0 | □5812.5  | 35815.0  |
| 5817.5      | □ 5820.0   | 5822.5                                      | 0.5825.0               | 0 5827.5 | □ 5630.0  | 0 5832.5 | (15835.0 | 5837.5   | 0.5840.0 | 05842.5  | 0 5845.0 |
| 5847.5      | 0.5850.0   | 0.5852.5                                    | 5855.0                 | 5857.5   | 05860.0   | 5862.5   | 0.5885.0 | 15867.5  | 0 5870.0 | 5872.5   | 35875.0  |
| 0 5877.5    | 0.0888.0   | 05882.5                                     | 15885.0                | 0.6887.5 | 13890.0   | 0 5892.5 | 5895.0   | 5897.5   | 0.0000   | □ 5902.5 | 3905.0   |
| 5907.5      | □5910.0    | 5912.5                                      | 0 5915.0               | 0 5917.5 | ○ 5920:0  | □ 5922.5 |          |          |          |          |          |
| 6 GHz       | J-NII-5    |                                             |                        |          |           |          |          |          |          |          |          |
| 5927.5      | 0 5930.0   | 0 5932.5                                    | 0 5935.0               | 0 6937.5 | 0 5940.0  | 015942.5 | 35945.0  | 0 5947.5 | C15950.0 | 0 5052.5 | □ 5955.0 |
| 5957.5      | 0.5960.0   | □ 5962.6                                    | □ 5965.0               | 0 5967.5 | 5070.0    | □ 5972.5 | ○ 5975.0 | 05977.5  | 0.6960.0 | 0 5982.5 | 5985.0   |
| 5987.5      | 5990.0     | 0 5992.5                                    | 0 5995.0               | □ 5997.5 | 0,0008    | 0 6002.5 | 0 8005.0 | 06007.5  | 0,6010.0 | 0 6012.5 | 06015.0  |
| 0 6017.5    | 0.6029.0   | 06022.5                                     | 0.6025.0               | 06027.5  | 0 6030.0  | 06032.5  | 0 6035.0 | 6037.5   | 06040.0  | 6042.5   | 0 6045.0 |
| 06047.5     | 0.6050.0   | 06052.5                                     | 0.6055.0               | 06057.5  | 0.0000    | 0062.5   | 06065.0  | 06067.5  | 06070.0  | 0 6072.5 | 0 6075.0 |
| 0 6077.5    | 0.06080    | 0082.5                                      | 0 6085.0               | 0 6087.5 | 0.0000 [] | 0 6092.5 | 176095.0 | 06097.5  | 06100.0  | 06102.5  | 0105.0   |
| 08107.5     | 06110.0    | 06112.5                                     | 06115.0                | 06117.5  | 06120.0   | 06t22.5  | 06125.0  | 08127.5  | 06130.0  | 6132.5   | 06135.0  |
| 06137.5     | 06140.0    | 06142.5                                     | 06145.0                | 06147.5  | 00150.0   | 06152,5  | 06155.0  | 06157.5  | 06160.0  | 06162.5  | 06165.0  |
| 06167.5     | 06170.0    | 061725                                      | 6175.0                 | 6177.5   | 6180.0    | 06182.5  | 06185.0  | 06187.5  | 06190.0  | 0 6192.5 | 0.6195.0 |
| 00197.5     | 06200.0    | 06202.5                                     | 06205.0                | 0 6207.5 | 06210.0   | □6212.5  | 06215.0  | 06217.5  | 6220.0   | □ 8222.5 | 0.6225.0 |
| 0 6227.5    | 0 6230.0   | 06232.5                                     | 6235.0                 | 08237.5  | 0 6240.0  | 0 6242.5 | 0.6245.0 | 06247.5  | 06250.0  | 0 6252.5 | 0 6255.0 |
| 06257.5     | 6260.0     | 0 6262.5                                    | 6265.0                 | 0 6267,5 | 06270.0   | 08272.5  | 0.0275.0 | 06277.5  | 0 6260.0 | 6282.5   | 06285.0  |
| 0 6287.5    | 06290.0    | 06292.5                                     | 06295.0                | 0.6297.5 |           |          |          |          |          |          |          |

| 6 SUM a server                                                                                                  |                                                                                                    |     |
|----------------------------------------------------------------------------------------------------|----------------------------------------------------------------------------------------------------|-----|
| wort alleig                                                                                                    |                                                                                                    |     |
| en 55 1642                                                                                                    |                                                                                                    |     |
| 4216 1042                                                                                                    |                                                                                                    |     |
| 4.20 MH2                                                                                                    |                                                                                                    |     |
| Not evaluable or this region                                                                                    |                                                                                                    |     |
| Bold only available with Engineering Key                                                                        |                                                                                                    |     |
| Select All Select All 5.7 Select All 6.5 Clear All A                                                            | stare                                                                                                    |     |
|                                                                                                    | G 5 MHz                                                                                                    |     |
|                                                                                                    | C 7 MHz                                                                                                    |     |
| Channel Productly Scool                                                                                         | C TO MHZ                                                                                                    |     |
| Channel bandwidth Scari (                                                                                       | C 15 MHz                                                                                                    |     |
|                                                                                                    | C 30 MHz                                                                                                    |     |
|                                                                                                    | 40 MHz                                                                                                    |     |
|                                                                                                    | O One Quarter                                                                                                  |     |
| Cyclic Prefix Scan :                                                                                            | C One Eighth                                                                                                   |     |
|                                                                                                    | One Sixteenth                                                                                                  |     |
| AP Selection Method -                                                                                           | O Power Level                                                                                                  |     |
| in surface mental.                                                                                              | <ul> <li>Optimize for Throughput</li> </ul>                                                                    |     |
| Color Code 1 :                                                                                                  | 100 (0-254) / Priority                                                                                         |     |
| Installation Color Code :                                                                                       | Enabled                                                                                                    |     |
| manifestion and a second second second second second second second second second second second second second se | Disabled                                                                                                    |     |
| Large Data Channel data Q :                                                                                     | C Enabled                                                                                                    |     |
|                                                                                                    | <ul> <li>Disability</li> </ul>                                                                                 |     |
| Additional Color Codes                                                                                          |                                                                                                    | 2   |
| Color Code :                                                                                                    | <ul> <li>(0-254) / Priority Primary +</li> </ul>                                                               |     |
|                                                                                                    | Add/Modely Color Code Remove Color Code                                                                        |     |
| (an anomalian come consider an                                                                                  |                                                                                                    |     |
| MAC Control Parameters                                                                                          |                                                                                                    |     |
| MIMO Rate Adapt Algorithm :                                                                                     | MINO ATI                                                                                                    |     |
| Downlink Maximum Modulation Rate                                                                                | 0x 🛩                                                                                                    |     |
| Uplink Maximum Modulation Rate :                                                                                | DX +                                                                                                    |     |
| Down Step Size for Rate Adapt when Rx Zero<br>Economics                                                         | t (Range 1-7 ticks)                                                                                            |     |
| Deter Service Device D                                                                                          | Enabled                                                                                                    |     |
| Hate Adapt Per LUIU :                                                                                           | O Disabled                                                                                                    |     |
| Normatic Mode -                                                                                                 | C Enabled                                                                                                    |     |
| Numara, muan .                                                                                                  | Disabled                                                                                                    |     |
| Power Control                                                                                                   | The second second second second second second second second second second second second second second second s | - E |
| External Gain Fixed                                                                                             | 0 dBi                                                                                                    |     |
| Enable Max Tx Power :                                                                                           | Enable     Disable                                                                                             |     |
| Cil Reference EVM                                                                                               |                                                                                                    |     |
| Reference Downline EVM -                                                                                        | -84 dB                                                                                                    |     |
| Current Doenlink FVM                                                                                            | 37.69                                                                                                    |     |
| Reference Unlink FVM -                                                                                          | 32.0 dB                                                                                                    |     |
| Current Unlink #VM -                                                                                            | A 5 cll                                                                                                    |     |
| Access Point MAC Arbitrary                                                                                      | 0a.00.36.80.348                                                                                                |     |
| Channel Fracuency                                                                                               | 6750.0 MHz                                                                                                    |     |
| Channel Bardwidth                                                                                               | 40.0 MHz                                                                                                    |     |
|                                                                                                    | Populare EVM                                                                                                   |     |
|                                                                                                    | , Have balance as a second                                                                                     |     |
| Advanced                                                                                                    | O Factled                                                                                                    |     |
| Receive Quality Debug :                                                                                         | Disabled                                                                                                    |     |
|                                                                                                    |                                                                                                    |     |

| Attribute                                               | Meaning                                             |  |  |  |
|---------------------------------------------------------|-----------------------------------------------------|--|--|--|
| Link Mode                                               | Refer Radio page - PTP 450i BHS 5 GHz for parameter |  |  |  |
| Custom Radio Frequency Scan Selection List              | description.                                        |  |  |  |
| Channel Bandwidth Scan                                  |                                                     |  |  |  |
| Cyclic Prefix Scan                                      |                                                     |  |  |  |
| AP Selection Method                                     |                                                     |  |  |  |
| Color Code 1                                            |                                                     |  |  |  |
| Installation Color Code                                 |                                                     |  |  |  |
| Large Data Channel data Q                               |                                                     |  |  |  |
| Color Code                                              |                                                     |  |  |  |
| MIMO Rate Adapt Algorithm                               |                                                     |  |  |  |
| Downlink Maximum Modulation Rate                        |                                                     |  |  |  |
| Uplink Maximum Modulation Rate                          |                                                     |  |  |  |
| Down Step Size for Rate Adapt when Rx Zero<br>Fragments |                                                     |  |  |  |
| Rate Adapt Per LUID                                     |                                                     |  |  |  |
| Nomadic Mode                                            | Refer Radio page - PTP 450i BHS 5 GHz for parameter |  |  |  |
| External Gain Fixed                                     | description.                                        |  |  |  |
| Enable Max Tx Power                                     |                                                     |  |  |  |
| Reference Downlink EVM                                  |                                                     |  |  |  |
| Current Downlink EVM                                    |                                                     |  |  |  |
| Reference Uplink EVM                                    |                                                     |  |  |  |
| Current Uplink EVM                                      |                                                     |  |  |  |
| Access Point MAC Address                                |                                                     |  |  |  |
| Channel Frequency                                       |                                                     |  |  |  |
| Channel Bandwidth                                       |                                                     |  |  |  |
| Receive Quality Debug                                   |                                                     |  |  |  |

## Radio page - PMP/PTP 450b High Gain SM 3 GHz

The Radio page of PMP/PTP 450b High Gain SM is explained in below table.

| Device Type                                |                                                                                                    |  |  |
|--------------------------------------------|----------------------------------------------------------------------------------------------------|--|--|
| Link Mode :                                | Backhaol     Authorize                                                                                                    |  |  |
|                                            | + seampoors                                                                                                    |  |  |
| Radio Configuration                        |                                                                                                    |  |  |
|                                            | 3 5/3 6 GHz                                                                                                    |  |  |
|                                            | # 3360 000 # 3370 000 # 3380 000 # 3390 000 # 3400 000                                                                                                    |  |  |
|                                            | # 3410,000 # 3420,000 # 3430,000 # 3440,000 # 3450,000                                                                                                    |  |  |
|                                            | # 3460 000 # 3470 000 # 3480 000 # 3490 000 # 3500 000                                                                                                    |  |  |
|                                            | ₹ 3510,000 ₹ 3520,000 ₹ 3530,000 ₹ 3540,000 ₹ 3550,000                                                                                                    |  |  |
|                                            | # 3560 000 # 3570 000 # 3580 000 # 3590 000 # 3600 000                                                                                                    |  |  |
| Custom Radio Frequency Scan Selection List | # 3610,000 # 3620,000 # 3630,000 # 3640,000 # 3650,000                                                                                                    |  |  |
|                                            | # 3655.000 # 3660.000 # 3670.000 # 3680.000 # 3690.000                                                                                                    |  |  |
|                                            | 8 MHz snity<br>++ 7 MHz<br>++ 15 MHz<br>++ 15 MHz<br>++ 20 MHz<br>++ 20 MHz |  |  |
| Channel Bandwidth Scan                     | # 5 MHz<br># 7 MHz<br># 10 MHz<br># 15 MHz<br># 20 MHz<br># 30 MHz<br># 40 MHz                                                                                                    |  |  |
| Cyclic Prefix :                            | One Sixteenth                                                                                                    |  |  |
| AP Selection Method                        | Power Level     Rodimize for Throughout                                                                                                    |  |  |
| Color Code 1 :                             | 0 (0-254) / Priority Primary *                                                                                                    |  |  |
| Installation Color Code                    | * Enabled<br>© Disabled                                                                                                    |  |  |
| Large Data Channel data Q                  | © Enabled<br>* Disabled                                                                                                    |  |  |

#### Table 53: PMP/PTP 450b High Gain SM Radio attributes - 3 GHz

| Additional Color Codes              |                                        |  |
|-------------------------------------|----------------------------------------|--|
| Color Code                          | 0 (0-254) / Priority Primary *         |  |
|                                     | AddModily Color Code Remove Color Code |  |
|                                     |                                        |  |
| Additional Color Codes Table        |                                        |  |
| No additional color codes configure | d                                      |  |
| MAC Central Parameters              |                                        |  |
| MIMO Rate Adapt Algorithm           | (XHACAR V)                             |  |
| Desentiek Maximum Modulation Rate   | (b.w.                                  |  |
| Uplick Maximum Modulation Rate      |                                        |  |
| Nomadic Mode                        | Enabled     Descripted                 |  |
|                                     |                                        |  |
| Power Control                       |                                        |  |
| External Gain Fixed                 | 20 081                                 |  |
| Enable Max Tx Power                 | @ Enable                               |  |
|                                     | * Disable                              |  |
| LQI Reference EVM                   |                                        |  |
| Reference Downlink EVM              | 0.0 dB                                 |  |
| Current Downlink EVM                | -29.4 mB                               |  |
| Reference Uplink EVM :              | 0.0 dB                                 |  |
| Current Uplink EVM                  | -35.1 dB                               |  |
| Access Point MAC Address            | None                                   |  |
| Channel Frequency                   | None                                   |  |
| Channel Bandwidth                   | None                                   |  |
|                                     | Populate EVM                           |  |
| Advanced                            |                                        |  |
| Advanceu                            | Enthind                                |  |
| Receive Quality Debug               |                                        |  |

| Attribute                                        | Meaning                                                                                                    |
|--------------------------------------------------|----------------------------------------------------------------------------------------------------|
| Link Mode                                        | Refer PMP/PTP 450b Mid-Gain/High Gain and Retro SM Radio attributes – 5 GHz                                                                                          |
| Custom Radio<br>Frequency Scan<br>Selection List |                                                                                                    |
| Channel Bandwidth<br>Scan                        |                                                                                                    |
| Cyclic Prefix                                    |                                                                                                    |
| AP Selection Method                              |                                                                                                    |
| Color Code 1                                     |                                                                                                    |
| Installation Color<br>Code                       |                                                                                                    |
| Large Data Channel<br>data Q                     |                                                                                                    |
| Color Code                                       |                                                                                                    |
| MIMO Rate Adapt<br>Algorithm                     |                                                                                                    |
| Downlink Maximum<br>Modulation Rate              |                                                                                                    |
| Uplink Maximum<br>Modulation Rate                |                                                                                                    |
| Nomadic Mode                                     |                                                                                                    |
| External Gain Fixed                              | This value represents the fixed antenna gain. The fixed antenna gain for High Gain is +20 dBi.                                                                       |
|                                                  | For ODUs with integrated antenna, this is set at the correct value in the factory.                                                                                   |
|                                                  | For Connectorized ODUs with external antenna, the user must set this value to the overall antenna gain, including any RF cable loss between the ODU and the antenna. |
| Enable Max Tx<br>Power                           | Refer PMP/PTP 450b Mid-Gain/High Gain and Retro SM Radio attributes - 5 GHz                                                                                          |
| Attribute                   | Meaning                                     |
|-----------------------------|---------------------------------------------|
| Reference Downlink<br>EVM   |                                             |
| Current Downlink<br>EVM     |                                             |
| Reference Uplink<br>EVM     |                                             |
| Current Uplink EVM          | Refer PMP 450i SM Radio attributes - 5 GHz. |
| Access Point MAC<br>Address |                                             |
| Channel Frequency           |                                             |
| Channel Bandwidth           |                                             |
| Receive Quality<br>Debug    |                                             |

Radio page - PMP/PTP 450b Mid-Gain/High Gain BHM 5 GHz

The Radio page of the PMP/PTP 450b BHM is explained in below table.

#### Table 54: PMP/PTP 450b BHM Radio attributes - 5 GHz

| Device Type                        |                                                                                          |                                  |                                     |                          |                           | =                |
|------------------------------------|------------------------------------------------------------------------------------------|----------------------------------|-------------------------------------|--------------------------|---------------------------|------------------|
| Link Mode :                        | Backhaul                                                                                 |                                  |                                     |                          |                           |                  |
|                                    | © M                                                                                      | ultipoint                        |                                     |                          |                           |                  |
| Timing Mode :                      | Timing Master                                                                            |                                  |                                     |                          |                           |                  |
|                                    | U Ti                                                                                     | ning Slave                       |                                     |                          |                           |                  |
| Radio Configuration                |                                                                                          |                                  |                                     |                          |                           |                  |
| Frequency Band :                   | 5.7 G                                                                                    | Hz 🔻                             |                                     |                          |                           |                  |
| Frequency Carrier :                | None                                                                                     | *                                |                                     |                          |                           |                  |
| Channel Bandwidth :                | 10 M                                                                                     | Hz 🔹                             |                                     |                          |                           |                  |
| Frame Period :                     | 05.0<br>82.5                                                                             | 0 ms<br>5 ms                     |                                     |                          |                           |                  |
| Cyclic Prefix :                    | One                                                                                      | Sixteenth                        |                                     |                          |                           |                  |
| Color Code :                       | 0                                                                                        | (0-254)                          |                                     |                          |                           |                  |
| Sector ID :                        | 0 •                                                                                      | 1                                |                                     |                          |                           |                  |
| Large Data Channel data Q :        | © En                                                                                     | abled                            |                                     |                          |                           |                  |
|                                    |                                                                                          |                                  |                                     |                          |                           |                  |
| MAC Control Parameters             |                                                                                          |                                  |                                     |                          |                           | E                |
| MIMO Rate Adapt Algorithm :        | MIMC                                                                                     | -A/B 🔻                           |                                     |                          |                           |                  |
| Downlink Maximum Modulation Rate : | 8x *                                                                                     |                                  |                                     |                          |                           |                  |
| Uplink Maximum Modulation Rate :   | 8x *                                                                                     |                                  |                                     |                          |                           |                  |
| Minimum Modulation Rate :          | Itx      Bridging will be disabled if the transmit modulation rate is below this setting |                                  |                                     |                          |                           |                  |
| Frame Configuration                |                                                                                          |                                  |                                     |                          |                           |                  |
| Downlink Data :                    | 75                                                                                       | % (Range: 18                     | 5 — 85 %)                           |                          |                           |                  |
| Power Control                      |                                                                                          |                                  |                                     |                          |                           | B                |
| Transmit Power :                   | 16                                                                                       | dBm (Rang                        | e: -30 - +27 dB                     | m) (13 dBm)              | V / 13 dBm H              | 0                |
| External Gain Fixed :              | 16 dE                                                                                    | 31                               |                                     | 7.00                     |                           | 7                |
| Advanced                           |                                                                                          |                                  |                                     |                          |                           | E                |
| Receive Quality Debug :            | 0 Er                                                                                     | abled                            |                                     |                          |                           |                  |
|                                    | ® Da                                                                                     | sabled                           |                                     |                          |                           |                  |
|                                    | OFF                                                                                      | •                                |                                     |                          |                           |                  |
|                                    | Choo                                                                                     | se Legacy Mod<br>are revision an | e setting from th<br>d sync source: | e table below            | v based on co             | plocated radio's |
| Frame Alignment Legacy Mode :      | Sync                                                                                     | Src.\ SW Rev.                    | 13.4.1 or higher                    | 12.0 to 13.4<br>(DFS on) | 12.0 to 13.4<br>(DFS off) | below 12.0       |
|                                    | Timir                                                                                    | ng Port                          | OFF                                 | OFF                      | OFF                       | OFF              |
|                                    | Powe                                                                                     | er Port                          | OFF                                 | OFF                      | ON (Mode 1                | )OFF             |
|                                    |                                                                                          |                                  |                                     |                          |                           |                  |

| Attribute   | Meaning                                        |
|-------------|------------------------------------------------|
| Link Mode   | See PTP 450i BHM Radio page attributes - 5 GHz |
| Timing Mode |                                                |

| Attribute                              | Meaning                                                                                                    |
|----------------------------------------|----------------------------------------------------------------------------------------------------|
| Frequency Band                         | See PMP 450m Series – configuring radio                                                                                                    |
| Frequency<br>Carrier                   |                                                                                                    |
| Channel<br>Bandwidth                   |                                                                                                    |
| Frame Period                           |                                                                                                    |
| Cyclic Prefix                          |                                                                                                    |
| Color Code                             |                                                                                                    |
| Sector ID                              |                                                                                                    |
| Large Data<br>Channel data Q           |                                                                                                    |
| MIMO Rate<br>Adapt Algorithm           |                                                                                                    |
| Downlink<br>Maximum<br>Modulation Rate |                                                                                                    |
| Uplink Maximum<br>Modulation Rate      |                                                                                                    |
| Minimum<br>Modulation Rate             |                                                                                                    |
| Nomadic Mode                           |                                                                                                    |
| Downlink Data                          |                                                                                                    |
| Transmitter<br>Power                   | See PTP 450i BHM Radio page attributes - 5 GHz                                                                                                    |
| External Gain<br>Fixed                 | This value represents the fixed antenna gain. The fixed antenna gain for Mid-Gain is 16 dBi and High Gain is 23 dBi.                                                 |
|                                        | For ODUs with integrated antenna, this is set at the correct value in the factory.                                                                                   |
|                                        | For Connectorized ODUs with external antenna, the user must set this value to the overall antenna gain, including any RF cable loss between the ODU and the antenna. |
| Receive Quality<br>Debug               | See PTP 450i BHM Radio page attributes - 5 GHz                                                                                                    |
| Frame Alignment<br>Legacy Mode         | See PMP/PTP 450i Series - Configuring Radio                                                                                                    |

# Radio page - PMP/PTP 450b Mid-Gain/High Gain BHS 5 GHz

The Radio page of PMP 450b BHS is explained in the below table.

Table 55: PMP/PTP 450b BHS Radio attributes - 5 GHz

| Device Type                                |                                                    |              |            |          |           |           |           |
|--------------------------------------------|----------------------------------------------------|--------------|------------|----------|-----------|-----------|-----------|
| Link Mode :                                | # Backha                                           | ul -         |            |          |           |           |           |
|                                            | <ul> <li>Munpoint</li> <li>Timme Master</li> </ul> |              |            |          |           |           |           |
| Timing Mode .                              | * Timing Slave                                     |              |            |          |           |           |           |
| 5 A 40 A 40 A 40 A 40 A 40 A 40 A 40 A 4   |                                                    | CTOTAL COLOR |            |          |           |           |           |
| Radio Configuration                        |                                                    |              |            |          |           |           |           |
|                                            | 100 010                                            | 2            |            |          |           |           |           |
|                                            | 4.9 GR                                             | 2            |            |          |           |           |           |
|                                            | No custom                                          | frequencie   | s present. |          |           |           |           |
|                                            |                                                    |              |            |          |           |           |           |
|                                            | 5104                                               | *            |            |          |           |           |           |
|                                            | D. I CAL                                           | *            |            |          |           |           |           |
|                                            | 0.5152.5                                           | 2.0155.0     | # 0157.0   | × 5168.0 | M 2162.5  | 10160.0   | C \$167.5 |
|                                            | # 5170.0                                           | # 5172.5     | # 5175.0   | # 5177 5 | # 5180 Q  | # 5182.5  | # 5185.0  |
|                                            | # 5187.5                                           | ₹5190.0      | # 5192.0   | ₹ 5195.0 | # 5197.5  | # 5200.0  | # 5202.5  |
|                                            | # 5205.0                                           | # 5207.5     | # 5210.0   | # 5212.5 | # 5215.0  | # 5217:5  | # 5220.0  |
|                                            | # 5222 5                                           | # 5725.0     | ₩ 5227.5   | # 5230 0 | 1. 5232 5 | 1,5235.0  | + 5237 E  |
|                                            | ₹ 5240.0                                           | # 5242.5     | 2.5245.0   | # 5247.5 |           |           |           |
|                                            | 12225                                              |              |            |          |           |           |           |
|                                            | 5.2 GH                                             | ž.           |            |          |           |           |           |
|                                            | 1 5252.5                                           | ₹.5255.Q     | ₹ 9257.0   | 2 5260.0 | 8.5282.5  | 1 0265.0  | 1 5267 5  |
|                                            | in 5270.0                                          | # 5272.5     | # 5275.0   | # 5277.5 | W 5260.0  | in 5282.5 | # 5285.0  |
|                                            | # 5287.5                                           | # 5290.0     | # 5292.8   | # 5295.0 | ₹ 5297.5  | # 5300.0  | ₹ 5302.5  |
|                                            | # 5305.0                                           | # 5307.5     | # 5310.0   | # 5312.5 | W 5315.0  | # 5317.5  | # 5320.0  |
|                                            | # 5322.5                                           | # 5325.0     | ₹ 5327.5   | ₹ 5330.0 | × \$332.5 | 5335.0    | + 5837 5  |
|                                            | 1.5340.0                                           | # 6342.5     | × 5345.0   | 1 5547.5 |           |           |           |
|                                            | 5.4 GH                                             | z            |            |          |           |           |           |
|                                            | 1.5472.5                                           | + 5475.0     | # 5477.5   | 2 5400.0 | 2 8482 5  | 2.5489.0  | 1.5487.5  |
|                                            | @ 5490.0                                           | # 5482.5     | H 5495.0   | # 0497.5 | ¥ 5500.0  | # 5502.5  | ¥ 5505.0  |
|                                            | # 5507.5                                           | W.5510.0     | # 5512.5   | # 5515.0 | # 5517.5  | W 5520.0  | # 5522.5  |
|                                            | # 5525.0                                           | # 5527.5     | ₹ 5530.0   | ₹ 5532.5 | # 5535.0  | # 5537.5  | # 5540.0  |
|                                            | @ 5542.5                                           | # 5545,0     | ₹ 5547.5   | ₹ 5550 0 | # 0002.5  | 0.5555.0  | ₹ 5557.5  |
|                                            | # 5560.0                                           | # 5562.5     | # 5555.0   | # 5567.5 | # 5570.0  | if 5572.5 | # 5575.0  |
|                                            | # 5577.5                                           | # 5580.0     | # 5582.8   | # 5585 0 | ₹ 5587,5  | # 5590.0  | # 5592.8  |
| Custom Radio Frequency Scan Selection List | # 5595.0                                           | # 5897.5     | # 5600.0   | # 5602.5 | # 5605.0  | W 5607.5  | # 5610.0  |
|                                            | # 5612.6                                           | # 5615.0     | ₹ 5617.5   | ₹ 5620 0 | # 5622.5  | # 5625.0  | ₩ 5627.5  |
|                                            | # 5630.0                                           | # 5632.5     | # 5635.0   | # 5637.5 | ₹ 5640.0  | # 5542.5  | # 5645.0  |
|                                            | in 5647,5                                          | H 5650.0     | # 5652.5   | # 5655.0 | # 5657.5  | W 5660.0  | H 5662.5  |
|                                            | # 5665.0                                           | # 5667.5     | # 5670.0   | # 5672.8 | # 8675.0  | # 5677.5  | # 5680.0  |
|                                            | # 5682.5                                           | ₹ 5685 0     | # 5687.5   | # 5690.0 | # 5682 5  | ₩ 5695.0  | # 5697.5  |
|                                            | # 5700.0                                           | # 5702.5     | # 5705.0   | 1.5707.5 | 1 2710.0  | 10712.0   | 1 3715 0  |
|                                            | # 5717.5                                           | 1 5720.0     | # 5722.5   |          |           |           |           |

| 5.7 GHz                                                                                                    |  |  |  |  |  |
|----------------------------------------------------------------------------------------------------|--|--|--|--|--|
| # 5727 E (# 5730.0) # 5732 5 (# 5735.0) / 5737.5 (# 5740.0) / 5742.5                                            |  |  |  |  |  |
| #5745.0 #5747.5 #5750.0 #5752.5 #5755.0 #5757.5 #5760.0                                                         |  |  |  |  |  |
| #57625 #57650 #57675 #57700 #57728 #57750 #5777                                                                 |  |  |  |  |  |
| # 5780.0 # 5782.5 # 5785.0 # 5787.5 # 5790.0 # 5792.5 # 5795.0                                                  |  |  |  |  |  |
| #57975 #5800.0 #58025 #58050 #58075 #5810.0 #58125                                                              |  |  |  |  |  |
| #5815.0 #5817.5 #5620.0 #5822.5 #5825.0 #5627.5 #5830.0                                                         |  |  |  |  |  |
| # 5832.5 # 5835.0 # 5637.5 # 5840.0 # 5842.5 # 5845.0 # 5847.5                                                  |  |  |  |  |  |
| # 5850.0 # 5852.5 # 5855.0 # 5857.5 # 5860.0 # 5862.5 # 5865.0                                                  |  |  |  |  |  |
| #3867.5 #5870.0 #5872.5 #5675.0 #5877.5 #5880.0 #5882.5                                                         |  |  |  |  |  |
| # 5885.0 # 5887.5 # 5890.0 # 5892.5 # 5895.0 # 5897.5 # 5900.0                                                  |  |  |  |  |  |
| # 5902 5 # 5905 0 # 5907 5 # 5910 0 # 5912 5 # 5915 0 # 5917 5                                                  |  |  |  |  |  |
| # 5920.0 # 5922.5                                                                                               |  |  |  |  |  |
| sa 112 Long<br>sa 112 Long<br>sa 112 April:<br>sa 20 April:<br>sa 20 April:<br>bol evaluate in Recorption       |  |  |  |  |  |
| Select All [Select All 4.9.] Bellect All 5.1.] Select All 5.2.] Select All 5.2.                                 |  |  |  |  |  |
| Beloct Wr.B.7.   Dillar All   Restore                                                                           |  |  |  |  |  |
| # 6 MIQ                                                                                                    |  |  |  |  |  |
| # 10 MH2<br># 15 MH2                                                                                            |  |  |  |  |  |
| # 20 MHz                                                                                                    |  |  |  |  |  |
| # 30 MHz                                                                                                    |  |  |  |  |  |
| # 40 MHz                                                                                                    |  |  |  |  |  |
| 1 TO B DO DE DO DE DO DE DO DE DO DE DO DE DO DE DO DE DO DE DO DE DO DE DO DE DO DE DO DE DO DE DO DE DO DE DO |  |  |  |  |  |
| Chie Divertentit                                                                                                |  |  |  |  |  |
| (0→254)                                                                                                    |  |  |  |  |  |
|                                                                                                    |  |  |  |  |  |

| MAC Control Parameters             |                   | E Contraction of the second second second second second second second second second second second second second |
|------------------------------------|-------------------|----------------------------------------------------------------------------------------------------|
| MIMO Rate Adapt Algorithm :        | MIMO-A            | VB •                                                                                                    |
| Downlink Maximum Modulation Rate : | 8x =              |                                                                                                    |
| Uplink Maximum Modulation Rate :   | 8x =              |                                                                                                    |
| Minimum Modulation Rate :          | tx • B<br>setting | kridging will be disabled if the transmit modulation rate is below this                                         |
| Power Control                      |                   |                                                                                                    |
| Transmit Power :                   | 16                | dBm (Range: -30 +27 dBm) (13 dBm V / 13 dBm H)                                                                  |
| External Gain Fixed :              | 16 dBi            |                                                                                                    |
| LOI Reference EVM                  |                   |                                                                                                    |
| Reference Downlink EVM :           | 0.0               | dB                                                                                                    |
| Current Downlink EVM :             | -33.9 d           | 8                                                                                                    |
| Reference Uplink EVM :             | 0.0               | d8                                                                                                    |
| Current Uplink EVM :               | -34.1 d           | B                                                                                                    |
| Access Point MAC Address :         | None              |                                                                                                    |
| Channel Frequency :                | None              |                                                                                                    |
| Channel Bandwidth :                | None              |                                                                                                    |
|                                    |                   | Populate EVM                                                                                                    |
| Advanced                           |                   |                                                                                                    |
| Receive Quality Debug :            | ⊖ Enal<br>⊛ Disa  | bled<br>bled                                                                                                    |

| Attribute   | Meaning                                        |
|-------------|------------------------------------------------|
| Link Mode   | See PTP 450i BHM Radio page attributes - 5 GHz |
| Timing Mode |                                                |

| Attribute                                        | Meaning                                                                                                    |
|--------------------------------------------------|----------------------------------------------------------------------------------------------------|
| Custom Radio<br>Frequency Scan<br>Selection List |                                                                                                    |
| Channel Bandwidth<br>Scan                        |                                                                                                    |
| Cyclic Prefix                                    |                                                                                                    |
| Color Code                                       |                                                                                                    |
| Large Data Channel<br>data Q                     |                                                                                                    |
| MIMO Rate Adapt<br>Algorithm                     |                                                                                                    |
| Downlink Maximum<br>Modulation Rate              | See PMP 450i SM Radio attributes - 5 GHz                                                                                                    |
| Uplink Maximum<br>Modulation Rate                |                                                                                                    |
| Minimum Modulation rate                          |                                                                                                    |
| Nomadic Mode                                     |                                                                                                    |
| Transmit Power                                   |                                                                                                    |
| External Gain Fixed                              | This value represents the fixed antenna gain. The fixed antenna gain for Mid-<br>Gain is 16 dBi and High Gain is 23 dBi.                                             |
|                                                  | For ODUs with integrated antenna, this is set at the correct value in the factory.                                                                                   |
|                                                  | For Connectorized ODUs with external antenna, the user must set this value to the overall antenna gain, including any RF cable loss between the ODU and the antenna. |
| Reference Downlink<br>EVM                        |                                                                                                    |
| Current Downlink<br>EVM                          |                                                                                                    |
| Reference Uplink<br>EVM                          |                                                                                                    |
| Current Uplink EVM                               | Refer PMP 450i SM Radio attributes - 5 GHz.                                                                                                    |
| Access Point MAC<br>Address                      |                                                                                                    |
| Channel Frequency                                |                                                                                                    |
| Channel Bandwidth                                |                                                                                                    |
| Receive Quality<br>Debug                         |                                                                                                    |

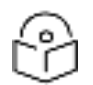

### Note

The frequencies that a user can select are controlled by the country or a region and the Channel Bandwidth selected. There can be a case where a user adds a custom frequency (from the Custom Frequencies page ) and cannot see it in the pull down menu.

## PMP/PTP 450 Series - configuring radio

### Radio page - PMP 450 AP 5 GHz

#### The Radio tab of the AP for 5 GHz is as shown in below table.

Table 56: PMP 450 AP Radio attributes - 5 GHz

| Device Type                                                                                                    |                                                                                                    |  |  |
|----------------------------------------------------------------------------------------------------|----------------------------------------------------------------------------------------------------|--|--|
| Device Setting :                                                                                                    | * AP                                                                                                    |  |  |
|                                                                                                    | © SM                                                                                                    |  |  |
| Radio Configuration                                                                                                    |                                                                                                    |  |  |
| Frequency Band                                                                                                    | 5.4 OH2 •                                                                                                    |  |  |
| Frequency Cartier                                                                                                    | Nore •                                                                                                    |  |  |
| Channel Bandwidth                                                                                                    | 10 M9-Q *                                                                                                    |  |  |
| Frame Period                                                                                                    | © 5.0 ms<br># 2.5 ms                                                                                                    |  |  |
| Cyclic Prefix :                                                                                                    | One Soteenth                                                                                                    |  |  |
| Color Code                                                                                                    | 0 (0254)                                                                                                    |  |  |
| Subscriber Color Code Rescan (When not on a<br>Primary Color Code)                                                                                                    | 0 Minutes (0 43200)                                                                                                    |  |  |
| Subscriber Color Code Wait Period for Idle                                                                                                    | II Minutes (0 60)                                                                                                    |  |  |
| Installation Color Code                                                                                                    | © Enabled                                                                                                    |  |  |
| Sector ID :                                                                                                    | 1.                                                                                                    |  |  |
| (III) A STATE OF A STATE OF A STA |                                                                                                    |  |  |
| MAG Control Parameters (                                                                                                    | DIMENT OF                                                                                                    |  |  |
| Downlaw Maximum Modulation Data                                                                                                    | No. Contraction of the second second se |  |  |
| Lipins Maximum Modulator Rale                                                                                                    | 1970                                                                                                    |  |  |
| linmatic Unite                                                                                                    | * Enabled                                                                                                    |  |  |
| Contractor moves -                                                                                                    | CDisabled                                                                                                    |  |  |
| Frame Configuration                                                                                                    |                                                                                                    |  |  |
| Max Range                                                                                                    | 2 miles • (Range 1-40 miles / 64 km)                                                                                                    |  |  |
| Downlink Data                                                                                                    | 75 % (Range: 15 85 %)                                                                                                    |  |  |
| Contention Slots                                                                                                    | 3 (Range 1 15)                                                                                                    |  |  |
| Auto Contention                                                                                                    | - Enabled                                                                                                    |  |  |
|                                                                                                    | # Disabled                                                                                                    |  |  |
| Broadcast Repeat Count :                                                                                                    | 2 (Range 0 - 2)                                                                                                    |  |  |
| Power Control                                                                                                    |                                                                                                    |  |  |
| Transmit Power                                                                                                    | 16 dBm (Range -30+22 dBm) (13 dBm V ) 13 dBm H)                                                                                                    |  |  |
| External Gain                                                                                                    | 0 dBi (Range: 0 - +40 dBi)                                                                                                    |  |  |
| Stil Receive Target Level                                                                                                    | -52 dBm (Range -7737 dBm) combined power                                                                                                    |  |  |
| Address of the second Palacened                                                                                                    | * Enabled                                                                                                    |  |  |
| Adjacent Checkel Support :                                                                                                    | © Disabled                                                                                                    |  |  |
| Mullicast Data Crietral                                                                                                    |                                                                                                    |  |  |
| Multicast Data Channes                                                                                                    | Dualitie •                                                                                                    |  |  |
| Multicast Receat Count                                                                                                    | Ranne 0 - 2)                                                                                                    |  |  |
| Multicast Downlink CIR                                                                                                    | (kbos) (Banos: 0 - 12182 kbos)                                                                                                    |  |  |
| THE REPORT OF A DESCRIPTION OF A DESCRIPTION OF A DESCRIP | Contrast Contrasting of the section and the                                                                                                    |  |  |

| Advanced                        |                                                                                                    |  |  |
|---------------------------------|----------------------------------------------------------------------------------------------------|--|--|
| SN Registration Limit           | 238 (Range: 1 - 230)                                                                                                    |  |  |
| Receive Quality Debug :         | Enabled     Tisabled                                                                                                    |  |  |
| Frame Alignment Legacy Mode :   | Choose Legacy Mode setting from the table below based on colocated rade<br>software revision and sync source<br>Sync Src \ SW Rev 13.4 t or righer 12.0 to 13.4 12.0 to 12.4<br>Delow 12.0 |  |  |
|                                 | Trauna Port OFF OFF OFF                                                                                                    |  |  |
|                                 | Power Port OFF OFF ON (Mode 1) OFF                                                                                                    |  |  |
| SM Link Test Mode Restriction ; | Enabled .                                                                                                    |  |  |

| Attribute                                                               | Meaning |
|-------------------------------------------------------------------------|---------|
| See PMP 45 450i AP Radio attributes - 5 GHz for all parameters details. |         |

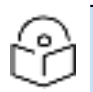

## Note

The PMP 450 AP supports up to 119 Data Channels (instead of 238 Data Channels) when configured for 30 MHz channel bandwidth or 5 ms Frame Period. This limitation is not applicable for PMP 450i/450m Series.

## Radio page - PMP 450 AP 3.65 GHz

#### Figure 37: PMP 450 AP Radio attributes - 3.65 GHz

| Device Type                                                          |               |                                                  |  |
|----------------------------------------------------------------------|---------------|--------------------------------------------------|--|
| Device Setting                                                       | * AP          |                                                  |  |
| Control County -                                                     | © SM          |                                                  |  |
| Padio Configuration                                                  | -             |                                                  |  |
| Frequency Carrier :                                                  | None          | 1                                                |  |
| Channel Bandwidth                                                    | 10 MHz +      |                                                  |  |
|                                                                      | © 5.0 ms      |                                                  |  |
| Frame Period                                                         | * 2.5 ms      |                                                  |  |
| Cyclic Prefix :                                                      | One Sixteenth |                                                  |  |
| Color Code :                                                         | 0             | (0-254)                                          |  |
| Subscriber Color Code Rescan (When not on a<br>Primary Color Code) : | 0             | Minutes (0 — 43200)                              |  |
| Subscriber Color Code Wait Period for Idle :                         | 0             | Minutes (0 - 60)                                 |  |
| Installation Color Code                                              | En:           | abled<br>abled                                   |  |
| Sector ID                                                            | 0 .           |                                                  |  |
|                                                                      |               |                                                  |  |
| MAC Control Parameters                                               | Paral de la   |                                                  |  |
| MIMO Rate Adapt Algorithm                                            | (MMO-4        |                                                  |  |
| Downlink Maximum Modulation Rate                                     | 6X V          |                                                  |  |
| uplink Maximum Woddiation Hate                                       | Enal          | Ned                                              |  |
| Nomadic Mode :                                                       | O Disa        | bied                                             |  |
|                                                                      |               |                                                  |  |
| Frame Configuration                                                  | _             |                                                  |  |
| Max Range                                                            | 1             | miles V (Range: 1 - 40 miles / 64 km)            |  |
| Downlink Data                                                        | 75            | % (Range: 15 — 85 %)                             |  |
| Contention Slots :                                                   | 4             | (Range: 1 - 15)                                  |  |
| Auto Contention                                                      | OEnabled      |                                                  |  |
| Auto Contention .                                                    | Disa          | Disabled                                         |  |
| Broadcast Repeat Count                                               | 2             | 2 (Range: 0 - 2 )                                |  |
| Co-located Frame Configuration Option                                | (Disable V)   |                                                  |  |
|                                                                      |               |                                                  |  |
| Power Control                                                        |               |                                                  |  |
| Transmit Power :                                                     | 15            | dBm (Range: -30 - +25 dBm) (13 dBm B / 13 dBm A) |  |
| External Gain :                                                      | 0             | dBI (Range: 0 +70 dBi)                           |  |
| SM Receive Target Level                                              | -52           | dBm (Range: -7737 dBm) combined power            |  |
| Adjacent Channel Suncort                                             | © Enabled     |                                                  |  |
| Ladaceut augurate and barr                                           | @ Dis         | abled                                            |  |
| Multicast Data Castrol                                               | -             |                                                  |  |
| Multicast Data Channel                                               | Dischi        |                                                  |  |
| Mullicast Casest Count                                               | LISADI        | Ursable 1                                        |  |
| municasi Repeat Count                                                | 0             | (realize, 0 — 2)                                 |  |
| Multicast Downlink CIR                                               | 0             | (Kops) (Range: 0 - 12187 Kbps)                   |  |

| Advanced                        | E                                                                                                    |  |  |  |  |
|---------------------------------|----------------------------------------------------------------------------------------------------|--|--|--|--|
| SM Registration Limit :         | 238 (Range: 1 238)                                                                                                    |  |  |  |  |
| Receive Quality Debug :         | Enabled     Bisabled                                                                                                    |  |  |  |  |
| Frame Alignment Legacy Mode :   | Choose Legacy Mode setting from the table below based on colocated radio's software revision and sync source:<br>Sync Src.\ SW Rev. 13.4.1 or higher (DFS on) (DFS off) below 12.0 |  |  |  |  |
|                                 | Timing Port OFF OFF OFF OFF                                                                                                    |  |  |  |  |
|                                 | Power Port OFF OFF ON (Mode 1) OFF                                                                                                    |  |  |  |  |
| SM Link Test Mode Restriction : | © Enabled<br>® Disabled                                                                                                    |  |  |  |  |

| Attribute                                                             | Meaning                                                                                                    |
|-----------------------------------------------------------------------|----------------------------------------------------------------------------------------------------|
| Device Setting                                                        | Refer PMP 450m Series - configuring radiofor parameter details                                                                                                    |
| Frequency Band                                                        |                                                                                                    |
| Frequency Carrier                                                     |                                                                                                    |
| Channel Bandwidth                                                     |                                                                                                    |
| Frame Period                                                          |                                                                                                    |
| Cyclic Prefix                                                         |                                                                                                    |
| Color Code                                                            |                                                                                                    |
| Subscriber Color Code Rescan<br>(When not on a Primary Color<br>Code) |                                                                                                    |
| Subscriber Color Code Wait<br>Period for Idle                         |                                                                                                    |
| Installation Color Code                                               |                                                                                                    |
| Sector ID                                                             |                                                                                                    |
| MIMO Rate Adapt Algorithm                                             |                                                                                                    |
| Downlink Maximum Modulation<br>Rate                                   |                                                                                                    |
| Uplink Maximum Modulation<br>Rate                                     |                                                                                                    |
| Nomadic Mode                                                          |                                                                                                    |
| Max Range                                                             |                                                                                                    |
| Downlink Data                                                         |                                                                                                    |
| Contention Slots (a.k.a. Control<br>Slots)                            |                                                                                                    |
| Auto Contention                                                       |                                                                                                    |
| Broadcast Repeat Count                                                |                                                                                                    |
| Co-located Frame<br>Configuration Option                              | If this 3 GHz sector is operating near other LTE sectors or other 5G-<br>NR sectors on the same channel, it is important to enable this co-<br>location option. This will time shift the PMP frame start to in<br>alignment with the LTE or 5G-NR sector operating in the area. The<br>particular LTE or 5G-NR configurations that Cambium can co-locate<br>with are as follows:<br>• For 2.5 ms PMP frame sizes, colocation with 5G-NR |
|                                                                       | configuration DDDSU is possible                                                                                                    |

| Attribute                     | Meaning                                                                                                    |
|-------------------------------|----------------------------------------------------------------------------------------------------|
|                               | <ul> <li>For 5 ms PMP frame sizes, colocation with 5G-NR<br/>configuration DDDSUUDDDD is possible (shown on the GUI<br/>selection as DDDDDDDSUU). The proper number of RF-NR<br/>Guard Symbols needs to be selected then also.</li> </ul>                                                                                                    |
|                               | <ul> <li>For 5 ms PMP frame sizes, colocation with LTE frame<br/>configurations 0, 1, and 2 is possible. The special subframe and<br/>cyclic prefix configurations need to be selected as well.</li> </ul>                                                                                                    |
|                               | Note that when an operator decides to disable the <b>Enabled</b><br>parameter, they may need to adjust the <b>Downlink Data</b><br>parameter as well, considering its complexity. In situations<br>where 5G-NR is chosen but then quickly disabled, it is<br>advisable to utilize the <b>Undo Unit-Wide Saved Changes</b> option<br>instead. |
|                               | <ul> <li>Two more detailed technical documents describing co-<br/>location between Cambium Networks PMP sectors, LTE, and<br/>5G-NR sectors can be found here:</li> </ul>                                                                                                    |
|                               | https://support.cambiumnetworks.com/files/colocationtool/                                                                                                    |
| Transmit Power                | Refer PMP 450m Series - configuring radiofor parameter details                                                                                                    |
| External Gain                 |                                                                                                    |
| SM Receive Target Level       |                                                                                                    |
| Adjacent Channel Support      |                                                                                                    |
| Multicast Data Channel        |                                                                                                    |
| Multicast Repeat Count        |                                                                                                    |
| Multicast Downlink CIR        |                                                                                                    |
| SM Registration Limit         |                                                                                                    |
| Receive Quality Debug         |                                                                                                    |
| Frame Alignment Legacy Mode   |                                                                                                    |
| SM Link Test Mode Restriction |                                                                                                    |

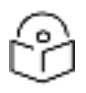

## Note

When the Channel bandwidth is updated from 20 MHz to 30 MHz not more than 59 subscribers can be registered.

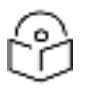

#### Note

The PMP 450 AP supports up to 119 Data Channels (instead of 238 Data Channels) when configured for 30 MHz channel bandwidth or 5 ms Frame Period. This limitation is not applicable for PMP 450i/450m Series.

# P

The CBRS deployments on legacy 450 APs have a limit of only 119 data channels for all bandwidth and frame size configurations (instead of the 238 data channel limit of a 450i or 450m AP).

Even with the 119 data channel restriction, legacy 450 AP CBRS deployments run the risk of overloading the APs CPU. This can cause brief outages due to difficulties maintaining and reestablishing DNS connections to keep the CBRS heartbeats active with the SAS. Operators that experience such issues should either reduce the number of SMs deployed under this AP, restrict the traffic load on those SMs, or replace the legacy 450 AP with a 450i or 450m model.

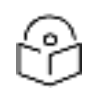

## Note

Note

APs that were already configured for co-location prior to System Release 22.0 upgrade see their cyclic prefix defaulted to **Normal** and the **S Frame Configuration** defaulted to 7. This should be checked and changed as needed. Note that there is also a slight possibility that the downlink data percentage might be auto-adjusted based on this SSF value of 7 to an undesired value. This should also be checked and adjusted as needed. These corrections can be done directly on the AP. If a large number of sectors need to be adjusted, a small configuration template can be pushed from cnMaestro. A zip file containing 4 sample templates can be found on the Cambium Networks support site:

#### https://support.cambiumnetworks.com/files/pmp450

This zip file contains, in addition to a template that corrects just the special subframe after the upgrade, a template to enable co-location and set the special subframe configuration after the upgrade, a template to enable co-location prior to the upgrade, and a template to disable/backout co-location.